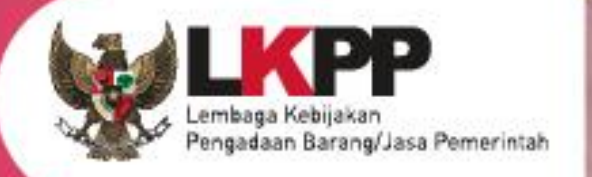

# USER GUIDE Sistem Pengadaan Secara Elektronik SPSE v4.5

## **POKJA PEMILIHAN**

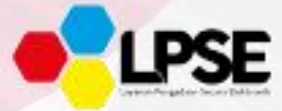

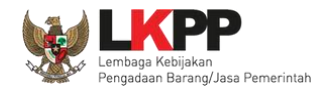

#### Whats New

- 1. Penambahan Fitur Inbox Non Penyedia Pokja Pemilihan;
- 2. Penambahan Fitur Kirim Undangan Reviu;
- 3. Penambahan Fitur Upload BA Hasil Reviu;
- 4. Penambahan validasi Konfirmasi Verifikasi SIKaP pada fitur Penetapan Pemenang Prakualifikasi dan Pasca Kualifikasi;
- 5. Penambahan Fitur Tindak lanjut Prakualifikasi ulang jumlah peserta yang lulus 1;

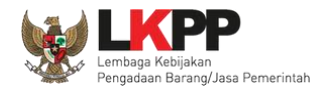

### Daftar Isi

| WHATS NEW                                                                                                    | II               |
|----------------------------------------------------------------------------------------------------|------------------|
| DAFTAR ISI                                                                                                    | III              |
| DAFTAR GAMBAR                                                                                                    | VIII             |
| 1. PANITIA/POKJA PEMILIHAN                                                                                                    | 1                |
| <ul> <li>1.1 ALUR PROSES TENDER PADA APLIKASI SPSE</li> <li>1.1.1 Alur Proses Tender Pasca Kualifikasi 1 File</li> <li>1.1.2 Alur Proses Tender Pra Kualifikasi 2 File</li> <li>1.1.3 Alur Proses Tender Metode Pra Kualifikasi 2 Tahap</li> </ul> | 2<br>2<br>4<br>6 |
| 2. MEMULAI APLIKASI                                                                                                    | 8                |
| <ul><li>2.1 Akses ke dalam Aplikasi SPSE</li><li>2.2 Lupa Password</li></ul>                                                                                                    | 8<br>11          |
| 3. PENJELASAN FITUR DAN FUNGSI                                                                                                    |                  |
| 3.1 MENU BERANDA<br>3.1.1 Mengganti PPK pada Paket Tender yang Sedang Berjalan                                                                                                    | 13<br>14         |
| <ul> <li>3.2 MEMBUAT TENDER DAN MENGUMUMKAN PAKET TENDER</li> <li>3.2.1 Memilih Jenis Pengadaan dan Metode Pemilihan</li> <li>3.2.1 Memilih Jenis Kuplifikasi Jenha</li> </ul>                                                                     |                  |
| J.Z. I METHINI JEHIS KUAINKASI USAHA                                                                                                    |                  |

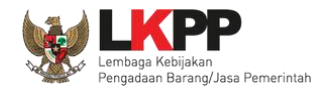

| 3.2.1  | Memilih Penetapan Pemenang                             | 25 |
|--------|--------------------------------------------------------|----|
| 3.2.1  | Menentukan Jadwal Tender                               | 26 |
| 3.2.2  | Upload Dokumen Pemilihan                               | 29 |
| 3.2.3  | Membuat Persyaratan Kualifikasi                        | 30 |
| 3.2.4  | Isi Masa Berlaku Penawaran                             | 33 |
| 3.2.5  | Membuat Dokumen Penawaran                              | 34 |
| 3.2.6  | Upload Dokumen Pemilihan                               | 35 |
| 3.2.7  | Perubahan Dokumen Pemilihan                            | 42 |
| 3.3 I  | Mengirim Undangan Reviu                                | 45 |
| 3.4    | JPLOAD BA HASIL REVIU                                  | 48 |
| 3.5 I  | Membuat Persetujuan Pengumuman Tender/Pakta Integritas | 50 |
| 3.6 I  | PEMBATALAN PERSETUJUAN                                 | 52 |
| 3.7 I  | Pengumuman Tender                                      | 55 |
| 3.8 I  | Penjelasan Dokumen Pemilihan                           | 56 |
| 3.8.1  | Menjawab Pertanyaan Peserta                            | 58 |
| 3.8.2  | Rincian Penjelasan (Anwizing)                          | 60 |
| 3.8.3  | Pembuatan Berita Acara Hasil Penjelasan                | 61 |
| 3.9 I  | Membuat Perubahan Dokumen Tender/Adendum               | 65 |
| 3.9.1  | Adendum Metode Pasca Kualifikasi                       | 65 |
| 3.9.2  | Adendum Metode Prakualifikasi                          | 69 |
| 3.9.3  | Adendum Informasi Lainnya                              | 76 |
| 3.10 l | MEMBUKA DOKUMEN PENAWARAN / APENDO V.5                 | 81 |
| 3.10.  | 1 Unduh Aplikasi Apendo di Inaproc.id                  | 83 |
| 3.10.  | 2 Drag Token APENDO                                    | 86 |
| 3.10.  | 3 Kirim Token APENDO                                   | 88 |

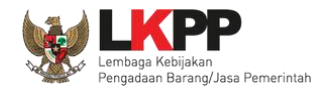

| 3.10.4   | Setting Lokasi Folder Penyimpanan File Penawaran                                          |     |
|----------|-------------------------------------------------------------------------------------------|-----|
| 3.10.5   | Informasi Tender pada APENDO                                                              |     |
| 3.10.6   | Buka Dokumen Penawaran                                                                    |     |
| 3.11 EVA | ALUSI DOKUMEN PENAWARAN                                                                   |     |
| 3.11.1   | Evaluasi Prakualifikasi                                                                   |     |
| 3.11.2   | Kirim Undangan Klarifikasi Administrasi, Kualifikasi, Teknis, dan Harga (Jika Diperlukan) | 112 |
| 3.11.3   | Evaluasi Administrasi                                                                     |     |
| 3.11.4   | Evaluasi Kualifikasi                                                                      |     |
| 3.11.5   | Evaluasi Teknis                                                                           |     |
| 3.11.6   | Evaluasi Harga/Biaya                                                                      |     |
| 3.11.7   | Pembuktian Kualifikasi                                                                    |     |
| 3.11.8   | Notifikasi Jika Ada Adendum Dokumen Pemilihan                                             |     |
| 3.12 Met | NETAPKAN PEMENANG TENDER                                                                  |     |
| 3.12.1   | Penetapan Pemenang Dengan Hanya Satu Penawaran                                            |     |
| 3.12.2   | Penetapan Pemenang Lebih dari 1 Penawaran                                                 |     |
| 3.12.3   | Persetujuan Penetapan Pemenang Tender                                                     |     |
| 3.12.4   | Pembuatan Berita Acara Evaluasi Penawaran                                                 |     |
| 3.12.5   | Pembuatan Berita Acara Hasil Negosiasi                                                    |     |
| 3.12.6   | Pembuatan Berita Acara Hasil Pemilihan                                                    |     |
| 3.12.7   | Pembuatan Berita Acara Lainnya                                                            |     |
| 3.13 Pen | IGUMUMAN PEMENANG TENDER                                                                  |     |
| 3.13.1   | Kirim Undangan Pengumuman Pemenang                                                        |     |
| 3.13.2   | Summary Report Tender                                                                     |     |
| 3.14 MAS | SA SANGGAH TENDER                                                                         |     |
| 3.14.1   | Menjawab Sanggahan                                                                        |     |

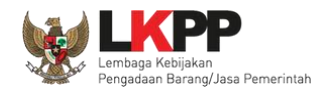

| 3.14.2   | Sanggah Banding                                                                  |     |
|----------|----------------------------------------------------------------------------------|-----|
| 3.15 TIN | idak Lanjut Prakualifikasi Gagal                                                 |     |
| 3.15.1   | Evaluasi Prakualifikasi Ulang                                                    |     |
| 3.15.2   | Menyampaikan Dokumen Prakualifikasi Ulang                                        |     |
| 3.15.3   | Prakualifikasi Ulang                                                             | 219 |
| 3.16 TIN | IDAK LANJUT PRAKUALIFIKASI ULANG JIKA JUMLAH PESERTA YANG LULUS 1 (SATU) PESERTA |     |
| 3.16.1   | Prakualifikasi Ulang yang Dilanjutkan dengan Penunjukkan Langsung                |     |
| 3.16.2   | Membuat paket Non Tender                                                         |     |
| 3.17 Pr. | AKUALIFIKASI BATAL                                                               |     |
| 3.18 TIN | idak Lanjut Tender Tender/Seleksi Gagal                                          |     |
| 3.18.1   | Evaluasi Penawaran Ulang                                                         |     |
| 3.18.2   | Tender/Seleksi Ulang                                                             |     |
| 3.18.3   | Tender/Seleksi Batal                                                             |     |
| 3.19 PE  | RUBAHAN JADWAL UPLOAD DOKUMEN PENAWARAN                                          |     |
| 3.20 Me  | NYAMPAIKAN PENAWARAN ULANG                                                       |     |
| 3.21 Su  | MMARY TENDER                                                                     |     |
| 3.22 Me  | NU BERITA                                                                        |     |
| 3.23 Me  | NU INBOX                                                                         |     |
| 3.23.1   | Notifikasi Delegasi Paket dari KUPPBJ                                            |     |
| 3.23.2   | Notifikasi Pergantian Pokja                                                      |     |
| 3.23.3   | Notifikasi BA Hasil Reviu                                                        |     |
| 3.23.4   | Notifikasi Adendum dari PPK                                                      |     |
| 3.23.5   | Notifikasi Paket Prakualifikasi Gagal                                            |     |
| 3.23.6   | Notifikasi Paket Prakualifikasi Batal                                            |     |
| 3.23.7   | Notifikasi Sanggah/Sanggah Banding dari Peserta                                  |     |

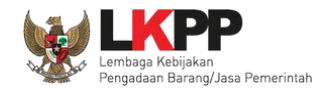

| 3.2  | 23.8 Notifikasi Paket Gagal | 306 |
|------|-----------------------------|-----|
| 3.2  | 23.9 Notifikasi Paket Batal |     |
| 3.24 | Menu Catatan/Log Akses      |     |
| 3.25 | Menu Ganti Password         |     |
| 3.26 | Keluar dari Aplikasi        |     |

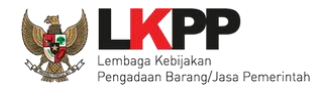

#### Daftar Gambar

| Gambar 1. Alur proses tender pasca kualifikasi 1 file (1) | 2  |
|-----------------------------------------------------------|----|
| Gambar 2. Alur proses tender pasca kualifikasi 1 file (2) | 3  |
| Gambar 3. Alur Proses Tender Pra Kualifikasi 2 File (1)   | 4  |
| Gambar 4. Alur Proses Tender Pra Kualifikasi 2 File (2)   | 5  |
| Gambar 5. Alur Proses Tender Prakualifikasi 2 Tahap (1)   | 6  |
| Gambar 6. Alur Proses Tender Prakualifikasi 2 Tahap (2)   | 7  |
| Gambar 7. Halaman Utama                                   | 8  |
| Gambar 8. Pop Up Pilih Jenis User                         | 8  |
| Gambar 9. Form Login 1                                    | 9  |
| Gambar 10. Form Login 2                                   | 10 |
| Gambar 11. Form Login 1                                   | 11 |
| Gambar 12. Halaman Lupa Password                          | 12 |
| Gambar 13. Halaman Beranda Pokja Pemilihan                | 14 |
| Gambar 14. Halaman Beranda Pokja                          | 14 |
| Gambar 15. Halaman informasi tender                       | 15 |
| Gambar 16. Halaman pilih PPK                              | 16 |
| Gambar 17. Form alasan ganti PPK                          | 17 |
| Gambar 18. Halaman informasi tender                       | 18 |
| Gambar 19. Halaman Buat Tender                            | 19 |
| Gambar 20. Lengkapi Paket Tender                          | 20 |
| Gambar 21. Rincian HPS                                    | 21 |
| Gambar 22. Halaman Ubah Sistem Pengadaan                  | 22 |

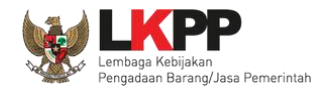

| Gambar 23. | Halaman Pilih Kualifikasi Usaha                      | 23 |
|------------|------------------------------------------------------|----|
| Gambar 24. | Tidak ada Reverse Auction untuk Pekerjaan Konstruksi | 24 |
| Gambar 25. | Halaman Pilih Penetapan Pemenang                     | 25 |
| Gambar 26. | Halaman Isi Jadwal Tender                            | 26 |
| Gambar 27. | Jadwal Berhasil Disimpan                             | 27 |
| Gambar 28. | Copy Jadwal Tender                                   | 28 |
| Gambar 29. | Dokumen Pemilihan                                    | 29 |
| Gambar 30. | Halaman Isi Persyaratan Kualifikasi (1)              | 30 |
| Gambar 31. | Halaman Isi Persyaratan Kualifikasi (2)              | 31 |
| Gambar 32. | Halaman isi Lembar Data Kualifikasi 2                | 32 |
| Gambar 33. | Halaman Masa Berlaku Penawaran                       | 33 |
| Gambar 34. | Daftar ceklis penawaran                              | 34 |
| Gambar 35. | Halaman Upload Dokumen Pemilihan                     | 35 |
| Gambar 36. | Halaman Petunjuk Upload Dokumen Pemilihan            | 36 |
| Gambar 37. | Halaman Upload Dokumen Tender                        | 37 |
| Gambar 38. | Halaman Dokumen Pemilihan Berhasil di Upload         | 38 |
| Gambar 39. | Halaman Pop Up Pembatalan Dokumen Pemilihan          | 39 |
| Gambar 40. | Halaman Dokumen Pemilihan                            | 40 |
| Gambar 41. | Halaman Dokumen Pemilihan 2                          | 41 |
| Gambar 42. | Halaman edit tender – perubahan jenis pengadaan      | 42 |
| Gambar 43. | Halaman edit tender – perubahan dokumen pemilihan    | 43 |
| Gambar 44. | Halaman edit tender – upload ulang dokumen pemilihan | 44 |
| Gambar 45. | Halaman Kirim Undangan Reviu                         | 45 |
| Gambar 46. | Halaman Detail Informasi Kirim Undangan Reviu        | 46 |
| Gambar 47. | Halaman Status Undangan Reviu                        | 47 |

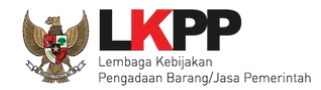

| 50 |
|----|
| 51 |
|    |
| 53 |
| 54 |
| 55 |
|    |
| 57 |
|    |
| 59 |
| 60 |
| 61 |
| 62 |
| 63 |
| 64 |
| 65 |
| 66 |
| 67 |
| 68 |
| 69 |
| 70 |
| 71 |
| 72 |
|    |

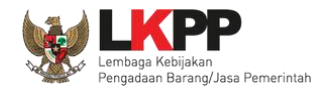

| Gambar 74. Halaman Dokumen Kualifikasi Berhasil DiUpload.74Gambar 75. Halaman Dokumen Kualifikasi75Gambar 76. Halaman Adendum76Gambar 77. Halaman Adendum Infromasi Lainnya77Gambar 78. Halaman Upload Dokumen Pemilihan78Gambar 79. Halaman Upload Dokumen Pemilihan yang baru79Gambar 80. Halaman Dokumen Pemilihan Adendum80Gambar 81. Tahapan Pembukaan Dokumen Penawaran81Gambar 82. Geret Token Apendo82Gambar 83. Halaman Beranda Unduh Apendo83Gambar 84. Halaman Folder Apendo84Gambar 85. Halaman Folder Apendo85Gambar 84. String Token APENDO86Gambar 85. String folder data penawaran pelaku usaha89Gambar 89. Setting folder panaman89Gambar 90. Pilih folder penyimpanan89Gambar 91. Informasi Tender pada APENDO90Gambar 93. Unduh Penawaran91Gambar 94. Halaman Rincian HPS93Gambar 95. Buka Dokumen Penawaran93Gambar 96. Tampilan Folder Dokumen penawaran peserta93Gambar 97. Halaman Kincian HPS93Gambar 96. Tampilan Folder Dokumen penawaran peserta93Gambar 97. Halaman Rincian HPS93Gambar 96. Tampilan Folder Dokumen penawaran peserta95Gambar 96. Tampilan Folder Dokumen96 | Gambar 73. | Halaman Upload Dokumen Adendum Kualifikasi    | 73 |
|----------------------------------------------------------------------------------------------------|------------|-----------------------------------------------|----|
| Gambar 75. Halaman Dokumen Kualifikasi75Gambar 76. Halaman Adendum76Gambar 77. Halaman Adendum Infromasi Lainnya77Gambar 78. Halaman Upload Dokumen Pemilihan78Gambar 79. Halaman Upload Dokumen Pemilihan yang baru79Gambar 80. Halaman Dokumen Pemilihan Adendum80Gambar 81. Tahapan Pembukaan Dokumen Penawaran81Gambar 82. Geret Token Apendo82Gambar 83. Halaman Beranda Unduh Apendo83Gambar 84. Halaman Inaproc.id84Gambar 85. Halaman Folder Apendo85Gambar 86. Drag Token APENDO86Gambar 87. Token di SPSE487Gambar 88. Kirim Token88Gambar 99. Pilih folder penyimpanan89Gambar 90. Pilih folder penyimpanan89Gambar 91. Informasi Tender pada APENDO90Gambar 92. Buka Dokumen Penawaran91Gambar 93. Unduh Penawaran91Gambar 94. Halaman Rincian HPS93Gambar 95. Buka Dokumen Penawaran94Gambar 96. Tampilan Folder Dokumen penawaran peserta95Gambar 97. Halaman Kincian HPS95Gambar 97. Halaman Kincian HPS95Gambar 96. Tampilan Folder Dokumen penawaran peserta95Gambar 97. Halaman Ukuran File Dokumen96                                                                                 | Gambar 74. | Halaman Dokumen Kualifikasi Berhasil DiUpload | 74 |
| Gambar 76. Halaman Adendum76Gambar 77. Halaman Adendum Infromasi Lainnya77Gambar 78. Halaman Upload Dokumen Pemilihan78Gambar 79. Halaman Upload Dokumen Pemilihan yang baru79Gambar 80. Halaman Dokumen Pemilihan Adendum80Gambar 81. Tahapan Pembukaan Dokumen Penawaran81Gambar 82. Geret Token Apendo82Gambar 83. Halaman Beranda Unduh Apendo83Gambar 84. Halaman Inaproc.id84Gambar 85. Halaman Folder Apendo85Gambar 86. Drag Token APENDO86Gambar 87. Token di SPSE487Gambar 89. Setting folder data penawaran pelaku usaha89Gambar 90. Pilih folder penyimpanan89Gambar 91. Informasi Tender pada APENDO90Gambar 93. Unduh Penawaran91Gambar 94. Halaman Rincian HPS92Gambar 95. Buka Dokumen Penawaran93Gambar 96. Tampilan Folder Dokumen penawaran peserta93Gambar 97. Halaman Rincian HPS93Gambar 97. Halaman Richar DPS93Gambar 96. Tampilan Folder Dokumen penawaran peserta95Gambar 97. Halaman Ukuran File Dokumen96                                                                                                    | Gambar 75. | Halaman Dokumen Kualifikasi                   | 75 |
| Gambar 77. Halaman Adendum Infromasi Lainnya77Gambar 78. Halaman Upload Dokumen Pemilihan78Gambar 79. Halaman Upload Dokumen Pemilihan yang baru79Gambar 80. Halaman Dokumen Pemilihan Adendum80Gambar 81. Tahapan Pembukaan Dokumen Penawaran81Gambar 82. Geret Token Apendo82Gambar 83. Halaman Beranda Unduh Apendo83Gambar 84. Halaman Inaproc.id83Gambar 85. Halaman Folder Apendo85Gambar 86. Drag Token APENDO86Gambar 87. Token di SPSE487Gambar 88. Kirim Token88Gambar 89. Setting folder data penawaran pelaku usaha89Gambar 90. Pilih folder penyimpanan89Gambar 91. Informasi Tender pada APENDO90Gambar 92. Buka Dokumen Penawaran91Gambar 93. Unduh Penawaran91Gambar 94. Halaman Rincian HPS92Gambar 95. Buka Dokumen Penawaran92Gambar 94. Halaman Rincian HPS93Gambar 95. Buka Dokumen Penawaran94Gambar 96. Tampilan Folder Dokumen penawaran peserta95Gambar 97. Halaman Ukuran File Dokumen96                                                                                                    | Gambar 76. | Halaman Adendum                               | 76 |
| Gambar 78. Halaman Upload Dokumen Pemilihan78Gambar 79. Halaman Upload Dokumen Pemilihan yang baru79Gambar 80. Halaman Dokumen Pemilihan Adendum80Gambar 81. Tahapan Pembukaan Dokumen Penawaran81Gambar 82. Geret Token Apendo.82Gambar 83. Halaman Beranda Unduh Apendo83Gambar 84. Halaman Inaproc.id84Gambar 85. Halaman Folder Apendo.85Gambar 86. Drag Token APENDO86Gambar 87. Token di SPSE4.87Gambar 88. Kirim Token88Gambar 89. Setting folder data penawaran pelaku usaha89Gambar 91. Informasi Tender pada APENDO89Gambar 92. Buka Dokumen Penawaran91Gambar 93. Unduh Penawaran92Gambar 94. Halaman Rincian HPS93Gambar 95. Buka Dokumen Penawaran94Gambar 96. Tampilan Folder Dokumen penawaran peserta95Gambar 97. Halaman Ukuran File Dokumen96                                                                                                    | Gambar 77. | Halaman Adendum Infromasi Lainnya             | 77 |
| Gambar 79. Halaman Upload Dokumen Pemilihan yang baru79Gambar 80. Halaman Dokumen Pemilihan Adendum80Gambar 81. Tahapan Pembukaan Dokumen Penawaran81Gambar 82. Geret Token Apendo82Gambar 83. Halaman Beranda Unduh Apendo83Gambar 84. Halaman Inaproc.id84Gambar 85. Halaman Folder Apendo85Gambar 86. Drag Token APENDO86Gambar 87. Token di SPSE487Gambar 88. Kirim Token88Gambar 89. Setting folder data penawaran pelaku usaha89Gambar 90. Pilih folder penyimpanan89Gambar 92. Buka Dokumen Penawaran90Gambar 93. Unduh Penawaran Peserta92Gambar 94. Halaman Rincian HPS93Gambar 95. Buka Dokumen Penawaran94Gambar 97. Halaman Rincian HPS93Gambar 97. Halaman Ukuran File Dokumen96                                                                                                    | Gambar 78. | Halaman Upload Dokumen Pemilihan              | 78 |
| Gambar 80. Halaman Dokumen Pemilihan Adendum80Gambar 81. Tahapan Pembukaan Dokumen Penawaran81Gambar 82. Geret Token Apendo82Gambar 83. Halaman Beranda Unduh Apendo83Gambar 84. Halaman Inaproc.id84Gambar 85. Halaman Folder Apendo85Gambar 86. Drag Token APENDO86Gambar 87. Token di SPSE487Gambar 88. Kirim Token88Gambar 89. Setting folder data penawaran pelaku usaha89Gambar 90. Pilih folder penyimpanan89Gambar 92. Buka Dokumen Penawaran91Gambar 93. Unduh Penawaran Peserta92Gambar 94. Halaman Rincian HPS93Gambar 95. Buka Dokumen Penawaran peserta93Gambar 96. Tampilan Folder Dokumen penawaran peserta94Gambar 97. Halaman Ukuran File Dokumen96                                                                                                    | Gambar 79. | Halaman Upload Dokumen Pemilihan yang baru    | 79 |
| Gambar 81. Tahapan Pembukaan Dokumen Penawaran81Gambar 82. Geret Token Apendo82Gambar 83. Halaman Beranda Unduh Apendo83Gambar 84. Halaman Inaproc.id84Gambar 85. Halaman Folder Apendo85Gambar 86. Drag Token APENDO86Gambar 87. Token di SPSE487Gambar 88. Kirim Token88Gambar 90. Pilih folder penyimpanan89Gambar 91. Informasi Tender pada APENDO90Gambar 92. Buka Dokumen Penawaran Peserta92Gambar 93. Unduh Penawaran Peserta92Gambar 94. Halaman Rincian HPS93Gambar 95. Buka Dokumen Penawaran peserta92Gambar 96. Tampilan Folder Dokumen penawaran peserta94Gambar 97. Halaman Ukuran File Dokumen96                                                                                                    | Gambar 80. | Halaman Dokumen Pemilihan Adendum             | 80 |
| Gambar 82. Geret Token Apendo.82Gambar 83. Halaman Beranda Unduh Apendo83Gambar 84. Halaman Inaproc.id84Gambar 85. Halaman Folder Apendo85Gambar 86. Drag Token APENDO86Gambar 87. Token di SPSE4.87Gambar 88. Kirim Token88Gambar 90. Pilih folder penyimpanan89Gambar 91. Informasi Tender pada APENDO90Gambar 92. Buka Dokumen Penawaran91Gambar 93. Unduh Penawaran Peserta92Gambar 94. Halaman Rincian HPS93Gambar 95. Buka Dokumen Penawaran94Gambar 96. Tampilan Folder Dokumen penawaran peserta95Gambar 97. Halaman Ukuran File Dokumen96                                                                                                    | Gambar 81. | Tahapan Pembukaan Dokumen Penawaran           | 81 |
| Gambar 83. Halaman Beranda Unduh Apendo83Gambar 84. Halaman Inaproc.id84Gambar 85. Halaman Folder Apendo85Gambar 85. Halaman Folder Apendo86Gambar 86. Drag Token APENDO86Gambar 87. Token di SPSE4.87Gambar 88. Kirim Token88Gambar 89. Setting folder data penawaran pelaku usaha89Gambar 90. Pilih folder penyimpanan89Gambar 91. Informasi Tender pada APENDO90Gambar 92. Buka Dokumen Penawaran91Gambar 93. Unduh Penawaran Peserta92Gambar 94. Halaman Rincian HPS93Gambar 95. Buka Dokumen Penawaran94Gambar 96. Tampilan Folder Dokumen penawaran peserta95Gambar 97. Halaman Ukuran File Dokumen96                                                                                                    | Gambar 82. | Geret Token Apendo                            | 82 |
| Gambar 84. Halaman Inaproc.id84Gambar 85. Halaman Folder Apendo85Gambar 86. Drag Token APENDO86Gambar 87. Token di SPSE487Gambar 88. Kirim Token88Gambar 89. Setting folder data penawaran pelaku usaha89Gambar 90. Pilih folder penyimpanan89Gambar 91. Informasi Tender pada APENDO90Gambar 92. Buka Dokumen Penawaran91Gambar 93. Unduh Penawaran Peserta92Gambar 94. Halaman Rincian HPS93Gambar 95. Buka Dokumen Penawaran94Gambar 96. Tampilan Folder Dokumen penawaran peserta95Gambar 97. Halaman Ukuran File Dokumen96                                                                                                    | Gambar 83. | Halaman Beranda Unduh Apendo                  | 83 |
| Gambar 85. Halaman Folder Apendo85Gambar 86. Drag Token APENDO86Gambar 87. Token di SPSE487Gambar 88. Kirim Token88Gambar 89. Setting folder data penawaran pelaku usaha89Gambar 90. Pilih folder penyimpanan89Gambar 91. Informasi Tender pada APENDO90Gambar 92. Buka Dokumen Penawaran91Gambar 93. Unduh Penawaran Peserta92Gambar 94. Halaman Rincian HPS93Gambar 95. Buka Dokumen Penawaran94Gambar 96. Tampilan Folder Dokumen penawaran peserta95Gambar 97. Halaman Ukuran File Dokumen96                                                                                                    | Gambar 84. | Halaman Inaproc.id                            | 84 |
| Gambar 86. Drag Token APENDO86Gambar 87. Token di SPSE4.87Gambar 88. Kirim Token88Gambar 89. Setting folder data penawaran pelaku usaha89Gambar 90. Pilih folder penyimpanan89Gambar 91. Informasi Tender pada APENDO90Gambar 92. Buka Dokumen Penawaran91Gambar 93. Unduh Penawaran Peserta92Gambar 94. Halaman Rincian HPS93Gambar 95. Buka Dokumen Penawaran94Gambar 96. Tampilan Folder Dokumen penawaran peserta95Gambar 97. Halaman Ukuran File Dokumen96                                                                                                    | Gambar 85. | Halaman Folder Apendo                         | 85 |
| Gambar 87. Token di SPSE4.87Gambar 88. Kirim Token88Gambar 89. Setting folder data penawaran pelaku usaha89Gambar 90. Pilih folder penyimpanan89Gambar 91. Informasi Tender pada APENDO90Gambar 92. Buka Dokumen Penawaran91Gambar 93. Unduh Penawaran Peserta92Gambar 94. Halaman Rincian HPS93Gambar 95. Buka Dokumen Penawaran94Gambar 96. Tampilan Folder Dokumen penawaran peserta95Gambar 97. Halaman Ukuran File Dokumen96                                                                                                    | Gambar 86. | Drag Token APENDO                             | 86 |
| Gambar 88. Kirim Token88Gambar 89. Setting folder data penawaran pelaku usaha89Gambar 90. Pilih folder penyimpanan89Gambar 91. Informasi Tender pada APENDO90Gambar 92. Buka Dokumen Penawaran91Gambar 93. Unduh Penawaran Peserta92Gambar 94. Halaman Rincian HPS93Gambar 95. Buka Dokumen Penawaran94Gambar 96. Tampilan Folder Dokumen penawaran peserta95Gambar 97. Halaman Ukuran File Dokumen96                                                                                                    | Gambar 87. | Token di SPSE4                                | 87 |
| Gambar 89. Setting folder data penawaran pelaku usaha89Gambar 90. Pilih folder penyimpanan89Gambar 91. Informasi Tender pada APENDO90Gambar 92. Buka Dokumen Penawaran91Gambar 93. Unduh Penawaran Peserta92Gambar 94. Halaman Rincian HPS93Gambar 95. Buka Dokumen Penawaran94Gambar 96. Tampilan Folder Dokumen penawaran peserta95Gambar 97. Halaman Ukuran File Dokumen96                                                                                                    | Gambar 88. | Kirim Token                                   | 88 |
| Gambar 90. Pilih folder penyimpanan89Gambar 91. Informasi Tender pada APENDO90Gambar 92. Buka Dokumen Penawaran91Gambar 93. Unduh Penawaran Peserta92Gambar 94. Halaman Rincian HPS93Gambar 95. Buka Dokumen Penawaran94Gambar 96. Tampilan Folder Dokumen penawaran peserta95Gambar 97. Halaman Ukuran File Dokumen96                                                                                                    | Gambar 89. | Setting folder data penawaran pelaku usaha    | 89 |
| Gambar 91. Informasi Tender pada APENDO90Gambar 92. Buka Dokumen Penawaran91Gambar 93. Unduh Penawaran Peserta92Gambar 94. Halaman Rincian HPS93Gambar 95. Buka Dokumen Penawaran94Gambar 96. Tampilan Folder Dokumen penawaran peserta95Gambar 97. Halaman Ukuran File Dokumen96                                                                                                    | Gambar 90. | Pilih folder penyimpanan                      | 89 |
| Gambar 92. Buka Dokumen Penawaran91Gambar 93. Unduh Penawaran Peserta92Gambar 94. Halaman Rincian HPS93Gambar 95. Buka Dokumen Penawaran94Gambar 96. Tampilan Folder Dokumen penawaran peserta95Gambar 97. Halaman Ukuran File Dokumen96                                                                                                    | Gambar 91. | Informasi Tender pada APENDO                  | 90 |
| Gambar 93. Unduh Penawaran Peserta92Gambar 94. Halaman Rincian HPS93Gambar 95. Buka Dokumen Penawaran94Gambar 96. Tampilan Folder Dokumen penawaran peserta95Gambar 97. Halaman Ukuran File Dokumen96                                                                                                    | Gambar 92. | Buka Dokumen Penawaran                        | 91 |
| Gambar 94. Halaman Rincian HPS93Gambar 95. Buka Dokumen Penawaran94Gambar 96. Tampilan Folder Dokumen penawaran peserta95Gambar 97. Halaman Ukuran File Dokumen96                                                                                                    | Gambar 93. | Unduh Penawaran Peserta                       | 92 |
| Gambar 95. Buka Dokumen Penawaran                                                                                                    | Gambar 94. | Halaman Rincian HPS                           | 93 |
| Gambar 96. Tampilan Folder Dokumen penawaran peserta                                                                                                    | Gambar 95. | Buka Dokumen Penawaran                        | 94 |
| Gambar 97. Halaman Ukuran File Dokumen                                                                                                    | Gambar 96. | Tampilan Folder Dokumen penawaran peserta     | 95 |
|                                                                                                    | Gambar 97. | Halaman Ukuran File Dokumen                   | 96 |

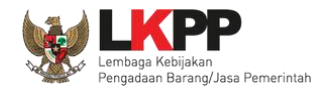

| Gambar 98. Tahapan Evaluasi Penawaran                                                  |  |
|----------------------------------------------------------------------------------------|--|
| Gambar 99. Halaman Penawaran Peserta                                                   |  |
| Gambar 100. Halaman Rincian Penawaran Administrasi Teknis Peserta                      |  |
| Gambar 101. Halaman Evaluasi                                                           |  |
| Gambar 102. Evaluasi Prakualifikasi                                                    |  |
| Gambar 103. Halaman Isi Pesan                                                          |  |
| Gambar 104. Halaman Konfirmasi Evaluasi Kualifikasi                                    |  |
| Gambar 105. Halaman Konfirmasi Kualifikasi                                             |  |
| Gambar 106. Halaman Konfirmasi Berhasil                                                |  |
| Gambar 107. Halaman Informasi Tender                                                   |  |
| Gambar 108. Halaman Ganti Jadwal Kirim Data Persyaratan Kualifikasi                    |  |
| Gambar 109. Halaman Ubah Jadwal                                                        |  |
| Gambar 110. Perubahan Jadwal Kualifikasi berhasil                                      |  |
| Gambar 111. Halaman Validasi Jadwal Tender/Seleksi                                     |  |
| Gambar 112. Halaman evaluasi penawaran                                                 |  |
| Gambar 113. Halaman undangan klarifikasi administrasi, kualifikasi, teknis dan harga 1 |  |
| Gambar 114. Halaman undangan klarifikasi administrasi, kualifikasi, teknis dan harga 2 |  |
| Gambar 115. Halaman Pesan Berhasil Disimpan                                            |  |
| Gambar 116. Evaluasi Administrasi                                                      |  |
| Gambar 117. Evaluasi Kualifikasi                                                       |  |
| Gambar 118. Evaluasi Teknis                                                            |  |
| Gambar 119. Evaluasi Harga                                                             |  |
| Gambar 120. Pembuktian Kualifikasi – Kirim Undangan 1                                  |  |
| Gambar 121. Pembuktian Kualifikasi – kirim undangan 2                                  |  |
| Gambar 122. Pembuktian Kualifikasi – Kirim Undangan 3                                  |  |

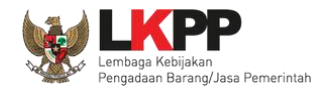

| Gambar 123. Halaman Undangan Pembuktian Berhasil Dikirim    | 123 |
|-------------------------------------------------------------|-----|
| Gambar 124. Halaman Pembuktian Kualifikasi                  | 124 |
| Gambar 125. Halaman Pembuktian Kualifikasi 2                | 125 |
| Gambar 126. Hasil evaluasi                                  | 126 |
| Gambar 127. Halaman Evaluasi                                | 127 |
| Gambar 128. Halaman Verifikasi SIKaP identitas Pelaku Usaha | 128 |
| Gambar 129.Halaman Verifikasi Identitas Pelaku Usaha        | 129 |
| Gambar 130. Halaman Verifikasi SIKaP Izin Usaha             | 130 |
| Gambar 131. Halaman Verifikasi Izin Usaha                   | 131 |
| Gambar 132. Cek Duplikasi Data Pemilik                      | 132 |
| Gambar 133. Halaman Cek Duplikasi Data                      | 133 |
| Gambar 134. Halaman verifikasi Data Manajerial              | 134 |
| Gambar 135. Halaman Verifikasi Manajerial                   | 135 |
| Gambar 136. Halaman Daftar Pengurus                         | 136 |
| Gambar 137. Halaman Cek Duplikasi Data Pengurus             | 137 |
| Gambar 138. Halaman Rincian Pengurus                        | 138 |
| Gambar 139. Halaman Verifikasii Pengurus                    | 139 |
| Gambar 140. Halaman Verifikasi Akta                         | 140 |
| Gambar 141. Halaman Verifikasi Akta                         | 141 |
| Gambar 142. Halaman Daftar tenaga Terampil                  | 142 |
| Gambar 143. Halaman Cek Duplikasi                           | 143 |
| Gambar 144. Halaman Verifikasi SIKaP 5                      | 144 |
| Gambar 145. Halaman Verifikasi SDM                          | 145 |
| Gambar 146. Halaman Verifikasi Pengalaman                   | 146 |
| Gambar 147. Halaman Verifikasi Peralatan                    | 147 |

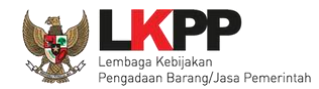

| Gambar 148. Halaman Verifikasi Pajak                         | 148 |
|--------------------------------------------------------------|-----|
| Gambar 149. Halaman Konfirmasi                               | 149 |
| Gambar 150. Halaman Konfirmasi Verifikasi                    | 150 |
| Gambar 151. Halaman Berhasil Konfirmasi Verifikasi           | 151 |
| Gambar 152. Notifikasi Konfirmasi Verifikasi SIKaP           | 152 |
| Gambar 153. Halaman Notifikasi Adendum                       | 153 |
| Gambar 154. Halaman Evaluasi Penawaran                       | 154 |
| Gambar 155. Halaman Input Negosiasi                          | 155 |
| Gambar 156. Halaman evaluasi penawaran                       | 156 |
| Gambar 157. Halaman Penetapan Pemenang                       | 157 |
| Gambar 158. Halaman evaluasi penawaran                       | 158 |
| Gambar 159. Halaman Penetapan Pemenang                       | 159 |
| Gambar 160. Halaman Urutan Penetapan Pemenang                | 160 |
| Gambar 161. Halaman Pemenang Tender                          | 161 |
| Gambar 162. Halaman Persetujuan Pemenang 1                   | 162 |
| Gambar 163. Halaman Persetujuan Pemenang 2                   | 162 |
| Gambar 164. Halaman Persetujuan Pemenang 3                   | 163 |
| Gambar 165. Halaman Persetujuan Penetapan Pemenang           | 164 |
| Gambar 166. Halaman Konfirmasi Persetujuan Pembatalan tender | 165 |
| Gambar 167. Halalaman persetujuan Penetapan Pemenang         | 166 |
| Gambar 168. Halaman Pembuatan Berita Acara Hasil Penawaran   | 167 |
| Gambar 169. Halaman Cetak Berita Acara Evaluasi Penawaran    | 168 |
| Gambar 170. Halaman Berita Acara Evaluasi Penawaran PDF 1    | 169 |
| Gambar 171. Halaman Berita Acara Evaluasi Penawaran PDF 2    | 170 |
| Gambar 172. Halaman Upload Berita Acara Evaluasi Penawaran   | 171 |
|                                                              |     |

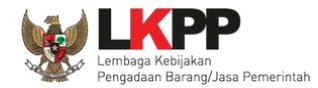

| Gambar 173. Halaman Isi Berita Acara Negosiasi                   | 172 |
|------------------------------------------------------------------|-----|
| Gambar 174. Halaman Isi BA Hasil Negosiasi                       | 173 |
| Gambar 175. Halaman Preview BA Hasil Negosiasi                   | 174 |
| Gambar 176. Halaman BA Hasil Negosiasi                           | 175 |
| Gambar 177. Cetak berita acara hasil pemilihan (1)               | 176 |
| Gambar 178. Cetak berita acara hasil pemilihan (2)               | 177 |
| Gambar 179. Halaman Berita Acara Pemilihan PDF                   | 178 |
| Gambar 180. Halaman Berita Acara Hasil Pemilihan PDF             | 179 |
| Gambar 181. Halaman Upload Berita Acara Hasil Pemilihan          | 180 |
| Gambar 182. Halaman Berita Acara                                 | 181 |
| Gambar 183. Halaman Berita Acara Lainnya                         | 182 |
| Gambar 184. Halaman Pilih Berita Acara                           | 183 |
| Gambar 185. Halaman Konfirmasi Umumkan Berita Acara              | 184 |
| Gambar 186. Halaman Berita Acara Lainnya Berhasil di Upload      | 184 |
| Gambar 187. Halaman Pengumuman Pemenang 1                        | 185 |
| Gambar 188. Halaman Pengumuman Pemenang 2                        | 186 |
| Gambar 189. Kirim Undangan Pengumuman Pemenang Tender            | 187 |
| Gambar 190. Halaman Notifikasi Pengumuman Pemenang Telah Dikirim | 188 |
| Gambar 191. Download Summary Tender 1                            | 189 |
| Gambar 192. Download Summary Tender 2                            | 190 |
| Gambar 193. Summary Report Tender 1                              | 191 |
| Gambar 194. Summary Report Tender 2                              | 192 |
| Gambar 195. Summary Report Tender 3                              | 193 |
| Gambar 196. Summary Report Tender 3                              | 194 |
| Gambar 197. Summary Report Tender 4                              | 195 |

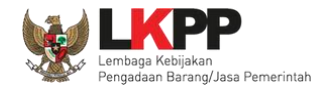

| Gambar 198. Summary Report Tender 5                              | 196 |
|------------------------------------------------------------------|-----|
| Gambar 199. Summary Report Tender 6                              | 197 |
| Gambar 200. Summary Report Tender 7                              | 198 |
| Gambar 201. Tahapan Masa Sanggah                                 | 199 |
| Gambar 202. Lihat Sanggah Tender                                 | 200 |
| Gambar 203. Halaman Kirim Balasan Sanggah                        | 201 |
| Gambar 204. Halaman Konfirmasi Terima Sanggah                    | 202 |
| Gambar 205. Tampilan Sanggah                                     | 203 |
| Gambar 206. Halaman Sanggah                                      | 204 |
| Gambar 207. Halaman Atur Jadwal Sanggah Banding                  | 205 |
| Gambar 208. Halaman Sanggah Banding Berhasil Disimpan            | 205 |
| Gambar 209. Halaman Pemberitahuan Sanggah Banding                | 206 |
| Gambar 210. Halaman Informasi Tender                             | 207 |
| Gambar 211. Halaman Konfirmasi                                   | 208 |
| Gambar 212. Halaman Prakualifkasi Gagal                          | 208 |
| Gambar 213. Halaman Konfirmasi Evaluasi Prakualifikasi Ulang     | 209 |
| Gambar 214. Halaman Ubah Jadwal Evaluasi Kualifikasi             | 210 |
| Gambar 215. Halaman Ubah Jadwal                                  | 211 |
| Gambar 216. Halaman Informasi Tender                             | 212 |
| Gambar 217. Halaman Pilih Prakualifikasi Gagal                   | 213 |
| Gambar 218. Halaman Konfirmasi Prakualifikasi Batal              | 213 |
| Gambar 219. Halaman Pilih Prakualifikasi Ulang                   | 214 |
| Gambar 220. Konfirmasi menyampaikan dokumen prakualifikasi ulang | 215 |
| Gambar 221. Ubah Jadwal Menyampaikan Dokumen Prakualifikasi      | 216 |
| Gambar 222. Ubah Jadwal Menyampaikan Dokumen Prakualifikasi      | 217 |

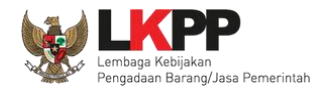

| Gambar 223. Jadwal Berhasil Tersimpan                          | 218 |
|----------------------------------------------------------------|-----|
| Gambar 224. Halaman Pilih Prakualifikasi Gagal                 | 219 |
| Gambar 225. Konfirmasi Prakualifikasi Gagal                    | 219 |
| Gambar 226. Halaman Prakualifikasi Gagal                       | 220 |
| Gambar 227. Konfirmasi Prakualifikasi Ulang                    | 220 |
| Gambar 228. Pilih Alasan Prakualifikasi Ulang                  | 221 |
| Gambar 229. Halaman Persetujuan Pokja Pemilihan                | 222 |
| Gambar 230. Mengulang Tender                                   | 223 |
| Gambar 231. Halaman Lengkapi Paket Prakualifikaasi Ulang       | 224 |
| Gambar 232. Halaman Lengkapi Paket Tender/Seleksi              | 225 |
| Gambar 233. Upload Dokumen Kualifikasi                         | 226 |
| Gambar 234. Upload Dokumen Pemilihan                           | 227 |
| Gambar 235. Halaman Lengkapi Dokumen Tender/Seleksi            | 228 |
| Gambar 236. Halaman Persetujuan Pokja Pemilihan                | 229 |
| Gambar 237. Halaman Beranda                                    |     |
| Gambar 238. Button Dilanjutkan dengan Penunjukkan Langsung     | 232 |
| Gambar 239. Konfirmasi Dilanjutkan dengan Penunjukkan Langsung | 233 |
| Gambar 240. Halaman Prakualifikasi Tutup                       | 234 |
| Gambar 241. Halaman Konfirmasi Penunjukkan Langsung            | 235 |
| Gambar 242. Halaman Kolektif Kolegial Paket                    | 236 |
| Gambar 243. Halaman Kolektif Kolegial Paket Anggota Pokja Lain | 237 |
| Gambar 244. Halaman Daftar Paket Non Tender                    | 238 |
| Gambar 245. Halaman Daftar Paket Tender                        | 239 |
| Gambar 246. Halaman Edit Paket Penunjukkan Langsung (1)        | 240 |
| Gambar 247. Halaman Edit Paket Penunjukkan Langsung (2)        | 241 |

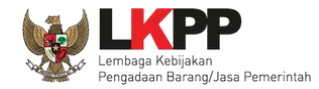

| Gambar 248. Halaman Infomasi Tender/Seleksi                |  |
|------------------------------------------------------------|--|
| Gambar 249. Halaman Konfirmasi Membatalkan Prakualifikasi  |  |
| Gambar 250. Halaman Prakualifikasi Batal                   |  |
| Gambar 251. Halaman Persetujuan Kolektif kolegial          |  |
| Gambar 252. Halaman Setujui Prakualifikasi Batal           |  |
| Gambar 253. Paket Ditutup                                  |  |
| Gambar 254. Halaman Informasi Tender/Seleksi               |  |
| Gambar 255. Halaman Konfirmasi Evaluasi Ulang              |  |
| Gambar 256. Halaman Evaluasi Ulang                         |  |
| Gambar 257. Halaman Konfirmasi Evaluasi Ulang              |  |
| Gambar 258. Halaman Edit Jadwal Evaluasi 2                 |  |
| Gambar 259. Halaman Informasi Tender/Seleksi               |  |
| Gambar 260. Informasi Tender/Seleksi                       |  |
| Gambar 261. Tender Gagal                                   |  |
| Gambar 262. Halaman Konformasi Tindak lanjut tender gagal  |  |
| Gambar 263. Konfirmasi Pembatalan seleksi                  |  |
| Gambar 264. Konfirmasi Mengulang Tender                    |  |
| Gambar 265. Halaman Konfirmasi Mengulang Seleksi           |  |
| Gambar 266. Halaman Membatalkan dan Mengulang Tender       |  |
| Gambar 267. Mengulang Tender                               |  |
| Gambar 268. Halaman Edit Data Tender                       |  |
| Gambar 269. Halaman Isi Dokumen Tender/Seleksi             |  |
| Gambar 270. Halaman Uplaod Dokumen Tender/Seleksi          |  |
| Gambar 271. Halaman Isi Kelengkapan Dokumen Tender/Seleksi |  |
| Gambar 272. Isi Alasan Tender Ulang                        |  |
|                                                            |  |

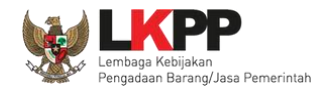

| 263 |
|-----|
| 264 |
| 265 |
| 266 |
| 266 |
| 267 |
| 268 |
| 269 |
| 270 |
| 271 |
| 272 |
| 273 |
| 274 |
| 275 |
| 276 |
| 277 |
| 277 |
| 278 |
| 279 |
| 280 |
| 281 |
| 282 |
| 283 |
| 285 |
| 286 |
|     |

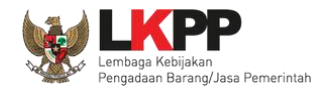

| 287 |
|-----|
| 288 |
| 289 |
| 290 |
| 291 |
| 292 |
| 293 |
| 294 |
| 295 |
| 296 |
| 297 |
| 298 |
| 299 |
| 300 |
| 301 |
| 302 |
| 303 |
| 304 |
| 305 |
| 306 |
| 307 |
| 308 |
| 309 |
| 310 |
| 311 |
|     |

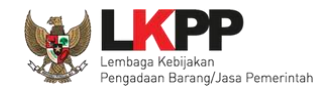

| Gambar 323. Gambar Halaman Ganti Password 2 | 312 |
|---------------------------------------------|-----|
| Gambar 324. Halaman Beranda Pokja - Logout  | 314 |

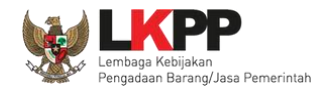

#### 1. Panitia/Pokja Pemilihan

Kelompok Kerja (pokja) pengadaan adalah tim yang diangkat oleh pengguna anggaran/kuasa pengguna anggaran untuk melaksanakan pemilihan pelaku usaha barang/jasa *(Peraturan Presiden Nomor 12 Tahun 2021 Pasal 1 Nomor 12)*. Dalam SPSE, pokja mempunyai wewenang sebagai berikut:

- Melengkapi paket tender yang sudah dibuat oleh PPK;
- Menyusun spesifikasi tender;
- Membuat e-SDP dan mengumumkannya;
- Melakukan penjelasan tender (anwijzing);
- Mengunggah dokumen adendum tender (jika terdapat adendum dokumen tender);
- Mengunduh dan melakukan pembukaan dokumen penawaran;
- Melakukan evaluasi tender;
- Mencetak berita acara evaluasi penawaran dan hasil petenderan;
- Menetapkan pemenang tender;
- Mengumumkan pemenang tender; dan
- Menjawab sanggahan.

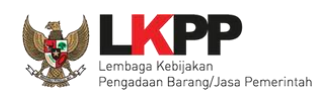

#### 1.1 Alur Proses Tender Pada Aplikasi SPSE

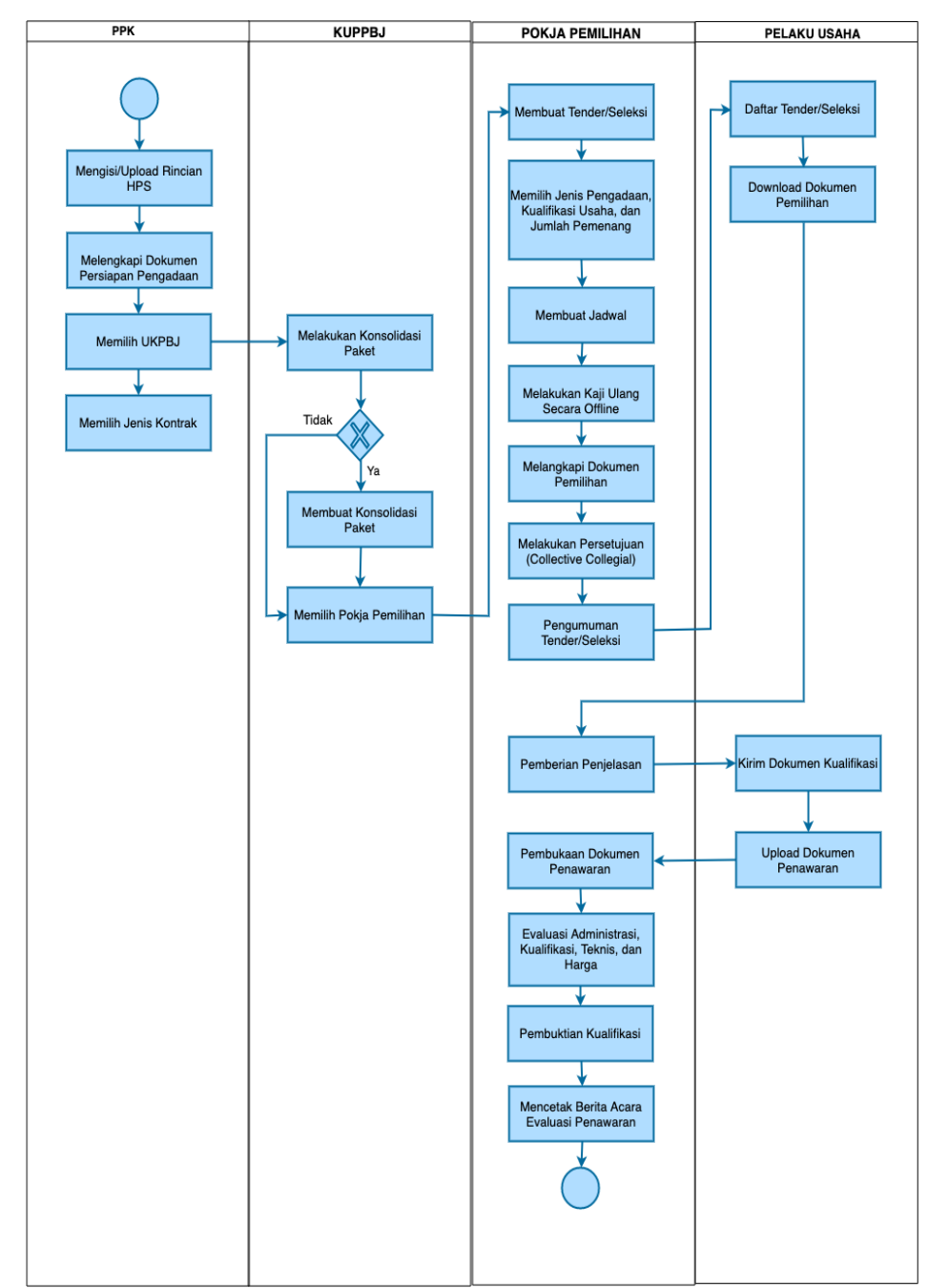

#### 1.1.1 Alur Proses Tender Pasca Kualifikasi 1 File

Gambar 1. Alur proses tender pasca kualifikasi 1 file (1)

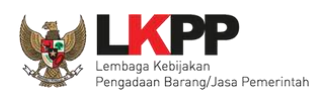

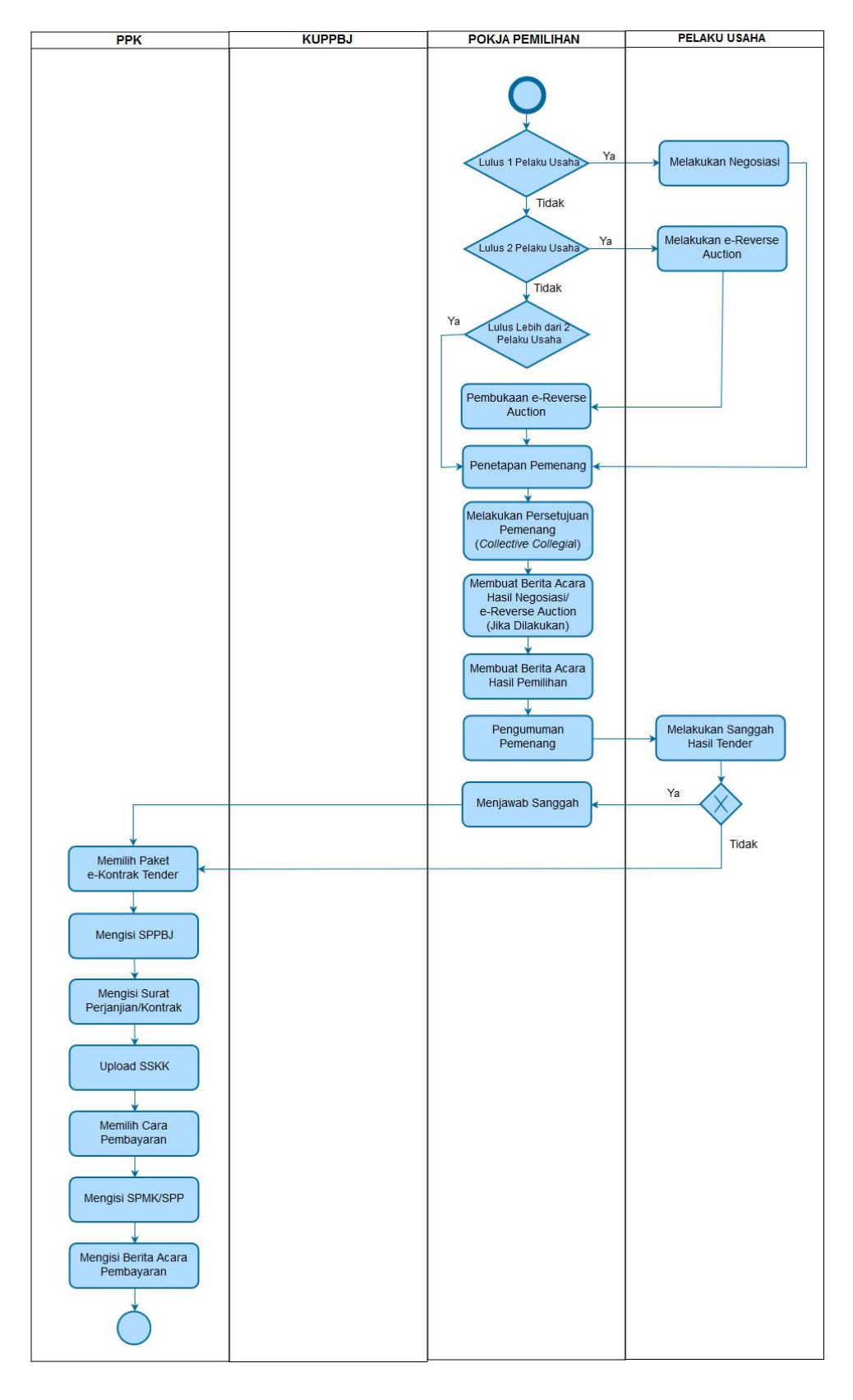

Gambar 2. Alur proses tender pasca kualifikasi 1 file (2)

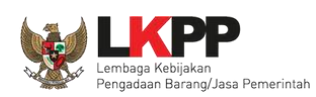

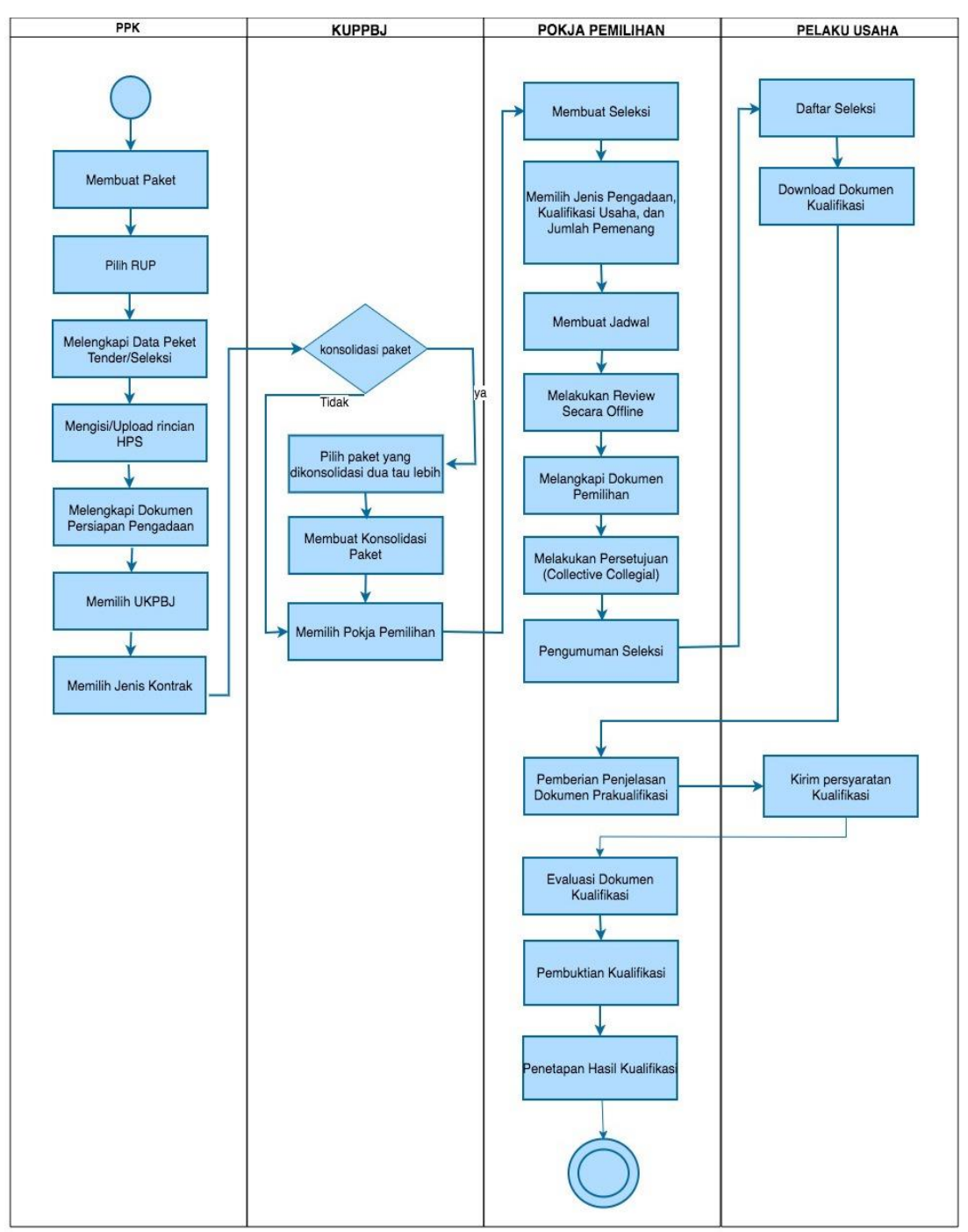

#### 1.1.2 Alur Proses Tender Pra Kualifikasi 2 File

Gambar 3. Alur Proses Tender Pra Kualifikasi 2 File (1)

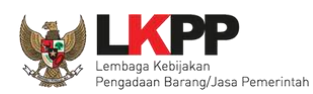

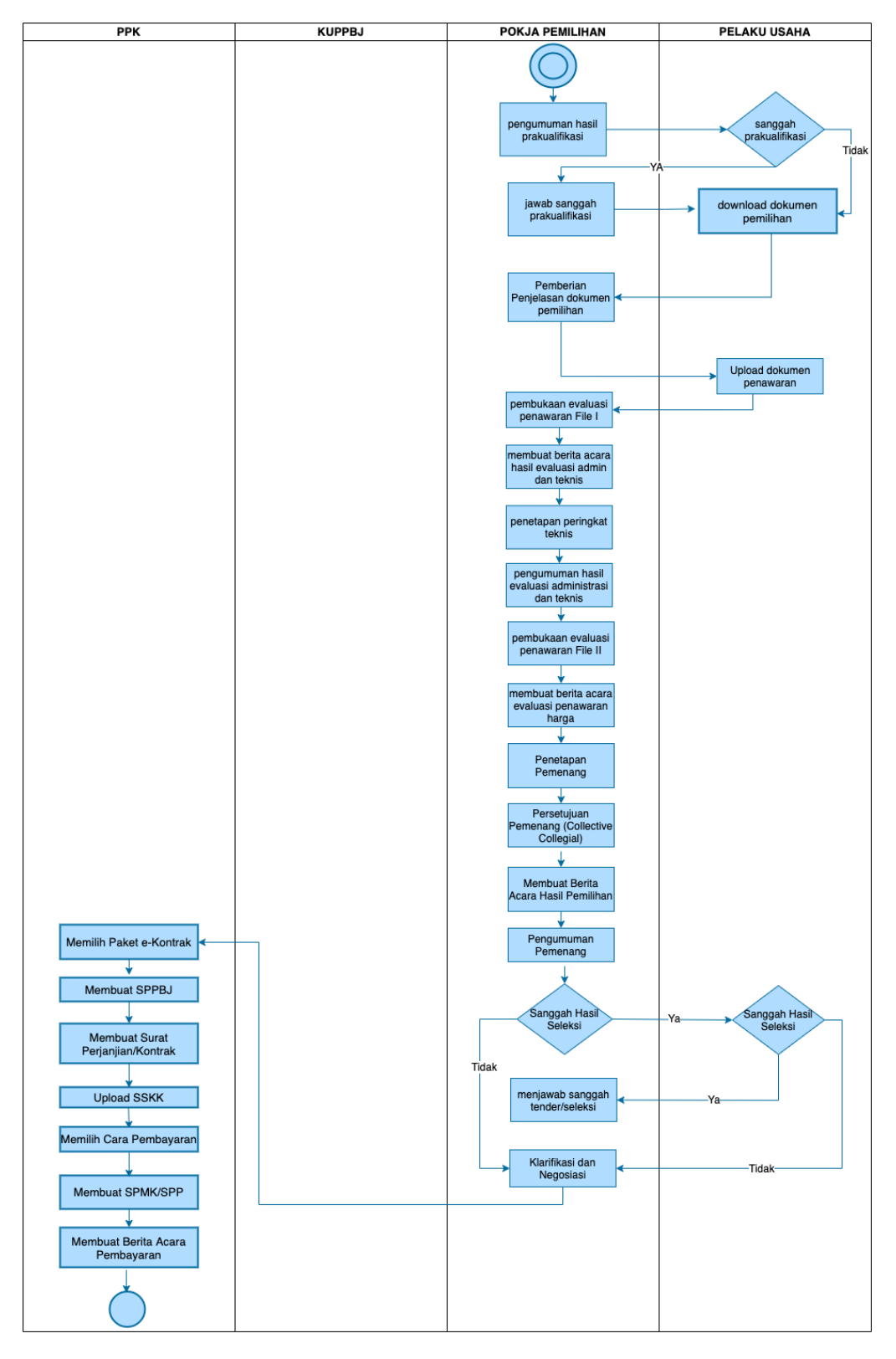

Gambar 4. Alur Proses Tender Pra Kualifikasi 2 File (2)

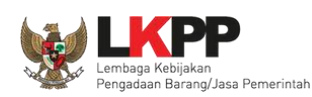

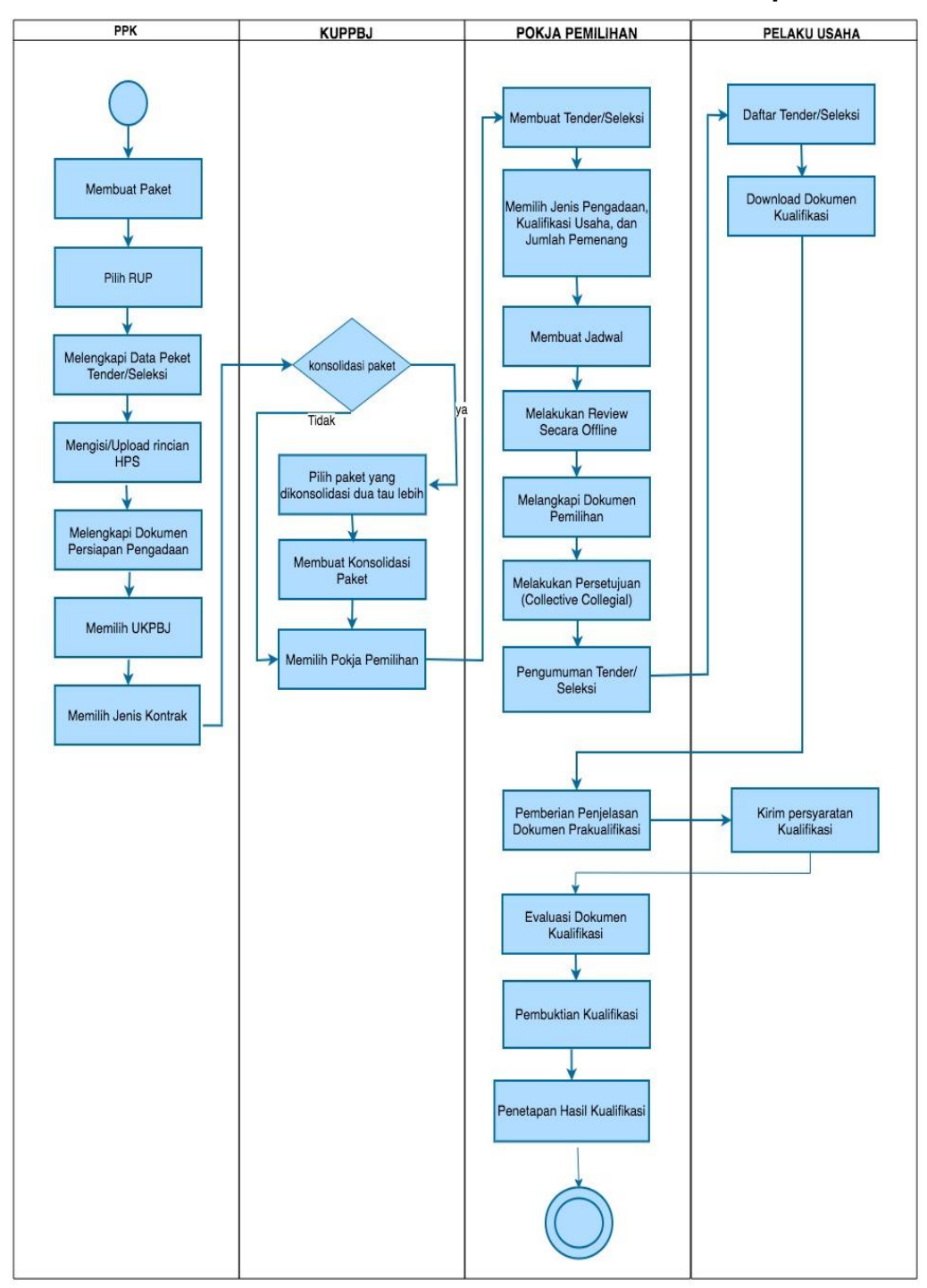

#### 1.1.3 Alur Proses Tender Metode Pra Kualifikasi 2 Tahap

Gambar 5. Alur Proses Tender Prakualifikasi 2 Tahap (1)

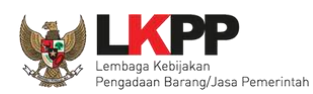

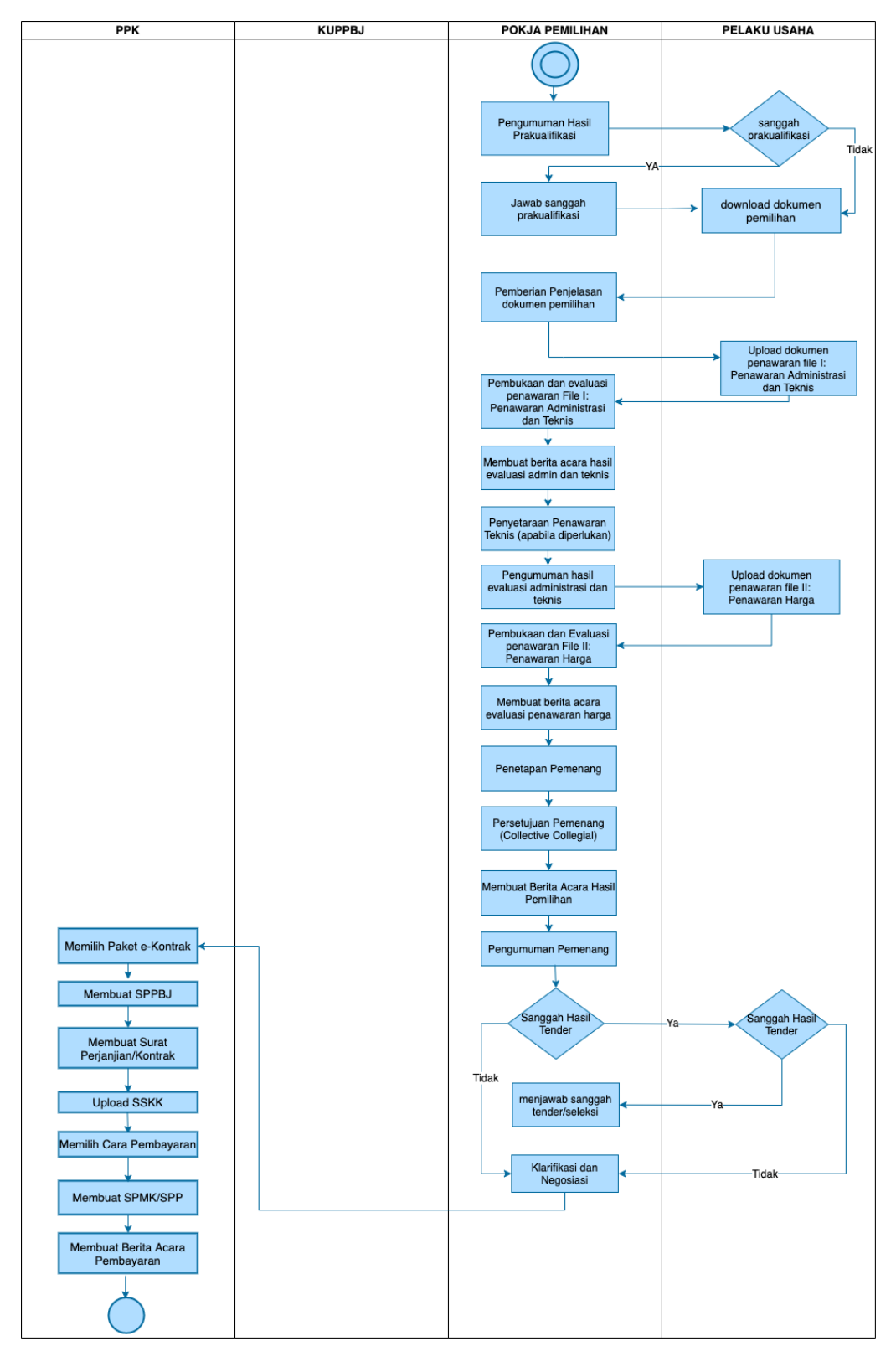

Gambar 6. Alur Proses Tender Prakualifikasi 2 Tahap (2)

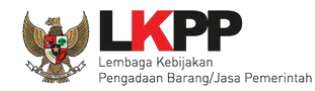

#### 2. Memulai Aplikasi

#### 2.1 Akses ke dalam Aplikasi SPSE

Pokja mendapatkan kode akses (*user id* dan *password*) dari *admin agency* dengan menunjukkan surat penunjukan sebagai pokja pemilihan. Klik *button Login* pojok kanan atas setelah mendapatkan kode akses tersebut.

| BERANDA    | CARI PAKET REGULASI | KONTEN KHUSUS DAFTAR HITAM | KONTAK KAMI |                                                                      |
|------------|---------------------|----------------------------|-------------|----------------------------------------------------------------------|
| < >        | Latihan             | Latihan                    | Latihan     | Klik login                                                           |
| <b>6</b> ) | Latihan             | Latihan                    | Latihan     | IKUT TENDER!         DAFTAR DI SINI         #Kinisaatnya #lkuttender |

Gambar 7. Halaman Utama

Lalu muncul pilihan Jenis User, kemudian pilih button Non-Penyedia.

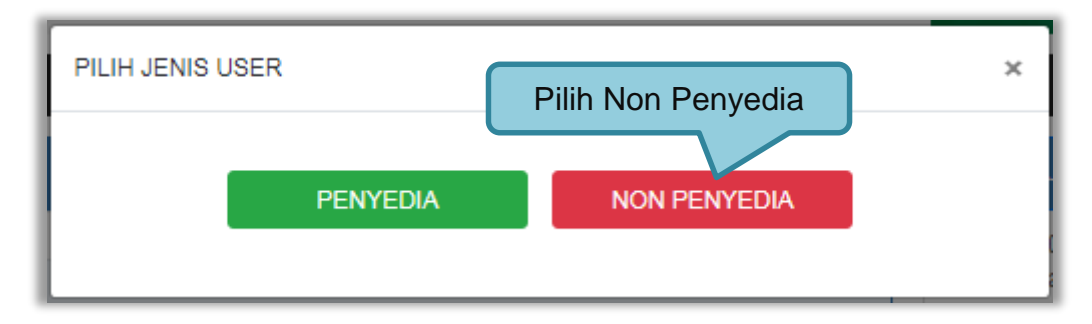

Gambar 8. Pop Up Pilih Jenis User

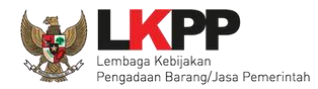

Setelah memilih Jenis User akan diarahkan ke halaman Login, masukkan User ID lalu klik button Login.

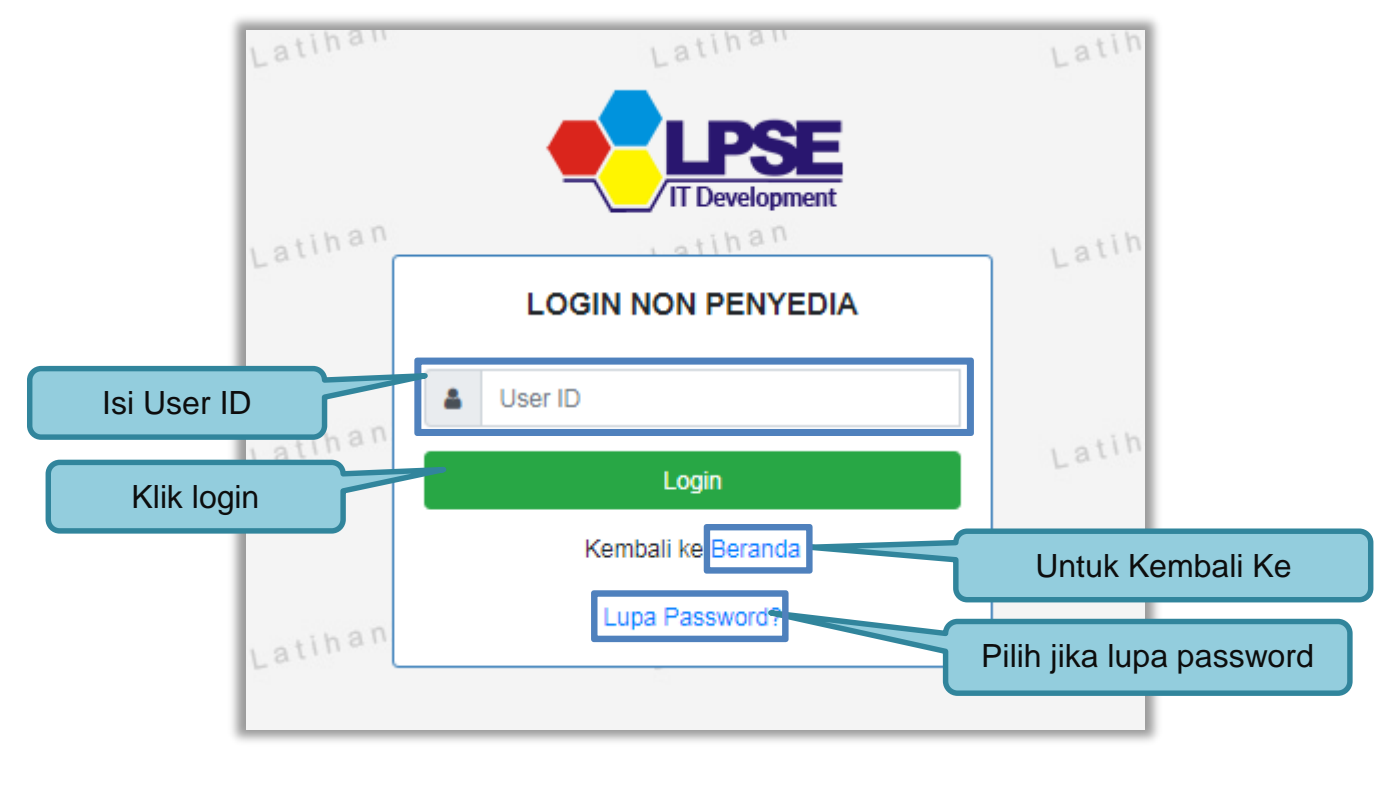

Gambar 9. Form Login 1

Masukkan Password dan kode yang tersedia lalu klik Login.

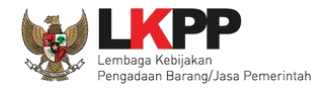

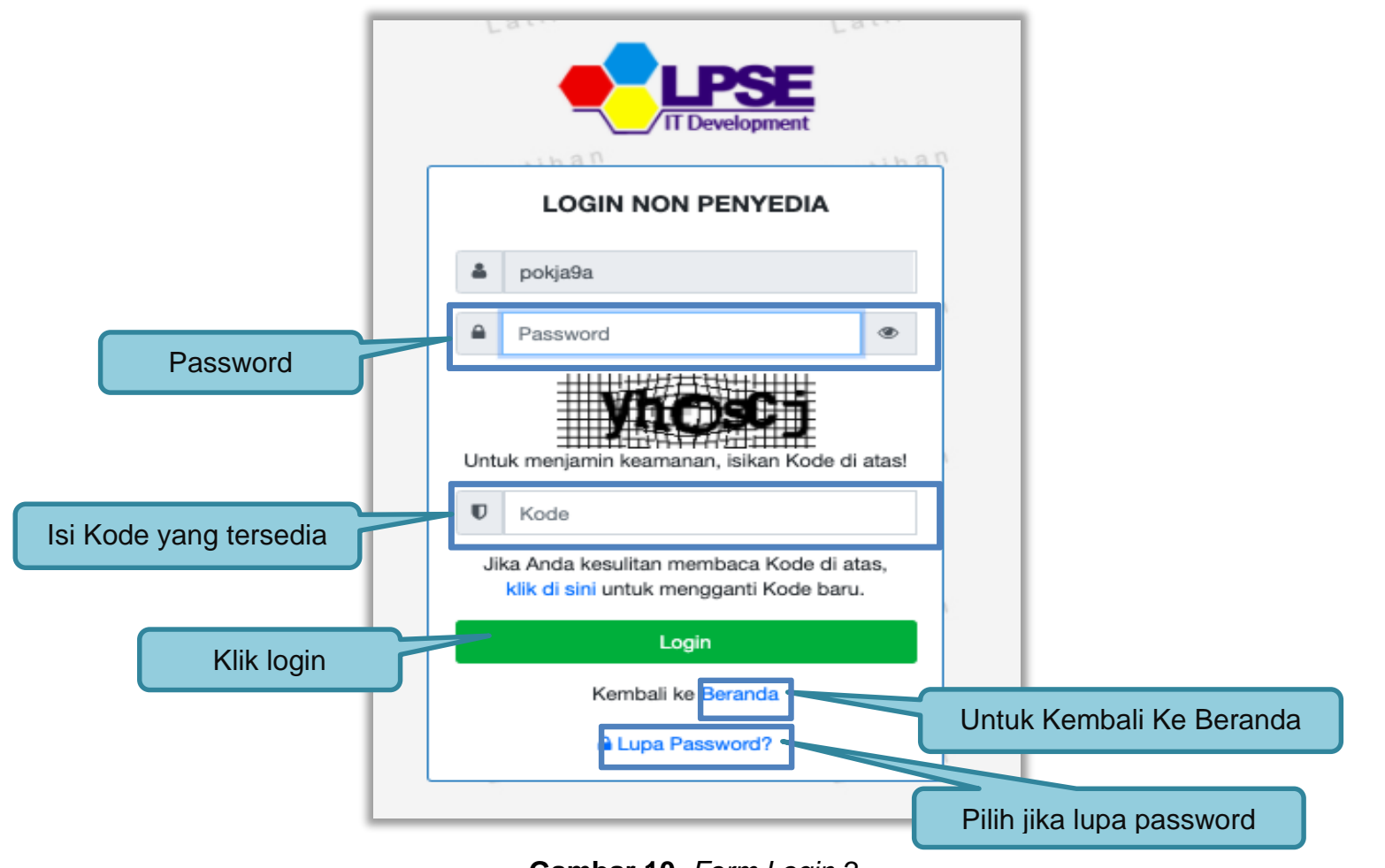

Gambar 10. Form Login 2

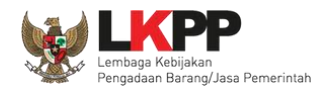

#### 2.2 Lupa Password

Pilih tombol 'Lupa *Password*?', untuk membuat *password* baru

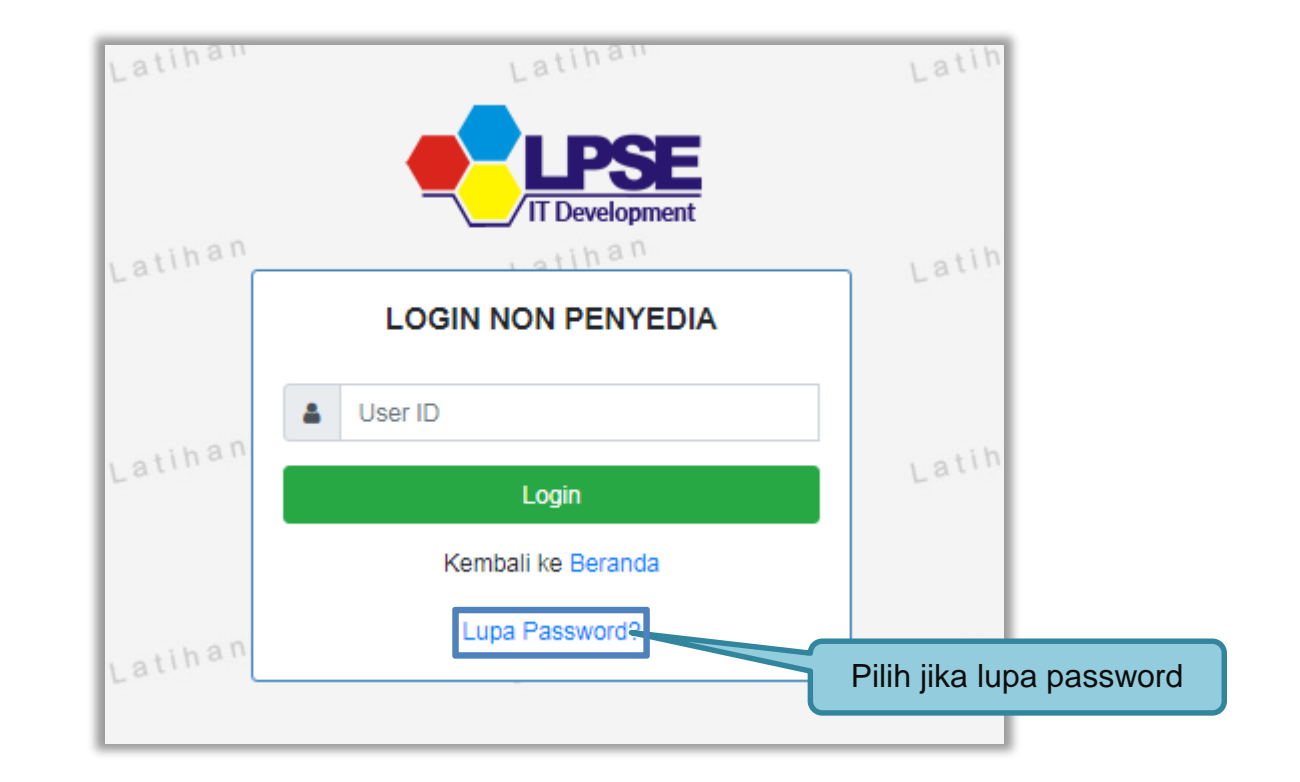

Gambar 11. Form Login 1

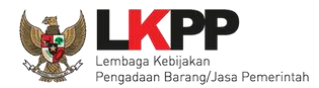

Isikan User ID, Email dan Kode Keamanan yang tersedia. Lalu pilih jenis user setelah itu klik tombol Kirim.

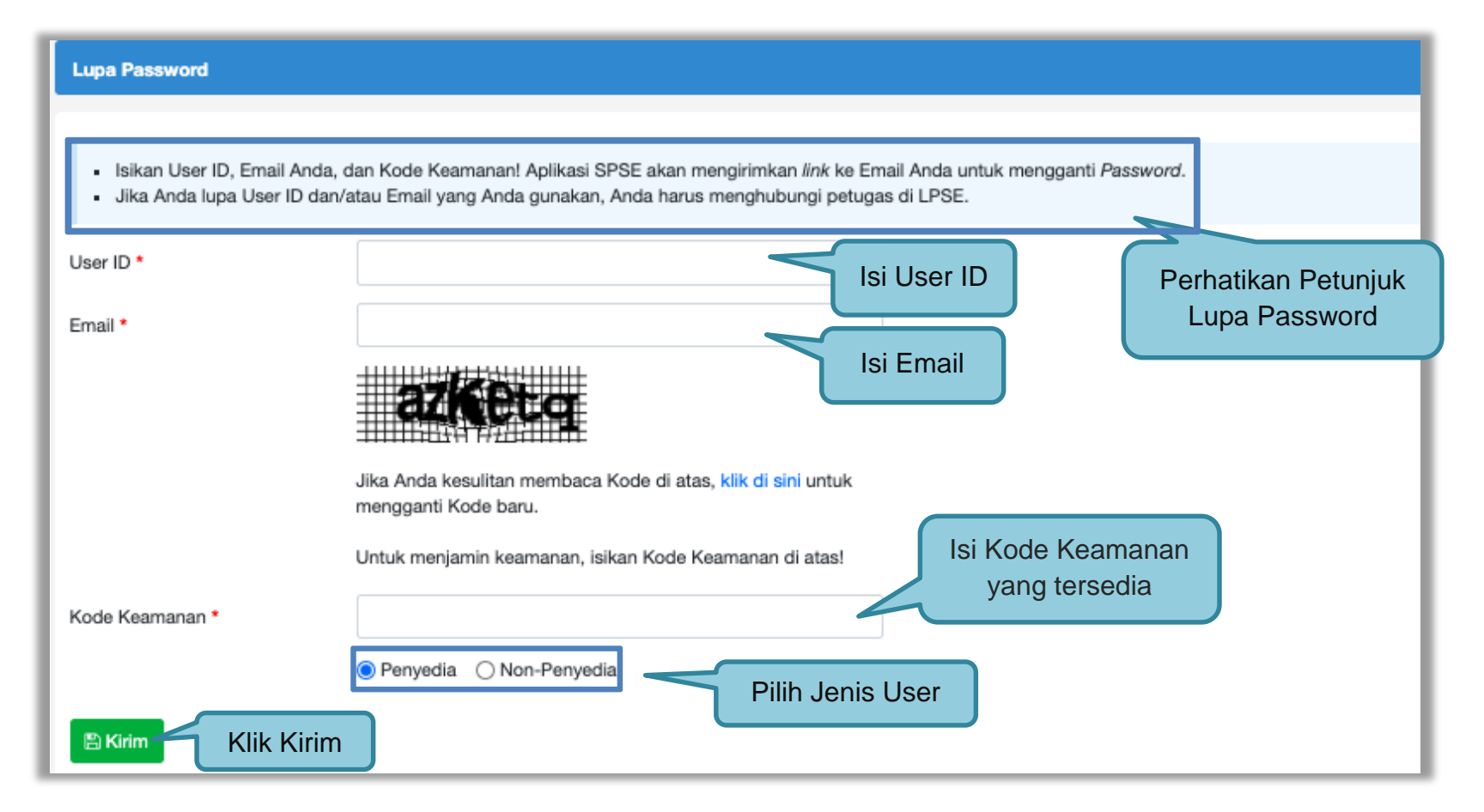

Gambar 12. Halaman Lupa Password

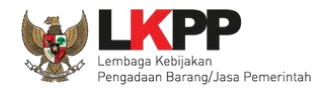

#### 3. Penjelasan Fitur Dan Fungsi

Setelah berhasil *login* maka akan tampil halaman yang berisi menu-menu khusus untuk Pokja pemilihan. Klik *tab* menu tersebut untuk masuk ke dalam menu tertentu.

#### 3.1 Menu Beranda

Menu ini berisi informasi tender yang sedang aktif dan yang sudah selesai. Dalam menu ini terdapat *link* untuk masuk ke dalam Petunjuk Penggunaan dan Aplikasi *e-procurement* lainnya. Selain itu juga terdapat *filter* untuk melihat data tender yang masih berupa *draft*, aktif, selesai, dibatalkan, atau ditolak.

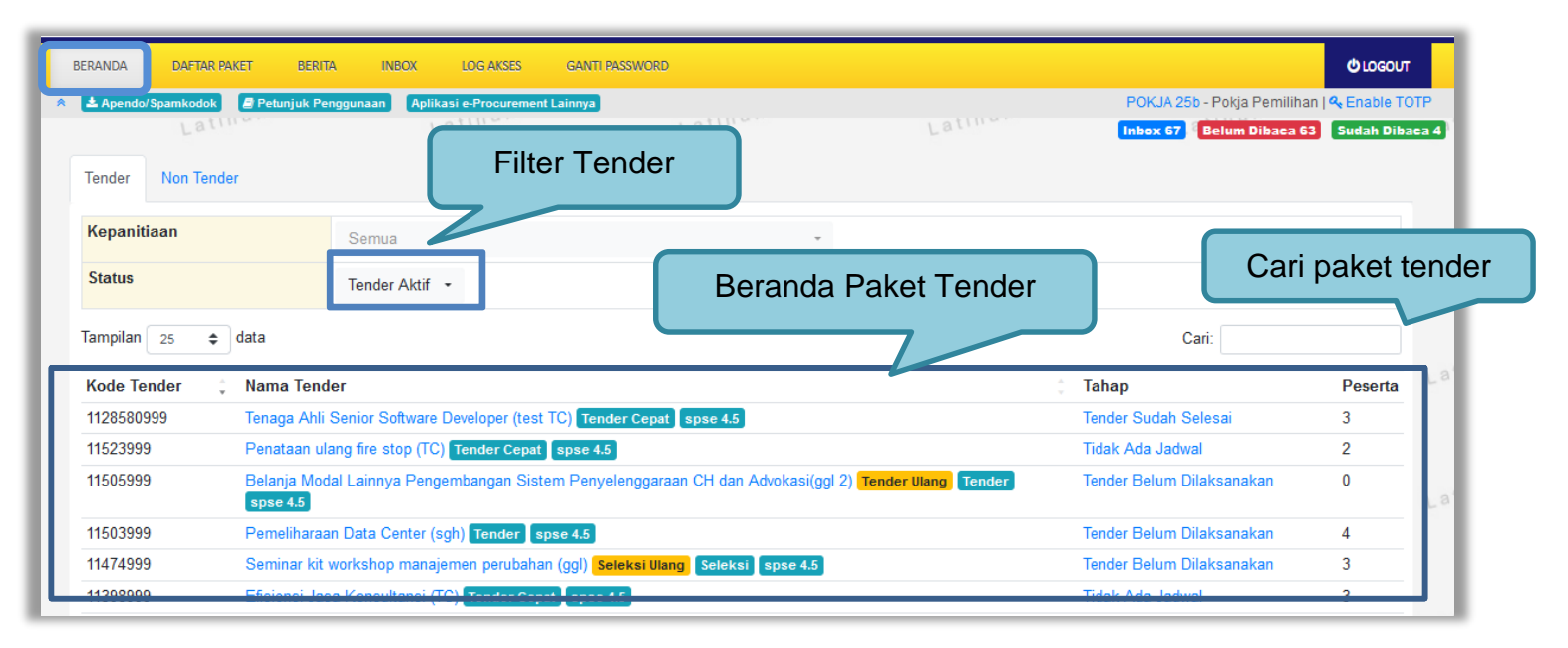

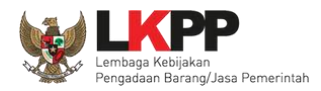

#### Gambar 13. Halaman Beranda Pokja Pemilihan

#### 3.1.1 Mengganti PPK pada Paket Tender yang Sedang Berjalan

Pokja dapat mengganti PPK pada paket tender yang sedang berjalan dengan mencari paket tender yang akan diubah pada menu Beranda, kemudian klik pada nama paket.

| BERANDA DAFTAR PAKET                                                  | BERITA INBOX LOG AKSES                  | GANTI PASSWORD |        |                             | C LOGOUT     |
|-----------------------------------------------------------------------|-----------------------------------------|----------------|--------|-----------------------------|--------------|
| Apendo/Sp. 1 Dilib                                                    | Roranda                                 | innya          |        | POKJA 25b - Pokja Pemilihan | & Enable TOT |
| Tender Non lender                                                     | atmen                                   | Latinu         | Latina | Inbox 67 Belum Dibaca 63    | Sudah Dibaca |
| Kepanitiaan                                                           | Semua                                   | Ţ              |        | 2.Cari Pake                 | t Tende      |
| Status                                                                | Tender Aktif                            |                |        |                             | $\checkmark$ |
| Tampilan 25 🗢 data                                                    |                                         |                |        | Cari: 11534999              |              |
| Kode Tender 🚊 Nama                                                    | Tender                                  |                | ‡ Tal  | hap                         | Peserta      |
| 11534999 Sistem deteksi dan alarm kebakaran (knstrks) Tender spse 4.5 |                                         |                | Ter    | ıder Belum Dilaksanakan     | 0            |
| Tampilan 1 sampai 1 dari 1 dat                                        | ta (disaring dari 31 entri keseluruhan) |                |        | « c 1                       | > >>         |

Gambar 14. Halaman Beranda Pokja

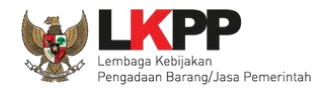

Selanjutnya akan muncul halaman informasi tender, klik *button* 'Ganti PPK' untuk mengganti PPK pada paket tersebut.

| Beranda » Informasi Tender             |                                                    |                                                                                                    |         |             |   |  |  |
|----------------------------------------|----------------------------------------------------|----------------------------------------------------------------------------------------------------|---------|-------------|---|--|--|
| Informasi<br>Tender                    | Latihan                                            | Latihan                                                                                                    | Latihan | Latihan     | L |  |  |
| Kode Tender                            | 11534999 sesi 100                                  | 11534999 sesi 100                                                                                                    |         |             |   |  |  |
| Nama Tender                            | Sistem deteksi dan alarm kebakaran (knstrks) Detil |                                                                                                    |         |             |   |  |  |
| Tahap Tender Saat Ini                  | Tender Belum Dilaksanakan                          | Edit                                                                                                    |         |             |   |  |  |
| Reverse Auction?                       | Tender ini tidak menggunaka                        | an Reverse Auction                                                                                                    |         |             |   |  |  |
| Jumlah Peserta                         | 0 Peserta                                          |                                                                                                    |         |             |   |  |  |
| Dokumen Pemilihan                      | Dokumen Pemilihan<br>Dokumen Pemilihan [115        | Dokumen Pemilihan           Dokumen Pemilihan [11534999] - Sistem deteksi dan alarm kebakaran (knstrks).pdf                                         |         |             |   |  |  |
| Jumlah Penawaran                       | 0 Penawaran                                        | Penawaran                                                                                                    |         |             |   |  |  |
| Berita Acara                           | Pengiriman Berita Acara o                          | Pengiriman Berita Acara dapat dilakukan sampai sebelum tahapan Masa Sanggah dimulai                                                                 |         |             |   |  |  |
| Berita Acara Lainnya                   |                                                    |                                                                                                    |         |             |   |  |  |
|                                        | Nama File                                          |                                                                                                    | Tan     | ggal Upload |   |  |  |
|                                        | Berita Acara Lainnya dap<br>Pemilihan.             | Berita Acara Lainnya dapat berupa Berita Acara lain yang ditujukan kepada seluruh Peserta jika terdapat kendala di luar kendali Pokja<br>Pemilihan. |         |             |   |  |  |
| РРК                                    | PPK 25                                             | Pilih Gar                                                                                                    | iti PPK |             |   |  |  |
| Tender/Seleksi Gagal Tender/Seleksi Ba | atal                                               |                                                                                                    |         |             |   |  |  |

Gambar 15. Halaman informasi tender
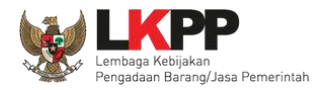

# Pilih PPK yang ditunjuk untuk menggantikan PPK sebelumnya

| Kode RUP                                                                                                    | 36217681                                        |                                                                                                    |                                     |
|----------------------------------------------------------------------------------------------------|-------------------------------------------------|----------------------------------------------------------------------------------------------------|-------------------------------------|
| K/L/PD                                                                                                    | Lembaga Kebijakan Pengadaan Barang/Jasa Pemerin | ntah                                                                                                |                                     |
| Satuan Kerja                                                                                                | LEMBAGA KEBIJAKAN PENGADAAN BARANGJAS           | A                                                                                                   |                                     |
| Nama Paket                                                                                                  | Sistem deteksi dan alarm kebakaran (knstrks)    | Filter berdasarkan KLPD                                                                             |                                     |
| Filter PPK                                                                                                  |                                                 |                                                                                                    |                                     |
|                                                                                                    |                                                 |                                                                                                    |                                     |
| Berdasarkan K/L/PD: Pili                                                                                    | h K/L/PD                                        | ▼ Filter ★ Reset                                                                                    |                                     |
| Berdasarkan K/L/PD: Pili<br>Pilih PPK<br>Tampilan 25 💠 data                                                 | h K/L/PD                                        | - ▼ Filter ¥ Reset                                                                                  | Cari: ppk 24                        |
| Berdasarkan K/L/PD: Pili<br>Pilih PPK<br>Tampilan 25 🜩 data                                                 | h K/L/PD<br>a<br>User ID                        | ▼ Filter ★ Reset ∴ Nama                                                                             | Cari: ppk 24                        |
| Berdasarkan K/L/PD: Pili<br>Pilih PPK<br>Tampilan 25 ¢ data<br>NIP/NRP<br>00200249                          | h K/L/PD<br>a<br>User ID<br>PPK249              | ▼ Filter × Reset Nama PPK 249                                                                       | Cari: ppk 24                        |
| Berdasarkan K/L/PD: Pili<br>Pilih PPK<br>Tampilan 25 \$ data<br>NIP/NRP<br>00200249<br>00200248             | h K/L/PD<br>a<br>User ID<br>PPK249<br>PPK248    | <ul> <li>Filter × Reset</li> <li>Nama</li> <li>PPK 249</li> <li>PPK 248</li> </ul>                  | Cari: ppk 24<br>Pilih :<br>Klik Pil |
| Berdasarkan K/L/PD: Pili<br>Pilih PPK<br>Tampilan 25 \$ data<br>NIP/NRP<br>00200249<br>00200248<br>00200247 | h K/L/PD<br>a<br>User ID<br>PPK248<br>PPK247    | <ul> <li>Filter × Reset</li> <li>Nama</li> <li>PPK 249</li> <li>PPK 248</li> <li>PPK 247</li> </ul> | Cari: ppk 24                        |

Gambar 16. Halaman pilih PPK

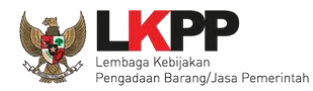

17

# Input alasan penggantian PPK kemudian klik button 'Simpan'

| Konfirmasi          |                                                                                    |                      |       |
|---------------------|------------------------------------------------------------------------------------|----------------------|-------|
|                     |                                                                                    | 1.Input alasan ganti |       |
| Nama PPK Lama       | PPK 25                                                                             |                      |       |
| Nama PPK Baru       | PPK 24                                                                             |                      |       |
| Alasan *            | Berikan alasan mengapa Anda mengganti PPK!<br>Alasan Perubahan minimal 30 karakter |                      | lti.  |
| Simpan 2.Klik Simpa | n                                                                                  |                      | Close |

Gambar 17. Form alasan ganti PPK

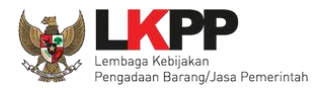

Setelah berhasil tersimpan maka PPK sudah berganti dengan PPK yang baru.

| Berita Acara                             | Pengiriman Berita Acar | a dapat dilakukan sampai s | ebelum tahapan Masa Sanggah dimulai                                         |                                      |
|------------------------------------------|------------------------|----------------------------|-----------------------------------------------------------------------------|--------------------------------------|
| Berita Acara Lainnya                     | ᆂ Upload               |                            |                                                                             |                                      |
|                                          | Nama File              |                            | Tanggal Upload                                                              |                                      |
|                                          | PPK sudah k            | Derganti Acara lai         | n yang ditujukan kepada seluruh Peserta jika terdapat kenda<br>Riwayat peng | la di luar kendali Pokja<br>ggantian |
| РРК                                      | PPK 24 🕼 Ganti PPK     |                            |                                                                             |                                      |
| Riwayat PPK                              | Tanggal                | Nama PPK Terganti          | Alasan Diganti                                                              | Penanggung Jawab                     |
|                                          | 1 Agustus 2022 11:32   | PPK 25                     | PPK yang bersangkutan sedang dinas keluar kota                              | POKJA 25b                            |
| Tender/Seleksi Gagal Tender/Seleksi Bata |                        |                            |                                                                             |                                      |

Gambar 18. Halaman informasi tender

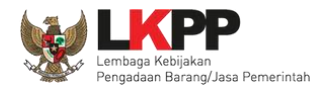

#### 3.2 Membuat Tender dan mengumumkan Paket Tender

Menu ini digunakan untuk membuat tender yang sudah dibuat oleh PPK. Pokja pemilihan melanjutkan pembuatan tender dengan melengkapi data paket tender.

| BERANDA              | DAFTAR PAKET                            | erita inbox l                 | DG AKSES GANTI PA   | SWORD          |                   |                |                                              |              |                          |
|----------------------|-----------------------------------------|-------------------------------|---------------------|----------------|-------------------|----------------|----------------------------------------------|--------------|--------------------------|
| 😤 📥 Apendo           | )/Spamkodok 🖉 Petunju                   | k Penggunaan 🛛 Aplikasi e     | Procurement Lainnya |                |                   |                | POKJA 25b - Pok                              | ja Pemilihan | <b>&amp;</b> Enable TOTP |
|                      | Latina                                  | Lat                           |                     | Latin          |                   | Latina         | Inbox 67 Belur                               | n Dibaca 63  | Sudah Dibaca 4           |
| Tender               | Non Tender                              |                               |                     |                |                   |                |                                              |              |                          |
| Berand               | da » Daftar Paket                       |                               |                     |                |                   |                |                                              |              | La                       |
| Kepanit              | tiaan                                   | Semua                         |                     |                |                   |                |                                              |              |                          |
| Tampilan             | 25 💠 data                               |                               |                     |                |                   |                | Cari:                                        |              | La                       |
| Nama P               | aket                                    |                               | Status              |                | Tanggal Buat      | ‡ Satua        | n Kerja                                      | A<br>V       |                          |
| Pemeliha<br>Tender 0 | araan Gedung/Banguna<br>Cepat spse 4.5  | n Kantor Bertingkat (TC       | 2) Draft            |                | 18 September 2022 | LEME<br>BARA   | klik buat tender                             |              | uat Tender               |
| Pemeliha<br>spse 4.5 | araan Gedung/Banguna                    | n Kantor Bertingkat (KS)      | Tender Draft        |                | 29 Agustus 2022   | LEME<br>BARAI  | NGJASA PEMERINTAH                            | <b>В</b>     | uat Tender               |
| Sistem d             | deteksi dan alarm kebal                 | karan (knstrks) <b>Tender</b> | spse 4.5 Tender S   | edang Berjalan | 29 Agustus 2022   | LEMB/<br>BARAN | AGA KEBIJAKAN PENGADAAN<br>NGJASA PEMERINTAH | (2° B        | uat Tender               |
| Tenaga A<br>spse 4.5 | Ahli Senior Software De<br>Tender Ulang | veloper (TC) Tender Cep       | at Tender E         | litutup        | 25 Agustus 2022   | LEMB/<br>BARAN | AGA KEBIJAKAN PENGADAAN<br>NGJASA PEMERINTAH | 🕼 B          | uat Tender               |

Gambar 19. Halaman Buat Tender

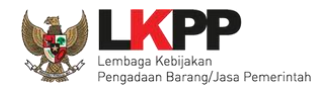

Selanjutnya pokja pemilihan melengkapi paket tender dengan memilih jenis pengadaan, penetapan pemenang, metode kualifikasi, dan mengisi jadwal tender.

Berdasarkan Peraturan Presiden Nomor 17 Tahun 2019 Tentang Pengadaan Barang/Jasa Pemerintah untuk Percepatan Pembangunan Kesejahteraan Di Provinsi Papua dan Papua Barat dan Peraturan Gubernur papua Nomor 14 Tahun 2019 Tentang Pengadaan Barang/Jasa Pemerintah di Provinsi Papua, Pelaku Usaha Orang Asli Papua (OAP) yang selanjutnya disebut Pelaku Usaha Papua adalah calon Penyedia Barang/Jasa yang merupakan/dimiliki orang asli Papua dan berdomisili/berkedudukan di Provinsi Papua atau Provinsi Papua Barat

| Beranda » Daftar Paket » Edit Tender                                                                                                  |                                                                               |                                 |
|----------------------------------------------------------------------------------------------------|-------------------------------------------------------------------------------|---------------------------------|
| Penting:<br>1. Paket Tender belum bisa diumumkan jika isian b<br>2. Tender harus dilakukan secara menyeluruh. Jika<br>temuan Auditor. | um dilengkapi.<br>da tahap yang tidak dilalui (misalnya d                     | bisa isi<br>Jat PPK             |
| Kode Tender                                                                                                    | 11535999 Nilai HPS                                                            | Rp. 51.060.000,00 Rincian HPS   |
| Nama Paket                                                                                                    | Pemeliharaan Gedung/Bangunan Kantor Bertingkat (KS)                           | ienis pengadaan dan kualifikasi |
| Metode Pengadaan                                                                                                    | Jasa Lainnya - Tender - Pascakualifikasi Satu File - Harga Terend             | jenis pengadaan dan kualinkasi  |
| Kualifikasi Usaha *                                                                                                    |                                                                               | ra Pelaku Usaba                 |
| Khusus Orang Asli Papua (OAP)?                                                                                                    | 🗌 [silakan diceklis jika khusus Pelaku Usaha OAP]                             | ta i elatu Osalla               |
| Penetapan Pemenang                                                                                                    | 1 Pemenang Pilib popetar                                                      | an                              |
| Jadwal Tender                                                                                                    | Belum Ada Jadwal                                                              |                                 |
| Jenis Kontrak                                                                                                    | Lumsum                                                                        |                                 |
| Dokumen Pemilihan                                                                                                    | Dokumen ISI JACWAI ha terlebih dahulu]                                        |                                 |
|                                                                                                    | Persyaratan Kualifikasi *                                                     | ß                               |
|                                                                                                    | Masa Berlaku Penawaran 0 hari sejak batas akhir pemasukan dokumen penawaran * | · 27 -                          |
|                                                                                                    | Dokumen Penawaran *                                                           | ß                               |

Gambar 20. Lengkapi Paket Tender

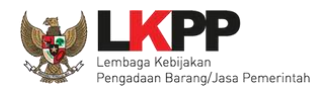

# Pokja pemilihan tidak dapat mengubah rincian HPS yang sudah PPK buat.

| Berand | a » Edit Tender » Rincian HPS   |        |        |                |           |                   |                         |              |
|--------|---------------------------------|--------|--------|----------------|-----------|-------------------|-------------------------|--------------|
| тот    | AL PAGU : Rp. 11.671.162.000,00 |        |        |                |           |                   |                         |              |
|        | Jenis Barang/Jasa               | Satuan | Vol    | Harga/Biaya    | Pajak (%) | Total             | Keterangan              | Kunci Baris? |
| 1      | paket A                         |        |        |                |           |                   |                         | ~            |
| 2      | Paket 1                         | unit   | 100,00 | 100.000.000,00 | 10,00     | 11.000.000.000,00 | Rincian HPS yang        | ×            |
| 3      | paket 2                         | unit   | 200,00 | 200.000,00     | 10,00     | 44.000.000,00     | sudah dibuat PPK        | ×            |
| 4      | paket B                         |        |        |                |           |                   |                         | ~            |
| 5      | paket 3                         | unit   | 300,00 | 900.000,00     | 10,00     | 297.000.000,00    |                         | ×            |
| 6      | paket 4                         | unit   | 300,00 | 900.000,00     | 10,00     | 297.000.000,00    |                         | ×            |
| O Ke   | mbali                           |        |        |                |           | TOTAL NILA        | I Rp. 11.638.000.000,00 | ,            |

Gambar 21. Rincian HPS

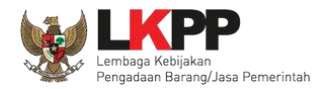

### 3.2.1 Memilih Jenis Pengadaan dan Metode Pemilihan

Pokja Pemilihan memilih jenis pengadaan dan metode pemilihan.

| Uba | Ubah Metode Pengadaan                |                                |              |                             |  |  |  |
|-----|--------------------------------------|--------------------------------|--------------|-----------------------------|--|--|--|
| Jen | Jenis Pengadaan Pekerjaan Konstruksi |                                |              |                             |  |  |  |
|     | Metode Pemilihan                     | Metode Kualifikasi dan Penyamp | aian Dokumen | Metode Evaluasi             |  |  |  |
| 0   | Tender                               | Pascakualifikasi Satu File     |              | Harga Terendah Sistem Gugur |  |  |  |
| 0   | Tender                               | Pascakualifikasi Dua File      | Pilih metode | Harga Terendah Ambang Batas |  |  |  |
| 0   | Tender                               | Prakualifikasi Dua File        | pemilihan    | Harga Terendah Ambang Batas |  |  |  |
| 0   | Tender                               | Prakualifikasi Dua Tahap       |              | Harga Terendah Ambang Batas |  |  |  |
| 0   | Tender Cepat                         | Pascakualifikasi Satu File     |              | Harga Terendah Sistem Gugur |  |  |  |
| 8   | Simpan Klik simpan Close             |                                |              |                             |  |  |  |

Gambar 22. Halaman Ubah Sistem Pengadaan

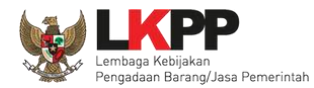

#### 3.2.1 Memilih Jenis Kualifikasi Usaha

Untuk Pekerjaan Konstruksi Kualifikasi Usaha dibagi menjadi 3 yaitu kecil, menengah, dan besar.

| Beranda » Daftar Paket » Edit Tender                                                                                               |                                                                                     |                                      |                                    |  |  |
|----------------------------------------------------------------------------------------------------|-------------------------------------------------------------------------------------|--------------------------------------|------------------------------------|--|--|
| Penting:<br>1. Paket Tender belum bisa diumumkan jika isian<br>2. Tender harus dilakukan secara menyeluruh. Jik<br>temuan Auditor. | belum dilengkapi.<br>a ada tahap yang tidak dilalui (misalnya dilakukan secara manu | al) akan menyebabkan status Tender r | nenggantung dan berpotensi sebagai |  |  |
| Kode Tender                                                                                                    | 11535999                                                                            | Nilai HPS                            | Rp. 51.060.000,00 Rincian HPS      |  |  |
| Nama Paket                                                                                                    | Pemeliharaan Gedung/Bangunan Kantor Bertingkat (KS)                                 |                                      |                                    |  |  |
| Metode Pengadaan                                                                                                    | Pekerjaan Konstruksi - Tender - Pascakualifikasi Satu File - Ha                     | ga Terendah Sistem Gugur             |                                    |  |  |
| Kualifikasi Usaha *                                                                                                    |                                                                                     |                                      |                                    |  |  |
| Khusus Orang Asli Papua (OAP)?                                                                                                    | 4P]                                                                                 |                                      |                                    |  |  |
| Reverse Auction?                                                                                                    | Kecil                                                                               | Pilih Kualifikasi Us                 | saha                               |  |  |
| Penetapan Pemenang                                                                                                    | Menengah<br>Besar                                                                   |                                      |                                    |  |  |
| Jadwal Tender                                                                                                    | Belum Ada Jadwal                                                                    |                                      |                                    |  |  |
| Jenis Kontrak                                                                                                    | Lumsum                                                                              |                                      |                                    |  |  |
| Daluman Damilikan                                                                                                    | · · · · · · · · · · · · · · · · · · ·                                               |                                      |                                    |  |  |

Gambar 23. Halaman Pilih Kualifikasi Usaha

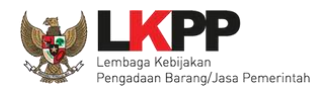

# Untuk Pekerjaan Konstruksi tidak ada E-Reverse Auction

| Beranda » Daftar Paket » Edit Tender                                                                                                |                                                                                  |                                    |                                           |          |
|----------------------------------------------------------------------------------------------------|----------------------------------------------------------------------------------|------------------------------------|-------------------------------------------|----------|
| <b>Penting:</b><br>1. Paket Tender belum bisa diumumkan jika isi<br>2. Tender harus dilakukan secara menyeluruh.<br>temuan Auditor. | n belum dilengkapi.<br>ika ada tahap yang tidak dilalui (misalnya dilakukan seca | ra manual) akan menyebabkan status | Tender menggantung dan berpotensi sebagai |          |
| Kode Tender                                                                                                    | 11535999                                                                         | Nilai HPS                          | Rp. 51.060.000,00 Rincian HPS             |          |
| Nama Paket                                                                                                    | Pemeliharaan Gedung/Bangunan Kantor Bertingkat                                   | (KS)                               |                                           |          |
| Metode Pengadaan                                                                                                    | Pekerjaan Konstruksi - Tender - Pascakualifikasi Satu                            | File - Harga Terendah Sistem Gugur |                                           |          |
| Kualifikasi Usaha *                                                                                                    | Kecil                                                                            | Čeklis Ji                          | ka OAP                                    |          |
| Khusus Orang Asli Papua (OAP)?                                                                                                    | 🔲 [silakan diceklis jika khusus Pelaku Usaha O                                   |                                    |                                           |          |
| Reverse Auction?                                                                                                    | Tender ini tidak menggunakan Reverse Auction 🗨                                   |                                    |                                           |          |
| Penetapan Pemenang                                                                                                    | 1 Pemenang v                                                                     | Tidak menggu                       | nakan RA                                  |          |
| Jadwal Tender                                                                                                    | Belum Ada Jadwal                                                                 |                                    |                                           |          |
| Jenis Kontrak                                                                                                    | Lumsum                                                                           |                                    |                                           |          |
| Dokumen Pemilihan                                                                                                    | Dokumen Pemilihan                                                                |                                    |                                           |          |
|                                                                                                    | Persvaratan Kualifikasi *                                                        |                                    |                                           | <b>R</b> |

Gambar 24. Tidak ada Reverse Auction untuk Pekerjaan Konstruksi

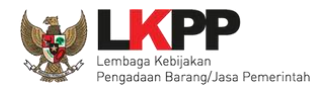

# 3.2.1 Memilih Penetapan Pemenang

Selanjutnya pilih MetodePenetapan Pemenang.

| Beranda » Daftar Paket » Edit Tender                                                                                                  |                                                                               |                                         |                                    |
|----------------------------------------------------------------------------------------------------|-------------------------------------------------------------------------------|-----------------------------------------|------------------------------------|
| Penting:<br>1. Paket Tender belum bisa diumumkan jika isian b<br>2. Tender harus dilakukan secara menyeluruh. Jika<br>temuan Auditor. | elum dilengkapi.<br>ada tahap yang tidak dilalui (misalnya dilakukan secara m | anual) akan menyebabkan status Tender r | nenggantung dan berpotensi sebagai |
| Kode Tender                                                                                                    | 11535999                                                                      | Nilai HPS                               | Rp. 51.060.000,00 Rincian HPS      |
| Nama Paket                                                                                                    | Pemeliharaan Gedung/Bangunan Kantor Bertingkat (KS)                           |                                         |                                    |
| Metode Pengadaan                                                                                                    | Pekerjaan Konstruksi - Tender - Pascakualifikasi Satu File                    | - Harga Terendah Sistem Gugur           |                                    |
| Kualifikasi Usaha *                                                                                                    | Kecil                                                                         |                                         |                                    |
| Khusus Orang Asli Papua (OAP)?                                                                                                    | 🔲 [silakan diceklis jika khusus Pelaku Usaha OAP]                             |                                         |                                    |
| Reverse Auction?                                                                                                    | Tender ini tidak menggunakan Reverse Auction                                  |                                         |                                    |
| Penetapan Pemenang                                                                                                    | 1 Pemenang                                                                    | Dilib Danatanan Daman                   |                                    |
| Jadwal Tender                                                                                                    | 1 Pemenang                                                                    | Plin Penetapan Penen                    | lang                               |
| Jenis Kontrak                                                                                                    | Lebih dari 1 Pemenang (Itemized)                                              |                                         |                                    |
| Dokumen Pemilihan                                                                                                    | Dokumen Pemilihan                                                             |                                         |                                    |

Gambar 25. Halaman Pilih Penetapan Pemenang

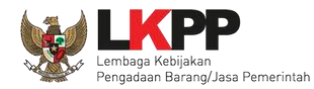

### 3.2.1 Menentukan Jadwal Tender

Selanjutnya pokja pemilihan mengisi jadwal tender.

| KOO | le lender                                                    | 11535999                                                                                                    |                   |
|-----|--------------------------------------------------------------|----------------------------------------------------------------------------------------------------|-------------------|
| Nan | na Paket                                                     | Pemeliharaan Gedung/Bangunan Kantor Bertingkat (KS)                                                                                                    |                   |
| 1   | Jenis Pengadaan r<br>Pastikan durasi wa                      | mempengaruhi jadwal. Oleh karena itu, periksa kembali Jenis Pengadaan yang telah Anda definisikan. Pastikan Jenis Pengadaan sudah<br>aktu setiap tahap Pemilihan sesuai dengan peraturan yang berlaku. | diisi dan sesuai. |
|     | - Silakan pilih -                                            | Lihat petunjuk pengisia                                                                                                    | an                |
| No  | Tahap                                                        | ranggar                                                                                                    | Tanggal Selesai   |
| 1   | Pengumuman Pasc<br>paling kurang 5 (lin                      | cakualifikasi<br>ma) hari kalender                                                                                                    |                   |
| 2   | Download Dokume<br>dimulai sejak hari p                      | en Pemilihan<br>pertama pengumuman tender sampai dengan batas akhir penyampalan dokumen penawaran                                                                                                    |                   |
| 3   | Pemberian Penjelas<br>paling cepat 3 (tiga                   | Isan<br>a) hari kalender sejak tanggal pengumuman Tender, dilakukar <b>1. Isi jadwal tender</b>                                                                                                    |                   |
| 4   | Upload Dokumen P<br>disesuaikan denga<br>kerja dan jam kerja | Penawaran<br>an kebutuhan dan paling kurang 3 (tiga) hari kalender setelah <del>berka Acara masi rempenan renjelasan, wakilar pada hari</del><br>a                                                     |                   |
| 5   | Pembukaan Dokum<br>setelah masa peny                         | nen Penawaran<br>yampaian Dokumen Penawaran berakhir                                                                                                    |                   |
| 6   | Evaluasi Administra<br>disesuaikan denga                     | rasi, Kualifikasi, Teknis, dan Harga<br>an kebutuhan                                                                                                    |                   |
| 7   | Pembuktian Kualifik<br>disesuaikan denga                     | kasi<br>an kebutuhan                                                                                                    |                   |
| 8   | Penetapan Pemena<br>paling lambat 1 (sa                      | ang<br>atu) hari kalender setelah pembuktian kualifikasi                                                                                                    |                   |
| 9   | Pengumuman Peme<br>paling lambat 1 (sa                       | enang<br>atu) hari kalender setelah pembuktian kualifikasi                                                                                                    |                   |
| 10  | Masa Sanggah<br>selama 5 (lima) har<br>sanggah               | ri kalender setelah pengumuman Pemenang dan jawaban sanggah paling lambat 3 (tiga) hari kerja setelah akhir masa                                                                                       |                   |
| 11  | Surat Penunjukan F<br>disesuaikan denga                      | Penyedia Barang/Jasa<br>an kebutuhan                                                                                                    |                   |
| 12  | Penandatanganan<br>disesuaikan denga                         | Kontrak                                                                                                    |                   |

Gambar 26. Halaman Isi Jadwal Tender

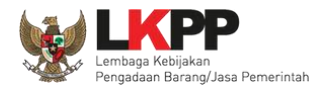

Jika berhasil isi jadwal, maka akan ada notifikasi jadwal berhasil disimpan

| Beranda » Edit Ten                                      | nder » Edit Jadwal                                                                    |                                                                            |                  |                  |
|---------------------------------------------------------|---------------------------------------------------------------------------------------|----------------------------------------------------------------------------|------------------|------------------|
| Kode Tender                                             | 11535999                                                                              |                                                                            |                  |                  |
| Nama Paket                                              | Pemeliharaan Gedung/Bangu                                                             | nan Kantor Bertingkat (KS)                                                 |                  |                  |
| Pastikan durasi Data Jadwal Tende                       | waktu setiap tahap Pemilihan sesua<br>er berhasil tersimpan                           | i dengan peraturan yang berlaku.<br>Notifikasi jadwal berhasil<br>disimpan | - Ph             |                  |
|                                                         |                                                                                       | dioimpan                                                                   |                  |                  |
| No Tahap                                                |                                                                                       |                                                                            | Tanggal Mulai    | Tanggal Selesai  |
| <ol> <li>Pengumuman Pa<br/>paling kurang 5 (</li> </ol> | ascakualifikasi <mark>6 hari 23 jam 59 men</mark><br>(lima) hari kalender             | t                                                                          | 06-08-2022 00:00 | 12-08-2022 23:59 |
| 2 Download Dokun<br>dimulai sejak ha                    | men Pemilihan <mark>6 hari 23 jam 59 meni</mark><br>Iri pertama pengumuman tender sam | t<br>pai dengan batas akhir penyampaian dokumen penawaran                  | 06-08-2022 00:00 | 12-08-2022 23:59 |
| 3 Pemberian Penje<br>paling cepat 3 (ti                 | elasan <mark>6 hari 23 jam 59 menit</mark><br>iga) hari kalender sejak tanggal peng   | jumuman Tender, dilakukan pada hari kerja dan jam kerja                    | 06-08-2022 00:00 | 12-08-2022 23:59 |

Gambar 27. Jadwal Berhasil Disimpan

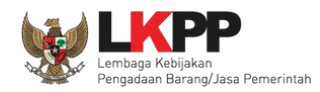

Pokja pemilihan dapat *copy* jadwal tender dengan jadwal tender yang sudah ada sebelumnya. Pokja pemilihan bisa *copy* jadwal jika metode evaluasi yang dipersyaratkan sama dengan tender/seleksi lainnya. Dengan cara masukan kode tender atau nama tender di kolom *copy* jadwal jika sudah keluar jadwal tendernya, klik ok kemudian klik logo *copy*.

| Beranda » Edit Tender » | Beranda » Edit Tender » Edit Jadwal                            |                                                                                                    |                                          |  |  |
|-------------------------|----------------------------------------------------------------|----------------------------------------------------------------------------------------------------|------------------------------------------|--|--|
| Kode Tender             | 11535999                                                       |                                                                                                    |                                          |  |  |
| Nama Paket              | Nama Paket Pemeliharaan Gedung/Bangunan Kantor Bertingkat (KS) |                                                                                                    |                                          |  |  |
| 1. Masukan<br>/kode ten | nama                                                           | Oleh karena itu, periksa kembali Jenis Pengadaan yang telal<br>hilihan sesuai dengan peraturan yang berlaku. | 2. pilih jika jadwal lelang sudah keluar |  |  |
| - Silakan pilih -       |                                                                | Salin Jadwal                                                                                                 | - <i>e</i> a                             |  |  |

Gambar 28. Copy Jadwal Tender

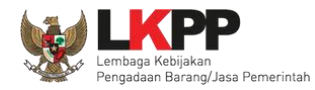

#### 3.2.2 Upload Dokumen Pemilihan

Di dalam SPSE 4.5 Pokja Pemilihan mengisikan persyaratan kualifikasi, masa berlaku penawaran, dan dokumen

teknis.

| Beranda » Daftar Paket » Edit Tender                                                                                         |                                                                                    |                                    |                            |                      |
|----------------------------------------------------------------------------------------------------|------------------------------------------------------------------------------------|------------------------------------|----------------------------|----------------------|
| Penting:<br>1. Paket Tender belum bisa diumumkan jika isi<br>2. Tender harus dilakukan secara menyeluruh.<br>temuan Auditor. | an belum dilengkapi.<br>Jika ada tahap yang tidak dilalui (misalnya dilakukan seca | ıra manual) akan menyebabkan sta   | atus Tender menggantung da | n berpotensi sebagai |
| Kode Tender                                                                                                    | 11535999                                                                           | Nilai HPS                          | Rp. 51.060.00              | 0,00 Rincian HPS     |
| Nama Paket                                                                                                    | Pemeliharaan Gedung/Bangunan Kantor Bertingkat                                     | (KS)                               |                            |                      |
| Metode Pengadaan                                                                                                    | Pekerjaan Konstruksi - Tender - Pascakualifikasi Satu                              | File - Harga Terendah Sistem Gugur |                            |                      |
| Kualifikasi Usaha *                                                                                                    | Kecil                                                                              | ~                                  |                            |                      |
| Khusus Orang Asli Papua (OAP)?                                                                                               | 🔲 [silakan diceklis jika khusus Pelaku Usaha (                                     | )AP]                               |                            |                      |
| Reverse Auction?                                                                                                    | Tender ini tidak menggunakan Reverse Auction                                       |                                    |                            |                      |
| Penetapan Pemenang                                                                                                    | 1 Pemenang v                                                                       | ſ                                  | lsi dokumer                | n pemilihan          |
| Jadwal Tender                                                                                                    | Semua Jadwal berhasil tersimpan                                                    |                                    |                            |                      |
| Jenis Kontrak                                                                                                    | Lumsum                                                                             |                                    |                            |                      |
| Dokumen Pemilihan                                                                                                    | Dokumen Pemilihan                                                                  |                                    |                            |                      |
|                                                                                                    | Persyaratan Kualifikasi *                                                          |                                    |                            |                      |
|                                                                                                    | Masa Berlaku Penawaran 0 hari sejak batas akt                                      | KAK, Ra                            | incangan                   |                      |
|                                                                                                    | Dokumen Penawaran *                                                                | kontrak, da                        | an intormasi               | ľ                    |
|                                                                                                    | Kerangka Acuan Kerja (KAK)/Spesifikasi Teknis                                      |                                    | y suuan ui<br>PK bisa di   |                      |
|                                                                                                    | Rancangan Kontrak *                                                                |                                    | n disini                   | ~ ~                  |
|                                                                                                    | Informasi Lainnya (Jika ada)                                                       | undur                              |                            | <u> </u>             |

Gambar 29. Dokumen Pemilihan

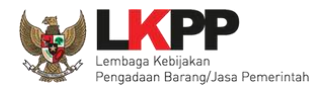

# 3.2.3 Membuat Persyaratan Kualifikasi

| Bera           | anda » Daftar Paket » Edit Tender » Persyaratan Kualifikasi (Pekerjaan Konstruksi)                                                                                                    |
|----------------|----------------------------------------------------------------------------------------------------|
| P(<br>1.<br>2. | etunjuk:<br>Pilih Persyaratan Kualifikasi dengan memberikan tanda ceklis; dan<br>Untuk menambahkan Persyaratan Kualifikasi, klik button Tambah Syarat pada masing-masing persyaratan (Khusus untuk Pekerjaan Konstruksi dan Jasa Konsultan Konstruksi wajib<br>melampirkan Surat Persetujuan Pejabat Tinggi Madya di bagian Kerangka Acuan Kerja (KAK)/Spesifikasi Teknis dan Gambar dan juga berkoordinasi dengan PPK).                              |
| Per            | rsyaratan Administrasi/Legalitas                                                                                                    |
| Mer            | menuhi ketentuan peraturan perundang-undangan untuk menjalankan kegiatan/usaha.                                                                                                    |
|                | Jenis Izin * Bidang Usaha/Sub Bidang Usaha/Klasifikasi/Sub Klasifikasi I Penggunaan                                                                                                    |
| _              | + Tambah Izin Usaha                                                                                                    |
|                | Mempunyai status valid keterangan Wajib Pajak berdasarkan hasil Konfirmasi Status Wajib Pajak.                                                                                                    |
|                | Secara hukum mempunyai kapasitas untuk mengikatkan diri pada Kontrak yang dibuktikan dengan:<br>1) Akta Pendirian Perusahaan dan/atau perubahannya;<br>2) Surat Kuasa (apabila dikuasakan);<br>3) Bukti bahwa yang diberikan kuasa merupakan pegawai tetap (apabila dikuasakan); dan<br>4) Kartu Tanda Penduduk.                                                                                                    |
|                | Menyetujui Pernyataan Pakta Integritas.                                                                                                    |
|                | Menyetujui Surat Pernyataan Peserta                                                                                                    |
|                | Dalam hal Peserta akan melakukan konsorsium/kerja sama operasi/kemitraan/bentuk kerjasama lain harus mempunyai perjanjian konsorsium/kerja sama operasi/kemitraan/bentuk<br>kerjasama lain                                                                                                    |
|                | Kerja sama operasi dapat dilaksanakan dengan ketentuan:<br>1) Memiliki Kualifikasi Usaha Non Kecil dengan Kualifikasi Usaha Non Kecil;<br>2) Memiliki Kualifikasi Usaha Non Kecil dengan Kualifikasi Usaha Kecil;<br>3) Memiliki Kualifikasi Usaha Non Kecil dengan Koperasi;<br>4) Memiliki Kualifikasi Usaha Kecil dengan Kualifikasi Usaha Kecil;<br>5) Memiliki Kualifikasi Usaha Kecil dengan Koperasi; dan/atau<br>6) Koperasi dengan Koperasi. |

Gambar 30. Halaman Isi Persyaratan Kualifikasi (1)

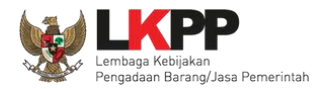

|     | Leadfirm kerja sama operasi harus memiliki kualifikasi setingkat atau lebih tinggi dari badan usaha anggota kerja sama operasi.                                                                                                    |
|-----|----------------------------------------------------------------------------------------------------|
|     | Kerja sama operasi dapat dilakukan dengan batasan jumlah anggota dalam 1 (satu) kerja sama operasi:<br>1) untuk pekerjaan yang bersifat tidak kompleks dibatasi paling banyak 3 (tiga) perusahaan; dan<br>2) untuk pekerjaan yang bersifat kompleks dibatasi paling banyak 5 (lima) perusahaan.                                                                                                    |
|     | Persyaratan kepemilikan Sertifikat Badan Usaha (SBU), dengan ketentuan:<br>1) Pekerjaan untuk usaha kualifikasi kecil mensyaratkan paling banyak 1 SBU;<br>2) Pekerjaan untuk usaha kualifikasi Menengah atau Besar mensyaratkan paling banyak 2 SBU.                                                                                                    |
| Per | Dalam hal mensyaratkan lebih dari satu SBU:<br>1) Untuk pekerjaan kualifikasi Usaha Menengah, pengalaman pekerjaan yang dapat dihitung sebagai KD adala<br>disyaratkan; atau<br>2) Untuk pekerjaan kualifikasi Usaha Besar, pengalaman pekerjaan yang dapat dihitung sebagai KD adalah persyaratan<br>ceklis dan isi data<br>kualifikasi<br>rsyaratan Kualifikasi Teknis                                                                                                    |
|     | Memiliki pengalaman paling kurang 1 Pekerjaan Konstruksi dalam kurun waktu 4 (empat) tahun terakhir, baik di lingkungan pemerintah atau swasta termasuk pengalaman subkontrak.                                                                                                    |
|     | Memperhitungkan Sisa Kemampuan Paket (SKP).                                                                                                    |
|     | Untuk kualifikasi Usaha Kecil yang baru berdiri kurang dari 3 (tiga) tahun:<br>(1) Dalam hal Penyedia belum memiliki pengalaman, ketentuan huruf a) dikecualikan untuk pengadaan dengan nilai paket sampai dengan paling banyak Rp. 2.500.000.000,00 (dua miliar lima<br>ratus juta rupiah).<br>(2) Harus mempunyai 1 (satu) pengalaman pada bidang yang sama, untuk pengadaan dengan nilai paket pekerjaan paling sedikit di atas Rp. 2.500.000.000,00 (dua miliar lima ratus juta<br>rupiah) sampai dengan paling banyak Rp. 15.000.000.000,00 (lima belas miliar rupiah). |
|     | Untuk Kualifikasi Usaha Menengah atau Usaha Besar, memiliki Kemampuan Dasar (KD) dengan nilai KD sama dengan 3 x NPt (Nilai pengalaman tertinggi dalam 15 (lima belas) tahun terakhir)                                                                                                    |
|     | Memiliki Sertifikat Manajemen Mutu, Sertifikat Manajemen Lingkungan, serta Sertifikat Keselamatan dan Kesehatan Kerja, hanya disyaratkan untuk Pekerjaan Konstruksi yang bersifat<br>Kompleks Berjejko Tinggi dan/atau dipeguntukkan bagi Kualifikasi Usaha Besar.<br>pilih simpan jika sudah selesai<br>Simpan O Kembali                                                                                                    |
|     |                                                                                                    |

Gambar 31. Halaman Isi Persyaratan Kualifikasi (2)

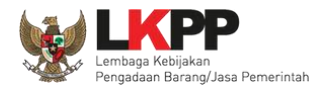

# Berhasil simpan persyaratan kualifikasi.

| Ber           | anda » Daftar Paket » Edit Tender » Persyar                                                                                                    | atan Kualifikasi                                                                                                    |                                                                                            |  |  |
|---------------|----------------------------------------------------------------------------------------------------|----------------------------------------------------------------------------------------------------|--------------------------------------------------------------------------------------------|--|--|
| P<br>1.<br>2. | etunjuk:<br>Pilih Persyaratan Kualifikasi dengan memberiki<br>Untuk menambahkan Persyaratan Kualifikasi, k<br>Surat Persetujuan Pejabat Tinggi Madya di bag                                                | an tanda cekiis; dan<br>dik button Tambah Syarat pada masing-masing persyaratan (Khusus untuk Pek<br>jian Kerangka Acuan Kerja (KAK)/Spesifikasi Teknis dan Gambar dan juga berko | erjaan Konstruksi dan Jasa Konsultan Konstruksi wajib melampirkan<br>ordinasi dengan PPK). |  |  |
| P             | ersyaratan Kualifikasi berhasil tersimpan                                                                                                    | $\leq$                                                                                                    | Persyaratan kualifkasi tersimpan                                                           |  |  |
| Pe            | rsyaratan Administrasi/Legalita                                                                                                    | IS                                                                                                    |                                                                                            |  |  |
| Me            | menuhi ketentuan peraturan perundang-undang                                                                                                    | an untuk menjalankan kegiatan/usaha.                                                                                                    |                                                                                            |  |  |
|               | Jenis Izin *                                                                                                    | Bidang Usaha/Sub Bidang Usaha/Klasifikasi/Sub Klasifikasi                                                                                                    |                                                                                            |  |  |
|               | þiup                                                                                                    | teknologi informatika                                                                                                    |                                                                                            |  |  |
|               | + Tambah Izin Usaha                                                                                                    |                                                                                                    |                                                                                            |  |  |
| <b>~</b>      | Mempunyai status valid keterangan Wajib Paj                                                                                                    | ak berdasarkan hasil Konfirmasi Status Wajib Pajak.                                                                                                    |                                                                                            |  |  |
|               | Secara hukum mempunyai kapasitas untuk m<br>1) Akta Pendirian Perusahaan dan/atau perub<br>2) Surat Kuasa (apabila dikuasakan);<br>3) Bukti bahwa yang diberikan kuasa merupai<br>4) Kartu Tanda Penduduk. | engikatkan diri pada Kontrak yang dibuktikan dengan:<br>ahannya;<br>kan pegawai tetap (apabila dikuasakan); dan                                                                   |                                                                                            |  |  |

Gambar 32. Halaman isi Lembar Data Kualifikasi 2

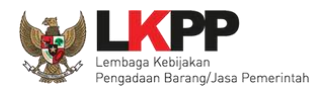

### 3.2.4 Isi Masa Berlaku Penawaran

Pokja Pemilihan Mengisikan masa berlaku penawaran. Apabila belum mengisi jadwal ada informasi tidak dapat menampilkan estimasi tanggal.

| Masa Berlaku Penawaran                             |                                  |                                                                                        |                            |
|----------------------------------------------------|----------------------------------|----------------------------------------------------------------------------------------|----------------------------|
| Masa Berlaku Penawaran                             | 60                               | hari sejak batas akhir pemasukan dokumen penawaran                                     | Simpan                     |
| Estimasi tanggal Masa Berlak<br>Paket belum diisi! | ku Penawaran tidak bisa ditampil | kan karena Tanggal Batas Akhir Pemasukan Penawaran pad<br>stimasi tanggal tidak tampil | ia Jadwal Tahapan<br>Close |

| Masa Berlaku Penawaran                                    | 1.Isi n                               | nasa berlaku penawaran                              |                          | 2. Klik simpan |
|-----------------------------------------------------------|---------------------------------------|-----------------------------------------------------|--------------------------|----------------|
| Masa Berlaku Penawaran                                    | 30                                    | hari sejak batas akhir pema                         | asukan dokumen penawaran | Simpan         |
| Akhir Penandatangan Kontral<br>Masa Berlaku Penawaran aka | k pada tanggal: (<br>In berakhir pada | <b>02-01-2022</b> dan<br>tanggal: <b>23-01-2022</b> |                          |                |
|                                                           |                                       | Informasi es                                        | timasi tanggal           | Close          |

Gambar 33. Halaman Masa Berlaku Penawaran

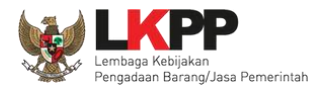

#### 3.2.5 Membuat Dokumen Penawaran

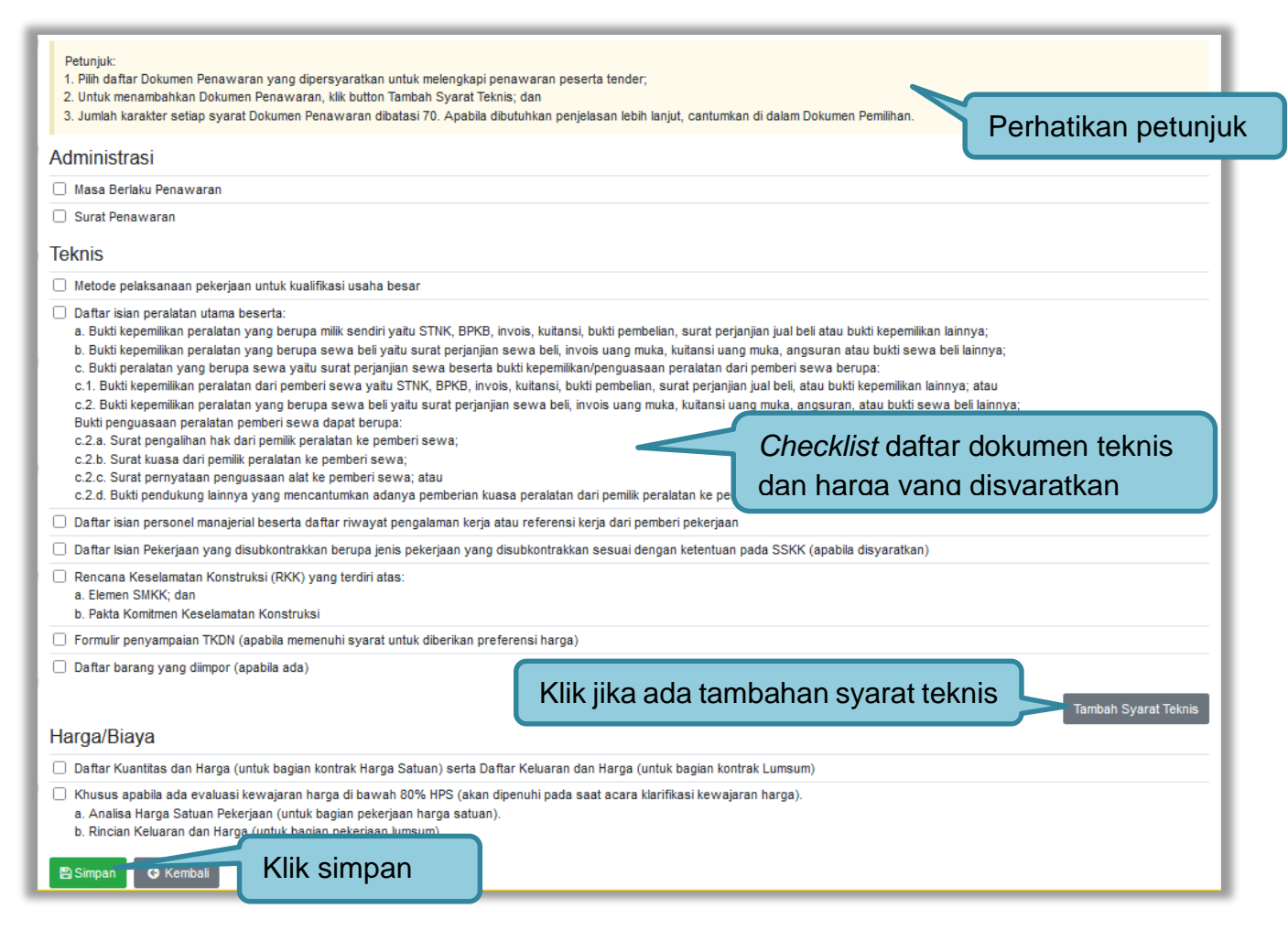

Gambar 34. Daftar ceklis penawaran

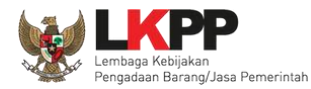

### 3.2.6 Upload Dokumen Pemilihan

Selanjutnya pokja pemilihan upload dokumen tender/seleksi ke dalam sistem SPSE 4.5.

| Penting:<br>1. Paket Tender belum bisa diumumkan jika isian b<br>2. Tender harus dilakukan secara menyeluruh. Jika<br>temuan Auditor. | elum dilengkapi.<br>ada tahap yang tidak dilalui (misalnya dilakukar           | n secara manual) akan menyebabkan status Tend | der menggantung dan berpotensi sebagai |  |
|----------------------------------------------------------------------------------------------------|--------------------------------------------------------------------------------|-----------------------------------------------|----------------------------------------|--|
| Kode Tender                                                                                                    | 11535999 Nilai HPS Rp. 51.060.000,00 Rincian HPS                               |                                               |                                        |  |
| Nama Paket                                                                                                    | Pemeliharaan Gedung/Bangunan Kantor Berti                                      | ngkat (KS)                                    |                                        |  |
| Metode Pengadaan                                                                                                    | Pekerjaan Konstruksi - Tender - Pascakualifikas                                | si Satu File - Harga Terendah Sistem Gugur    |                                        |  |
| Kualifikasi Usaha *                                                                                                    | Kecil                                                                          | ~                                             |                                        |  |
| Khusus Orang Asli Papua (OAP)?                                                                                                    | 🔲 [silakan diceklis jika khusus Pelaku Us                                      | aha OAP]                                      |                                        |  |
| Reverse Auction?                                                                                                    | Tender ini tidak menggunakan Reverse Auction                                   |                                               |                                        |  |
| Penetapan Pemenang                                                                                                    | 1 Pemenang v                                                                   |                                               |                                        |  |
| Jadwal Tender                                                                                                    | Semua Jadwal berhasil tersimpan                                                |                                               |                                        |  |
| Jenis Kontrak                                                                                                    | Lumsum                                                                         |                                               |                                        |  |
| Dokumen Pemilihan                                                                                                    | Dokumen Pemilihan                                                              |                                               | Klik upload                            |  |
|                                                                                                    | Persyaratan Kualifikasi *                                                      |                                               | ×                                      |  |
|                                                                                                    | Masa Berlaku Penawaran 30 hari sejak batas akhir pemasukan dokumen penawaran * |                                               |                                        |  |
|                                                                                                    | Dokumen Penawaran *                                                            |                                               | Pastikan 🦒 🖌                           |  |
|                                                                                                    | Kerangka Acuan Kerja (KAK)/Spesifikasi T                                       | ēknis dan Gambar *                            | dokumen 🗸                              |  |
|                                                                                                    | Rancangan Kontrak *                                                            |                                               | sudah terisi                           |  |
|                                                                                                    | Informasi Lainnya (Jika ada)                                                   |                                               |                                        |  |

Gambar 35. Halaman Upload Dokumen Pemilihan

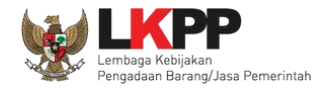

| Dokumen Pemilihan                                                                                                    |                                                                                                    |                                               |  |  |  |
|----------------------------------------------------------------------------------------------------|----------------------------------------------------------------------------------------------------|-----------------------------------------------|--|--|--|
|                                                                                                    |                                                                                                    |                                               |  |  |  |
| Petunjuk Pembuatan Dokumen Ten<br>Perubahan kalimat dalam Standar Do<br>1. BAB Lembar Data Kualifikasi (LD<br>• Persyaratan Kualifikasi sesuai deng                                                                                                    | <b>der/Pemilihan:</b><br>kumen Pemilihan agar konsisten dengan isian SPSE:<br><b>K):</b><br>an yang tercantum dalam aplikasi SPSE |                                               |  |  |  |
| <ul> <li>2. BAB Lembar Data Pemilihan (LDP):</li> <li>Jenis pengadaan sesuai dengan yang tercantum dalam aplikasi SPSE</li> <li>Metode evaluasi sesuai dengan yang tercantum dalam aplikasi SPSE</li> <li>Metode penyampaian dokumen sesuai dengan yang tercantum dalam aplikasi SPSE</li> <li>Masa berlaku penawaran sesuai dengan yang tercantum dalam aplikasi SPSE</li> <li>Dokumen penawaran teknis sesuai dengan yang tercantum dalam aplikasi SPSE</li> <li>Dokumen penawaran teknis sesuai dengan yang tercantum dalam aplikasi SPSE</li> </ul> |                                                                                                    |                                               |  |  |  |
| Daftar Kuantitas Barang/Pekerjaan     A. BAB KAK/Spesifikasi Teknis dan     KAK/Spesifikasi Teknis dan Gamba                                                                                                    | Gambar:<br>r sesuai dengan yang tercantum dalam aplikasi SPSE<br>r sesuai dengan yang tercantum dalam aplikasi SPSE               |                                               |  |  |  |
| Dokumen yang dapat di upidad hany                                                                                                    | a tile/dokumen yang memiliki ekstensi ".pdt.                                                                                      |                                               |  |  |  |
| Nomor Dokumen Pemilihan *                                                                                                    |                                                                                                    | 2. Isi Nomor dan tanggal<br>Dokumen Pemilihan |  |  |  |
| Tanggal Dokumen Pemilihan *                                                                                                    | 27-10-2021                                                                                                    |                                               |  |  |  |
| Dokumen Pemilihan *                                                                                                    | Choose File No file chosen                                                                                                    |                                               |  |  |  |
| Deload Dokumer 4. Kl                                                                                                    | ik upload                                                                                                    | en Pemilihan                                  |  |  |  |
|                                                                                                    |                                                                                                    | Close                                         |  |  |  |

Gambar 36. Halaman Petunjuk Upload Dokumen Pemilihan

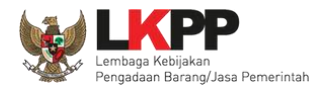

Pilih dokumen tender yang sudah dibuat pokja pemilihan. File dokumen tender harus berformat .PDF

|              | ≡ □□ [ ;;; ~ ]   | 📄 dokumen tender | 0 | A 🖸                | Q Search |
|--------------|------------------|------------------|---|--------------------|----------|
| Favorites    | Name             |                  |   | Date Modified      | ✓ Size   |
| Recents      | a dokumen tender | -                |   | 9 April 2019 10.16 | 12 KB    |
| iCloud Drive |                  | $\triangleright$ |   |                    |          |
| Applications |                  |                  |   |                    |          |
| Coogle Drive |                  |                  |   |                    |          |
| Desktop      |                  |                  |   |                    |          |
| Documents    |                  |                  |   |                    |          |
| O Downloads  |                  |                  |   |                    |          |
| Devices      |                  |                  |   |                    |          |
| Remote Disc  |                  |                  |   |                    |          |
| BOOTCAMP     |                  |                  |   |                    |          |
| Tags         |                  |                  |   |                    |          |
| e Red        |                  |                  |   |                    |          |
| Orange       |                  |                  |   |                    |          |
| Yellow       |                  |                  |   |                    |          |
| Green        |                  |                  |   | Klik open          |          |
| Options      |                  |                  |   | Canc               | el Open  |

Gambar 37. Halaman Upload Dokumen Tender

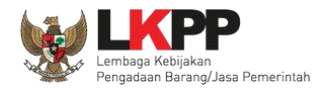

# Jika berhasil upload dokumen tender maka akan muncul tampilan seperti dibawah ini.

| Beranda » Daftar Paket » Edit Tender                                                                                  |                                                                                |                                                   |                                         |
|----------------------------------------------------------------------------------------------------|--------------------------------------------------------------------------------|---------------------------------------------------|-----------------------------------------|
| Upload Dokumen Pemilihan berhasil.                                                                                    |                                                                                |                                                   |                                         |
| Penting:<br>1. Paket Tender belum bisa diumumkan jika<br>2. Tender harus dilakukan secara menyelum<br>temuan Auditor. | isian belum dilengkapi.<br>ıh. Jika ada tahap yang tidak dilalui (misalnya dil | akukan secara manual) akan menyebabkan status Ter | nder menggantung dan berpotensi sebagai |
| Kode Tender                                                                                                    | 11535999                                                                       | Nilai HPS                                         | Rp. 51.060.000,00 [Rincian HPS]         |
| Nama Paket                                                                                                    | Pemeliharaan Gedung/Bangunan Kanto                                             | or Bertingkat (KS)                                |                                         |
| Metode Pengadaan                                                                                                    | Pekerjaan Konstruksi - Tender - Pascaku                                        | alifikasi Satu File - Harga Terendah Sistem Gugur |                                         |
| Kualifikasi Usaha *                                                                                                   | Kecil                                                                          | ~                                                 |                                         |
| Khusus Orang Asli Papua (OAP)?                                                                                        | 🔲 [silakan diceklis jika khusus Pela                                           | ku Usaha OAP]                                     | Untuk membataik                         |
| Reverse Auction?                                                                                                    | Tender ini tidak menggunakan Reverse                                           | Auction                                           | Dokumen Pemilih                         |
| Penetapan Pemenang                                                                                                    | 1 Pemenang                                                                     | · ·                                               |                                         |
| Jadwal Tender                                                                                                    | Semua Jadwal berhasil tersimpan                                                | Dokumen Pemilihan yg                              |                                         |
| Jenis Kontrak                                                                                                    | Lumsum                                                                         | berhasil di- <i>upload</i>                        |                                         |
| Dokumen Pemilihan                                                                                                    | Dokumen Pemilihan                                                              |                                                   | Dokumen Pemilihan 🗙 Batalkan            |
|                                                                                                    | Persyaratan Kualifikasi *                                                      |                                                   | *                                       |
|                                                                                                    | Masa Berlaku Penawaran 30 hari se                                              | jak batas akhir pemasukan dokumen penawaran *     | *                                       |

Gambar 38. Halaman Dokumen Pemilihan Berhasil di Upload

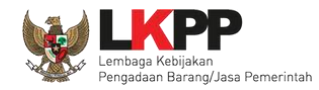

Jika ingin membatalkan dokumen pemilihan, klik tombol "Batalkan" muncul *pop up* persetujuan pembatalan Dokumen Pemilihan, jika setuju pilih "OK".

| Beranda » Daftar Paket » Edit Tender                                                                                |                                                                                                    |
|----------------------------------------------------------------------------------------------------|----------------------------------------------------------------------------------------------------|
| Upload Dokumen Pemilihan berhasil.                                                                                  |                                                                                                    |
| Penting:<br>1. Paket Tender belum bisa diumumkan jik<br>2. Tender harus dilakukan secara menyelu<br>temuan Auditor. | a isian belum dilengkapi.<br>ruh. Jika ada tahap yang tidak dilalui (misalnya dilakukan secara manual) akan menyebabkan status Tender menggantung dan berpotensi sebagai |
| Kode Tender                                                                                                    | Rp. 51.060.000,00 Rincian HPS                                                                                                    |
| Nama Paket                                                                                                    | Pilih OK                                                                                                    |
| Metode Pengadaan                                                                                                    | Anda yakin akan membatalkan dekumen ini?                                                                                                    |
| Kualifikasi Usaha *                                                                                                 |                                                                                                    |
| Khusus Orang Asli Papua (OAP)?                                                                                      | OK Cancel                                                                                                    |
| Reverse Auction?                                                                                                    |                                                                                                    |
| Penetapan Pemenang                                                                                                  | 1 Pemenang V                                                                                                    |
| Jadwal Tender                                                                                                    | Semua Jadwal berhasil tersimpan                                                                                                    |
| Jenis Kontrak                                                                                                    | Lumsum                                                                                                    |
| Dokumen Pemilihan                                                                                                   | Dokumen Pemilihan 🗙 Batalkan                                                                                                    |
|                                                                                                    | Persyaratan Kualifikasi *                                                                                                    |
|                                                                                                    | Masa Berlaku Penawaran 30 hari sejak batas akhir pemasukan dokumen penawaran *                                                                                           |

Gambar 39. Halaman Pop Up Pembatalan Dokumen Pemilihan

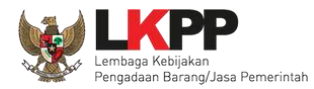

Jika dipilih Dokumen Pemilihan akan muncul tampilan dibawah ini.

| Dokumen<br>Pemilihan                                                                                                    | <b>≣</b> Menu                                                                                                    |                                                                                                    |  |  |  |
|----------------------------------------------------------------------------------------------------|----------------------------------------------------------------------------------------------------|----------------------------------------------------------------------------------------------------|--|--|--|
| Dokumen Pemilihan<br>Masa Berlaku Penawaran<br>Persyaratan Kualifikasi<br>Dokumen Penawaran<br>Kerangka Acuan Kerja<br>(KAK)/Spesifikasi Teknis dan<br>Gambar |                                                                                                    | Dokumen Pemilihan<br>Nomor: 6745<br>Tanggal: 1 Agustus 2022<br>Untuk Pengadaan<br>Pemeliharaan Gedung/Bangunan Kantor Bertingkat (KS)<br>Kelompok Kerja Pemilihan: Kepanitiaan 25<br>Kementerian/Lembaga/Perangkat Daerah: LEMBAGA KEBIJAKAN PENGADAAN BARANGJASA PEMERINTAH<br>Tahun Anggaran: 2022 |  |  |  |
| Rancangan Kontrak                                                                                                    | Kode Tender                                                                                                    | 11535999                                                                                                    |  |  |  |
| Daftar Kuantitas dan                                                                                                    | Jenis Kontrak                                                                                                    | Lumsum                                                                                                    |  |  |  |
| Harga/Biaya                                                                                                    | Kualifikasi Usaha                                                                                                    | Kecil                                                                                                    |  |  |  |
| Kembali                                                                                                    | Dokumen Pen<br>1. Contoh Dokumen.pdf                                                                                   | Dokumen Pemilihan yg berhasil<br><sup>[Download]</sup> Dokumen Pemilihan yg berhasil<br>di- <i>upload</i> tersedia disini                                                                                                    |  |  |  |
|                                                                                                    | Masa Berlaku Penawaran<br>Masa berlaku penawaran selama 30 hari kalender sejak batas akhir pemasukan dokumen penawaran |                                                                                                    |  |  |  |
|                                                                                                    | Persyaratan Kualifikasi                                                                                                |                                                                                                    |  |  |  |
|                                                                                                    | Administrasi/Legalite                                                                                                  | as                                                                                                    |  |  |  |
|                                                                                                    | Memenuhi ketentuan p                                                                                                   | Memenuhi ketentuan peraturan perundang-undangan untuk menjalankan kegiatan/usaha.                                                                                                    |  |  |  |

Gambar 40. Halaman Dokumen Pemilihan

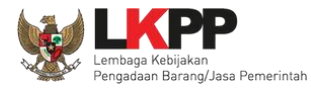

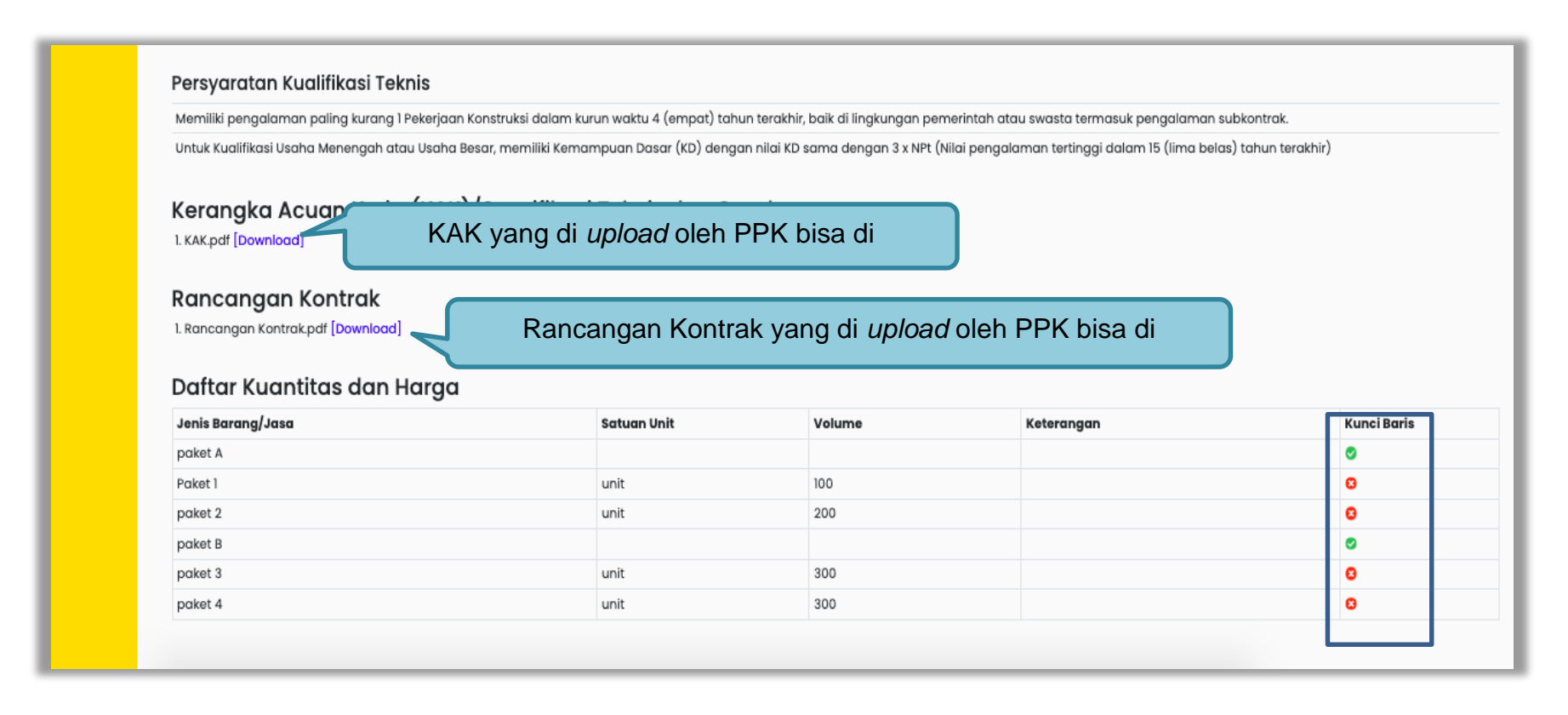

Gambar 41. Halaman Dokumen Pemilihan 2

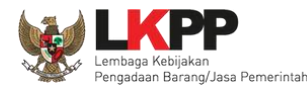

#### 3.2.7 Perubahan Dokumen Pemilihan

Pokja masih dapat mengubah jenis pengadaan dan dokumen pemilihan yang sudah dicetak apabila terjadi kesalahan peng-*input*-an maupun perubahan pada isi dokumen pemilihan itu sendiri, dengan syarat paket tersebut belum diumumkan dan masih dalam bentuk *draft*.

| Penting:<br>1. Paket Tender belum bisa diumumkan jika isian b<br>2. Tender harus dilakukan secara menyeluruh. Jika<br>temuan Auditor. | elum dilengkapi.<br>ada tahap yang tidak dilalui (misalnya dilakukan secara manual)      | akan menyebabkan status Tende | r menggantung dan berpotensi sebagai |  |
|----------------------------------------------------------------------------------------------------|------------------------------------------------------------------------------------------|-------------------------------|--------------------------------------|--|
| Kode Tender                                                                                                    | 11535999                                                                                 | Nilai HPS                     | Rp. 51.060.000,00 Rincian HPS        |  |
| Nama Paket                                                                                                    | Pemeliharaan Gedung/Bangunan Kantor Bertingkat (KS)                                      |                               |                                      |  |
| Metode Pengadaan                                                                                                    | Pekerjaan Konstruksi - Tender - Pascakualifikasi Satu File - Harga Terendah Sistem Gugur |                               |                                      |  |
| Kualifikasi Usaha *                                                                                                    | Kecil                                                                                    |                               | Ubah jenis pengadaan                 |  |
| Khusus Orang Asli Papua (OAP)?                                                                                                    | 🔲 [silakan diceklis jika khusus Pelaku Usaha OAP]                                        |                               |                                      |  |
| Reverse Auction?                                                                                                    | Tender ini tidak menggunakan Reverse Auction                                             |                               |                                      |  |
| Penetapan Pemenang                                                                                                    | 1 Pemenang v                                                                             |                               |                                      |  |
| Jadwal Tender                                                                                                    | Semua Jadwal berhasil tersimpan                                                          |                               |                                      |  |
| Jenis Kontrak                                                                                                    | Lumsum                                                                                   |                               |                                      |  |

Gambar 42. Halaman edit tender – perubahan jenis pengadaan

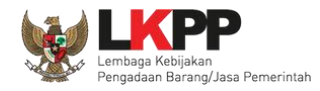

Kemudian pilih dokumen pemilihan mana yang akan diubah. Klik pada nama dokumen pemilihan untuk melakukan perubahan.

| Dokumen Pemilihan                        | Dokumen Pemilihan                                                              | Dokumen Pemilihan × Batalkan |
|------------------------------------------|--------------------------------------------------------------------------------|------------------------------|
|                                          | Persyaratan Kualifikasi *                                                      | ~                            |
|                                          | Masa Berlaku Penawaran 90 hari sejak batas akhir pemasukan dokumen penawaran * | *                            |
|                                          | Dokumen Penawaran *                                                            | *                            |
| Pilih dokumen pemilihan vang akan diubah | Kerangka Acuan Kerja (KAK)/Spesifikasi Teknis dan Gambar *                     | *                            |
|                                          | Rancangan Kontrak *                                                            | *                            |
|                                          | Informasi Lainnya (Jika ada)                                                   | <u>+</u>                     |

Gambar 43. Halaman edit tender – perubahan dokumen pemilihan

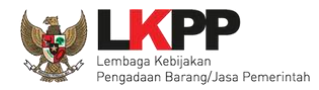

Setelah dilakukan perubahan pada dokumen pemilihan, maka pokja harus meng-*upload* kembali dokumen pemilihan yang baru.

| Dokumen Pemilihan      | Silakan upload ulang Dokumen Pemilihan karena terdapat perubahan terhadap salah satu bagian dari Dokumen Pemilihan sebelumnya |                   |        |  |
|------------------------|----------------------------------------------------------------------------------------------------|-------------------|--------|--|
| Notifikasi dokumen     | Dokumen Pemilihan                                                                                                    | Upload ulang      | Upload |  |
| pemilihan telah diubah | Persyaratan Kualifikasi *                                                                                                    | dokumen pemilihan | ~      |  |
|                        | Masa Berlaku Penawaran 90 hari sejak batas akhir pemasukan dokumen pen                                                        | awaran *          | ~      |  |
|                        | Dokumen Penawaran *                                                                                                    |                   | ~      |  |
|                        | Kerangka Acuan Kerja (KAK)/Spesifikasi Teknis dan Gambar *                                                                    |                   | ~      |  |
|                        | Rancangan Kontrak *                                                                                                    |                   | ~      |  |
|                        | Informasi Lainnya (Jika ada)                                                                                                  |                   | 2      |  |
|                        |                                                                                                    |                   |        |  |

Gambar 44. Halaman edit tender – upload ulang dokumen pemilihan

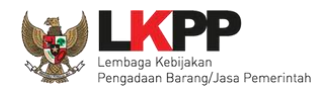

#### **3.3 Mengirim Undangan Reviu**

Sebelum mengumumkan paket, pokja pemilihan dapat mengirimkan undangan reviu dokumen tender/seleksi terlebih dahulu ke PPK. Untuk selanjutnya PPK mengirimkan kembali hasil Reviu, lalu pokja pemilihan dapat membuat berita acara hasil reviu.

| Dokumen Pemilihan                          | Dokumen Pemilihan 🖹 Dokumen Pemilihan 🗙 Batalkan |                                                                                |                                |   |  |
|--------------------------------------------|--------------------------------------------------|--------------------------------------------------------------------------------|--------------------------------|---|--|
|                                            | Persyaratan Kualifikasi *                        |                                                                                |                                |   |  |
|                                            | Masa Berlaku Penawaran 90                        | Masa Berlaku Penawaran 90 hari sejak batas akhir pemasukan dokumen penawaran * |                                |   |  |
|                                            | Dokumen Penawaran *                              |                                                                                |                                | ~ |  |
|                                            | Kerangka Acuan Kerja (KAK)/                      | Spesifikasi Teknis dar                                                         | Gambar *                       | ~ |  |
|                                            | Rancangan Kontrak *                              |                                                                                |                                | ~ |  |
|                                            | Informasi Lainnya (Jika ada)                     |                                                                                |                                |   |  |
| Nota Dinas KUPPBJ                          |                                                  |                                                                                |                                |   |  |
|                                            | Nota Dinas.pdf - 11 KB                           |                                                                                |                                |   |  |
| Undangan Reviu Dokumen Persiapan Pemilihan | Kirim                                            | Kirim und                                                                      | langan Reviu Dokumen Persiapan |   |  |
| Berita Acara Hasil Reviu                   | Berita Acara Hasil Reviu Do                      |                                                                                | Pemilihan ke PPK               |   |  |
|                                            |                                                  |                                                                                |                                |   |  |
| Status Persetujuan                         |                                                  |                                                                                |                                |   |  |
| Anggota Pokja Pemilihan                    | Status                                           | Tanggal                                                                        | Alasan Tidak Setuju            |   |  |
| POKJA 2c                                   |                                                  |                                                                                |                                |   |  |
| POKJA 2b                                   |                                                  |                                                                                |                                |   |  |
| POKJA 2a                                   |                                                  |                                                                                |                                |   |  |
|                                            |                                                  |                                                                                |                                |   |  |

Gambar 45. Halaman Kirim Undangan Reviu

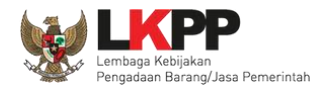

Kemudian isi informasi detail undangan pada field yang tersedia.

|                  | Waktu*                      |
|------------------|-----------------------------|
|                  |                             |
|                  | Tempat *                    |
|                  |                             |
|                  |                             |
|                  | Mekanisme Proses Undangan * |
|                  | Offline 🗸                   |
|                  | Yang Harus Dibawa *         |
|                  |                             |
|                  |                             |
|                  | 1. Isi detail informas      |
|                  | undangan reviu              |
|                  |                             |
|                  |                             |
|                  | Dokumen Lampiran            |
| Klik kirim pesan | Choose File No file chosen  |
|                  | Wajib Diisi                 |
|                  | S Kirim Pesan O Kembali     |
|                  |                             |

Gambar 46. Halaman Detail Informasi Kirim Undangan Reviu

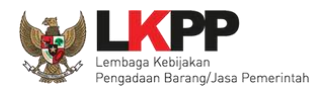

Setelah kirim pesan undangan reviu, maka akan tampil status undangan reviu. Selain itu PPK dapat melihat pemberitahuannya dengan klik button Lihat dan dapat mengirim ulang pemberitahuan dengan klik button Kirim Ulang.

| Dokumen Pemilihan                          | Dokumen Pemilihan                                                              | 🖥 Dokumen Pemilihan 🗙 Batalkan |
|--------------------------------------------|--------------------------------------------------------------------------------|--------------------------------|
|                                            | Persyaratan Kualifikasi *                                                      | *                              |
|                                            | Masa Berlaku Penawaran 90 hari sejak batas akhir pemasukan dokumen penawaran * | *                              |
|                                            | Dokumen Penawaran *                                                            | ~                              |
|                                            | Kerangka Acuan Kerja (KAK)/Spesifikasi Teknis dan Gambar *                     | ~                              |
|                                            | Rancangan Kontrak *                                                            | *                              |
|                                            | Informasi Lainnya (Jika ada)                                                   | ÷                              |
| Nota Dinas KUPPBJ                          | Lihat email undangan reviu<br>▲ Nota Dinas.pdf - 11                            |                                |
| Undangan Reviu Dokumen Persiapan Pemilihan | Sudah kirim undangan pada 17 Oktober 2022 14:31 Linat Kirim Ulang              | Upload BA Hasil                |
|                                            |                                                                                |                                |
| Berit Status penginman email               | Berita Acara Hasil Reviu Dokumen Persiapan Pemilihan Kirim ulang un            | dangan reviu Upload            |
|                                            | Tidak ada BA Hasil Reviu                                                       |                                |
|                                            | L                                                                              |                                |

Gambar 47. Halaman Status Undangan Reviu

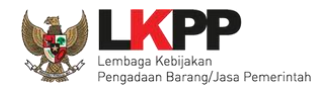

# 3.4 Upload BA Hasil Reviu

Setelah PPK memberikan respon hasil reviu, Pokja upload BA Hasil Reviu.

| Upload BA Reviu DPP                       |                                                                 |
|-------------------------------------------|-----------------------------------------------------------------|
| Tanggal Dokumen Berita Acara<br>Reviu DPP | 2. Isi tanggal dokumen BA                                       |
| BA Hasil Reviu DPP                        | Choose File Hasil Reviu<br>Hanya file .pdf yang bisa di upload. |
| Dupload BA                                | pload BA<br>Close                                               |

Gambar 48. Halaman Upload BA Hasil Reviu

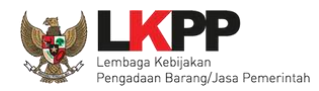

Setelah berhasil upload BA Hasil Reviu, akan tampil status upload BA hasil reviu. Selain itu secara otomatis PPK akan mendapatkan pesan notifikasi BA Hasil Reviu. BA reviu DPP juga dapat dibatalkan.

| Dokumen Pemilihan                          | Dokumen Pemilihan                                                              | Pemilihan 🗙 Batalkan |
|--------------------------------------------|--------------------------------------------------------------------------------|----------------------|
|                                            | Persyaratan Kualifikasi *                                                      | ~                    |
|                                            | Masa Berlaku Penawaran 90 hari sejak batas akhir pemasukan dokumen penawaran * | ~                    |
|                                            | Dokumen Penawaran *                                                            | ~                    |
|                                            | Kerangka Acuan Kerja (KAK)/Spesifikasi Teknis dan Gambar *                     | ~                    |
|                                            | Rancangan Kontrak *                                                            | ~                    |
|                                            | Informasi Lainnya (Jika ada)                                                   | ±                    |
|                                            |                                                                                |                      |
| Nota Dinas KUPPBJ                          | ▲ Nota Dinas.pdf - 11 KB                                                       |                      |
| Undangan Reviu Dokumen Persiapan Pemilihan | Sudah kirim undangan pada 17 Oktober 2022 14:31 Lihat Kirim Ulang              |                      |
| Berita Acara Hasil Reviu                   | Berita Acara Hasil Reviu Dokumen Persiapan Pemilihan                           | Upload               |
| Status BA Reviu DPP                        | BA Reviu DPP - 20 Oktober 2022 × Batalkan Batalkan BA Reviu DPP                |                      |

Gambar 49. Halaman Status BA Hasil Reviu

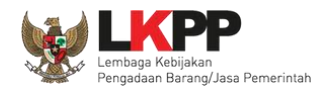

#### 3.5 Membuat Persetujuan Pengumuman Tender/Pakta Integritas

Setelah selesai *upload* dokumen tender, pokja menyetujui paket tender untuk mengumumkan tender. Diperlukan persetujuan anggota pokja lainnya untuk menyetujui paket. Paket dapat ditayangkan jika sudah mendapat persetujuan dari 50%+1 Pokja.

| Status Persetujuan                                                                                                    |                                                                                                    |                                                                                                    |                                                                                                    |    |
|----------------------------------------------------------------------------------------------------|----------------------------------------------------------------------------------------------------|----------------------------------------------------------------------------------------------------|----------------------------------------------------------------------------------------------------|----|
| Anggota Pokja Pemilihan                                                                                                    | Status                                                                                                    | Tanggal                                                                                                    | Alasan Tidak Setuju                                                                                                    |    |
| POKJA 2c                                                                                                    |                                                                                                    |                                                                                                    |                                                                                                    |    |
| POKJA 2b                                                                                                    |                                                                                                    |                                                                                                    |                                                                                                    |    |
| РОКЈА 2а                                                                                                    |                                                                                                    |                                                                                                    |                                                                                                    |    |
| Persetujuan                                                                                                    |                                                                                                    |                                                                                                    |                                                                                                    |    |
| Saya menyetujui bahwa:<br>1. Tidak akan melakukan praktek Korupsi, Kolusi,<br>2. Akan melaporkan kepada PA/KPA jika mengetal<br>3. Akan mengikuti proses pengadaan secara bersi<br>4. Apabila melanggar hal-hal yang dinyatakan dala<br>Pakta Integritas merupakan bagian yang tidak terp<br>Alasan Tidak Setuju<br>Klik setuju<br>Setuju Tidak Setuju | dan Nepotisme;<br>hui terjadinya praktik Korupsi, K<br>h, transparan, dan profesional u<br>am angka 1), 2) dan 3) maka ber<br>pisahkan dari Paket Tender ini. I | PAKTA INTEGRITA:<br>Kolusi, dan Nepotisme dalam ı<br>untuk memberikan hasil kerja<br>rsedia menerima sanksi sesua<br>Dengan mengumumkan Pake | <b>S</b><br>proses pengadaan ini;<br>terbaik sesuai ketentuan peraturan perundang-undangan; dan<br>ai dengan peraturan perundang-undangan.<br>t Tender ini, Anda telah dianggap menyetujui Pakta Integritas. | 78 |

Gambar 50. Halaman Persetujuan Pokja

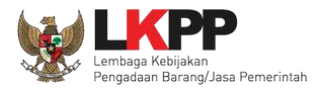

| Status | Tanggal               | Alasan Tidak Setuju                                                                                                    |
|--------|-----------------------|----------------------------------------------------------------------------------------------------|
| ~      | 27 Oktober 2021 11:04 |                                                                                                    |
| ~      | 27 Oktober 2021 11:03 | Daftar status persetujuan pokja                                                                                                    |
| ~      | 27 Oktober 2021 10:59 |                                                                                                    |
|        |                       |                                                                                                    |
|        |                       |                                                                                                    |
|        | Status<br>✓<br>✓<br>✓ | Status         Tanggal           ✓         27 Oktober 2021 11:04           ✓         27 Oktober 2021 11:03           ✓         27 Oktober 2021 10:59 |

Gambar 51. Daftar Status persetujuan pokja
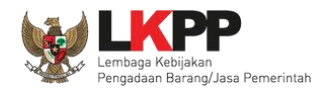

## 3.6 Pembatalan Persetujuan

Pokja pemilihan dapat melakukan pembatalan persetujuan jika status persetujuan paket belum mencapai 50%+1 dari total anggota pokja pemilihan. Jika status persetujuan paket sudah mencapai 50%+1, maka *button* pembatalan tidak akan muncul.

| Anggota Pokja Pemilihan            | Status           | Tanggal                | Alasan Tidak Setuju |
|------------------------------------|------------------|------------------------|---------------------|
| POKJA 2a                           | ✓                | 28 Desember 2020 13:35 |                     |
| POKJA 2c                           |                  |                        |                     |
| POKJA 2b<br>Pembatalan Persetujuan | Pembatalan perse | tujuan                 |                     |

Gambar 52. Pembatalan Persetujuan

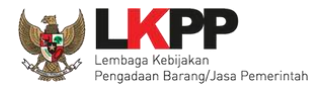

|                          | Persyaratan Kualifik  | asi *                                  |                            | ~ |
|--------------------------|-----------------------|----------------------------------------|----------------------------|---|
|                          | Masa Berlaku Penav    | waran 30 hari sejak batas akhir pemasu | ıkan dokumen penawaran *   | ~ |
|                          | Dokumen Penawara      | n *                                    |                            | ~ |
|                          | Kerangka Acuan Ke     | rja (KAK)/Spesifikasi Teknis dan Gamb  | ar *                       | ~ |
|                          | Rancangan Kontrak     | *                                      |                            | ~ |
|                          | Informasi Lainnya (Ji | ika ada)                               |                            | ± |
| Nota Dinas KUPPBJ        |                       |                                        | _                          |   |
| Undangan Reviu           | 🕀 latihan-lpse.lkpp   | .go.id                                 |                            |   |
| Berita Acara Hasil Reviu | Apakah Anda yakin u   | ıntuk membatalkan Persetujı            | Jan Anda?                  |   |
| Status Persetujuan       |                       |                                        | Pilih ok iika mombatalkan  |   |
| Anggota Pokja Pemilihan  | Status                | Tanggal                                | Fillit OK jika membalaikan |   |
| POKJA 25b                | ~                     | 1 Agustus 2022 12:21                   | persetujuan                |   |
| POKJA 25c                |                       |                                        |                            |   |
| POKJA 25a                |                       |                                        |                            |   |
| Pembatalan Persetujuan   |                       |                                        |                            |   |

Gambar 53. Halaman Pembatalan Persetujuan

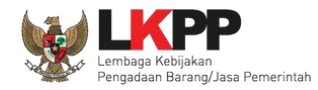

Jika pokja pemilihan lain sudah menyetujui (sudah *collective collegial* 50%+1), maka *button* "pembatalan persetujuan" tidak muncul.

| Status Persetujuan      |        |                      |                     |
|-------------------------|--------|----------------------|---------------------|
| Anggota Pokja Pemilihan | Status | Tanggal              | Alasan Tidak Setuju |
| POKJA 25a               | ~      | 1 Agustus 2022 12:25 |                     |
| POKJA 25b               | ✓      | 1 Agustus 2022 12:21 |                     |
| POKJA 25c               |        |                      |                     |
|                         |        |                      |                     |

Gambar 54. Halaman Persetujuan Anggota Pokja Pemilihan

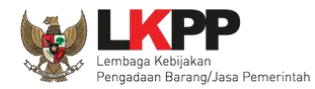

## 3.7 Pengumuman Tender

Halaman ini berisi daftar paket tender yang dibuat pokja. Pokja pemilihan dapat memilih nama paket tender untuk mengetahui detail informasinya.

| BERANDA DAFTAR PAKET | BERITA LOGIAKSES GAN                 | TTI PASSWORD                        |          |                               | () LOGOUT          |
|----------------------|--------------------------------------|-------------------------------------|----------|-------------------------------|--------------------|
| ± Apendo/Spamkodok   | uk Penggunaan Aplikasi e-Procureme   | nt Lainnya                          | at In er | POKJA 2c - Pokja Pemilih      | an   🔩 Enable TOTP |
| Tender Non Tender    | Laur                                 | Latte                               | Lati     | Latt                          | Lar                |
| Kepanitiaan          | Semua                                | •                                   |          |                               |                    |
| Status               | Tender Aktif 👻                       |                                     | ladw     | al tandar yang bark           | ati                |
| Tampilan 25 💠 data   |                                      | Nama tender                         | Jadw     |                               | angsung            |
| Kode Tender 👔 Nama T | ender                                |                                     | 11       | Та                            | Peserta a ti       |
| 10364999 Pemelih     | araan Keindahan dan Keamanan Geo     | dung LKPP (test PK) Tender spse 4.5 |          | Pengumuman Pascakualifikasi   | 0                  |
| 10362999 Lisensi     | Perangkat Security (Pra 21/10) Selek | si spse 4.5                         |          | Kirim Persyaratan Kualifikasi | 4                  |
| 10355999 Sewa La     | ayanan Antar Jemput bagi Pegawai L   | KPP (test cek KSWP) Tender spee 4.5 |          | Tender Belum Dilaksanakan     | 4                  |

Gambar 55. Halaman Tender Aktif

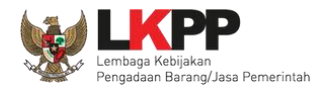

#### 3.8 Penjelasan Dokumen Pemilihan

Pada tahap pemberian perjelasan pokja dapat mengubah pembukaan terkait informasi tender/seleksi yang akan dilaksanakan. Pilih tab 'Pertanyaan dan Penjelasan' kemudian klik *button* 'Ubah'untuk menambahkan informasi seleksi.

| Beranda » Informasi Tender » Penjelasan Lelang                                                                          |                                           |            |     |
|----------------------------------------------------------------------------------------------------|-------------------------------------------|------------|-----|
| Informasi<br>Tender Penjelasan I Pilih pertanyaan dan penjelasan                                                        | Latihan                                   | Latihan    | ati |
| Kode Tender 10364999                                                                                                    |                                           |            |     |
| Nama Paket Pemeliharaan Keindahan dan Keamanan Gedung LKPP (test PK)                                                    |                                           |            |     |
| Sisa Waktu 12 jam /46 menit                                                                                             |                                           |            |     |
| Hindari copy & paste dari dokumen aplikasi Microsoft Office, karena ada beberapa karakter yang akan meny<br>Penjelasan. | babkan tidak bisa dicetaknya dokumen Summ | Dilib ubab |     |
| Rembukaan                                                                                                    |                                           |            | 1   |
| R Peserta 😕 Pokja Pernilhan                                                                                             |                                           |            |     |
| Pokja Pemilihan masih bisa memberikan penjelasan selama 3 jam setelah masa Aanwijzing berakhir.                         |                                           |            |     |

Gambar 56. Tahapan Pemberian Penjelasan

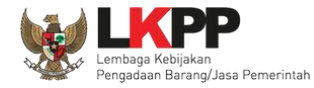

| Beranda »               | Informas           | i Tender »            | Penjela  | isan Le   | lang    |            |                |             |         |         |         |          |        |          |          |           |          |          |          |           |        |          |       |
|-------------------------|--------------------|-----------------------|----------|-----------|---------|------------|----------------|-------------|---------|---------|---------|----------|--------|----------|----------|-----------|----------|----------|----------|-----------|--------|----------|-------|
| Informasi<br>Tender     | Pertan<br>Penj     | yaan 0 da<br>elasan 0 | an       |           | La      |            |                |             |         | La      |         |          |        |          | La       |           |          |          | L        |           |        |          | Lat   |
| Kode Tende              | ler 10             | 364999                |          |           |         |            |                |             |         |         |         |          |        |          |          |           |          |          |          |           |        |          |       |
| Nama Pake               | et Pe              | meliharaar            | n Keinda | ıhan daı  | n Keam  | anan Ge    | edung l        | LKPP (te    | st PK)  |         |         |          |        |          |          |           |          |          |          |           |        |          |       |
| Sisa Waktu              | J 12               | jam /45 m             | ienit    |           |         |            |                |             |         |         |         |          |        |          |          |           |          |          |          |           |        |          |       |
| Hindari co<br>Penjelasa | opy & pas<br>an.   | te dari dok           | umen aj  | plikasi N | Aicroso | ft Office  | e, karen       | a ada be    | berapa  | karakt  | er yang | ) akan n | nenyeb | abkan ti | dak bisa | a dicetak | (nya dok | umen Sum | mary Ten | der dan B | A Pemb | erian    |       |
| 🗨 Pembu                 | ukaan              |                       |          |           |         |            |                |             |         |         |         |          |        |          |          |           | 2. p     | ilih s   | imp      | an        |        | <b>-</b> | impan |
| <>                      | <ul><li></li></ul> | ۲.                    | в        | 1         | 8       | R          | A <sub>2</sub> | °°_         | Ξ       | Ξ       | Ξ       | ≡        | ≔      | ≣        | -        | Īx        | _        |          |          |           |        |          |       |
| R Peorta 2              | Pokia Perni        | Ihan                  |          |           |         |            |                |             |         |         | 1       | 1        | . 1    | sika     | an p     | perr      | nbul     | kaan     |          | <u> </u>  |        |          |       |
| Pokia Per               | milihan m          | asih bisa m           | emberik  | an nen    | ielasan | selama     | 3 iam s        | etelah m    | nasa Aa | nwiizin | a beral | khir     |        |          |          |           |          |          |          |           |        |          |       |
| r onga r ei             |                    | asin orad II          | .ambern  | an bail   | - and I | a sharrid. | - junt e       | e conari II |         |         | 9 00.0  | ar dhe   |        |          |          |           |          |          |          |           |        |          |       |

Gambar 57. Halaman Ubah Pembukaan Penjelasan

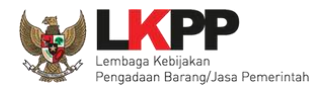

## 3.8.1 Menjawab Pertanyaan Peserta

Pokja Pemilihan dapat menjawab pertanyaan peserta hingga tiga jam setelah batas akhir masa Pemberian Penjelasan.

| Beranda » Ir                                          | nformasi Tender » Pe                                           | njelasan Lelang                                  |                                       |                                   |                                   |                  |
|-------------------------------------------------------|----------------------------------------------------------------|--------------------------------------------------|---------------------------------------|-----------------------------------|-----------------------------------|------------------|
| Informasi<br>Tender                                   | Pertanyaan 1 dan<br>Penjelasan 1                               | Latihan                                          | Latihan                               | Latihan                           | Latihan                           | Lat              |
| Kode Tender                                           | r 10364999                                                     |                                                  |                                       |                                   |                                   |                  |
| Nama Paket                                            | Pemeliharaan Ke                                                | eindahan dan Keamanan Gedung LKPP (te            | est PK)                               |                                   |                                   |                  |
| Sisa Waktu                                            | 12 jam /28 menit                                               |                                                  |                                       |                                   |                                   |                  |
| Hindari cop<br>Penjelasan                             | oy & paste dari dokume                                         | en aplikasi Microsoft Office, karena ada be      | eberapa karakter yang akan menyeba    | bkan tidak bisa dicetaknya dokume | n Summary Tender dan BA Pemberian |                  |
| 🗣 Pembuk                                              | kaan                                                           |                                                  |                                       |                                   |                                   | Ubah             |
| pokja pem<br>Hari/Tangg<br>Pukul: 10.0<br>terimakasil | ililihan memberikan kes<br>jal : Selasa 26 Oktober<br>10-12.00 | empatan untiuk peserta tender untuk bert<br>2021 | anya jika ada hal yang masih kurang j | elas pada:                        |                                   |                  |
| 🗣 dokume                                              | en teknis - Bab 5                                              |                                                  |                                       |                                   | m 27 Okto                         | ber 2021 11:30   |
| selamat sia<br>Jawab                                  | klik jaw                                                       | da hal yang ingin saya tanyakan, apakah s<br>ab  | spesifikasi CCTV sesuai standar SNI?  |                                   |                                   | <b>1</b> 5019999 |
| Pokja Pem                                             | ilihan masih bisa meml                                         | berikan penjelasan selama 3 jam setelah r        | masa Aanwijzing berakhir.             |                                   |                                   |                  |

Gambar 58. Kolom Penjelasan

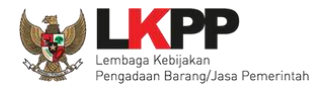

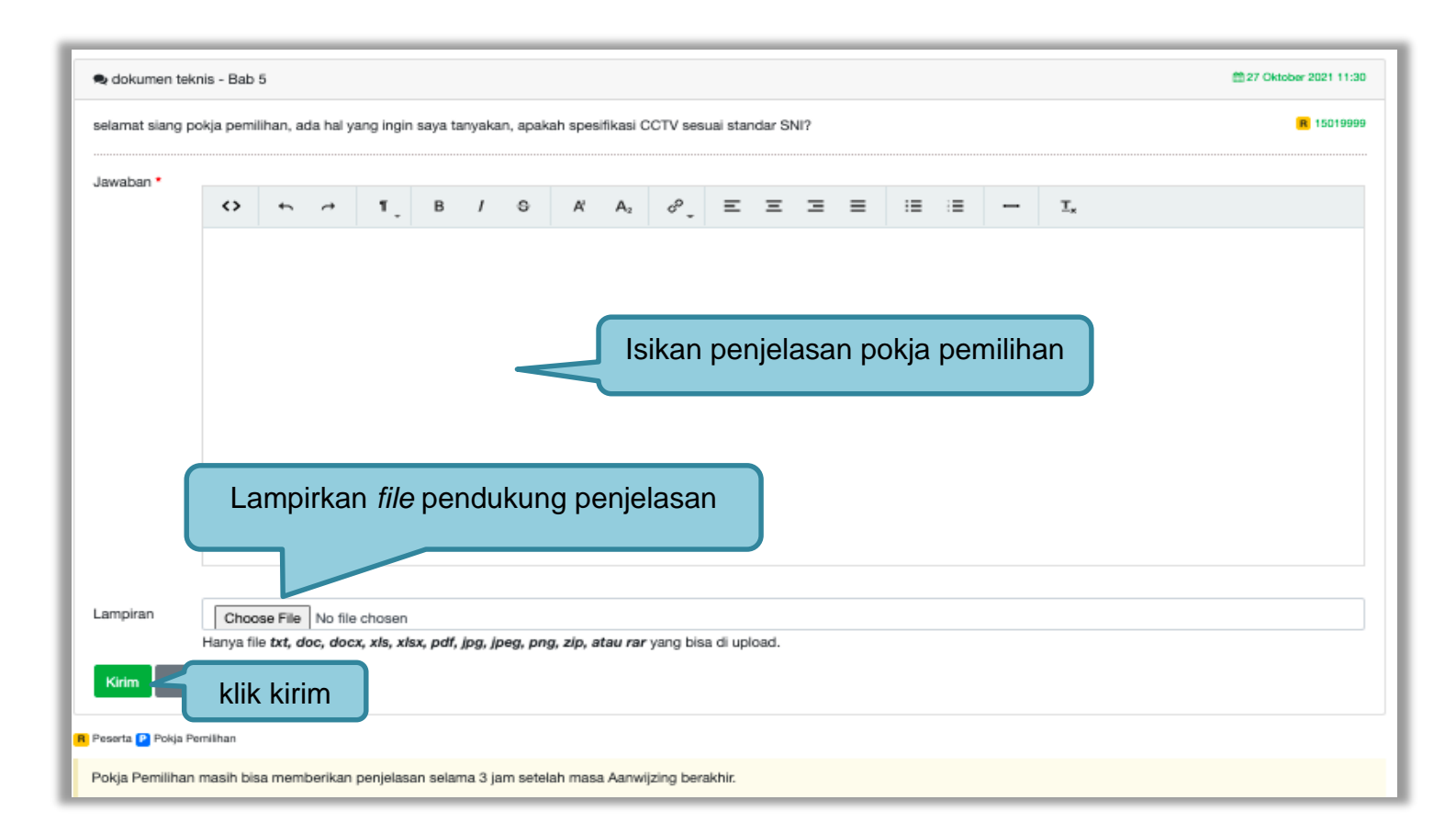

Gambar 59. Halaman Kirim Penjelasan

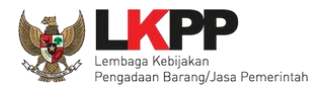

# 3.8.2 Rincian Penjelasan (Anwizing)

| Beranda » Ir                                         | nformasi Tender » Pe                                              | njelasan Lelang                       |                                              |                                    |                                          |
|------------------------------------------------------|-------------------------------------------------------------------|---------------------------------------|----------------------------------------------|------------------------------------|------------------------------------------|
| Informasi<br>Tender                                  | Pertanyaan 1 dan<br>Penjelasan 2                                  | Latihan                               | Latihan                                      | Latihan                            | Latihan                                  |
| Kode Tende                                           | r 10364999                                                        |                                       |                                              |                                    |                                          |
| Nama Paket                                           | Pemeliharaan Ke                                                   | eindahan dan Keamanan Gedun           | ig LKPP (test PK)                            |                                    |                                          |
| Sisa Waktu                                           | 12 jam /24 menit                                                  |                                       |                                              |                                    |                                          |
| Hindari co<br>Penjelasan                             | py & paste dari dokum<br>1.                                       | en aplikasi Microsoft Office, kar     | rena ada beberapa karakter yang akan menye   | babkan tidak bisa dicetaknya dokum | en Summary Tender dan BA Pemberian       |
| 🗣 Pembul                                             | kaan                                                              |                                       |                                              |                                    | Ubah                                     |
| pokja pem<br>Hari/Tangg<br>Pukul: 10.0<br>terimakasi | ilihan memberikan kes<br>jal : Selasa 26 Oktober<br>00-12.00<br>h | empatan untiuk peserta tender<br>2021 | untuk bertanya jika ada hal yang masih kurar | g jelas pada:                      |                                          |
| selamat si                                           | ang pokja pemilihan, a                                            | da hal yang ingin saya tanyakar       | n, apakah                                    |                                    | R 15019999                               |
| Jawab<br>pelaku usa                                  | aha wajib memenuhi st                                             | andar SNI yang bersertifikat.         | Rincian pertan<br>dan jawaban p              | yaan<br>ookja                      | Ropaniliaan 2<br>■ 27 Oktober 2021 11:34 |
| R Peserta P                                          | Pokja Pemilihan                                                   |                                       |                                              |                                    |                                          |

Gambar 60. Penjelasan Pokja Pemilihan

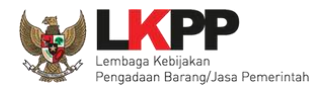

#### 3.8.3 Pembuatan Berita Acara Hasil Penjelasan

Pokja dapat membuat/mengunggah berita acara hasil penjelasan ketika tahapan aanwijzing selesai.

| L'Ster.                                              | Fac.                           | La La.                                          | Lat.                                           | [3]                     |
|------------------------------------------------------|--------------------------------|-------------------------------------------------|------------------------------------------------|-------------------------|
| Beranda » Informasi Tender                           |                                |                                                 |                                                |                         |
| Informasi<br>Tender Pertanyaan 1 dan<br>Penjelasan 2 | Latihan                        | Latihan                                         | ihan Latihar                                   | Lat                     |
| Kode Tender                                          | 10364999 sesi 2                |                                                 |                                                |                         |
| Nama Tender                                          | Pemeliharaan Keindahan dan     | Keamanan Gedung LKPP (test PK) Detil            |                                                |                         |
| Tahap Tender Saat Ini                                | Upload Dokumen Penawaran       | Edit                                            |                                                |                         |
| Reverse Auction?                                     | Tender ini tidak menggunakan F | Reverse Auction                                 | 2 upload barita                                | 1 Cotok                 |
| Jumlah Peserta                                       | 4 Peserta                      |                                                 | 2. upioau benia                                | T. Celak                |
| Dokumen Pemilihan                                    | Dokumen Pemilihan              |                                                 | acara                                          | berita acara            |
|                                                      | Dokumen Pemilihan [1036-       | Pokja Pemilihan bisa                            | KPP (test PK).pdf                              |                         |
| Jumlah Penawaran                                     | 0 Penawaran                    | langsung upload berit                           | a                                              |                         |
| Berita Acara                                         | Berita Acara Pemberian Pe      | acara jika memiliki                             |                                                | Upload Cetak            |
|                                                      | Pengiriman Berita Acara da     | template sendiri                                | Fertel                                         |                         |
| Berita Acara Lainnya                                 | 1 Upload                       |                                                 |                                                |                         |
|                                                      | Nama File                      |                                                 | Tanggal Upload                                 |                         |
|                                                      | Berita Acara Lainnya dapat b   | erupa Berita Acara lain yang ditujukan kepada s | eluruh Peserta jika terdapat kendala di luar k | endali Pokja Pemilihan. |
| РРК                                                  | PPK 2 Ganti PPK                |                                                 |                                                |                         |
| Tender/Seleksi Gagal Tender/Seleksi Bat              | al                             |                                                 |                                                |                         |
|                                                      |                                |                                                 |                                                |                         |

Gambar 61. Halaman Informasi Tender

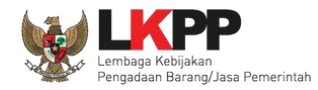

Pokja pemilihan isi informasi nomor, tanggal, dan keterangan tambahan lain jika ada.

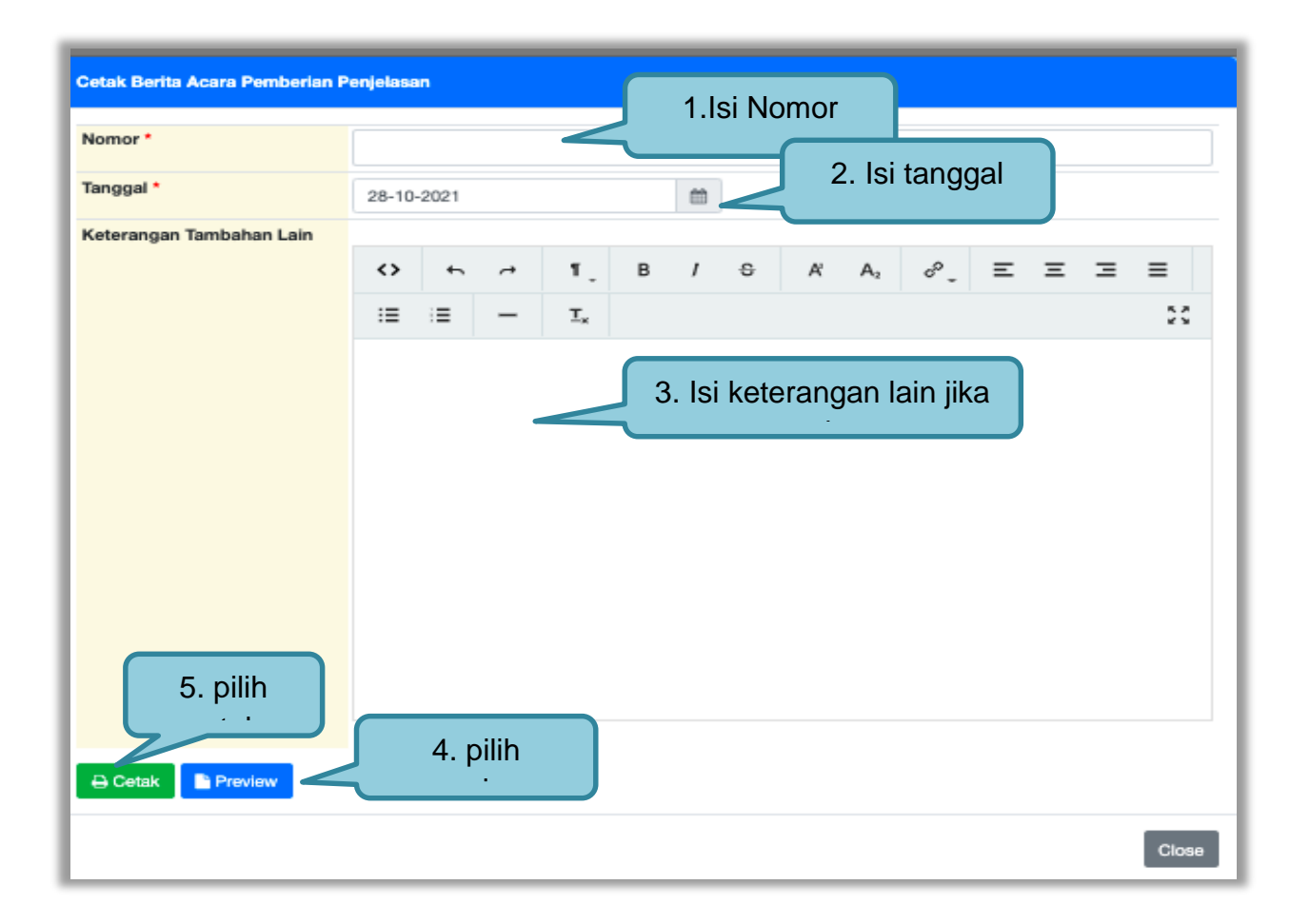

Gambar 62. Halaman Cetak Berita Acara Pemberian Penjelasan

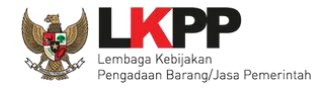

# User Guide SPSE 4.5 Metode Pekerjaan Konstruksi untuk Pokja Pemilihan 63

|                                                                                                    | EMELI                                                                             | HARAAN KEINDAHAN DAN KEAMANAN GEDU<br>Nomor : 12/d23/lkpp/09                                                                                                    | JNG LKPP (TEST PK)                                                                                                    |
|----------------------------------------------------------------------------------------------------|-----------------------------------------------------------------------------------|----------------------------------------------------------------------------------------------------|----------------------------------------------------------------------------------------------------|
| ada hari ini, 28 Oktober                                                                                                    | r 2021, te                                                                        | lah dibuat Berita Acara Pemberian Penjelasan untuk paket pekerjaan                                                                                                    | c.                                                                                                    |
| Kode Tender                                                                                                    | :                                                                                 | 10364999                                                                                                    |                                                                                                    |
| Nama Tender                                                                                                    | :                                                                                 | Pemeliharaan Keindahan dan Keamanan Gedung LKPP (test PK)                                                                                                    |                                                                                                    |
| Nilai Total HPS                                                                                                    | :                                                                                 | Rp. 11.638.000.000,00                                                                                                    | Berita acara                                                                                                    |
| Metode Pemilihan                                                                                                    | :                                                                                 | Tender                                                                                                    | nomborion                                                                                                    |
| Metode Evaluasi                                                                                                    | :                                                                                 | Harga Terendah Sistem Gugur                                                                                                    |                                                                                                    |
| Daftar Pertanyaan Pese                                                                                                    | erta Berik                                                                        | sut Jawabannya                                                                                                    | <ul> <li>penjelasan jika</li> </ul>                                                                                      |
| Pembukaan                                                                                                    |                                                                                   |                                                                                                    | dicetak                                                                                                    |
| Pukul: 10.00-12.00                                                                                                    |                                                                                   |                                                                                                    |                                                                                                    |
| Pukul: 10.00-12.00<br>terimakasih<br>dokumen teknis - Ba                                                                                                    | ab 5                                                                              |                                                                                                    |                                                                                                    |
| Pukul: 10.00–12.00<br>terimakasih<br>dokumen teknis - Ba<br>Pertanyaan Peser                                                                                                    | ab 5<br>1a 1501995                                                                | 39 27 Oktober 2021 11:30                                                                                                    |                                                                                                    |
| Pukul: 10.00–12.00<br>terimakasih<br>dokumen teknis - Bi<br>Pertanyaan Peser<br>selamat siang                                                                                                    | ab 5<br>ta 1501999<br>pokja per                                                   | 19 27 Oktober 2021 11:30<br>milihan, ada hal yang ingin saya tanyakan, apakah spesifikasi CCTV s                                                                                                    | vesuai standar SNI?                                                                                                    |
| Pukul: 10.00–12.00<br>terimakasih<br>dokumen teknis – Br<br>Pertanyaan Puser<br>selamat siang<br>Jawaban Kepariti                                                                                       | ab 5<br>ta 1501999<br>pokja per<br>jaan 2 27 0                                    | 99 27 Oktober 2021 11:30<br>milihan, ada hal yang ingin saya tanyakan, apakah spesifikasi CCTV s<br>ktober 2021 11:34                                                                                                    | vesuai standar SNI?                                                                                                    |
| Pukul: 10.00-12.00<br>terimakasih<br>dokumen teknis - Ba<br>Pertanyaan Pese<br>selamat siang<br>Jawaban Kepariti<br>pelaku usaha n                                                                      | ab 5<br>ta 1501999<br>pokja per<br>isan 2 27 0<br>wajib mer                       | 99 27 Oktober 2021 11:30<br>milihan, ada hal yang ingin saya tanyakan, apakah spesifikasi CCTV s<br>ktober 2021 11:34<br>menuhi standar SNI yang bersertifikat.                                                                              | vesuai standar SNI?                                                                                                    |
| Pukul: 10.00–12.00<br>terimakasih<br>dokumen teknis – Bi<br>Pertanyaan Peser<br>selamat siang<br>Jawaban Kepariti<br>pelaku usaha n<br>Keterangan Tambahan                                              | ab 5<br>ta 1501999<br>pokja per<br>jaan 2 27 0<br>wajib mer<br>Lain               | 99 27 Oktober 2021 11:30<br>milihan, ada hal yang ingin saya tanyakan, apakah spesifikasi CCTV s<br>ktober 2021 11:34<br>menuhi standar SNI yang bersertifikat.                                                                              | esuai standar SNI?                                                                                                    |
| Pukul: 10.00-12.00<br>terimakasih<br>dokumen teknis - Bi<br>Pertanyaan Paser<br>selamat siang<br>Jawaban Kepariti<br>pelaku usaha n<br>Keterangan Tambahan<br>ok                                        | ab 5<br>ta 1501999<br>pokja per<br>isan 2 27 0<br>wajib mer<br>Lain               | 99 27 Oktober 2021 11:30<br>milihan, ada hal yang ingin saya tanyakan, apakah spesifikasi CCTV s<br>Mober 2021 11:34<br>menuhi standar SNI yang bersertifikat.                                                                               | esuai standar SNI?                                                                                                    |
| Pukul: 10.00–12.00<br>terimakasih<br>dokumen teknis – Bk<br>Pertanyaan Peser<br>selamat siang<br>Jawaban Kepariti<br>pelaku usaha n<br>Keterangan Tambahan<br>ok<br>emikian Berita Acara in<br>estinya. | ab 5<br>ta 1501999<br>pokja per<br>iaan 2 27 0<br>wajib mer<br>Lain<br>i dibuat d | 99 27 Oktober 2021 11:30<br>milihan, ada hal yang ingin saya tanyakan, apakah spesifikasi CCTV s<br>kober 2021 11:34<br>menuhi standar SNI yang bersertifikat.<br>dan ditandatangani pada Hari, Tanggal dan Bulan sebagaimana terse          | esuai standar SNI?<br>but di atas untuk dipergunakan sebagaimana                                                         |
| Pukul: 10.00–12.00<br>terimakasih<br>dokumen teknis - Ba<br>Pertanyaan Peser<br>selamat siang<br>Jawaban Kepariti<br>pelaku usaha n<br>Keterangan Tambahan<br>ok<br>emikian Berita Acara in<br>estinya. | ab 5<br>ta 1501994<br>pokja per<br>aan 2 27 0<br>wajib mer<br>Lain<br>i dibuat d  | 19 27 Oktober 2021 11:30<br>milihan, ada hal yang ingin saya tanyakan, apakah spesifikasi CCTV s<br>kteber 2021 11:34<br>menuhi standar SNI yang bersertifikat.<br>tan ditandatangani pada Hari, Tanggal dan Bulan sebagaimana terse<br>Lerr | esuai standar SNI?<br>but di atas untuk dipergunakan sebagaimana<br>nbaga Kebijakan Pengadaan Barang(Jasa Pemeri         |
| Pukul: 10.00–12.00<br>terimakasih<br>dokumen teknis - Bi<br>Pertanyaan Peser<br>selamat siang<br>Jawaban Kepariti<br>pelaku usaha n<br>Keterangan Tambahan<br>ok<br>emikian Berita Acara in<br>estinya. | ab 5<br>ta 1501999<br>pokja per<br>aan 2 27 0<br>wajib mer<br>Lain<br>i dibuat d  | 99 27 Oktober 2021 11:30<br>milihan, ada hal yang ingin saya tanyakan, apakah spesifikasi CCTV s<br>ktober 2021 11:34<br>menuhi standar SNI yang bersertifikat.<br>tan ditandatangani pada Hari, Tanggal dan Bulan sebagaimana terse<br>Ler  | esuai standar SNI?<br>but di atas untuk dipergunakan sebagaimana<br>Ibaga Kebijakan Pengadaan Barang/Jasa Pemeri<br>ttd, |

Gambar 63. Halaman Berita Acara Pemberian Penjelasan

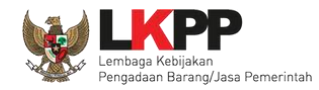

Pokja pemilihan bisa *upload* berita acara, jika sudah memiliki *template* sendiri atau *upload* berita acara yang sudah di tandatangani.

| Petunjuk Pembuatan Beri<br>Dokumen yang dapat di up | ta Acara:<br>Joad hanya file/dokumen yang memiliki ekstensi *.pdf. 1. Isi nomor |
|-----------------------------------------------------|---------------------------------------------------------------------------------|
| lomor *                                             |                                                                                 |
| anggal *                                            | 28-10-2021 2. isi tanggal                                                       |
| eterangan Tambahan Lain                             |                                                                                 |
|                                                     | 3. isi keterangan                                                               |
|                                                     | 4 upload dokumen                                                                |
| okumen *                                            | Choose File No file cho                                                         |

Gambar 64. Halaman Upload Berita Acara Pemberian Penjelasan

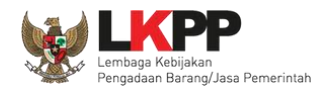

### 3.9 Membuat Perubahan Dokumen Tender/Adendum

#### 3.9.1 Adendum Metode Pasca Kualifikasi

Pokja dapat melakukan adendum dokumen kualifikasi minimal 3 hari kerja sebelum jadwal kirim persyaratan kualifikasi berakhir.

| Tender Latihan        | Latihan Latihan Latihan Lat                                                                                                    |
|-----------------------|----------------------------------------------------------------------------------------------------|
| Kode Tender           | 10364999 seel 2                                                                                                    |
| Nama Tender           | Pemeliharaan Keindahan dan Keamanan Gedung LKPP (test PK) Detil                                                                                                    |
| Tahap Tender Saat Ini | Pengumuman Pascakualifikasi Edit                                                                                                    |
| Reverse Auction?      | Tender ini tidak menggunakan Reverse Auction                                                                                                    |
| Jumlah Peserta        | 4 Peserta                                                                                                    |
| Dokumen Pemilihan     | Dokumen Pemilihan                                                                                                    |
|                       | Dokumen Pemilihan [10364999] - Pemeliharaan Keindahan dan Keamanan Gedung LKPP (test PK),pdf                                                                                                    |
|                       | Adendum Pilih apabila ada                                                                                                    |
|                       | Persyaratan Kualifikasi                                                                                                    |
|                       | Masa Berlaku Penawaran 90 hari sejak batas akhir pemasukan dokumen penawaran perubahan dokumen                                                                                                    |
|                       | Dokumen Penawaran                                                                                                    |
|                       | Rinclan HPS                                                                                                    |
|                       | Kerangka Acuan Kerja (KAKy/Spesifikasi Teknis dan Gambar PPK bisa adendum HPS,                                                                                                    |
|                       | Rancangan Kontrak                                                                                                    |
|                       | Informasi Lainnya (Jika ada) KAK, Rancangan Kontrak                                                                                                    |
|                       | Jenis Kontrak: Lumsum                                                                                                    |
|                       | 1. Pilih Persyaratan Kualifikasi jika ada bagian yang dilakukan adendum;     2. Isi masa berlaku penswaran jika ada bagian yang dilakukan adendum;     3. Pilih Dokumen Penawaran Teknis jika ada bagian yang dilakukan adendum;     4. Upload dokumen Informasi Lainnya jika ada bagian yang dilakukan adendum;     5. Upload adendum Dokumen Permilihan yang baru; dan     6. Batas akhir melakukan adendum Dokumen Permilihan minimal 3 hari kerja sebelum jadwal Upl |

Gambar 65. Halaman Adendum 1

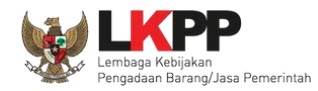

Jika sudah selesai adendum, maka akan muncul file yang diubah. Jika pokja pemilihan melakukan adendum, pokja pemilihan diharuskan *upload* dokumen tender lagi dikarenakan ada perubahan dokumen. Pokja Pemilihan juga *upload* dokumen jika PPK ubah HPS, Rancangan kontrak, dan KAK.

| Informasi<br>Tender   | Latihan Latihan                                                                                                    | Latihan                                                                                   | Lati   |
|-----------------------|----------------------------------------------------------------------------------------------------|-------------------------------------------------------------------------------------------|--------|
| Kode Tender           | 10364999 sesi 2                                                                                                    |                                                                                           |        |
| Nama Tender           | Pemeliharaan Keindahan dan Keamanan Gedung LKPP (test PK) 🖪                                                                                                    | etil                                                                                      |        |
| Tahap Tender Saat Ini | Pengumuman Pascakualifikasi Edit                                                                                                    |                                                                                           |        |
| Reverse Auction?      | Tender ini tidak menggunakan Reverse Auction Upload dokumen pemilihan                                                                                                    |                                                                                           |        |
| Jumlah Peserta        | 4 Peserta                                                                                                    |                                                                                           |        |
| Dokumen Pemilihan     | Dokumen Pemilihan                                                                                                    | yang baru                                                                                 |        |
|                       | Dokumen Pemilihan [10364999] - Pemeliharaan Keindahan dan Kean                                                                                                    | umen Pemilihan [10364999] - Pemeliharaan Keindahan dan Keamanan Gedung LKPP (test PK).pdf |        |
|                       | Adendum                                                                                                    |                                                                                           | Upload |
|                       | Persyaratan Kualifikasi                                                                                                    | Persvaratan kualifikasi                                                                   |        |
|                       | Masa Berlaku Penawaran 90 hari sejak batas akhir pernasukan do                                                                                                    |                                                                                           | ß      |
|                       | Dokumen Penawaran                                                                                                    | berhasil di adendum                                                                       | ß      |
|                       | Rincian HPS                                                                                                    |                                                                                           | ß      |
|                       | Kerangka Acuan Kerja (KAK)/Spesifikasi Teknis dan Gambar                                                                                                    |                                                                                           | ±.     |
|                       | Rancangan Kontrak                                                                                                    |                                                                                           | ÷      |
|                       | Informasi Lainnya (Jika ada)                                                                                                    |                                                                                           | ÷      |
|                       | Jenis Kontrak: Lumsum                                                                                                    |                                                                                           | i      |
|                       | <ol> <li>Pilih Persyaratan Kualifikasi jika ada bagian yang dilakukan adendu</li> <li>Isi masa berlaku penawaran jika ada bagian yang dilakukan adendu</li> <li>Pilih Dokumen Penawaran Teknis jika ada bagian yang dilakukan ad</li> </ol> | ım;<br>um;<br>dendum;                                                                     | 1      |

Gambar 66. Halaman Adendum 2

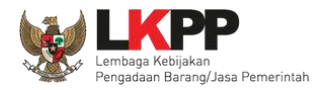

# Dokumen tender yang di upload akan muncul di daftar dokumen pemilihan seperti gambar dibawah ini.

| Beranda » Informasi Tender                |                                                                                              |     |
|-------------------------------------------|----------------------------------------------------------------------------------------------|-----|
| Informasi<br>Tender                       | Latihan Latihan Latihan                                                                      | Lat |
| Upload Adendum Dokumen Pemilihan berhasil | L                                                                                            |     |
| Kode Tender                               | 10364999 sesi 2                                                                              |     |
| Nama Tender                               | Pemeliharaan Keindahan dan Keamanan Gedung LKPP (test PK) Detil                              |     |
| Tahap Tender Saat Ini                     | Pengumuman Pascakualifikasi Edit                                                             |     |
| Reverse Auction?                          | Tender ini tidak menggunakan Reverse Auction                                                 |     |
| Jumlah Peserta 4 Peserta                  |                                                                                              |     |
| Dokumen Pemilihan                         | Dokumen Pemilihan                                                                            |     |
|                                           | Dokumen Pemilihan [10364999] - Pemeliharaan Keindahan dan Keamanan Gedung LKPP (test PK).pdf |     |
|                                           | Perubahan 1 Hasil adendum dokumen pemilihan                                                  |     |
|                                           | Adendum                                                                                      |     |
|                                           | Persyaratan Kualifikasi                                                                      | ß   |
|                                           | Masa Berlaku Penawaran 90 hari sejak batas akhir pemasukan dokumen penawaran                 | ß   |

Gambar 67. Halaman Adendum 3

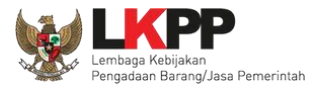

| Dokumen<br>Pemilihan                                                            | <b>≣</b> Menu                                                                                                    |
|---------------------------------------------------------------------------------|----------------------------------------------------------------------------------------------------|
| Dokumen Pemilihan                                                               | Dokumen Pemilihan                                                                                                    |
| Dokumen Penawaran                                                               | Tanggal: 25 Oktober 2021<br>Untuk Pengadaan<br>Pemeliharaan Kejadaban (Garkamanan Geduna LKPP (test PK)                                                                                                    |
| Persyaratan Kualifikasi<br>Kerangka Acuan Kerja<br>(KAK)/Spesifikasi Teknis dan | Kelompok Kerja Pemilihan: Kepanitiaan 2<br>Kementerian/Lembaga/Perangkat Daerah: LEMBAGA KEBIJAKAN PENGADAAN BARANGJASA PEMERINTAH                                                                                                    |
| Gambar<br>Rancangan Kontrak                                                     | Pemberitahuan                                                                                                    |
| Daftar Kuantitas dan Harga                                                      | Kualifikasi Usaha Besar                                                                                                    |
| Kembali                                                                         | Pada hari ini, Senin tanggal 25 bulan Oktober tahun 2021 (25 Oktober 2021) telah dibuat Adendum ke 1 Dokumen Pemilihan Pemeliharaan Keindahan dan Keamanan Gedung LKPP (test PK) untuk menggantikan Dokumen Pemilihan Pemeliharaan Keindahan dan Keamanan Gedung LKPP (test PK) vebelumnya. |
|                                                                                 | Dokumen Pemilihan           1. Dokumen Tender atau Seleksi.pdf [Download]         Hasil upload adendum                                                                                                    |
|                                                                                 | Masa Berlaku Penawaran<br>Masa berlaku penawaran selama 90 hari kalender sejak batas akhir pemasukan dokumen penawaran                                                                                                    |

Gambar 68. Halaman Hasil Adendum

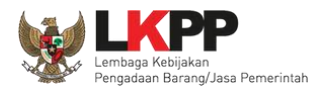

## 3.9.2 Adendum Metode Prakualifikasi

Pokja pemilihan dapat melakukan adendum dokumen prakualifikasi, tiga hari sebelum kirim dokumen kualifikasi berakhir.

| Informasi Tender      | lihan lihan lihan lihan                                                                                                    |  |  |
|-----------------------|----------------------------------------------------------------------------------------------------|--|--|
| Kode Tender           | 18129999 sesi 14                                                                                                    |  |  |
| Nama Tender           | IT Plan (30/9) Detil                                                                                                    |  |  |
| Tahap Tender Saat Ini | Pengumuman Prakualifikasi [] 🕜 Edit                                                                                                    |  |  |
| Jumlah Peserta        | 4 Peserta                                                                                                    |  |  |
| Dokumen Kualifikasi   | Dokumen Kualifikasi                                                                                                    |  |  |
|                       | Dokumen Kualifikasi [18129999] - IT Plan (30/9).pdf                                                                                                    |  |  |
|                       | Ketentuan Adendum:<br>1. Pilih Persyaratan Kualifikasi jika ada bagian yang diadendum;<br>2. Upload adendum Dokumen Kualifikasi yang baru; dan<br>3. Batas akhir melakukan adendum Dokumen Kualifikasi minimal 3 hari kerja sebelum jadwal Kirim Persyaratan Kualifikasi berakhir. |  |  |
|                       | Adendum                                                                                                    |  |  |
|                       | Persyaratan Kualifikasi Pilih persyaratan kualifikasi                                                                                                    |  |  |

Gambar 69. Halaman Infromasi Tender Adendum Prakualifikasi

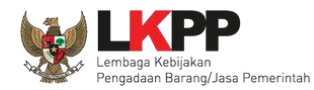

# Selanjutnya pokja pemilihan edit persyaratan kualifikasi

| Pe<br>1.<br>2. | Petunjuk:<br>1. Pilih Persyaratan Kualifikasi dengan memberikan tanda ceklis; dan<br>2. Untuk menambahkan Persyaratan Kualifikasi, klik button Tambah Syarat pada masing-masing persyaratan (Khusus untuk Pekerjaan Konstruksi dan Jasa Konsultan Konstruksi wajib melampirkan<br>Surat Persetujuan Pejabat Tinggi Madya di bagian Kerangka Acuan Kerja (KAK)/Spesifikasi Teknis dan Gambar dan juga berkoordinasi dengan PPK).                                                                                                    |                                                           |  |  |  |
|----------------|----------------------------------------------------------------------------------------------------|-----------------------------------------------------------|--|--|--|
| Per            | syaratan Kualifikasi Adm                                                                                                    | ninistrasi/Legalitas                                      |  |  |  |
| Izin           | Usaha                                                                                                    |                                                           |  |  |  |
|                | Jenis Izin *                                                                                                    | Bidang Usaha/Sub Bidang Usaha/Klasifikasi/Sub Klasifikasi |  |  |  |
|                | Jenis Izin 25                                                                                                    | Bidang UsahaSub Bidang UsahaKlasifikasiSub Klasifikasi    |  |  |  |
|                | + Tambah Izin Usaha                                                                                                    |                                                           |  |  |  |
|                | Memiliki NPWP                                                                                                    |                                                           |  |  |  |
|                | Telah Memenuhi kewajiban perpaja                                                                                                    | akan tahun pajak terakhir (SPT Tahunan)                   |  |  |  |
|                | 2019                                                                                                    | ✓                                                         |  |  |  |
|                | Secara hukum mempunyai kapasitas untuk mengikatkan diri pada Kontrak yang dibuktikan dengan:<br>a) Akta Pendirian Perusahaan dan/atau perubahannya (akta perubahan bisa berlaku seluruhnya);<br>b) Surat Kuasa (apabila dikuasakan);<br>c) Bukti bahwa yang diberikan kuasa merupakan pegawai tetap (apabila dikuasakan); dan<br>d) KTP<br>C) Konte tetap (apabila dikuasakan); dan<br>C) Bukti bahwa yang diberikan kuasa merupakan pegawai tetap (apabila dikuasakan); dan<br>C) Bukti bahwa yang diberikan kuasa merupakan pegawai tetap (apabila dikuasakan); dan<br>C) Bukti bahwa yang diberikan kuasa merupakan pegawai tetap (apabila dikuasakan); dan<br>C) Bukti bahwa yang diberikan kuasa merupakan pegawai tetap (apabila dikuasakan); dan                                                                                                    |                                                           |  |  |  |
|                | Surat Pernyataan:<br>a) Yang bersangkutan dan manajemennya tidak dalam pengawasan pengadilan, tidak pailit, dan kegiatan usahanya tidak sedang dihentikan;<br>b) Yang bersangkutan berikut Pengurus Badan Usaha tidak sedang dikenakan sanksi Daftar Hitam;<br>c) Yang bertindak untuk dan atas nama Badan Usaha tidak sedang dalam menjalani sanksi pidana;<br>d) Pimpinan dan pengurus Badan Usaha bukan sebagai pegawai K/L/PD atau pimpinan dan pengurus Badan Usaha sebagai pegawai K/L/PD yang sedang mengambil cuti diluar tanggungan<br>Negara;<br>e) Pernyataan lain yang menjadi syarat kualifikasi yang tercantum dalam Dokumen Kualifikasi; dan<br>f) Data kualifikasi yang diisikan dan dokumen penawaran yang disampaikan benar, dan jika dikemudian hari ditemukan bahwa data/dokumen yang disampaikan tidak benar dan ada pemalsuan<br>maka Direktur Utama/Pimpinan Perusahaan/Pimpinan Koperasi, atau Kepala Cabang, dari seluruh anggota Kemitraan bersedia dikenakan sanksi administratif, sanksi pencantuman dalam Daftar<br>Hitam, guagatan secara perdata, dan/atau pelaporan secara pidana kepada pihak berwenang sesuai dengan ketentuan peraudang undangan. |                                                           |  |  |  |
| <              | Tidak masuk dalam Daftar Hitam                                                                                                    |                                                           |  |  |  |
|                | Dalam hal Peserta akan melakukan konsorsium/kerja sama operasi/kemitraan/bentuk kerjasama lain harus mempunyai perjanjian konsorsium/kerja sama operasi/kemitraan/bentuk kerjasama lain                                                                                                    |                                                           |  |  |  |
|                |                                                                                                    | + Tambah Syarat Administrasi                              |  |  |  |

Gambar 70. Halaman Adendum peryaratan kualifikasi

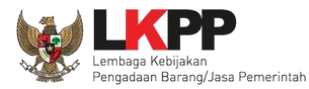

| Persyaratan Kualifikasi Teknis |                                                                                                    |                                       |              |                        |  |  |
|--------------------------------|----------------------------------------------------------------------------------------------------|---------------------------------------|--------------|------------------------|--|--|
| 0                              | Memiliki pengalaman paling kurang 1 pekerjaan dalam kurun waktu 3 tahun terakhir, baik di lingkungan pemerintah maupun swasta termasuk pengalaman subkontrak, kecuali bagi pelaku usaha yang baru berdiri kurang dari 3 tahun |                                       |              |                        |  |  |
|                                | Memiliki pengalaman mengerjakan pekerjaan sejenis berdasarkan klasifikasi dan berdasa Edit persyaratan kualifikasi an                                                                                                    |                                       |              | alifikasi an ;         |  |  |
|                                | Memiliki SDM Tenaga Tetap bersertifikat                                                                                                    |                                       |              |                        |  |  |
|                                | Jenis Keahlian *                                                                                                    | Keahlian/Spesifikasi *                | Pengalaman * | Kemampuan Manajerial * |  |  |
|                                |                                                                                                    |                                       |              |                        |  |  |
|                                |                                                                                                    |                                       |              | + Tambah               |  |  |
|                                | Memiliki Sertifikat                                                                                                    |                                       |              |                        |  |  |
|                                | Spesifikasi *                                                                                                    |                                       |              |                        |  |  |
|                                |                                                                                                    |                                       |              |                        |  |  |
|                                |                                                                                                    |                                       |              | + Tambah               |  |  |
|                                |                                                                                                    |                                       |              | + Tambah Syarat Teknis |  |  |
| Per                            | syaratan Kualifikasi Kemampua                                                                                                    | n Keuangan                            |              |                        |  |  |
|                                | Memiliki Sisa Kemampuan Nyata (SKN) (untuk                                                                                                    | Kualifikasi Usaha Menengah dan Besar) |              |                        |  |  |
|                                |                                                                                                    |                                       |              |                        |  |  |
|                                |                                                                                                    |                                       |              | /                      |  |  |
| 8                              | Simpan G Kembali Pilih simpan jika sudah selesai                                                                                                    |                                       |              |                        |  |  |

Gambar 71. Halaman Adendum Persyaratan Kualifikasi 2

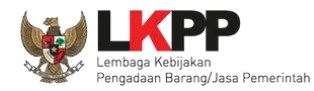

# Persyaratan kualifikasi berhasil tersimpan

| P(<br>1.<br>2. | Petunjuk:<br>1. Pilih Persyaratan Kualifikasi dengan memberikan tanda ceklis; dan<br>2. Untuk menambahkan Persyaratan Kualifikasi, klik button Tambah Syarat pada masing-masing persyaratan (Khusus untuk Pekerjaan Konstruksi dan Jasa Konsultan Konstruksi wajib melampirkan<br>Surat Persetujuan Pejabat Tinggi Madya di bagian Kerangka Acuan Kerja (KAK)/Spesifikasi Teknis dan Gambar dan juga berkoordinasi dengan PPK). |                                                           |  |  |
|----------------|----------------------------------------------------------------------------------------------------|-----------------------------------------------------------|--|--|
| P              | ersyaratan Kualifikasi telah tersimpan                                                                                                    |                                                           |  |  |
| Per            | rsyaratan Kualifikasi Administras                                                                                                    | i/Legalitas                                               |  |  |
| Izin           | Usaha                                                                                                    |                                                           |  |  |
|                | Jenis Izin *                                                                                                    | Bidang Usaha/Sub Bidang Usaha/Klasifikasi/Sub Klasifikasi |  |  |
|                | Jenis Izin 25                                                                                                    | Bidang UsahaSub Bidang UsahaKlasifikasiSub Klasifikasi    |  |  |
|                | + Tambah Izin Usaha                                                                                                    |                                                           |  |  |
|                | Memiliki NPWP                                                                                                    |                                                           |  |  |
|                | Telah Memenuhi kewajiban perpajakan tahun pajak terakhir (SPT Tahunan)                                                                                                    |                                                           |  |  |
|                | 2019                                                                                                    | ~                                                         |  |  |
|                | <ul> <li>Secara hukum mempunyai kapasitas untuk mengikatkan diri pada Kontrak yang dibuktikan dengan:         <ul> <li>a) Akta Pendirian Perusahaan dan/atau perubahannya (akta perubahan bisa berlaku seluruhnya);</li> <li>b) Surat Kuasa (apabila dikuasakan);</li> <li>c) Bukti bahwa yang diberikan kuasa merupakan pegawai tetap (apabila dikuasakan); dan</li> <li>d) KTP.</li> </ul> </li> </ul>                        |                                                           |  |  |

Gambar 72. Halaman data kualifikasi tersimpan

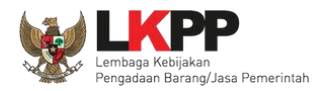

# Selanjutnya dokumen perubahan kualifikasi di upload.

| Informasi Tender      | lihan lihan lihan lihan                                                                                                    |  |  |
|-----------------------|----------------------------------------------------------------------------------------------------|--|--|
| Kode Tender           | 18129999 sesi 14                                                                                                    |  |  |
| Nama Tender           | IT Plan (30/9) Detii                                                                                                    |  |  |
| Tahap Tender Saat Ini | Pengumuman Prakualifikasi [] 🕼 Edit                                                                                                    |  |  |
| Jumlah Peserta        | 4 Peserta                                                                                                    |  |  |
| Dokumen Kualifikasi   | Dokumen Kualifikasi                                                                                                    |  |  |
|                       | Dokumen Kualifikasi [18129999] - IT Plan (30/9).pdf                                                                                                    |  |  |
|                       | Ketentuan Adendum:<br>1. Pilih Persyaratan Kualifikasi jika ada bagian yang diadendum;<br>2. Upload adendum Dokumen Kualifikasi yang baru; dan<br>3. Batas akhir melakukan adendum Dokumen Kualifikasi minimal 3 hari kerja sebelum jadwal Kirim Persyaratan Kualifikasi berakhir. |  |  |
|                       | Adendum Pilih upload                                                                                                    |  |  |
|                       | Persyaratan Kualifikasi dokumen kualifikasi                                                                                                    |  |  |
|                       |                                                                                                    |  |  |

Gambar 73. Halaman Upload Dokumen Adendum Kualifikasi

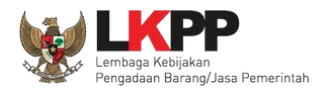

Perubahan adendum dapat dilihat di dokumen "perubahan 1".

| Informasi Tender                     | uhan uhan uhan uhan                                                                                                    |
|--------------------------------------|----------------------------------------------------------------------------------------------------|
| Upload Dokumen Kualifikasi berhasil. |                                                                                                    |
|                                      |                                                                                                    |
| Kode Tender                          | 18129999 sesi 14                                                                                                    |
| Nama Tender                          | IT Plan (30/9) Detil                                                                                                    |
| Tahap Tender Saat Ini                | Pengumuman Prakualifikasi [] 🕼 Edit                                                                                                    |
| Jumlah Peserta                       | 4 Peserta                                                                                                    |
| Dokumen Kualifikasi                  | Dokumen Kualifikasi         Dokumen Kualifikasi [18129999] - IT Plan (30/9).pdf         Perubahan 1       Hasil perubahan<br>dokumen kualifikasi         Ketentuan Adendum:         1. Pilih Persyaratan Kualifikasi jika ada bagian yang diadendum;         2. Upload adendum Dokumen Kualifikasi yang baru; dan         3. Batas akhir melakukan adendum Dokumen Kualifikasi minimal 3 hari kerja sebelum jadwal Kirim Persyaratan Kualifikasi berakhir. |
|                                      | Adendum<br>Persyaratan Kualifikasi                                                                                                    |

Gambar 74. Halaman Dokumen Kualifikasi Berhasil DiUpload

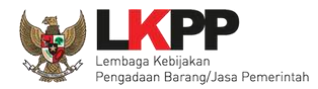

#### Hasil upload adendum dapat dilihat di dokumen kualifikasi

| Dokumen<br>Kualifikasi                         | <b>≣</b> Menu                                                                                                    |
|------------------------------------------------|----------------------------------------------------------------------------------------------------|
| Dokumen Kualifikasi<br>Persyaratan Kualifikasi | Dokumen Kualifikasi<br>Nomor: n070820<br>Tanggal: 07 Agustus 2020<br>Untuk Pengadaan                                                                                                    |
| Kembali                                        | Perpanjangan Lisensi Cyberroam<br>Perubahan dokumen<br>an/Lembaga/Perangkat Daerah: LEMBAGA KEBIJAKAN PENGADAAN BARANGJASA PEMERINTAH<br>Tahun Anggaran: 2019                                                                                                    |
|                                                | Pada hari ini, Kamis tanggal 6 bulan Agustus tahun 2020 (06 Agustus 2020) telah dibuat Adendum ke 1 Dokumen Pemilihan Perpanjangan Lisensi<br>Cyberroam untuk menggantikan Dokumen Pemilihan Perpanjangan Lisensi Cyberroam sebelumnya.<br>Dokumen Kualifikasi<br>1. Dokumen Pemilihan.pdf [Download]<br>Hasil upload perubahan dokumen |
|                                                | Persyaratan Kualifikasi                                                                                                    |

## Gambar 75. Halaman Dokumen Kualifikasi

Untuk adendum dokumen pemilihan dapat dilakukan tiga hari sebelum *upload* dokumen penawaran berakhir, langkah-langkahnya sama seperti adendum pasca kualifikasi.

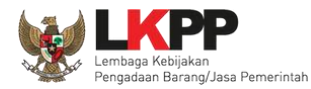

# 3.9.3 Adendum Informasi Lainnya

Pokja dapat adendum infromasi lainnya.

|                                            | Adendum                                                                                                    |
|--------------------------------------------|----------------------------------------------------------------------------------------------------|
|                                            | Persyaratan Kualifikasi                                                                                                    |
|                                            | Masa Berlaku Penawaran 90 hari sejak batas akhir pemasukan dokumen penawaran                                                                                                    |
| Dokumen Penawaran                          |                                                                                                    |
|                                            | Rincian HPS                                                                                                    |
|                                            | Kerangka Acuan Kerja (KAK)/Spesifikasi Teknis dan Gambar                                                                                                    |
| Rancangan Kontrak<br>Jenis Kontrak: Lumsum |                                                                                                    |
|                                            |                                                                                                    |
|                                            | <ol> <li>Pilih Persyaratan Kualifikasi jika ada bagian yang dilakukan adendum;</li> <li>Isi masa berlaku penawaran jika ada bagian yang dilakukan adendum;</li> <li>Pilih Dokumen Penawaran Teknis jika ada bagian yang dilakukan adendum;</li> <li>Pilih Dokumen Informasi Lainnya jika ada bagian yang dilakukan adendum;</li> <li>Upload dokumen Informasi Lainnya jika ada bagian yang dilakukan adendum;</li> <li>Upload adendum Dokumen Pemilihan yang baru; dan</li> <li>Batas akhir melakukan adendum Dokumen Pemilihan minimal 3 hari kerja sebelum jadwal Upload Dokumen Penawaran berakhir.</li> </ol> |

Gambar 76. Halaman Adendum

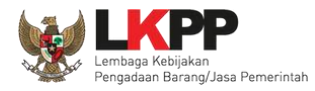

77

#### Daftar Informasi Lainnya

#### Petunjuk upload dokumen Informasi Lainnya:

1. Informasi Lainnya merupakan bagian dari Dokumen Pemilihan/Dokumen Tender/Seleksi;

- 2. Informasi Lainnya dapat digunakan untuk menyempurnakan bagian atau bab dari Dokumen Pemilihan/Dokumen Tender/Seleksi;
- 3. Perhatikan file yang akan di upload, pastikan bahwa file tersebut adalah dokumen Informasi Lainnya untuk Tender/Seleksi ini;

4. Harap Jangan upload Dokumen Persiapan Pengadaan/Dokumen Pemilihan/Dokumen Tender/Seleksi di sini;

5. Dokumen yang dapat di upload hanya file/dokumen yang memiliki ekstensi \*.doc, \*.docx, \*.xls, \*.xlsx, \*.pdf, \*.jpg, \*.jpeg, \*.png, \*.zip atau \*.rar; dan

6. Klik button Upload yang ada di bawah ini untuk upload bagian dari dokumen Informasi Lainnya (bisa lebih dari 1 (satu) file/dokumen).

#### Petunjuk Penginputan Saat Adendum :

- Lengkapi ulang seluruh dokumen yang dibutuhkan.

Bagian Informasi Lainnya dapat digunakan untuk upload dokumen/file yang tidak termasuk di dalam bagian Kerangka Acuan Kerja (KAK)/Spesifikasi Teknis dan Gambar dan Rancangan Kontrak.

| Opload     Pilih upload informasi lainnya |                                    |       |
|-------------------------------------------|------------------------------------|-------|
| Nama File                                 | Tanggal Upload                     | Aksi  |
| 📩 Informasi Lainya.pdf - 174 KB           | 05 Agustus 2020<br>Pilih untuk hap | us    |
|                                           |                                    | Close |

#### Gambar 77. Halaman Adendum Infromasi Lainnya

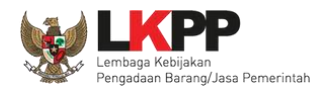

Selanjutnya upload dokumen pemilihan yang baru.

| Adendum                                                                      | Pilih upload kembali |
|------------------------------------------------------------------------------|----------------------|
| Persyaratan Kualifikasi                                                      |                      |
| Masa Berlaku Penawaran 90 hari sejak batas akhir pemasukan dokumen penawaran |                      |
| Dokumen Penawaran                                                            |                      |
| Rincian HPS                                                                  |                      |
| Kerangka Acuan Kerja (KAK)/Spesifikasi Teknis dan Gambar                     |                      |
| Rancangan Kontrak                                                            |                      |
| Jenis Kontrak: Lumsum                                                        |                      |
| Informasi Lainnya                                                            | ~                    |
|                                                                              |                      |

Gambar 78. Halaman Upload Dokumen Pemilihan

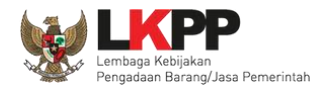

# Isi nomor dan tanggal

| Kirim Dokumen Pemilihan                                                                                                    |                                                                                                    |       |
|----------------------------------------------------------------------------------------------------|----------------------------------------------------------------------------------------------------|-------|
| _                                                                                                    |                                                                                                    |       |
| Petunjuk Pembuatan Dokumen Tender/<br>Perubahan kalimat dalam Standar Dokume<br>1. BAB Lembar Data Kualifikasi (LDK):<br>• Persyaratan Kualifikasi sesuai dengan ya                                                                                                    | <b>Pemilihan:</b><br>an Pemilihan agar konsisten dengan isian SPSE:<br>Ing tercantum dalam aplikasi SPSE                                                                                                    |       |
| <ul> <li>2. BAB Lembar Data Pemilihan (LDP):</li> <li>Jenis pengadaan sesuai dengan yang ter</li> <li>Metode evaluasi sesuai dengan yang ter</li> <li>Metode penyampaian dokumen sesuai dengan</li> <li>Masa berlaku penawaran sesuai dengan</li> <li>Dokumen penawaran teknis sesuai deng</li> <li>3. BAB Daftar Kuantitas Barang/Pekerjaa</li> <li>Daftar Kuantitas Barang/Pekerjaan sesuai</li> <li>4. BAB KAK/Spesifikasi Teknis dan Gambar sesua</li> <li>Dokumen yang dapat di upload hanya dok</li> </ul> | rcantum dalam aplikasi SPSE<br>cantum dalam aplikasi SPSE<br>lengan yang tercantum dalam aplikasi SPSE<br>yang tercantum dalam aplikasi SPSE<br>an yang tercantum dalam aplikasi SPSE<br>ai dengan yang tercantum dalam aplikasi SPSE<br>bar:<br>uai dengan yang tercantum dalam aplikasi SPSE |       |
| Nomor Dokumen Pemilihan *                                                                                                    | 1. Isi nomor dan tangggal                                                                                                    |       |
| Tanggal Dokumen Pemilihan *                                                                                                    | 09-12-2019                                                                                                    |       |
| Dokumen Pemilihan *                                                                                                    | Choose File No file 2. Upload dokumen pemilhan                                                                                                    |       |
| B Upload Dokumen 3. pilih u                                                                                                    | pload dokumen                                                                                                    | Close |

Gambar 79. Halaman Upload Dokumen Pemilihan yang baru

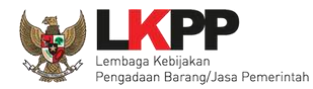

Selanjutnya informasi lainnya yang di adendum dapat dilihat di dokumen pemilihan baru.

| Kerangka Acuan Kerja<br>1. KAK.pdf [Download]                                   | Kerangka Acuan Kerja (KAK)/Spesifikasi Teknis dan Gambar<br>1. KAK.pdf [Download] |        |            |              |  |
|---------------------------------------------------------------------------------|-----------------------------------------------------------------------------------|--------|------------|--------------|--|
| Rancangan Kontrak<br>1. Rancangan Kontrak.pdf [Download<br>Daftar Kuantitas dan | )<br>Harga                                                                        |        |            |              |  |
| Jenis Barang/Jasa                                                               | Satuan Unit                                                                       | Volume | Keterangan | Kunci Baris? |  |
| Barang 1                                                                        | Unit                                                                              | 1      |            | 0            |  |
| Barang 2                                                                        |                                                                                   |        |            | 0            |  |
| Barang 3                                                                        | Unit                                                                              | 1      |            | 0            |  |
| Barang 4                                                                        |                                                                                   |        |            | •            |  |
| Barang 5                                                                        | Unit                                                                              | 1      |            | 0            |  |
| Barang 6                                                                        |                                                                                   |        |            | 0            |  |
| Informasi Lainya.pdf [Download]                                                 |                                                                                   |        |            |              |  |

Gambar 80. Halaman Dokumen Pemilihan Adendum

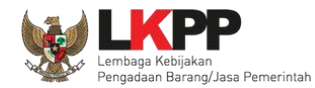

### 3.10 Membuka Dokumen Penawaran / APENDO V.5

Jika sudah masuk jadwal pembukaan dokumen penawaran, maka akan keluar token yang bisa digeret ke aplikasi apendo 5.

| Beranda » Informasi Tender                                             |                                                                                              |                           |               |              |  |
|------------------------------------------------------------------------|----------------------------------------------------------------------------------------------|---------------------------|---------------|--------------|--|
| Informasi<br>Tender Pertanyaan 1 dan Penawaran<br>Penjelasan 2 Peserta | Latihan                                                                                      | Latihan                   | Latihan       | La           |  |
| Kode Tender                                                            | 10364999 sesi 2                                                                              |                           | Su            | mmary Tender |  |
| Nama Tender                                                            | Pemeliharaan Keindahan dan Keamanan Gedung LKPP                                              | test PK) Detil            |               |              |  |
| Tahap Tender Saat Ini                                                  | Pembukaan Dokumen Penawaran Edit                                                             | Pastikan tahanan yan      | a berlanasuna |              |  |
| Reverse Auction?                                                       | Tender ini tidak menggunakan Reverse Auction                                                 | r ustikari tariapari yari | ig benangsang |              |  |
| Jumlah Peserta                                                         | Peserta pembukaan dokumen penawar                                                            |                           | en penawaran  |              |  |
| Dokumen Pemilihan                                                      | Dokumen Pemilihan                                                                            |                           |               |              |  |
|                                                                        | Dokumen Pemilihan [10364999] - Pemeliharaan Keindahan dan Keamanan Gedung LKPP (test PK).pdf |                           |               |              |  |
|                                                                        | Perubahan 1                                                                                  |                           |               |              |  |
| Jumlah Penawaran                                                       | ? Penawaran                                                                                  |                           |               |              |  |
| Pembukaan Penawaran                                                    | Dokumen Penawaran Administrasi, Teknis, dan Harga                                            |                           |               |              |  |
| 0381ab7e-dfa8-4b7b-a812-bed5686d1953 Geret Token ke Apendo             |                                                                                              |                           |               |              |  |
|                                                                        | Pembukaan penawaran dilakukan di Apendo v5.1.4 menggunakan Token di atas.                    |                           |               |              |  |

Gambar 81. Tahapan Pembukaan Dokumen Penawaran

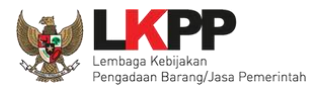

| Beranda » I         | informasi Tender                 |                                            |                                                                                              |                                      |                       |                      |                |
|---------------------|----------------------------------|--------------------------------------------|----------------------------------------------------------------------------------------------|--------------------------------------|-----------------------|----------------------|----------------|
| Informasi<br>Tender | Pertanyaan 1 dan<br>Penjelasan 2 | Penawaran<br>Peserta                       | Latihan                                                                                      | Latihan                              | Latiha                | n Latihan            | La             |
| Kode Tende          | ər                               |                                            | 10364999 sesi 2                                                                              |                                      |                       |                      | Summary Tender |
| Nama Tend           | er                               |                                            | Pemeliharaan Keindah                                                                         | an dan Keamanan Gedung LKPP (te      | st PK) Detil          |                      |                |
| Tahap Tend          | er Saat Ini                      |                                            | Pembukaan Dokumen P                                                                          | enawaran Edit                        |                       |                      |                |
| Reverse Au          | ction?                           |                                            | Tender ini tidak menggu                                                                      | nakan Reverse Auction                |                       |                      |                |
| Jumlah Pes          | serta                            |                                            | 4 Peserta                                                                                    |                                      |                       |                      |                |
| Dokumen P           | Pemilihan                        |                                            | Dokumen Pemilihan                                                                            |                                      |                       |                      |                |
|                     |                                  |                                            | Dokumen Pemilihan [10364999] - Pemeliharaan Keindahan dan Keamanan Gedung LKPP (test PK).pdf |                                      |                       |                      |                |
|                     |                                  |                                            | Perubahan 1                                                                                  |                                      |                       |                      |                |
| Jumlah Pen          | awaran                           |                                            | 2 Penawaran                                                                                  |                                      |                       | Geret token ke dalam |                |
| Pembukaan Penawaran |                                  | Dokumen Penawaran A<br>0381ab7e-dfa8-4b7b- | Administrasi, Teknis, dan Harga<br>a812-bed5686d1953 Geret Token                             | ke Apendo                            | aplikasi Apendo       |                      |                |
|                     |                                  |                                            | Pembukaan penawan                                                                            | an dilakukan di Apendo v5.1.4 menggu | unakan Token di atas. |                      |                |

Gambar 82. Geret Token Apendo

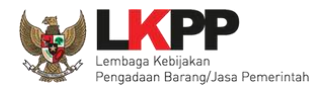

# 3.10.1 Unduh Aplikasi Apendo di Inaproc.id

Unduh aplikasi Apendo di inaproc.id dengan memilih Apendo di beranda

| BERANDA DAFTAR PAKET BERITA LOG AKSES GANTI PASSWORD                                 |                             | © LOGOUT      |
|--------------------------------------------------------------------------------------|-----------------------------|---------------|
| Apendo/Spamkodok Petunjuk Penggunaan Apikasi e-Procurement Lainnya                   | POKJA 2a - Pokja Pemilihan  | 4 Enable TOTP |
| Tonder Lating Lating                                                                 | Lating                      | Lan           |
| Pilih Apendo/spamkodok                                                               |                             |               |
| Status Tender Aktif -                                                                |                             | ati           |
| Tampilan 25 💠 data                                                                   | Cari:                       |               |
| Kode Tender 📋 Nama Tender                                                            | †↓ Tahap                    | Peserta       |
| 10364999 Perneliharaan Keindahan dan Keamanan Gedung LKPP (test PK) Tender spse 4.5  | Pembukaan Dokumen Penawaran | 4             |
| 10362999 Lisensi Perangkat Security (Pra 21/10) Seleksi spse 4.5                     | Masa Sanggah Prakualifikasi | 4             |
| 10355999 Sewa Layanan Antar Jemput bagi Pegawai LKPP (test cek KSWP) Tender spse 4.5 | Pembukaan Dokumen Penawaran | 4             |

Gambar 83. Halaman Beranda Unduh Apendo

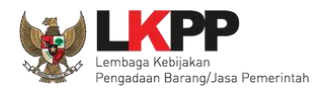

Selanjutnya akan masuk ke kalaman inaproc.id. Pilih Apendo terbaru untuk di unduh.

| INAPROC                    | 🕈 LKPP, JAKARTA, II             | NDONESIA 💪 (O       | )21) 29935577   144                      | KONTAK      | BAHASA INDONESIA                        | ENGLISH             |                                  |              | MASUK    |
|----------------------------|---------------------------------|---------------------|------------------------------------------|-------------|-----------------------------------------|---------------------|----------------------------------|--------------|----------|
| *                          | TENDER                          | PRODUK              | RUP                                      | LPSE        | DAFTAR HITAM                            | UNDUH               | BERITA                           | TENTANG KAMI | TAUTAN 👻 |
|                            |                                 |                     |                                          | UN          | NDUH                                    |                     |                                  |              |          |
|                            | plikasi                         |                     | Aplikasi                                 |             | Aplikasi                                |                     | Ca                               | ri Nama File | ٩        |
| Apendo v5.<br>(Khusus Apli | 1.4u20210912<br>kasi SPSE v4.4) | Aplikasi<br>(Khusus | SPamKoDok v2.<br>Aplikasi SPSE v4<br>CA) | 0.7<br>1.4- | Apendo v5.1.3u20<br>(Khusus Aplikasi SF | 210316<br>PSE v4.4) | Semua Katego                     | ri           |          |
| Diunggah pa                | da 14 Sep 18:02                 | Unduh ap            | pendo 18:27                              |             | Diunggah pada 16 Ma                     | ır 23:20            | Peraturan Pres<br>Peraturan Kepa | iden<br>ala  |          |
|                            | оин 60 мв                       |                     | טאטט איז MB                              |             | 💩 UNDUH 16 M                            | мв                  | Petunjuk Peng                    | gunaan       |          |

Gambar 84. Halaman Inaproc.id

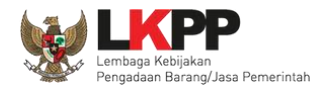

Selanjutnya extract File Apendo, dan buka folder release. Kemudian jalankan Aplikasi Apendo.

|     |                                          |                    |                    |                |       | ×        |
|-----|------------------------------------------|--------------------|--------------------|----------------|-------|----------|
| ) ) | Apendo v5.1.4u20211012  Apendo v5.1.4u20 | 211012 🕨 release 🕨 | <b>•</b>           | ✓ Search relea | ise   | Q        |
|     |                                          |                    |                    |                | •== • | 0        |
| 4   | Name                                     | Date modified      | Туре               | Size           |       | <b>_</b> |
| II. | 퉬 data                                   | 10/19/2021 11:32   | File folder        |                |       |          |
| II. | 🌗 platforms                              | 10/13/2021 9:26 AM | File folder        |                |       |          |
| Ε   | 🖟 styles 🛛 🖌 Klik 2x untu                | k membuka anl      | ikasi              |                |       |          |
|     | Apendo                                   | к тетрика арг      |                    | 2,138 KB       |       |          |
|     | Apendo.exp                               | 10/12/2021 11:07   | LAFTIE             | 2 KB           |       | E        |
| μ.  | Apendo.lib                               | 10/12/2021 11:07   | LIB File           | 3 KB           |       |          |
|     | 🚳 botan.dll                              | 5/6/2021 11:38 AM  | Application extens | 4,084 KB       |       |          |
|     | d0e5af40cbb7ba8a12d60e25fc6bf62f.apd     | 10/13/2021 9:28 AM | APD File           | 12 KB          |       |          |
|     | D3Dcompiler_47.dll                       | 3/11/2014 5:55 PM  | Application extens | 3,386 KB       |       |          |
|     | 🚳 icudt65.dll                            | 3/5/2020 1:31 AM   | Application extens | 27,331 KB      |       |          |
|     | 🚳 icuin65.dll                            | 3/5/2020 1:31 AM   | Application extens | 2,025 KB       |       |          |
|     | 🚳 icuuc65.dll                            | 3/5/2020 1:31 AM   | Application extens | 1,338 KB       |       |          |
|     | lemsaneg.res                             | 10/12/2021 11:04   | RES File           | 363 KB         |       |          |

Gambar 85. Halaman Folder Apendo

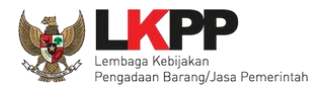

# 3.10.2 Drag Token APENDO

| nengaturan Logout                            | Drag Token dari SPSE ke APENDO |
|----------------------------------------------|--------------------------------|
| Copy-Paste atau Drag token dari SPSE ke sini |                                |

Gambar 86. Drag Token APENDO

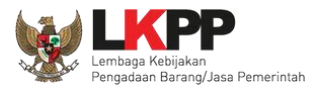

| Pembukaan Penawaran | Token Pembukaan Penawaran                                                        |  |  |  |
|---------------------|----------------------------------------------------------------------------------|--|--|--|
|                     | c8d50c92-bded-4501-aa11-b8687cfa27d1 Geret Token ke Apendo Geret token ke APENDO |  |  |  |
|                     | Pembukaan penawaran dilakukan di Apendo menggunakan Token di atas.               |  |  |  |

Gambar 87. Token di SPSE4
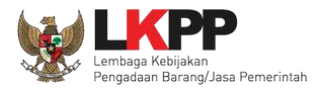

#### 3.10.3 Kirim Token APENDO

| n Pengaturan Logout                  |
|--------------------------------------|
| Token                                |
| e80a3d7a-49b0-45cf-8441-4f6381d01757 |
| Kirim Token                          |
| Klik 'Kirim Token                    |
|                                      |

Gambar 88. Kirim Token

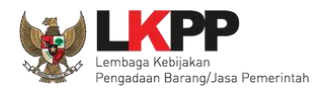

#### 3.10.4 Setting Lokasi Folder Penyimpanan File Penawaran

Setting lokasi folder penyimpanan data penawaran pelaku usaha. Pilih *button* 'OK' jika ingin mengubah folder penyimpanan.

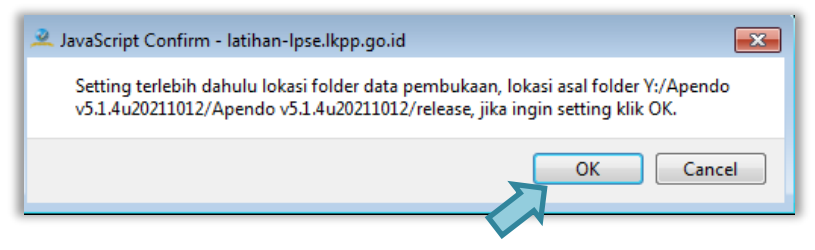

Gambar 89. Setting folder data penawaran pelaku usaha

Kemudian pilih folder penyimpanan pada komputer Pokja.

| 🔎 Find Direc   | tory          |      |  |  |   |   |   |   | ? |       | × |
|----------------|---------------|------|--|--|---|---|---|---|---|-------|---|
| Look in:       | D:\File Penaw | aran |  |  | • | 6 | 0 | 0 |   | ::    |   |
| Dig My Co      | mputer        | data |  |  |   |   |   |   |   |       |   |
| Directory:     |               |      |  |  |   |   |   |   | C | hoose |   |
| Files of type: | Directories   |      |  |  |   |   | < |   | C | ancel |   |

Gambar 90. Pilih folder penyimpanan

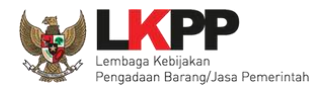

## 3.10.5 Informasi Tender pada APENDO

| Aplikasi Pengaman Dokumen v5 | .1.4u20211012                                              |
|------------------------------|------------------------------------------------------------|
| Apendo Panitia Relo          | POKJA 2a Keluar                                            |
|                              | [MODE LATIHAN] LPSE ITDev                                  |
| Informasi Tender Per         | mbukaan Dokumen Penawaran                                  |
| Pemeliharaan k               | Keindahan dan Keamanan Gedung LKPP <mark>(</mark> test PK) |
| Kode Tender                  | 10364999                                                   |
| Nama Paket Tender            | Pemeliharaan Keindahan dan Keamanan Gedung LKPP (test PK)  |
| Metode Evaluasi              | Harga Terendah Sistem Gugur                                |
| Metode Dokumen               | Satu File Informasi Tender                                 |
| Metode Pemilihan             | Tender                                                     |
| Nama LPSE                    | [MODE LATIHAN] LPSE ITDev                                  |
| Nama K/L/PD                  | Lembaga Kebijakan Pengadaan Barang/Jasa Pemerintah         |
| HPS                          | Rp. 11.638.000.000,00                                      |

Gambar 91. Informasi Tender pada APENDO

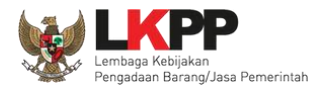

#### 3.10.6 Buka Dokumen Penawaran

| Apendo Panitia   | Reload                      | POKJA 2a                  | Keluar |
|------------------|-----------------------------|---------------------------|--------|
| Informasi Tender | Pembukaan Dokumen Penawaran | [MODE LATIHAN] LPSE       | ITDev  |
|                  | Buka Dokumen Penaw          | Klik 'Buka Dokumen Penawa | ran    |

Gambar 92. Buka Dokumen Penawaran

Pokja dapat melihat detail harga dari apendo dengan klik nominal kemudian klik unduh satu persatu pada setiap pelaku usaha.

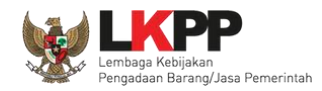

Salah satu tujuan dari Pengadaan Barang/Jasa adalah meningkatkan penggunaan produk dalam negeri. Pada Peraturan Presiden Nomor 12 Tahun 2021 tentang Pengadaan Barang/Jasa Pemerintah pada Pasal 66 ayat 1 dan 2 dijelaskan bahwa Kementerian/Lembaga/Perangkat Daerah wajib menggunakan produk dalam negeri, termasuk rancang bangun dan perekayasaan nasional jika terdapat peserta yang menawarkan barang/jasa dengan nilai Tingkat Komponen Dalam Negeri (TKDN) ditambah nilai Bobot Manfaat Perusahaan (BMP) paling rendah 40% (empat puluh persen).

| Aplik  | asi Pengaman Doku                                              | ımen v5.1.4u2021                            | 1012                       |                   |                       |         |                 |               |
|--------|----------------------------------------------------------------|---------------------------------------------|----------------------------|-------------------|-----------------------|---------|-----------------|---------------|
| Apei   | ndo Panitia                                                    | Reload                                      |                            |                   |                       |         | POKJA 2a        | Keluar        |
|        |                                                                |                                             |                            |                   |                       | [MODE   | LATIHAN] LPSE   | ITDev         |
| Info   | ormasi Tender                                                  | Daftar Pen                                  | awaran Peserta             |                   |                       |         |                 |               |
| D<br>P | aftar Pena<br>K)                                               | awaran F                                    | <sup>v</sup> emeliharaan K | (eindahan dar     | n Keamanan Ge         | edung l | _KPP (tes       | t             |
| #      | Peserta                                                        |                                             | Harga                      |                   | Total PDN             | Teknis  | Masa Berlaku    |               |
| 1.     | PT. Ikpp peny<br>15020999<br>Email: rekanan<br>No. Telepon: 02 | <b>edia 8</b><br>8@lkpp.go.id<br>21-1234567 | Rp. 11.539.000.000,00      | Tampilkan Rincian | Rp. 11.539.000.000,00 | Unduh   | 90 hari kalende | er            |
| 2.     | PT. Ikpp penyo<br>15019999<br>Email: rekanan                   | edia 7<br>7@lkpp.go.id                      | Rp. 11.623.480.000,00      | Tampilkan Rincian | Rp. 11.623.480.000,00 | Unduh   | 90 hari kalende | er            |
|        | No Telepon: 0                                                  | 21-12345                                    | $\leq$                     |                   |                       |         | $\checkmark$    | Unduh dokumen |
|        |                                                                |                                             |                            |                   |                       |         |                 |               |

Gambar 93. Unduh Penawaran Peserta

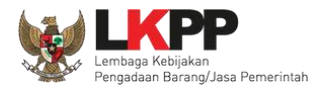

## Tampilan rincian HPS

| Kem         | bali ke Daftar Penaw                                                                                                    | varan Pe | serta  |                    |             |                              |                        |               |          |        |                    |                  |
|-------------|----------------------------------------------------------------------------------------------------|----------|--------|--------------------|-------------|------------------------------|------------------------|---------------|----------|--------|--------------------|------------------|
| #           | Peserta                                                                                                    |          |        | н                  | arga        |                              | Tota                   | I PDN         |          |        | Teknis             | Masa Berlaku     |
| 1.<br>Lampi | <ol> <li>PT. Ikpp penyedia 8<br/>15020999<br/>Email: rekanan8@lkpp.go.id<br/>No. Telepon: 021-1234567</li> <li>.ampiran:         <ul> <li>1 Harga - Daftar Kuantitas dan Harga Ukuran file</li> <li>harga rhs Ukuran file</li> </ul> </li> </ol> |          |        | Ukuran file        | p. 11.539.0 | npiran dari p<br>tender/sele | Rp.<br>Deserta<br>eksi | 11.539.000.00 | 00,00    |        | Unduh              | 90 hari kalender |
|             | Jenis barang/jasa                                                                                                    | Satuan   | Volume | Harga satuan (Rp.) | Pajak (%)   | Nilai pajak (Rp.)            | Total (Rp.)            | Keterangan    | PDN?     |        |                    |                  |
| 1           | paket A                                                                                                    |          |        |                    |             |                              |                        |               |          |        |                    |                  |
| 2           | Paket 1                                                                                                    | unit     | 100,00 | 100.000.000,00     | 10,00       | 1.000.000.000,00             | 11.000.000.000,00      |               | <b>V</b> |        | Rincian harda dari |                  |
| 3           | paket 2                                                                                                    | unit     | 200,00 | 200.000,00         | 10,00       | 4.000.000,00                 | 44.000.000,00          |               |          | $\sim$ | Rincian narga dan  |                  |
| 4           | paket B                                                                                                    |          |        |                    |             |                              |                        |               |          |        | pelaku usaha       |                  |
| 5           | paket 3                                                                                                    | unit     | 300,00 | 800.000,00         | 10,00       | 24.000.000,00                | 264.000.000,00         |               | <b>V</b> |        |                    |                  |
| 6           | paket 4                                                                                                    | unit     | 300,00 | 700.000,00         | 10,00       | 21.000.000,00                | 231.000.000,00         |               | <b>V</b> |        |                    |                  |

Gambar 94. Halaman Rincian HPS

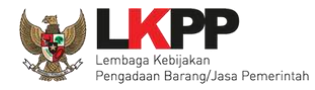

| Apendo Panitia                                                                                                 | Reload                                                                   |                          |                                 | POKJA 2a Keluar                                        |
|----------------------------------------------------------------------------------------------------|--------------------------------------------------------------------------|--------------------------|---------------------------------|--------------------------------------------------------|
| Informasi Tender                                                                                               | Daftar Penawaran Peserta                                                 |                          | [МО]                            | DE LATIHAN] LPSE ITDev                                 |
| Daftar Pena<br>PK)<br># Peserta                                                                                | awaran Pemeliharaan K<br><sub>Harga</sub>                                | Ceindahan dan Ke         | eamanan Gedui<br>Teknis         | ng LKPP (test<br>Masa<br>Berlaku                       |
| 1. <b>PT. Ikpp peny</b><br>15020999<br>Email:<br>rekanan8@Ikp<br>No. Telepon: 0<br>1234567                     | vedia 8 Rp. 11.539.000.000,00<br>Tampilkan Rincian<br>021- Pilih untuk I | Rp.<br>11.539.000.000,00 | Unduh ulang Buka<br>Ukuran File | 90 hari<br>kalender<br>Buka dokumen<br>Penawaran peser |
| <ol> <li>PT. Ikpp peny<br/>15019999</li> <li>Email:<br/>rekanan7@lkp<br/>No. Telepon: 0<br/>1234567</li> </ol> | <b>Rp. 11.623.480.000,00</b><br>Tampilkan Rincian                        | Rp.<br>11.623.480.000,00 | Unduh                           | kalender                                               |

Gambar 95. Buka Dokumen Penawaran

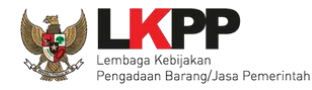

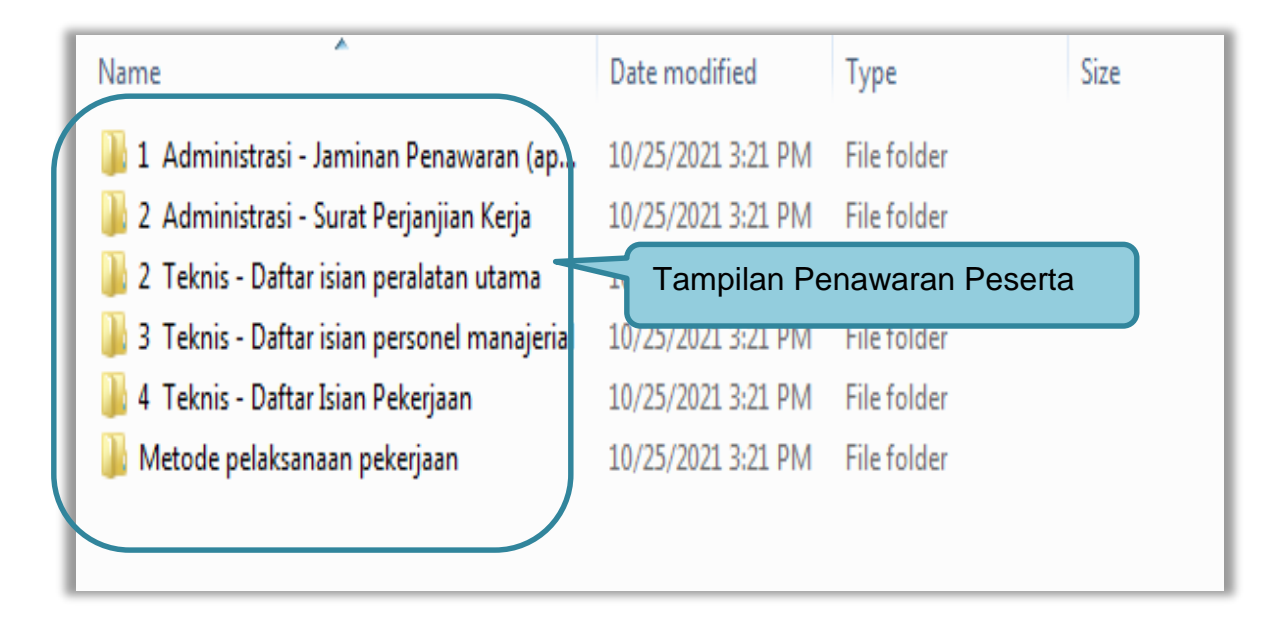

Gambar 96. Tampilan Folder Dokumen penawaran peserta

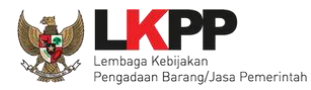

×

## File Dokumen

#### 1. Teknis - Asuransi

- rincian keluaran .pdf 11.62 KB
- 2. Teknis Bagian Pekerjaan yang Disubkontrakkan dari Isian LDK

   jangka waktu pelaksanaan.pdf 11.62 KB

## 3. Teknis - Brosur atau Gambar-Gambar metode pelaksanan pekerjaan.pdf - 11.62 KB

4. Teknis - Jadwal Penyerahan atau Pengiriman Barang
 o rincian keluaran .pdf - 11.62 KB

#### 5. Teknis - Jaminan Purnajual

Informasi Lainnya.pdf - 11.62 KB

# 6. Teknis - Rekapitulasi Perhitungan TKDN jangka waktu pelaksanaan.pdf - 11.62 KB

- 7. Teknis Spesifikasi Teknis dan Identitas

   metode pelaksanan pekerjaan.pdf 11.62 KB
- 8. Teknis Tenaga Teknis
  - metode pelaksanan pekerjaan.pdf 11.62 KB

Gambar 97. Halaman Ukuran File Dokumen

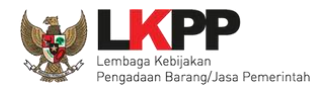

### 3.11 Evalusi Dokumen Penawaran

Selanjutnya pokja pemilihan melakukan evaluasi dokumen penawaran melalui SPSE 4.5.

| Beranda » Informasi Tender                                          |                                                                                                    |
|---------------------------------------------------------------------|----------------------------------------------------------------------------------------------------|
| Informasi Pertanyaan 1 dan Penawaran<br>Tender Penjelasan 2 Peserta | Latihan Latihan Latihan Latihan                                                                                            |
| Kode Tender                                                         | 10364999 sesi 2 Summary Tender                                                                                             |
| Nama Tender                                                         | Pemeliharaan Keindahan dan Keamanan Gedung LKPP (test PK) Detil                                                            |
| Tahap Tender Saat Ini                                               | Evaluasi Administrasi, Kualifikasi, Teknis, dan Harga Edit                                                                 |
| Reverse Auction?                                                    | Tender ini tidak menggunakan Reverse Auction Tahapan Evaluasi Penawaran                                                    |
| Jumlah Peserta                                                      | 4 Peserta                                                                                                    |
| Dokumen Pemilihan                                                   | Dokumen Pemilihan                                                                                                    |
|                                                                     | Dokumen Pemilihan [10364999] - Pemeliharaan Keindahan dan Keamanan Gedung LKPP (test PK).pdf                               |
|                                                                     | Perubahan 1                                                                                                    |
| Jumlah Penawaran                                                    | 2 Penawaran                                                                                                    |
| Pembukaan Penawaran                                                 | Dokumen Penawaran Administrasi, Teknis, dan Harga         15566f32-f0cf-4af8-a551-44c7f2d05368       Geret Token ke Apendo |
|                                                                     | Pembukaan penawaran dilakukan di Apendo v5.1.4 menggunakan Token di atas.                                                  |

Gambar 98. Tahapan Evaluasi Penawaran

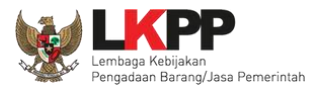

|    | Beranda » Informasi Tender                        |                      | -                      | E.                  |                    |                            |           |              |                                     |                                     |
|----|---------------------------------------------------|----------------------|------------------------|---------------------|--------------------|----------------------------|-----------|--------------|-------------------------------------|-------------------------------------|
| In | Informasi Pertanyaan 1 dan<br>Tender Penjelasan 2 | Penawaran<br>Peserta | i Sanggahan 1<br>Latih | Latihan             |                    | Latit                      |           |              | Latihan                             |                                     |
|    | # Nama Penyedia                                   | Tanggal Mendaftar    | IP Client              | Dokumen Kualifikasi |                    | Dokumen I                  | Penawaran | ı            | Status P                            | enawaran                            |
|    |                                                   |                      |                        |                     | Surat<br>Penawaran | Administrasi<br>dan Teknis | Harga     | Masa Berlaku | Administrasi<br>dan Teknis          | Harga                               |
|    | <sup>1</sup> PT. Ikpp penyedia 7                  | 27 Oktober 2021      | 116.206.29.99          | Kualifikasi         | Cetak              | Detil                      | Detil     | 90 Hari      | Dikirim 28<br>Oktober 2021<br>14:44 | Dikirim 28<br>Oktober 2021<br>14:44 |
|    | 2 PT. Ikpp penyedia 8                             | 27 Oktober 2021      | 116.206.29.99          | Kualifikasi         | Cetak              | Detil                      | Detil     | 90 Hari      | Dikirim 28<br>Oktober 2021<br>14:53 | Dikirim 28<br>Oktober 2021<br>14:53 |
|    | <sup>3</sup> PT. Ikpp penyedia 9                  | 27 Oktober 2021      |                        | Kualifikasi         |                    | $\sim$                     |           |              | Belum dikirim                       | Belum dikirim                       |
|    | <sup>4</sup> PT. Ikpp penyedia 10 🕝               | 27 Oktober 2021      |                        | Kualifikasi         |                    | Klik                       | untuk     | melihat      | Belum dikirim                       | Belum dikirim                       |
| -  |                                                   | Log Akses P          | enyedia                | Let -               |                    | det                        | an per    | lawaran      | )                                   |                                     |

Gambar 99. Halaman Penawaran Peserta

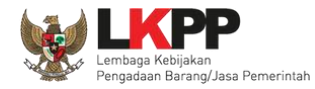

## Log Akses penyedia

| Log Akses                          |                        |                                                                                       |
|------------------------------------|------------------------|---------------------------------------------------------------------------------------|
| Pencarian Tanggal                  | <b>e</b>               |                                                                                       |
| Tampilan 10 🜩 data                 |                        | Cari: IP Address                                                                      |
| Waktu Login                        | 1 Waktu Logout         | ↑↓ IP Address ↑↓                                                                      |
| 23 Desember 2021 14:05             | 23 Desember 2021 14:07 | 172.16.152.93                                                                         |
| 23 Desember 2021 13:48             | 23 Desember 2021 13:54 | 172.16.152.93                                                                         |
| 23 Desember 2021 09:15             | 23 Desember 2021 09:16 | 172.16.152.93                                                                         |
| 22 Desember 2021 15:15             | 22 Desember 2021 15:16 | 172.16.152.93                                                                         |
| 21 Desember 2021 18:17             | 23 Desember 2021 18:26 | 116.197.129.187                                                                       |
| 20 Desember 2021 09:00             | 21 Desember 2021 09:22 | 172.31.255.126                                                                        |
| 16 Desember 2021 05:32             | 16 Desember 2021 05:34 | 116.197.129.187                                                                       |
| 16 Desember 2021 05:32             | 16 Desember 2021 05:34 | 116.197.129.187                                                                       |
| 15 Desember 2021 11:04             | 15 Desember 2021 11:18 | 172.16.152.93                                                                         |
| 13 Desember 2021 17:03             | 13 Desember 2021 17:04 | 61.5.24.86                                                                            |
| Tampilan 1 sampai 10 dari 541 data |                        | «          1         2         3         4         5          55         >         >> |
|                                    |                        | Close                                                                                 |

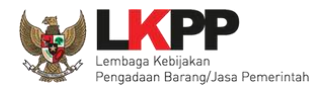

## Halaman rincian dokumen penawaran administrasi teknis peserta

| Rincian Dokumen Penawara                                                                                                    | n Administrasi dan Teknis Peserta                                                                                                    |                                                                                                    |                                                                                                    |                                                                                                    |                                                                                                    |                                                                                                    | ×                                                               |
|----------------------------------------------------------------------------------------------------|----------------------------------------------------------------------------------------------------|----------------------------------------------------------------------------------------------------|----------------------------------------------------------------------------------------------------|----------------------------------------------------------------------------------------------------|----------------------------------------------------------------------------------------------------|----------------------------------------------------------------------------------------------------|-----------------------------------------------------------------|
| Latinan                                                                                                    | Latihan                                                                                                    | Latinan                                                                                                    | Latihan                                                                                                    | Latihan                                                                                                    | Latihan                                                                                                    | Latihan                                                                                                    | Latihan                                                         |
| Kode Tender                                                                                                    | 10364999                                                                                                    |                                                                                                    |                                                                                                    |                                                                                                    |                                                                                                    |                                                                                                    |                                                                 |
| Nama Paket                                                                                                    | Pemeliharaan Keindahan dan K                                                                                                    | eamanan Gedung LKPP (test PK)                                                                                                    |                                                                                                    |                                                                                                    |                                                                                                    |                                                                                                    |                                                                 |
| Nama Peserta                                                                                                    | PT. Ikpp penyedia 7                                                                                                    |                                                                                                    |                                                                                                    |                                                                                                    |                                                                                                    |                                                                                                    |                                                                 |
| Tanggal Kirim                                                                                                    | 28 Oktober 2021 14:44                                                                                                    |                                                                                                    |                                                                                                    |                                                                                                    |                                                                                                    |                                                                                                    |                                                                 |
| Administrasi                                                                                                    |                                                                                                    |                                                                                                    |                                                                                                    |                                                                                                    |                                                                                                    |                                                                                                    |                                                                 |
| No Persyaratan                                                                                                    |                                                                                                    |                                                                                                    |                                                                                                    |                                                                                                    |                                                                                                    |                                                                                                    | Status                                                          |
| 1 Masa Berlaku Penawaran                                                                                                    |                                                                                                    |                                                                                                    |                                                                                                    |                                                                                                    |                                                                                                    |                                                                                                    | ~                                                               |
| 2 Surat Penawaran                                                                                                    |                                                                                                    |                                                                                                    |                                                                                                    |                                                                                                    |                                                                                                    |                                                                                                    | ~                                                               |
| 3 Jaminan Penawaran (apab                                                                                                    | ila disyaratkan)                                                                                                    |                                                                                                    |                                                                                                    |                                                                                                    |                                                                                                    |                                                                                                    | ~                                                               |
| 4 Surat Perjanjian Kerja Sam                                                                                                    | na Operasi (apabila peserta berbentuk                                                                                                    | KSO)                                                                                                    |                                                                                                    |                                                                                                    |                                                                                                    |                                                                                                    | 0                                                               |
| Teknis                                                                                                    |                                                                                                    |                                                                                                    |                                                                                                    |                                                                                                    |                                                                                                    |                                                                                                    |                                                                 |
| No Persyaratan                                                                                                    |                                                                                                    |                                                                                                    |                                                                                                    |                                                                                                    |                                                                                                    |                                                                                                    | Status                                                          |
| 1 Metode pelaksanaan peke                                                                                                    | rjaan untuk kualifikasi usaha besar                                                                                                    |                                                                                                    |                                                                                                    |                                                                                                    |                                                                                                    |                                                                                                    | ~                                                               |
| 2 Daftar isian peralatan utan<br>perjanjian sewa beli, invoi<br>peralatan dari pemberi se<br>muka, angsuran, atau buki<br>alat ke pemberi sewa; atau | na beserta: a. Bukti kepemilikan perali<br>s uang muka, kuitansi uang muka, ar<br>wa yaitu STNK, BPKB, invois, kuitans<br>ti sewa beli lainnya; Bukti penguasaan<br>u c.2.d. Bukti pendukung lainnya yang | atan yang berupa milik sendiri yaitu STN<br>ngsuran atau bukti sewa beli lainnya; c.<br>ii, bukti pembelian, surat perjanjian jual<br>n peralatan pemberi sewa dapat berupa:<br>mencantumkan adanya pemberian kua: | NK, BPKB, invois, kuitansi, bukti pe<br>Bukti peralatan yang berupa sewa<br>beli, atau bukti kepemilikan lainnya<br>c.2.a. Surat pengalihan hak dari pe<br>sa peralatan dari pemilik peralatan k | mbelian, surat perjanjian jual beli ata<br>a yaitu surat perjanjian sewa beserta<br>a; atau c.2. Bukti kepemilikan perala<br>emilik peralatan ke pemberi sewa; c.2<br>ke pemberi sewa; | u bukti kepemilikan lainnya; b. Bukti k<br>1 bukti kepemilikan/penguasaan peral<br>tan yang berupa sewa beli yaitu sura<br>2.b. Surat kuasa dari pemilik peralatan | epernilikan peralatan yang berupa sewa be<br>atan dari pemberi sewa berupa: c.1. Bukti<br>t perjanjian sewa beli, invois uang muka, k<br>ke pemberi sewa; c.2.c. Surat pernyataan | eli yaitu surat<br>i kepemilikan<br>kuitansi uang<br>penguasaan |
| 3 Daftar isian personel mana                                                                                                    | ajerial beserta daftar riwayat pengalam                                                                                                    | an kerja atau referensi kerja dari pembe                                                                                                    | ri pekerjaan                                                                                                    |                                                                                                    |                                                                                                    |                                                                                                    | ~                                                               |
| 4 Daftar Isian Pekerjaan yan                                                                                                    | g disubkontrakkan berupa jenis pekerj                                                                                                    | aan yang disubkontrakkan sesuai denga                                                                                                    | an ketentuan pada SSKK (apabila d                                                                                                    | isyaratkan)                                                                                                    |                                                                                                    |                                                                                                    | ~                                                               |

Gambar 100. Halaman Rincian Penawaran Administrasi Teknis Peserta

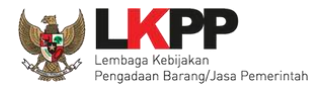

| Informasi<br>Tender     | Pertanyaan 1 dan<br>11h a Penjelasan 2                      | Penawaran<br>Peserta<br>Latihan                           | Latihan                               | Latihan                             | Latina |
|-------------------------|-------------------------------------------------------------|-----------------------------------------------------------|---------------------------------------|-------------------------------------|--------|
| Revers                  | e Auction akan terjadi jik                                  | a hanya terdapat 2 (dua) penawaran Peserta yang masuk da  | n terdapat 2 (dua) Peserta yang lulus | sampai dengan Pembuktian Kualifikas | i.     |
| Klik pa                 | da Nama Peserta untuk me                                    | lakukan evaluasi                                          |                                       |                                     |        |
| Kode Ter                | nder                                                        | 10364999                                                  |                                       |                                     |        |
| Nama Pa                 | aket                                                        | Pemeliharaan Keindahan dan Keamanan Gedung LKPP (te       | st PK)                                |                                     |        |
| Nilai HPS               | 8                                                           | Rp. 11.638.000.000,00                                     |                                       |                                     |        |
| Nilai Pag               | Ju                                                          | Rp. 11.671.162.000,00                                     |                                       |                                     |        |
| Hasil E<br>No           | valuasi<br>Nama Peserta                                     | Harga Penawaran                                           | Harca Terkoreksi                      | 0.1                                 |        |
| 1                       | PT. Ikpp penyedia 8                                         |                                                           | 1.539.000.000                         | ),00                                |        |
| 2                       | PT. lkpp penyedia 7                                         | Kiik nama pesena untuk                                    | 1.623.480.000                         | .00 – -                             |        |
| 3                       | PT. Ikpp penyedia 10                                        | Tidak Ada Penawaran                                       | Tidak Ada Penawar                     | an –                                |        |
| 4                       | PT. Ikpp penyedia 9                                         | Tidak Ada Penawaran                                       | Tidak Ada Penawar                     | an 🗕 ·                              |        |
| A Eva<br>B Per<br>P Per | iluasi Administrasi K Eva<br>nbuktian Kualifikasi<br>nenang | uasi Kualifikasi 🝸 Evaluasi Teknis 🔣 Evaluasi Harga/Biaya |                                       |                                     |        |

Gambar 101. Halaman Evaluasi

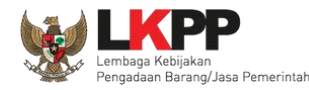

#### 3.11.1 Evaluasi Prakualifikasi

Evaluasi Kualifikasi seluruh Peserta yang sudah mengirimkan Dokumen Kualifikasi dengan ketentuan:

- 1. Kirim Pesan ke Peserta untuk mengirimkan Dokumen Kualifikasi Tambahan jika terdapat kekurangan Data Kualifikasi;
- 2. Klik *button* "Konfirmasi Evaluasi Kualifikasi" jika sudah dilakukan Evaluasi Kualifikasi/Kirim Pesan untuk mengirimkan Dokumen Kualifikasi Tambahan; dan
- 3. Ubah Jadwal *Upload* Dokumen Kualifikasi untuk memberikan waktu tambahan untuk Peserta yang dikirimkan pesan untuk melengkapi Dokumen Kualifikasi.

Jika tahapan sudah terlewat, silakan perpanjang jadwal Evaluasi Kualifikasi dan seterusnya.

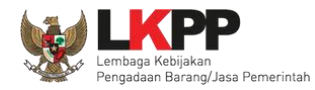

#### 3.11.1.1 Kirim Pesan Ke Pelaku Usaha yang Datanya Belum Lengkap

Untuk metode prakualifikasi, pokja pemilihan bisa melakukan kirim pesan ke pelaku usaha untuk melengkapi data kualifikasi yang belum terkirim dengan cara seperti gambar dibawah ini.

| Informasi Pertanyaan 💽 dan Pe<br>Tender Penjelasan 💽 Prakualifikasi I | Poserta Evaluasi      | ihan Latihan                            | Latihan                     |
|-----------------------------------------------------------------------|-----------------------|-----------------------------------------|-----------------------------|
| Nama Peserta                                                          | PT. lkpp penyedia 11  |                                         | 🗲 Kembali ke Hasil Evaluasi |
| Data Kualifikasi                                                      | Detil                 |                                         |                             |
| Klarifikasi Kualifikasi                                               | Bolum dikisim Mister  |                                         |                             |
| Evaluasi Kualifikasi Pembuktian Kualifi                               | Kirim pesan untuk     | Evaluasi Harga/Biaya                    |                             |
| Kirim Pesan Kualifikasi                                               | beritahu pelaku usaha |                                         |                             |
| Gunakan fasilitas kirim pesan untuk berkom                            |                       | kasi yang belum terkirim oleh Penyedia. |                             |

Gambar 102. Evaluasi Prakualifikasi

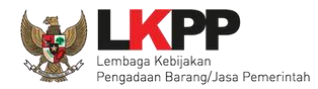

Selanjutnya pokja pemilihan mengisikan informasi pesan untuk pelaku usaha

| Perhatian:<br>1. Tulis pesan dengan kalimat yang singkat dan jelas.<br>2. Pesan ini akan terkirim ke email dan halaman inbox Penyedia bersangkutan.                             | ← Kembali ke Hasil Evaluasi |
|----------------------------------------------------------------------------------------------------|-----------------------------|
| ISI PESAN                                                                                                    |                             |
| Kepada Yth.<br>REKANAN 1<br>di<br>Tempat                                                                                                    |                             |
| Kami informasikan bahwa pada paket pekerjaan<br>ID lelang : <b>13174999,</b><br>Nama lelang: <b>Pengadaan Jasa Konsultansi Badan Usaha Pengembangan Aplikasi Pendukung SPSE</b> |                             |
| Berikut ini adalah dokumen yang harus dilengkapi:                                                                                                    |                             |
| B I U ≡ ≡ ≡ Ξ Ξ Ξ Ξ Font Size 🔹 Font Family. 🔹 Font Format 👻 🚍 🐺 🤫 🏟 🏟 🎯 📓 X <sub>1</sub> 🗴 S 🖓 르                                                                               |                             |
| Isi pesan untuk<br>pelaku usaha                                                                                                    |                             |
| Demikian penjelasan kami, atas perhatian dan kerjasama yang baik diucapkan terima kasih.                                                                                        |                             |
| Hormat kami,<br>Pilih kirim                                                                                                    |                             |

Gambar 103. Halaman Isi Pesan

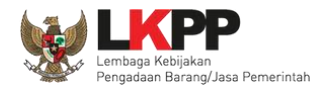

#### 3.11.1.2 Konfirmasi Evaluasi Kualifkasi

Jika Pokja pemilihan sudah selesai mengevaluasi kualifikasi seluruh pelaku usaha/kirim pesan untuk mengirimkan dokumen kualifikasi tamabahan, pokja pemilihan klik *button* "konfirmasi evaluasi kualifikasi" untuk mengaktifkan fitur tambah waktu kirim dokumen kualifikasi tambahan.

| Beranda x<br>Pokja Per<br>dikirimkar<br>Dokumen | <ul> <li>Informasi Tender</li> <li>nilihan telah mengirimkan pesin pesan dapat mengirimkan De<br/>Prakualifikasi dan Evaluasi Ku</li> </ul> | an kepada 2 Peserta, untuk memberikan in<br>okumen Kualifikasi tambahan sesuai denga<br>alifikasi. | formasi Dokumen Kualifikasi yang su<br>In pesan yang sudah Pokja Pemilihan | dah dikirimkan sebelumnya masih belu<br>sampaikan, Pokja Pemilihan perlu mer | m lengkap. Agar Peserta yang sudah<br>mberikan waktu tambahan untuk Upload |
|-------------------------------------------------|----------------------------------------------------------------------------------------------------|----------------------------------------------------------------------------------------------------|----------------------------------------------------------------------------|------------------------------------------------------------------------------|----------------------------------------------------------------------------|
| Silakan gi                                      | unakan fitur Konfirmasi Evalua                                                                                                    | si Kualifikasi untuk mengaktifkan fitur tamb                                                       | ah waktu Kirim Dokumen Kualifikasi 1                                       | Tambahan.                                                                    |                                                                            |
| n Informasi<br>Tender                           | Pertanyaan 0 dan<br>Penjelasan 0 Prakualifika                                                                                               | Penawaran<br>Isi Peserta Evaluasi                                                                  | Latihan                                                                    | Latihan                                                                      | Latinan                                                                    |
| Klik pad                                        | la Nama Peserta untuk melaku                                                                                                    | kan evaluasi                                                                                       |                                                                            |                                                                              |                                                                            |
| Kode Ten                                        | der                                                                                                    | 8313999                                                                                            |                                                                            |                                                                              |                                                                            |
| Nama Pa                                         | ket                                                                                                    | Perangkat Infrastruktur Jaringan Data Cer                                                          | ter (12/08)                                                                |                                                                              |                                                                            |
| Nilai HPS                                       | i                                                                                                    | Rp. 1.050.000.000,00                                                                               |                                                                            |                                                                              |                                                                            |
| Nilai Page                                      | u                                                                                                    | Rp. 1.050.000.000,00                                                                               |                                                                            |                                                                              |                                                                            |
| Hasil E                                         | valuasi                                                                                                    |                                                                                                    |                                                                            | Pilih konfirmasi<br>evaluasi kualifikasi                                     | Konfirmasi Evaluasi Kualifikasi                                            |
| No                                              | Nama Peserta                                                                                                    | Harga Penawara                                                                                     | in 🖉                                                                       |                                                                              |                                                                            |
| 1                                               | PT. Ikpp penyedia 9                                                                                                    | Tidak Ada Penaw                                                                                    | aran                                                                       | Tidak Ada Penawaran                                                          | - ×                                                                        |
| 2                                               | PT. Ikpp penyedia 10                                                                                                    | Tidak Ada Penaw                                                                                    | aran                                                                       | Tidak Ada Penawaran                                                          |                                                                            |
| 3                                               | PT. Ikpp penyedia 11                                                                                                    | Tidak Ada Penaw                                                                                    | aran                                                                       | Tidak Ada Penawaran                                                          | - ×                                                                        |
| A Eval<br>B Pen<br>P Pen                        | luasi Administrasi 🔣 Evaluas<br>hbuktian Kualifikasi<br>henang                                                                              | i Kualifikasi 🝸 Evaluasi Teknis Η Evalu                                                            | asi Harga/Biaya                                                            |                                                                              |                                                                            |

Gambar 104. Halaman Konfirmasi Evaluasi Kualifikasi

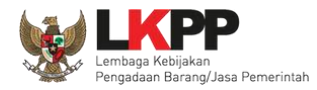

Jika ada peserta yang belum di evaluasi kualifikasi akan muncul keterangan peserta yang belum di evaluasi kualifikasi. Pokja pemilihan wajib evaluasi kualifikasi semua peserta.

| ilakan lakukan Evaluasi Kualifikasi kepada selurut | Peserta yang sudah mengirimkan Dokumen Kualifikasi terlebih dal | hulu! |
|----------------------------------------------------|-----------------------------------------------------------------|-------|
| Nama Peserta                                       | Sudah Evaluasi                                                  |       |
| PT. Ikpp penyedia 10                               | •                                                               |       |
| PT. Ikpp penyedia 11                               | 🛩                                                               |       |
| PT. Ikpp penyedia 9                                | ×                                                               |       |
| PT. Ikpp penyedia 8                                | *                                                               |       |

#### Gambar 105. Halaman Konfirmasi Kualifikasi

Jika semua peserta sudah berhasil di evaluasi kualifikasi maka akan muncul keterangan "seluruh peserta sudah di evaluasi"

|   | Konfirmasi semua Peserta sudah di Evaluasi |       |
|---|--------------------------------------------|-------|
| I | Seluruh Peserta sudah di evaluasi.         |       |
| l |                                            |       |
|   |                                            | Close |

Gambar 106. Halaman Konfirmasi Berhasil

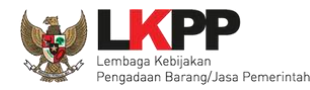

#### 3.11.1.3 Perubahan Jadwal Upload Dokumen Prakualifikasi

Selanjutnya akan ada notifikasi seperti gambar dibawah ini. Pokja pemilihan diharuskan melakukan perubahan jadwal untuk pelaku usaha mengirim persyaratan kualifikasi ulang. Jadwal kirim data kualifikasi adalah 3 hari kalender. Jadwal bisa diubah setelah pokja pemilihan selesai mengevaluasi seluruh peserta. **Pokja Pemilihan juga diperbolehkan mengubah jadwal upload dokumen prakualifikasi tambahan diluar jadwal evaluasi prakualifikasi.** 

| Beranda<br>Pokja Per<br>dikirimkar<br>Dokumen<br>Klik di sir | Informasi Tender<br>milihan telah mengirimkan per<br>n pesan dapat mengirimkan D<br>Prakualifikasi dan Evaluasi K<br>n untuk memberikan waktu t | san kepada 2 Peserta, untuk memberikan informasi Dok<br>Jokumen Kualifikasi tambahan sesuai dengan pesan yan<br>Jualifikasi.<br>tambahan. | umen Kualifikasi yang sudah dikirimkan<br>Ig sudah Pokja Pemilihan sampaikan, Po | sebelumnya masih belum lengkap. A<br>ikja Pemilihan perlu memberikan wal | Agar Peserta yang sudah<br>ktu tambahan untuk Upload |
|--------------------------------------------------------------|----------------------------------------------------------------------------------------------------|----------------------------------------------------------------------------------------------------|----------------------------------------------------------------------------------|--------------------------------------------------------------------------|------------------------------------------------------|
| n Informasi<br>Tender                                        | Klik disini u                                                                                                    | untuk mengganti jadwal                                                                                                    | Latihan                                                                          | Latihan                                                                  | Latihan                                              |
| Klik pad                                                     | ia Nama Peserta untuk melak                                                                                                    | ukan evaluasi                                                                                                    |                                                                                  |                                                                          |                                                      |
| Kode Ten                                                     | der                                                                                                    | 8313999                                                                                                    |                                                                                  |                                                                          |                                                      |
| Nama Pa                                                      | ket                                                                                                    | Perangkat Infrastruktur Jaringan Data Center (12/08)                                                                                      |                                                                                  |                                                                          |                                                      |
| Nilai HPS                                                    |                                                                                                    | Rp. 1.050.000.000,00                                                                                                    |                                                                                  |                                                                          |                                                      |
| Nilai Pag                                                    | u                                                                                                    | Rp. 1.050.000.000,00                                                                                                    |                                                                                  |                                                                          |                                                      |
| Hasil E                                                      | valuasi                                                                                                    |                                                                                                    |                                                                                  |                                                                          |                                                      |
| No                                                           | Nama Peserta                                                                                                    | Harga Penawaran                                                                                                    | Harga Terkorel                                                                   | ksi                                                                      |                                                      |
| 1                                                            | PT. Ikpp penyedia 9                                                                                                    | Tidak Ada Penawaran                                                                                                    | Tidak Ada Pena                                                                   | iwaran                                                                   | - ×                                                  |
| 2                                                            | PT. Ikpp penyedia 10                                                                                                    | Tidak Ada Penawaran                                                                                                    | Tidak Ada Pena                                                                   | iwaran                                                                   |                                                      |
| 3                                                            | PT. Ikpp penyedia 11                                                                                                    | Tidak Ada Penawaran                                                                                                    | Tidak Ada Pena                                                                   | waran                                                                    | - ×                                                  |
| A Eval<br>Pen<br>Pen                                         | uasi Administrasi 🔣 Evalua<br>Ibuktian Kualifikasi<br>tenang                                                                                    | si Kualifikasi ा Evaluasi Teknis 🚺 Evaluasi Harga/Bi                                                                                      | iaya                                                                             |                                                                          |                                                      |

Gambar 107. Halaman Informasi Tender

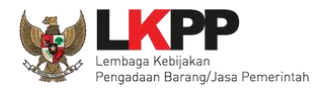

108

## Jadwal kirim persyaratan kualifikasi selama 3 hari kalender

| Bei | randa » Informasi Tei                                                                               | nder » Edit Jadwal                                                                                                    |                                 |                                                                          |               |             |                  |
|-----|----------------------------------------------------------------------------------------------------|----------------------------------------------------------------------------------------------------|---------------------------------|--------------------------------------------------------------------------|---------------|-------------|------------------|
| Ko  | de Tender                                                                                           | 11535999                                                                                                    |                                 |                                                                          |               |             |                  |
| Na  | ma Paket                                                                                            | Pemeliharaan Gedung/Bangunan Kantor Bertingkat (KS)                                                                                             |                                 |                                                                          |               |             |                  |
|     | <ul> <li>Jenis Pengadaan mer</li> <li>Pastikan durasi wakti</li> <li>Alasan perubahan mi</li> </ul> | mpengaruhi jadwal. Oleh karena itu, periksa kembali Jenis F<br>u setiap tahap Pemilihan sesuai dengan peraturan yang berl<br>nimal 30 karakter. | Pengadaan yang telah Ar<br>aku. | da definisikan. Pastikan Jenis Pe<br>Perhatikan persya<br>pengisian jady | aratan<br>val | h diisi dan | sesuai.          |
| No  | Tahap                                                                                               |                                                                                                    |                                 |                                                                          | vai           | li          | Tanggal Selesai  |
| 1   | Pengumuman Pascak<br>paling kurang 5 (lima)                                                         | ualifikasi 6 hari 23 jam 59 menit<br>hari kalender                                                                                              |                                 |                                                                          | 06-08-2022    | 00:00       | 12-08-2022 23:59 |
| 2   | Download Dokumen P<br>dimulai sejak hari pert                                                       | emilihan <mark>6 hari 23 jam 59 menit</mark><br>ama pengumuman tender sampai dengan batas akhir penya                                           | ampaian dokumen penav           | varan                                                                    | 06-08-2022    | 00:00       | 12-08-2022 23:59 |
| 3   | Pemberian Penjelasar<br>paling cepat 3 (tiga) h                                                     | n <mark>6 hari 23 jam 59 menit</mark><br>ari kalender sejak tanggal pengumuman Tender, dilakukan p                                              | ada hari kerja dan jam k        | erja                                                                     | 06-08-2022    | 00:00       | 12-08-2022 23:59 |
| 4   | Upload Dokumen Pen<br>disesuaikan dengan k<br>hari kerja dan jam kerj                               | awaran <mark>1 hari 23 jam 59 menit</mark><br>ebutuhan dan paling kurang 3 (tiga) hari kalender setelah Be<br>ja                                | .ladwal kiri                    | mpersyaratan                                                             | 11-08-2022 (  | 00:00       | 12-08-2022 23:59 |
| 5   | Pembukaan Dokumen<br>setelah masa penyam                                                            | Penawaran 2 hari 23 jam 59 menit<br>paian Dokumen Penawaran berakhir                                                                            | kualifik                        | asi diubah                                                               | 13-08-2022    | 00:00       | 15-08-2022 23:59 |
| 6   | Evaluasi Administrasi,<br>disesuaikan dengan k                                                      | Kualifikasi, Teknis, dan Harga <b>2 hari 23 jam 59 menit</b><br>ebutuhan                                                                        |                                 |                                                                          | 16-08-2022    | 00:00       | 18-08-2022 23:59 |

Gambar 108. Halaman Ganti Jadwal Kirim Data Persyaratan Kualifikasi

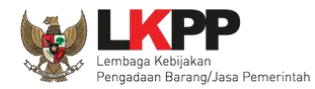

## Jika sudah selesai mengubah jadwal maka klik simpan

| 7  | Pembuktian Kualifikasi <mark>2 hari 23 jam 59 menit</mark><br>disesuaikan dengan kebutuhan                                                                                           | 19-08-2022 00:00 | 21-08-2022 23:59 |
|----|----------------------------------------------------------------------------------------------------|------------------|------------------|
| 8  | Penetapan Pemenang <mark>3 hari 23 jam 59 menit</mark><br>paling lambat 1 (satu) hari kalender setelah pembuktian kualifikasi                                                        | 22-08-2022 00:00 | 25-08-2022 23:59 |
| 9  | Pengumuman Pemenang <mark>1 hari 23 jam 59 menit</mark><br>paling lambat 1 (satu) hari kalender setelah pembuktian kualifikasi                                                       | 26-08-2022 00:00 | 27-08-2022 23:59 |
| 10 | Masa Sanggah 1 hari 23 jam 59 menit<br>selama 5 (lima) hari kalender setelah pengumuman Pemenang dan jawaban sanggah paling lambat 3 (tiga) hari kerja setelah akhir masa<br>sanggah | 28-08-2022 00:00 | 29-08-2022 23:59 |
| 11 | Surat Penunjukan Penyedia Barang/Jasa <b>1 hari 23 jam 59 menit</b><br>disesuaikan dengan kebutuhan                                                                                  | 30-08-2022 00:00 | 31-08-2022 23:59 |
| 12 | Penandatanganan Kontrak 2 hari 23 jam 59 menit<br>disesuaikan dengan kebutuhan<br>Alasan perubahan                                                                                   | 01-09-2022 00:00 | 03-09-2022 23:59 |
| E  | Alasan Perubahan minimal 30 karakter                                                                                                    | 11.              |                  |

Gambar 109. Halaman Ubah Jadwal

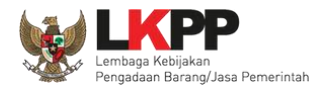

## Jika berhasil, jadwal baru berhasil disimpan.

| Kode Tender                                                                                                    | 11535999                                                                                                    |                                                          |                                                          |
|----------------------------------------------------------------------------------------------------|----------------------------------------------------------------------------------------------------|----------------------------------------------------------|----------------------------------------------------------|
| Nama Paket                                                                                                    | Pemeliharaan Gedung/Bangunan Kantor Bertingkat (KS)                                                                                                    |                                                          |                                                          |
| <ul> <li>Jenis Pengadaan</li> <li>Pastikan durasi y</li> <li>Alasan perubaha</li> <li>Data Jadwal Tender</li> </ul> | mempengaruhi jadwal. Oleh karena itu, periksa kembali Jenis Pengadaan yang telah Anda definisikan. Pastikan Jenis R<br>aktu setiap tahap Pemilihan sesuai dengan peraturan yang berlaku.<br>I minimal 30 karakter.<br>berhasil tersimpan <b>Notifikasi berhasil disimpan</b>     | <sup>D</sup> engadaan sudah diisi dan                    | sesuai.                                                  |
| No Tahap                                                                                                    |                                                                                                    | Tanggal Mulai                                            | Tanggal Selesai                                          |
| 1 Pengumuman Pa                                                                                                    | cakualifikasi 6 hari 23 jam 59 menit                                                                                                    | 00.00.0000                                               | 40.00.0000.00.50                                         |
| paling kurang 5 (i                                                                                                  | na) hari kalender                                                                                                    | 06-06-2022 00:00                                         | 12-08-2022 23:59                                         |
| 2 Download Dokum<br>dimulai sejak hari                                                                              | na) hari kalender<br>en Pemilihan <mark>6 hari 23 jam 59 menit</mark><br>pertama pengumuman tender sampai dengan batas akhir penyampaian dokumen penawaran                                                                                                    | 06-08-2022 00:00                                         | 12-08-2022 23:59                                         |
| 2 Download Dokum<br>dimulai sejak hari<br>3 Pemberian Penje<br>paling cepat 3 (tig                                  | na) hari kalender<br>en Pemilihan <u>6 hari 23 jam 59 menit</u><br>pertama pengumuman tender sampai dengan batas akhir penyampaian dokumen penawaran<br>asan <u>23 jam 59 menit</u><br>a) hari kalender sejak tanggal pengumuman Tender, dilakukan pada hari kerja dan jam kerja | 06-08-2022 00:00<br>06-08-2022 00:00<br>09-08-2022 00:00 | 12-08-2022 23:59<br>12-08-2022 23:59<br>09-08-2022 23:59 |

Gambar 110. Perubahan Jadwal Kualifikasi berhasil

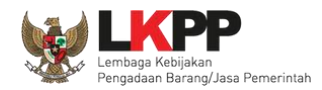

Pastikan jadwal tidak boleh sama atau mendahului jadwal sebelumnya untuk *upload* dan evaluasi dokumen kualifikasi/penawaran, serta penetapan dan pengumuman prakualifikasi/pemenang.

| 5  | Pembukaan Dokumen Penawaran <mark>2 hari 23 jam 59 menit</mark><br>setelah masa penyampaian Dokumen Penawaran berakhir                                                                                            |              | 13-08-2022 00:00 | 15-08-2022 23:59 |
|----|----------------------------------------------------------------------------------------------------|--------------|------------------|------------------|
| 6  | Evaluasi Administrasi, Kualifikasi, Teknis, dan Harga 🛛 2 hari 23 jam 59 menit<br>disesuaikan dengan kebutuhan                                                                                                    |              | 16-08-2022 00:00 | 18-08-2022 23:59 |
| 7  | Pembuktian Kualifikasi 2 hari 23 jam 59 menit<br>disesuaikan dengan kebutuhan                                                                                                    |              | 19-08-2022 00:00 | 21-08-2022 23:59 |
| 8  | Penetapan Pemenang       3 hari 23 jam 59 menit       Validasi Jadwal tender         paling lambat 1 (satu) hari kalender setelah pembuktian kualifikasi       harus berbeda tangga                               |              | 22-08-2022 00:00 | 25-08-2022 23:59 |
| 9  | Pengumuman Pemenang <u>1 minggu 1 hari 23 jam 59 menit</u><br>paling lambat 1 (satu) hari kalender setelah pembuktian kualifikasi<br>Tanggal Mulai pada tahap ini mendahului Tanggal Mulai dari tahap sebelumnya. |              | 19-08-2022 00:00 | 27-08-2022 23:59 |
| 10 | Masa Sanggah 1 hari 23 jam 59 menit<br>selama 5 (lima) hari kalender setelah pengumuman Pemenang dan jawaban sanggah paling lambat 3 (tiga) hari kerja setelal<br>sanggah                                         | n akhir masa | 28-08-2022 00:00 | 29-08-2022 23:59 |
| 11 | Surat Penunjukan Penyedia Barang/Jasa <b>1 hari 23 jam 59 menit</b><br>disesuaikan dengan kebutuhan                                                                                                    |              | 30-08-2022 00:00 | 31-08-2022 23:59 |

Gambar 111. Halaman Validasi Jadwal Tender/Seleksi

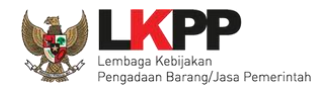

#### 3.11.2 Kirim Undangan Klarifikasi Administrasi, Kualifikasi, Teknis, dan Harga (Jika Diperlukan)

Pokja melakukan pengiriman undangan klarifikasi administrasi, kualifikasi, teknis, dan harga pada pelaku usaha yang akan dievaluasi bersifat opsional.

| Beranda » Informasi Tender                                                     |                              |                    |                     |             |                             |
|--------------------------------------------------------------------------------|------------------------------|--------------------|---------------------|-------------|-----------------------------|
| Informasi Pertanyaan 1 dan Penawaran<br>n Tender Penjelasan 2 a Peserta        | Evaluasi                     | Lat                |                     | Latihan     | Latihan                     |
| Nama Peserta                                                                   | PT. Ikpp penyedia 8          |                    |                     |             | ← Kembali ke Hasil Evaluasi |
| Data Kualifikasi                                                               | Detil                        |                    |                     |             |                             |
| Masa Berlaku Penawaran                                                         | 90 hari                      |                    |                     |             |                             |
| Penawaran Harga<br>Klarifikasi Administrasi, Kualifikasi, Teknis,<br>dan Harga | Detil<br>Belum dikirim Kirim | Kirim              | Undangan            | klarifikasi |                             |
| Evaluasi Administrasi Evaluasi Kualifika                                       | asi Evaluasi Teknis Eva      | aluasi Harga/Biaya | Pembuktian Kualifik | asi         |                             |
| Persyaratan                                                                    |                              |                    |                     |             | Memenuhi                    |
| Masa Berlaku Penawaran                                                         |                              |                    |                     |             |                             |
| Surat Penawaran                                                                |                              |                    |                     |             |                             |
| Jaminan Penawaran (apabila disyaratkan)                                        |                              |                    |                     |             |                             |
| Surat Perjanjian Kerja Sama Operasi (apabila pe<br>O KSO O Non KSO             | eserta berbentuk KSO)        |                    |                     |             |                             |
| Kelengkapan Dokumen Teknis dan Harga/Bia                                       | aya:                         |                    |                     |             |                             |
|                                                                                |                              |                    |                     |             |                             |
| minimal 10 karakter                                                            |                              |                    |                     |             |                             |

Gambar 112. Halaman evaluasi penawaran

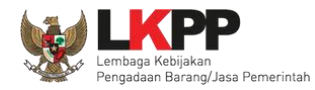

Pilih tipe pesan kemudian isi informasi detail undangan.

| UNDANGAN       Plih Tipe Pesan         Kepada Yth,       Plih Tipe Pesan         Ti Kep persodia 3 di       Barnpat         Karni mengundang Anda untuk menghadri UNDANGAN ADMIN KUALIFIKASI TEKNIS HARGA terhadap Tender:       Kode Tender:         Kode Tender:       # 255199         Nama Tender:       # 255199         Nama Tender:       # 255199         Nama Tender:       # 255199         Nama Tender:       # 255199         Maku:       # # # # # # # # # # # # # # # # # # #                                                                                                    |
|----------------------------------------------------------------------------------------------------|
| ISI UNDANGAN ADMIN KUA       Plin Tipe Pesan         Ar       Prinkappendia 3 di Tempat         Karni mengundang Anda untuk menghadiri UNDANGAN ADMIN KUALIFIKASI TEKNIS HARGA terhadap Tender:         Karni mengundang Anda untuk menghadiri UNDANGAN ADMIN KUALIFIKASI TEKNIS HARGA terhadap Tender:         Kode Tender       ::       2:         Marna Tender       ::       2:         Bengan informasi terkait sebagai berikut:       ::       ::         Waktu       ::       ::         Yang harus dibawa       ::       ::         Dernikian kami sampalikan, atas perhatian dan kerjasamanya kami ucapkan terima kasih.       ::         Hormat karni,       ::       ::         Yang harus dibawa *       ::       ::         Yang harus dibawa *       ::       ::         Yang harus dibawa *       ::       ::         Yang harus dibawa *       ::       ::         Yang harus dibawa *       ::       :: |
| Kapada Yth,         PT. Ikpp peryedia 3         di         Tampat         Kami mengundang Anda untuk menghadiri UNDANGAN ADMIN KUALIFIKASI TEKNIS HARGA terhadap Tender:         Kodi Tender       ::::::::::::::::::::::::::::::::::::                                                                                                    |
| Karni mengundang Anda untuk menghadiri UNDANGAN ADMIN KUALIFIKASI TEKNIS HARGA terhadap Tender:   Kode Tender ::   Kode Tender ::   Pergan informasi terkait sebagai berikut:     Waktu ::   Wag harus dibawa *     Image *     S.d.     Tempat *     Yang harus dibawa *     Yang harus dibawa *                                                                                                    |
| Kami mengundang Anda untuk menghadan UNDAWKAWA ADMIN KUALIPINASI TERRES HARAA temadap tender:<br>Kode Tender : 825199<br>Nama Tender : - Perawatan Gedung dan Bangunan (10/12)<br>Dengan informasi terkait sebagai berkut:<br>Waktu :                                                                                                    |
| Dengan informasi terkait sebagai berikut: Waktu :a.d Tempat : Yang harus dibawa : Demikian kami sampaikan, atas perhatian dan kerjasamanya kami ucapkan terima kasih. Hormat kami, Kepantiaan 2 Waktu *                                                                                                    |
| Waktu : s.d<br>Tempat :<br>Yang harus dibawa :<br>Yang harus hadir :<br>Demikian kami sampaikan, atas perhatian dan kerjasamanya kami ucapkan terima kasih.<br>Hormat kami,<br>Kepanitiaan 2<br>Waktu *<br><br>Tempat *<br><br>Yang harus dibawa *                                                                                                    |
| Yang harus dibawa *                                                                                                    |
| Yang harus dibawa :<br>Yang harus hadir :<br>Demikan kami ampaikan, atas perhatian dan kerjasamanya kami ucapkan terima kasih.<br>Hormat kami,<br>Kopanitaan 2<br>Waktu *<br>                                                                                                    |
| Yang harus hadir :<br>Demikian kami sampaikan, atas perhatian dan kerjasamanya kami ucapkan terima kasih.<br>Hormat kami,<br>Kepanitiaan 2<br>Waktu *<br>Tempat *<br>Vang harus dibawa *                                                                                                    |
| Demikian kami sampaikan, atas perhatian dan kerjasamanya kami ucapkan terima kasih.<br>Hormat kami,<br>Kepanitiaan 2<br>Waktu *<br>Tempat *<br>Vang harus dibawa *                                                                                                    |
| Hormat kami,<br>Kapanitiaan 2<br>Waktu *<br>                                                                                                    |
| Waktu*   m s.d.   Tempat*   Vang harus dibawa*                                                                                                    |
| s.d.       Tempat *       Vang harus dibawa *                                                                                                    |
| Tempat •                                                                                                    |
| Yang harus dibawa •                                                                                                    |
| Yang harus dibawa •                                                                                                    |
| Yang harus dibawa •                                                                                                    |
| Yang harus dibawa *                                                                                                    |
|                                                                                                    |
|                                                                                                    |
|                                                                                                    |
| · · · · · · · · · · · · · · · · · · ·                                                                                                    |
| Marshare have been been been been been been been be                                                                                                    |
| Yang harus hade -                                                                                                    |
|                                                                                                    |
|                                                                                                    |
| * Wajib Diisi                                                                                                    |
| 🖹 Kirim 🗢 Kembali                                                                                                    |

Gambar 113. Halaman undangan klarifikasi administrasi, kualifikasi, teknis dan harga 1

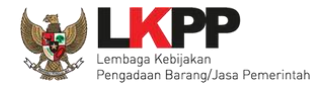

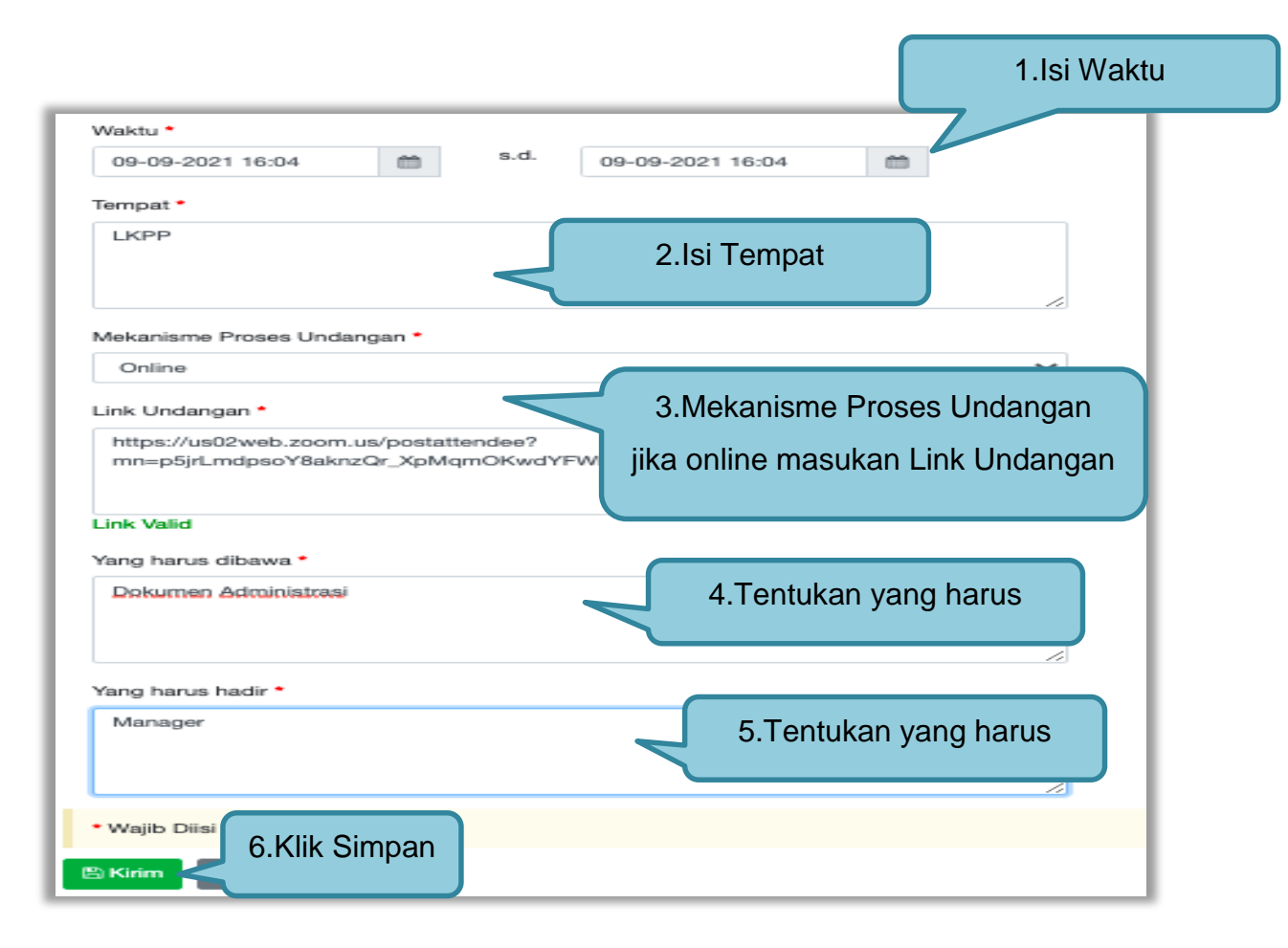

Gambar 114. Halaman undangan klarifikasi administrasi, kualifikasi, teknis dan harga 2

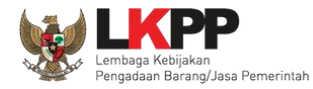

| Perhatian:<br>1. Tulis pesan dengan kalimat yang singkat dan jelas.<br>2. Pesan ini akan terkirim ke email dan halaman inbox Penyedia bersangkutan. |        | ← Kembali ke Hasil Evaluasi                                                                                        |
|----------------------------------------------------------------------------------------------------|--------|----------------------------------------------------------------------------------------------------|
| Pesan berhasil terkirim. Pesan be                                                                                                    | rhasil | tersimpan                                                                                                    |
| Tipe Pesan *                                                                                                    |        |                                                                                                    |
| Pilih Tipe Pesan                                                                                                    | ~      |                                                                                                    |
| Subjek<br>(LPSE) Undangan Klarifikasi Administrasi, Kualifikasi, Teknis, dan Harga                                                                  |        |                                                                                                    |
| iliPSE) Undangan Narifikasi Administrasi, Kualifikasi, Teknis, dan narga<br>dikirim pada: 1 November 2021 10:55                                     |        | Kepada Yth.<br>PT. Ikpp penyedia 8<br>di<br>Tempat                                                                 |
|                                                                                                    |        | Kami mengundang Anda untuk menghadiri Klarifikasi Administrasi,<br>Kualifikasi, Teknis, dan Harga terhadap Tender: |

Gambar 115. Halaman Pesan Berhasil Disimpan

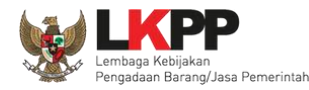

#### 3.11.3 Evaluasi Administrasi

Pokja melakukan tahapan evaluasi penawaran yang meliputi evaluasi administrasi, evaluasi kualifikasi, evaluasi teknis, dan evaluasi harga. Jika tidak sesuai dengan kriteria, maka pokja memiliki kewenangan untuk tidak meluluskan pelaku usaha. Jika memenuhi/lulus klik *checklist.* 

| * | BERANDA DAFTAR PAKET BERITA                                                                         | atihan-Ipse.Ikpp.go.id says                                     | Ulus?                                 |
|---|----------------------------------------------------------------------------------------------------|-----------------------------------------------------------------|---------------------------------------|
| n | Seranda - Informasi Tender<br>nformasi Pertanyaan dan Pena<br>Tender Penjelasan 2 an Pesena         | tihan satihan                                                   | ancel OK 4. Klik OK                   |
| - | Nama Peserta<br>Data Kualifikasi<br>Masa Berlaku Penawaran                                          | PT. Ikpp penyedia 8<br>Detli<br>90 hari                         | (+ Kembali ke Hasil Evaluasi          |
|   | Penawaran Harga<br>Klarifikasi Administrasi, Kualifikasi, Teknis,<br>dan Harga                      | Deta<br>Sudah dikirim (1 November 2021 10:55) Lihat Kirim Ulang | Undangan Klarifikasi<br>Telah dikirim |
|   | Persyaratan<br>Masa Berlaku Penawaran<br>Surat Penawaran<br>Jaminan Penawaran (apabila disyaratkan) |                                                                 | . checklist persyaratan               |
|   | Surat Perjanjian Kerja Sama Operasi (apabila pe                                                     | 2. checklist                                                    |                                       |
|   | Alasan Tidak Lulus                                                                                  | kelengkapan dokumen                                             | Isi alasan jika tidak lulus           |
|   | minimal 10 karakter<br>Bimpen 3. klik sir<br>sudah se                                               | npan jika<br>elesai evaluasi                                    |                                       |

Gambar 116. Evaluasi Administrasi

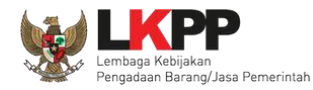

#### 3.11.4 Evaluasi Kualifikasi

Jika peserta tender tidak lulus evaluasi administrasi, maka tidak akan bisa lanjut ke evaluasi kualifikasi.

| Mempunyai status valid keterangan Wajib Pajak berdasarkan hasil Konfirmasi Status Wajib Pajak.                                                                                                    |  |  |
|----------------------------------------------------------------------------------------------------|--|--|
| Mempunyai atau menguasa elor dengan alamat yang benar, tetap dan jelas berupa milik sendiri atau sewa                                                                                                    |  |  |
| Menyetujui Pernyataan Pakta Integritas                                                                                                    |  |  |
| Menyetujui Surat Pemyataan Peserta                                                                                                    |  |  |
| Persyaratan Kualifikasi Teknis                                                                                                    |  |  |
| Memiliki pengalaman dengan kelentuan sebagai berkut: a) Penyediaan barang pada divisi yang sama paling kurang pekerjan b) Penyediaan barang pada divisi yang sama paling kurang pekerjan checklist persyaratan apabila memunuhi (Lulus) c) Untuk usaha non kedi memiliki nilai pekerjaan sejenis tertinggi da persen) nilai HPS/Pagu Anggaran. c) Untuk usaha non kedi memiliki nilai pekerjaan sejenis tertinggi data metukuti paket pengadaan untuk usama nutuk usama nutuk nutuk nutuk nutuk nutuk nutuk nutuk nutuk nutuk nutuk nutuk nutuk nutuk nutuk nutuk nutuk nutuk nutuk nutuk nutuk nutuk nutuk nutuk nutuk nutuk |  |  |
| Penyedia dengan kualifikasi usaha kecil yang baru berdiri kurang dari 3 (tiga) tahun dan belum memiliki pengalaman dikecualikan dari ketentuan pengalaman<br>sebagaimana dimaksud pada bulir 1) huruf a) dan b) untuk paket pengadaan dengan nilai sampai dengan paling bariyak Rp2 500.000.000 (dua miliar lima ratus juta<br>rupiah).                                                                                                    |  |  |
| Persyaratan Kualifikasi Kemampuan Keuangan                                                                                                    |  |  |
| Menyampaikan laporan keuangan tahun terakhir yang mencerminkan Total Ekuitas yang dilihat dari neraca keuangan.                                                                                                    |  |  |
| Memiliki Sisa Kemampuan Nyata (SKN) paling kecil 50% (lima puluh persen) dari nilai Total HPS.                                                                                                    |  |  |
| Minimal 10 karakter<br>Pilih simpan                                                                                                    |  |  |

Gambar 117. Evaluasi Kualifikasi

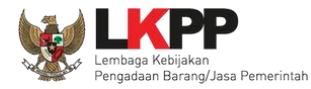

#### 3.11.5 Evaluasi Teknis

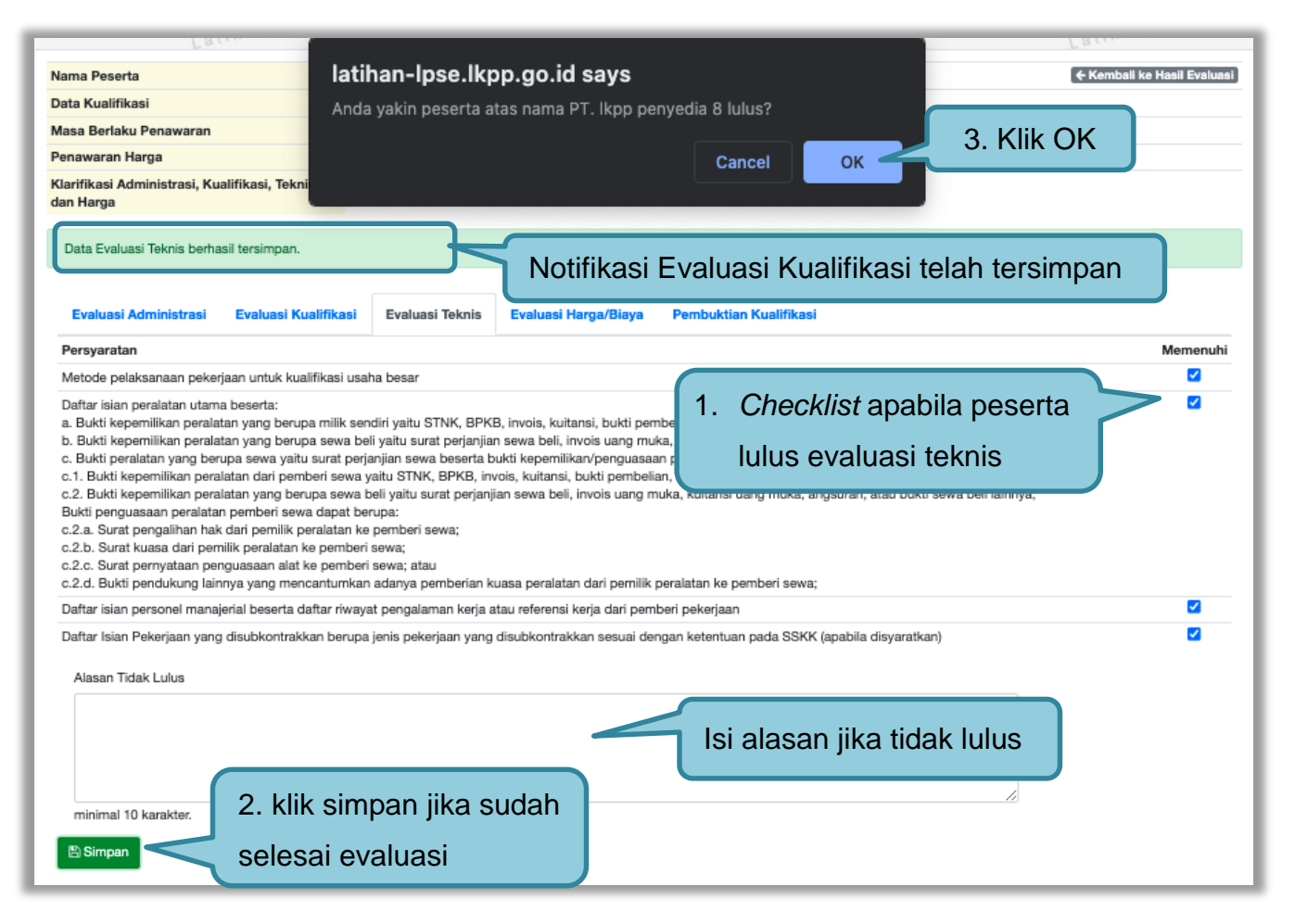

Gambar 118. Evaluasi Teknis

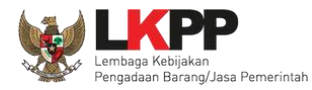

## 3.11.6 Evaluasi Harga/Biaya

| Latihan<br>BERANDA DAFTAR PAKET BERITA<br>▲ ▲ Apendo/Spamkodok @ Petunjuk Pengy<br>Latihor<br>Beranda > Informasi Tender                                                                                                    | <b>atihan-Ipse.Ikpp.go.id says</b><br>nda yakin peserta atas nama PT. Ikpp penyedia | a 8 Iulus?<br>Cancel OK | 4. Klik OK CLOCOUT          |
|----------------------------------------------------------------------------------------------------|-------------------------------------------------------------------------------------|-------------------------|-----------------------------|
| Informasi Pertanyaan 1 dan Penawaran<br>Tender Penjelasan 2 nan Peserta                                                                                                    | Evaluasi                                                                            | Latihan                 | Latihan                     |
| Nama Peserta                                                                                                    | PT. Ikpp penyedia 8                                                                 |                         | ← Kembali ke Hasil Evaluasi |
| Data Kualifikasi                                                                                                    | Detil                                                                               |                         |                             |
| Masa Berlaku Penawaran                                                                                                    | 90 hari                                                                             |                         |                             |
| Penawaran Harga                                                                                                    | Detil                                                                               |                         |                             |
| Klarifikasi Administrasi, Kualifikasi, Teknis, dan Harga       Sudah dikirim (1 November 2021 10:55)       Lihat Kirim Ulang         Data Evaluasi Teknis berhasil tersimpan.       Notifikasi Evaluasi Teknis telah tersimpan |                                                                                     |                         |                             |
| Evaluasi Administrasi Evaluasi Kualifikasi Evaluasi Teknis Evaluasi Harga/Biaya Pembuktian Kualifikasi                                                                                                    |                                                                                     |                         |                             |
| Penilaian<br>Lulus  Tidak lulus                                                                                                    | 'ilih penilaian                                                                     |                         |                             |
| Harga Terkoreksi (Rp) 11.539.000.000,00 Simpa: 3.Klik Simp                                                                                                    | 2.Isikan h                                                                          | arga terkoreksi         |                             |

Gambar 119. Evaluasi Harga

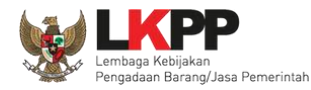

#### 3.11.7 Pembuktian Kualifikasi

Setelah melakukan evaluasi terhadap penawaran pelaku usaha, selanjutnya pokja mengirimkan undangan kepada pelaku usaha untuk melakukan pembuktian kualifikasi.

| Beranda » Informasi Tender                                                                             |                                                         |                          |  |
|----------------------------------------------------------------------------------------------------|---------------------------------------------------------|--------------------------|--|
| Informasi Pertanyaan 1 dan Penawaran<br>Tender Penjelasan 2 Peserta                                    | Evaluasi<br>Latihan Latihan Latihan Lat                 | ihan                     |  |
| Nama Peserta                                                                                           | PT. Ikpp penyedia 8                                     | embali ke Hasil Evaluasi |  |
| Data Kualifikasi                                                                                       | Detil                                                   |                          |  |
| Masa Berlaku Penawaran                                                                                 | 90 hari                                                 |                          |  |
| Penawaran Harga                                                                                        | Detil                                                   |                          |  |
| Klarifikasi Administrasi, Kualifikasi, Teknis,<br>dan Harga                                            | Sudah dikirim (1 November 2021 10:55) Lihat Kirim Ulang |                          |  |
| Undangan Pembuktian Kualifikasi *                                                                      | Belum dikirim Kirim Undangan                            |                          |  |
| Data Evaluasi Harga/Biaya berhasil tersimpan Pembuktian Kualifikasi                                    |                                                         |                          |  |
| Evaluasi Administrasi Evaluasi Kualifikasi Evaluasi Teknis Evaluasi Harga/Biaya Pembuktian Kualifikasi |                                                         |                          |  |
| Persyaratan Kualifikasi Administrasi/Legalitas Memenuhi                                                |                                                         |                          |  |
| siup<br>Bidang Usaha/Sub Bidang Usaha/Klasifikasi/Sub Klasifikasi: teknologi informatika               |                                                         |                          |  |

Gambar 120. Pembuktian Kualifikasi – Kirim Undangan 1

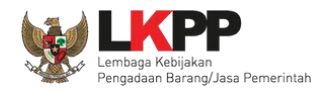

Pilih tipe pesan 'Undangan' untuk mengirimkan undangan kepada pelaku usaha yang akan melakukan pembuktian kualifikasi atau pilih tipe pesan 'Pemberitahuan' untuk mengirimkan pemberitahuan terkait akan dilaksanakannya pembuktian kualifikasi terhadap tender tersebut.

| Beranda » Informasi Tender                                                                                                    |                   |              |                             |
|----------------------------------------------------------------------------------------------------|-------------------|--------------|-----------------------------|
| Informasi Pertanyaan 1 dan Penawaran<br>an Tender Penjelasan 2 nan Peserta Evaluasi<br>Latihan                                                                                              | Latihan           | Latihan      | Latihan                     |
| Perhatian:<br>1. Tulis pesan dengan kalimat yang singkat dan jelas.<br>2. Pesan ini akan terkirim ke email dan halaman inbox Penyedia bersangkutan.                                         |                   |              | ← Kembali ke Hasil Evaluasi |
| Tipe Pesan *<br>UNDANGAN                                                                                                    |                   | n Tipe Pesan |                             |
| ISI UNDANGA                                                                                                    | AN PEMBUKTIAN KUA | LIFIKASI     |                             |
| Kepada Yth,<br>PT. Ikpp penyedia 8<br>di<br>Tempat                                                                                                    |                   |              |                             |
| Kami mengundang Anda untuk menghadiri UNDANGAN PEMBUKTIAN KUALIFIKASI terhadap Tender:<br>Kode Tender : 10364999<br>Nama Tender : Pemeliharaan Keindahan dan Keamanan Gedung LKPP (test PK) |                   |              |                             |

Gambar 121. Pembuktian Kualifikasi – kirim undangan 2

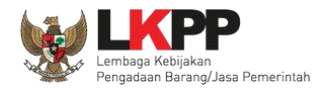

## kemudian isi detail informasi undangan

| Waktu *                                 |                                 |
|-----------------------------------------|---------------------------------|
| 16-09-2021 11:41 🛗 <sup>s.d.</sup> 16-  | 99-2017 1.lsi Waktu Pelaksanaan |
| Tempat *                                |                                 |
| LKPP                                    |                                 |
|                                         |                                 |
|                                         | 2.Isi Tempat Pelaksanaan        |
| Mekanisme Proses Undangan *             |                                 |
| Online                                  | ~                               |
| Link Undangan *                         |                                 |
| https://us02web.zoom.us/postattendee?   | 3. Isi mekanisme dan Link       |
| mn=kn1TdnTR0lvJnxpScStQmyeABhYxInXCnuch | Undangan (iika onlino)          |
| Link Malfed                             | Undarigan (jika Unime)          |
|                                         |                                 |
| Pokumen Lengkan Kualifikasi             |                                 |
| Estation Lengeap (Claimeas              | A Tentuken veng herup dihewe    |
|                                         | 4. Tentukan yang narus dibawa   |
| Yang harus hadir *                      |                                 |
| Manager                                 |                                 |
|                                         | 5.Tentukan yang harus hadir     |
| 5. Klik Kirim                           |                                 |
|                                         |                                 |
|                                         |                                 |
| 🖹 Kirim 🛛 🔿 Kembali                     |                                 |

Gambar 122. Pembuktian Kualifikasi – Kirim Undangan 3

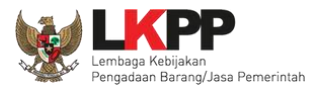

| Beranda » Informasi Tender                                                                                                    |                                                           |
|----------------------------------------------------------------------------------------------------|-----------------------------------------------------------|
| Informasi Pertanyaan 1 dan Penawaran<br>n Tender Penjelasan 2 nan Peserta Evaluasi<br>La La La La La La La La La La La La La L                      | Latihan Latihan                                           |
| Perhatian:<br>1. Tulis pesan dengan kalimat yang singkat dan jelas.<br>2. Pesan ini akan terkirim ke email dan halaman inbox Penyedia bersangkutan. | ← Kembali ke Hasil Evaluasi                               |
| Pesan berhasil terkirim.                                                                                                    |                                                           |
| Tipe Pesan *                                                                                                    |                                                           |
| Pilih Tipe Pesan 🗸                                                                                                    |                                                           |
| Subjek                                                                                                    | Konten                                                    |
| (LPSE) Undangan Pembuktian Kualifikasi                                                                                                    | SISTEM PENGADAAN SECARA ELEKTRONIK                        |
| dikirim pada: <b>1 November 2021 11:27</b>                                                                                                    | Kepada Yth.<br><b>PT. Ikpp penyedia 8</b><br>di<br>Tempat |

Gambar 123. Halaman Undangan Pembuktian Berhasil Dikirim
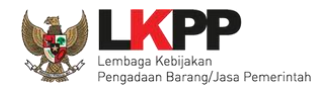

Selanjutnya pokja akan melakukan pengecekan pembuktian kualifikasi di halaman evaluasi. Jika sudah selesai pembuktian kualifikasi klik kembali ke hasil evaluasi.

| Beranda » Informasi Tender                                                                         |                                                                                |                        |                         |                             |
|----------------------------------------------------------------------------------------------------|--------------------------------------------------------------------------------|------------------------|-------------------------|-----------------------------|
| Informasi Pertanyaan 1 dan Penawarar<br>n Tender Penjelasan 2 nan Peserta                          | Evaluasi                                                                       | tihan                  | Latihan                 | atihan                      |
| Nama Peserta                                                                                       | PT. lkpp penyedia 8                                                            |                        | 1                       | 🗲 Kembali ke Hasil Evaluasi |
| Data Kualifikasi                                                                                   | Detil                                                                          |                        |                         |                             |
| Masa Berlaku Penawaran                                                                             | 90 hari                                                                        |                        |                         |                             |
| Penawaran Harga                                                                                    | Detil                                                                          |                        |                         |                             |
| Klarifikasi Administrasi, Kualifikasi, Teknis,<br>dan Harga                                        | Sudah dikirim (1 November 2021 10:55) Lihat Kir                                | im Ulang               |                         |                             |
| Undangan Pembuktian Kualifikasi *                                                                  | Sudah dikirim (1 November 2021 11:27) Lihat Kir                                | im Ulang               |                         |                             |
| Evaluasi Administrasi Evaluasi Kualifik                                                            | asi Evaluasi Teknis Evaluasi Harga/Biaya                                       | Pembuktian Kualifikasi |                         |                             |
| Persyaratan Kualifikasi Administrasi/Legalit                                                       | as                                                                             |                        |                         | Memenuhi                    |
| siup<br>Bidang Usaha/Sub Bidang Usaha/Klasifikasi/S                                                | ub Klasifikasi: teknologi informatika                                          |                        | Chacklist anabila lulus |                             |
|                                                                                                    |                                                                                | 1.                     | Shecklist apablia lulus |                             |
| TDP<br>Bidang Usaha/Sub Bidang Usaha/Klasifikasi/S                                                 | ub Klasifikasi: bangunan                                                       |                        |                         |                             |
| TDP<br>Bidang Usaha/Sub Bidang Usaha/Klasifikasi/S<br>Mempunyai status valid keterangan Wajib Paja | ub Klasifikasi: bangunan<br>k berdasarkan hasil Konfirmasi Status Wajib Pajak. |                        |                         |                             |

Gambar 124. Halaman Pembuktian Kualifikasi

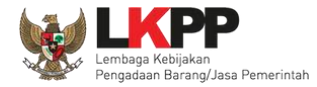

| siup<br>Bidang Usaha/Sub Bidang Usaha/Klasifika                                                                                                    |                     |
|----------------------------------------------------------------------------------------------------|---------------------|
| TDP<br>Bidang Usaha/Sub Bidang Usaha/Klasifika                                                                                                    | <b>~</b>            |
| Mempunyai status valid keterangan Wajib Cancel OK 2. klik OK                                                                                                    |                     |
| Secara hukum mempunyai kapasitas untu<br>1) Akta Pendirian Perusahaan dar/atau perduanannya,<br>2) Surat Kuasa (apabila dikuasakan);<br>3) Bukit bahwa yang diberikan kuasa merupakan pegawai tetap (apabila dikuasakan); dan<br>4) Kartu Tanda Penduduk.                                                                                                    |                     |
| Menyetujui Pernyataan Pakta Integritas.                                                                                                    | <ul><li>✓</li></ul> |
| Menyetujui Surat pernyataan Peserta yang berisi: 1) yang bersangkutan dan manajemennya tidak dalam pengawasan pengadilan, tidak palit, dan kegiatan usahanya tidak sedang dihentikan; 2) badan usaha tidak sedang dikenakan sanksi daftar hitam; 3) yang bertindak untuk dan atas nama badan usaha tidak sedang dalam menjalani sanksi daftar hitam lain; 4) kelkutsertaan yang bersangkutan tidak menimbulkan pertentangan kepentingan; 5) yang bertindak untuk dan atas nama badan usaha tidak sedang dalam menjalani sanksi pidana; 6) pimpinan dan pengurus badan usaha bukan sebagai pegawai Kementerian/Lembaga/Perangkat Daerah yang sedang mengambil cut i diluar tanggungan Negara; 7) pernyataan lain yang menjadi syarat kualifikasi yang tercantum dalam Dokumen Pemilihan; 8) data kualifikasi yang diisikan dan dokumen penawaran yang disampaikan benar, dan jika dikemudian hari ditemukan bahwa data/dokumen pemalsuan maka pesertia bersedia dikenakan sanksi administratif, sanksi pencantuman dalam daftar hitam, gugatan secara perdata, dan/atau berwang sesuai dengan ketentuan perundang undangan. | ,                   |
| Dalam hal Peserta akan melakukan kerja sama operasi harus mempunyai perjanjian kerja sama operasi                                                                                                    |                     |
| Persyaratan Kualifikasi Teknis                                                                                                    |                     |
| Memiliki pengalaman paling kurang Pekerjaan Konstruksi dalam kurun waktu 4 (empat) tahun terakhir, baik di lingkungan pemerintah atau swasta termasuk pengalaman subkontrak.                                                                                                    | <b>~</b>            |
| Untuk Kualifikasi Usaha Menengah atau Usaha Besar, memiliki K<br>terakhir)<br>Alasan Tidak Lulus<br>minimal 10 karakter.<br>2. klik simpan                                                                                                    |                     |
|                                                                                                    |                     |

Gambar 125. Halaman Pembuktian Kualifikasi 2

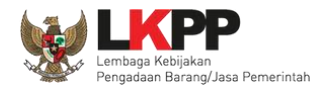

Halaman ini berisi hasil kualifikasi yang sudah dilakukan oleh pokja. Tanda ceklis hijau berarti lulus evaluasi.

|                                                                                                    | C.S                                                              | La                                          | L'acc.                | [ 3                | F 3                       |  |
|----------------------------------------------------------------------------------------------------|------------------------------------------------------------------|---------------------------------------------|-----------------------|--------------------|---------------------------|--|
| Beranda                                                                                                    | a » Informasi Tender                                             |                                             |                       |                    |                           |  |
| nformas<br>Tender                                                                                                    | si Pertanyaan <b>1</b> dan<br>Penjelasan <b>2</b><br>La P        | Penawaran<br>Peserta Evaluasi               | Latihan               | Latihan            | Latihan                   |  |
| Reverse Auction akan terjadi jika hanya terdapat 2 (dua) penawaran Peserta yang masuk dan terdapat 2 (dua) Peserta yang lulus sampai dengan Pembuktian Kualifikasi. |                                                                  |                                             |                       |                    |                           |  |
| Klik pa                                                                                                    | ada Nama Peserta untuk mela                                      | kukan evaluasi                              |                       |                    |                           |  |
| Kode Te                                                                                                    | ender                                                            | 10364999                                    |                       |                    |                           |  |
| Nama P                                                                                                    | Paket                                                            | Pemeliharaan Keindahan dan Keamanan G       | Gedung LKPP (test PK) | Hasil evaluasi Adr | ninistrasi, Teknis,       |  |
| Nilai HP                                                                                                    | s                                                                | Rp. 11.638.000.000,00                       |                       | Harga Kualifikasi  | dan Pembuktian            |  |
| Nilai Pa                                                                                                    | gu                                                               | Rp. 11.671.162.000,00                       |                       | Thanga, Ruannasi,  |                           |  |
| Hasil                                                                                                    | Evaluasi                                                         |                                             |                       |                    |                           |  |
| No                                                                                                    | Nama Peserta                                                     | Harga Penawaran                             | Harga Terkoreksi      |                    | Verifikasi                |  |
| 1                                                                                                    | PT. Ikpp penyedia 8                                              | Rp. 11.539.000.000,00                       | Rp. 11.539.000.000,00 | ~ ~ ~ ~ ~ ~        | Verifikasi 🗙 Konfirmasi 🍽 |  |
| 2                                                                                                    | PT. Ikpp penyedia 7                                              | Rp. 11.623.480.000,00                       | Rp. 11.623.480.000,00 | ~ ~ ~ ~ ~ ~        | Verifikasi 🗙 Konfirmasi 🗨 |  |
| 3                                                                                                    | PT. Ikpp penyedia 10                                             | Tidak Ada Penawaran                         | Tidak Ada Penawaran   |                    |                           |  |
| 4                                                                                                    | PT. Ikpp penyedia 9                                              | Tidak Ada Penawaran                         | Tidak Ada Penawaran   |                    |                           |  |
| A Ev<br>B Pe<br>P Pe                                                                                                    | raluasi Administrasi 🔀 Evalu<br>ambuktian Kualifikasi<br>rmenang | asi Kualifikasi 🝸 Evaluasi Teknis 🛚 🛚 Evalu | asi Harga/Biaya       |                    |                           |  |

Gambar 126. Hasil evaluasi

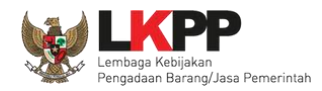

Sesuai dengan Surat Edaran Kepala LKPP No. 2 Tahun 2019 yang berbunyi "*Mendorong dan mengkampanyekan pemanfaatan Sistem Informasi Kinerja Penyedia (SIKaP) pada proses Tender dan Non Tender berbasis SPSE kepada pelaku usaha dan asosiasi perusahaan.*". Pokja pemilihan dihimbau melakukan pembuktian kualifikasi melalui aplikasi SIKaP dengan dapat melihat kualifikasi data pelaku usaha melalui Aplikasi SIKaP dengan cara klik *button* 'Verifikasi'

|                                                                                                    | 1. 84 6 1.1                                                   | L 51                                       | L 81 + 1              | Lace            | L'acc.                    |  |
|----------------------------------------------------------------------------------------------------|---------------------------------------------------------------|--------------------------------------------|-----------------------|-----------------|---------------------------|--|
| randa                                                                                                    | » Informasi Tender                                            |                                            |                       |                 |                           |  |
| ormas<br>Inder                                                                                                    | ai Pertanyaan 1 dan<br>Penjelasan 2 na n                      | Penawaran<br>Peserta Evaluasi              | Latihan               | Latihan         | Latihan                   |  |
| Reverse Auction akan terjadi jika hanya terdapat 2 (dua) penawaran Peserta yang masuk dan terdapat 2 (dua) Peserta yang lulus sampai dengan Pembuktian Kualifikasi. |                                                               |                                            |                       |                 |                           |  |
| lik pa                                                                                                    | ada Nama Peserta untuk mela                                   | akukan evaluasi                            |                       |                 |                           |  |
| ie Te                                                                                                    | ender                                                         | 10364999                                   |                       | Pilih u         | intuk pembuktian          |  |
| na P                                                                                                    | aket                                                          | Perneliharaan Keindahan dan Keamanan G     | edung LKPP (test PK)  | 1               |                           |  |
| i HP                                                                                                    | S                                                             | Rp. 11.638.000.000,00                      |                       | kuolifi         | kani nanara anling        |  |
| i Pa                                                                                                    | gu                                                            | Rp. 11.671.162.000,00                      |                       | Kualin          | kasi secara unime         |  |
| lasil  <br>No                                                                                                    | Evaluasi<br>Nama Peserta                                      | Harga Penawaran                            | Harga Terkoreksi      |                 | Verifikasi                |  |
|                                                                                                    | PT. Ikpp penyedia 8                                           | Rp. 11.539.000.000,00                      | Rp. 11.539.000.000,00 |                 | 🚽 🖬 🖌 🖌 🖌                 |  |
|                                                                                                    | PT. Ikpp penyedia 7                                           | Rp. 11.623.480.000,00                      | Rp. 11.623.480.000,00 | ilih verifikasi | Verifikasi 🗙 Konfirmasi 📑 |  |
|                                                                                                    | PT. Ikpp penyedia 10                                          | Tidak Ada Penawaran                        | Tidak Ada Penawaran   |                 |                           |  |
|                                                                                                    | PT. Ikpp penyedia 9                                           | Tidak Ada Penawaran                        | Tidak Ada Penawaran   |                 |                           |  |
| Pe<br>Pe<br>Pe                                                                                                    | aluasi Administrasi 🔣 Evalı<br>mbuktian Kualifikasi<br>menang | uasi Kualifikasi ा Evaluasi Teknis 🖪 Evalu | asi Harga/Biaya       |                 |                           |  |

Gambar 127. Halaman Evaluasi

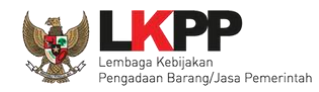

Setelah memililh verifikasi, maka akan masuk ke halaman SIKaP untuk verifikasi data pelaku usaha mulai dari identitas sampai pajak. Jika sudah tercentang hijau berarti sudah ada pokja pemilihan lainnya yang memverifikasi data pelaku usaha tersebut.

|   | SíKaP                                                               | Identitas                                                                                                    |
|---|---------------------------------------------------------------------|----------------------------------------------------------------------------------------------------|
|   | PT. Ikpp penyedia 9<br>rekanan9@lkpp.go.id                          |                                                                                                    |
|   | NPWP<br>11.009.111.1-111.009<br>Pengecekan Terakhir:<br>06-Nov-2020 | <ol> <li>Data Pelaku Usaha yang bersumber dari LPJK (Lembaga Pengembangan Jasa Konstruksi)<br/>tidak bisa dihapus.</li> <li>Jika terdapat perbedaan data yang bersumber dari LPJK, silahkan input kembali data yang<br/>sudah sesuai pada SIKaP.</li> <li>Perubahan data identitas pelaku usaha dapat dilakukan pada Aplikasi SPSE.</li> </ol>                                                                                                    |
| Ø | KSWP<br>KSWP belum valid<br>Pengecekan Terakhir:<br>06-Aug-2021     | <ol> <li>Data Pelaku Usaha yang akan diverifikasi oleh Pokja Pemilihan adalah data Pelaku Usaha<br/>yang sudah diinputkan oleh Pelaku Usaha pada Sistem Informasi Kinerja Penyedia (SIKaP).</li> <li>Sesuai dengan Peraturan Lembaga Nomor 17 Tahun 2018 Tentang Daftar Hitam dalam<br/>Pengadaan Barang/Jasa Pemerintah, Jika terdapat Pemenang Tender yang datanya tidak<br/>sesuai, maka Pokja pemilihan berhak mengajukan Penyedia tersebut untuk masuk dalam</li> </ol> |
| 0 | Alamat Perusahaan<br>Jakarta Selatan (Kota)                         | daftar hitam. Baca peraturan pada menu Sumber Referensi di atas.<br>6. Sesuai dengan Peraturan Direktur Jenderal Pajak Nomor Per-43/PJ/2015 Tentang Tata Cara<br>Pemberian Keterangan Status Walib Pajak Dalam Rangka Pelaksanaan Konfirmasi Status                                                                                                    |
|   | Provinsi<br>DKI Jakarta                                             | Wajib Pajak Atas Layanan Publik Tertentu Pada Instansi Pemerintah pada pasal 3 berbunyi<br>Keterangan Status Wajib Pajak yang memuat status valid diberikan dalam hal Wajib Pajak<br>memenuhi ketentuan:                                                                                                    |

Gambar 128. Halaman Verifikasi SIKaP identitas Pelaku Usaha

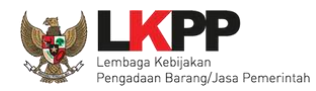

#### 1. Data identitas sudah di verifikasi

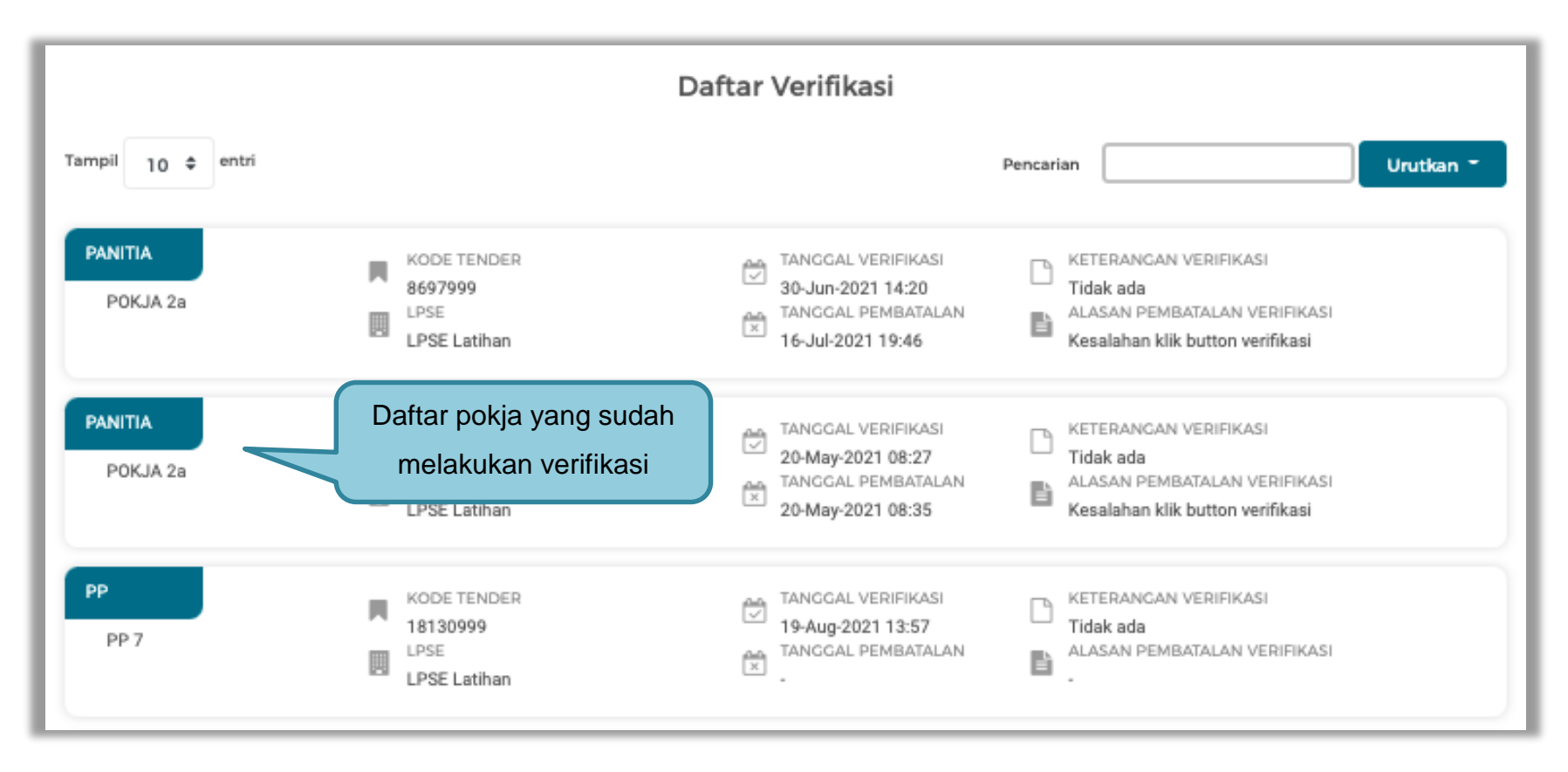

Gambar 129. Halaman Verifikasi Identitas Pelaku Usaha

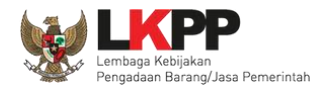

### 2. Verifikasi Izin Usaha

Pilih tab 'Izin Usaha' kemudian pilih izin usaha yang akan di verifikasi

| Izin Usaha 🔸 Detail                                                                                                    | Izin Usaha                                                                                                    |                                                                                                    |                                                                                                    |             |
|----------------------------------------------------------------------------------------------------|----------------------------------------------------------------------------------------------------|----------------------------------------------------------------------------------------------------|----------------------------------------------------------------------------------------------------|-------------|
| <ul> <li>Informasi</li> <li>Data Pelaku Usaha t<br/>dicabut.</li> <li>Pada data yang meri</li> <li>Bagi Pelaku Usaha t<br/>maka status terverifi</li> <li>Saat ini sistem seda<br/>sedang berlangsung<br/>tidak mempengaruh</li> </ul> | yang sudah terverifikasi dapat diubah secara mandiri, tet<br>miliki tanda 🧹 menandakan bahwa data tersebut suda<br>yang memiliki KBLI 2015 silakan menambahkan izin Usa<br>fikasi pada izin Usaha tersebut akan tercabut.<br>Ing melakukan proses pemadanan KBLI dari KBLI 2009 o<br>g, proses pembuatan shortlist/kriteria kualifikasi tender o<br>ai status terverifikasi data tersebut. | api perubahan data menga<br>Ih pernah diverifikasi oleh I<br>ha baru, jika melakukan pe<br>lan KBLI 2017 ke KBLI 202<br>epat masih menggunakan | ukibatkan verifikasi terhadap data tersebut<br>Pokja Pemilihan.<br>ngubahan KBLI pada izin usaha yang terverifi<br>0 secara otomatis. Selama proses padanan<br>KBLI 2009. Data yang dipadankan oleh siste | ikasi,<br>m |
| Jenis Izin Usaha                                                                                                    | Surat Izin Usaha Perdagangan (SIUP)                                                                                                    | Nomor Surat                                                                                                    | 78910                                                                                                    |             |
| Berlaku Sampai                                                                                                    | Tidak ada batas akhir                                                                                                    | Instansi Pemberi                                                                                                    | ibis style                                                                                                    |             |
| Kualifikasi                                                                                                    | Kecil                                                                                                    |                                                                                                    |                                                                                                    |             |
| Klasifikasi                                                                                                    | ♥KBLI 2009   R90009   KEGIATAN HIBURAN, SENI DAN<br>KREATIVITAS LAINNYA                                                                                                    | Padanan<br>ØKBLI<br>2020<br>ØKBLI<br>2020                                                                                                    | IR90090] AKTIVITAS HIBURAN, SENI DAN<br>KREATIVITAS LAINNYA<br>IR90040] AKTIVITAS OPERASIONAL FASILITA:<br>SENI                                                                                           | s 🗋         |

Gambar 130. Halaman Verifikasi SIKaP Izin Usaha

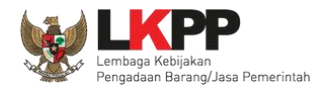

Klik button 'Verifikasi" untuk memverifikasi data penyedia.

| Daftar Verifikasi                        |                                                                                                    |  |  |  |  |  |
|------------------------------------------|----------------------------------------------------------------------------------------------------|--|--|--|--|--|
| Tampil 10 🗢 entri                        | Pencarian Urutkan -                                                                                                    |  |  |  |  |  |
| PANITIA<br>POKJA 2a                      | KODE TENDER     TANCGAL VERIFIKASI       8697999     28-Jul-2021 13:51       LPSE     TANCGAL PEMBATALAN       LPSE Latihan     28-Jul-2021 14:34 |  |  |  |  |  |
| Menampilkan 1 sampai 1 dari 1            | entri Sebelumnya 1 Berikutnya                                                                                                    |  |  |  |  |  |
|                                          | Verifikasi                                                                                                    |  |  |  |  |  |
| Masukan Keterangan Verifikasi (Opsional) |                                                                                                    |  |  |  |  |  |
| VERIFIKASI Pilih verifikasi              |                                                                                                    |  |  |  |  |  |

Gambar 131. Halaman Verifikasi Izin Usaha

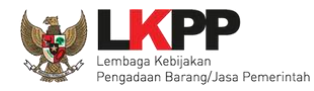

132

#### 3. Verifkasi data manajerial

Sebelum verifikasi data, pokja pemilihan dapat melakukan cek duplikasi data pemilik dan pengurus

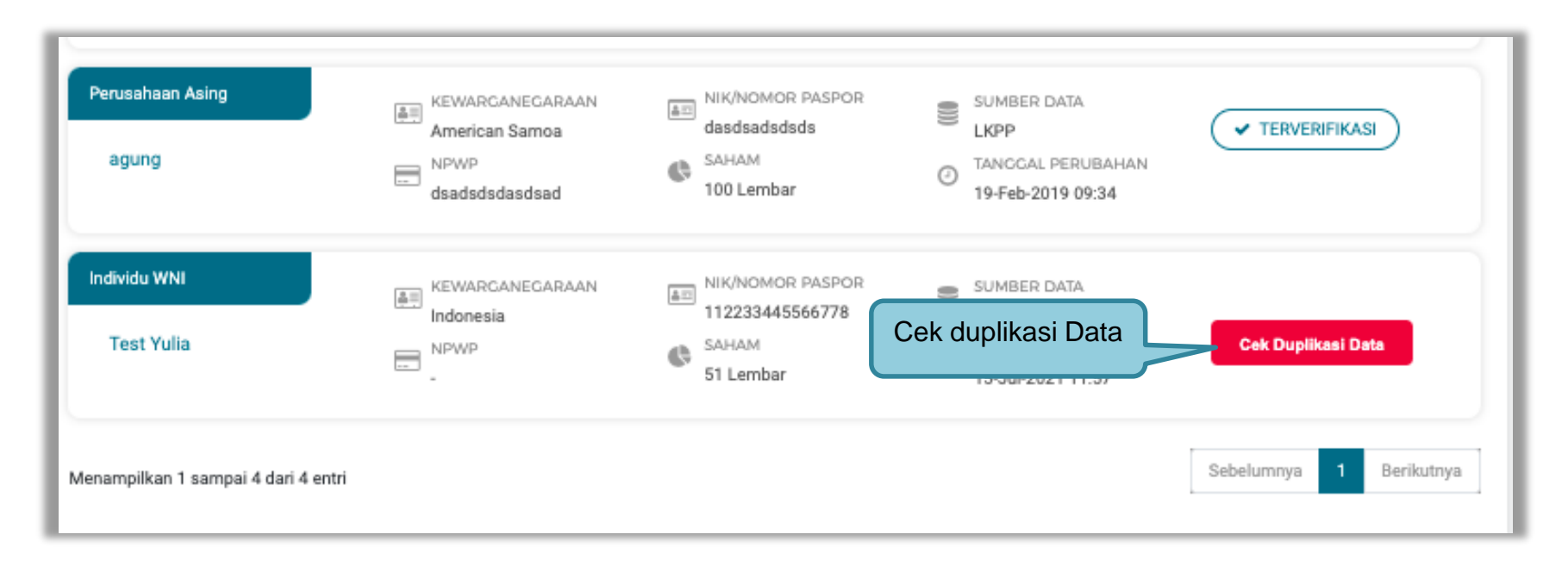

Gambar 132. Cek Duplikasi Data Pemilik

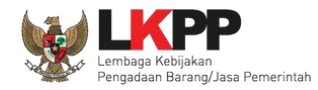

Selanjutnya akan muncul Cek duplikasi data NIK/Nomor Paspor.

| Informasi              |                                      |                 |                 |           |           |                       |
|------------------------|--------------------------------------|-----------------|-----------------|-----------|-----------|-----------------------|
| Fitur Cek Duplikasi D  | ata digunakan untuk melakukan pengeo | cekan terkait r | nanajerial/s    | dm yang a | da pada p | erusahaan             |
| lain yang terdaftar di | Aplikasi SIKaP berdasarkan nomor NIK | / Nomor Pas     | por yang sa     | ma.       |           |                       |
| NIK / Nomor Pas        | por yang sama adalah 1122334         | 43300778        |                 |           |           |                       |
|                        |                                      |                 |                 |           |           |                       |
|                        |                                      |                 | NAMA            |           |           |                       |
| NO.                    |                                      | NAMA            | PELAKU<br>USAHA | JENIS     | JABATAN   | STATUS<br>KEPEGAWAIAN |
|                        |                                      |                 |                 |           |           |                       |
|                        |                                      |                 |                 |           |           |                       |
| 1                      |                                      | Mimi            | PT. Ikpp        | Pemilik   |           |                       |

Gambar 133. Halaman Cek Duplikasi Data

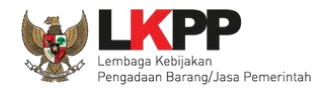

Jika telah selesai cek duplikasi data, selanjutnya verifikasi data menejerial pemilik.

| Manajerial > Detail Pemilik                                                                                                    |                   |                   |                        |  |  |  |
|----------------------------------------------------------------------------------------------------|-------------------|-------------------|------------------------|--|--|--|
| <ol> <li>Informasi</li> <li>Data Pelaku Usaha yang sudah terverifikasi dapat diubah secara mandiri, tetapi perubahan data mengakibatkan verifikasi terhadap data tersebut dicabut.</li> <li>Pada data yang memiliki tanda or menandakan bahwa data tersebut sudah pernah diverifikasi oleh Pokja Pemilihan.</li> </ol> |                   |                   |                        |  |  |  |
| 🗲 Kembali                                                                                                    |                   |                   |                        |  |  |  |
| Nama                                                                                                    | Test Yulia        | Saham             | 51.0 Lembar            |  |  |  |
| Jenis Kepemilikan                                                                                                    | Individu WNI      | Kewarganegaraan   | Indonesia              |  |  |  |
| NIK/Nomor Paspor                                                                                                    | 112233445566778   | NPWP              |                        |  |  |  |
| Alamat                                                                                                    | jalan             |                   |                        |  |  |  |
| Provinsi                                                                                                    | DKI Jakarta       | Kabupaten/Kota    | Jakarta Selatan (Kota) |  |  |  |
| Tanggal Dibuat                                                                                                    | 15-Jul-2021 11:38 | Tanggal Perubahan | 15-Jul-2021 11:57      |  |  |  |
|                                                                                                    |                   |                   |                        |  |  |  |

Gambar 134. Halaman verifikasi Data Manajerial

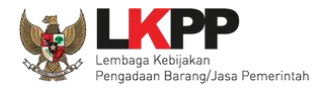

| Daftar Verifikasi                        |                                                |                                                                                    |                                                                                                    |  |  |  |
|------------------------------------------|------------------------------------------------|------------------------------------------------------------------------------------|----------------------------------------------------------------------------------------------------|--|--|--|
| Tampil 10 \$ entri                       |                                                |                                                                                    | Pencarian Urutkan -                                                                                                   |  |  |  |
| PANITIA<br>POKJA 2a                      | KODE TENDER<br>8697999<br>LPSE<br>LPSE Latihan | TANGGAL VERIFIKASI<br>16-Jul-2021 16:33<br>TANGGAL PEMBATALAN<br>16-Jul-2021 16:33 | KETERANGAN VERIFIKASI         Tidak ada         ALASAN PEMBATALAN VERIFIKASI         Kesalahan klik button verifikasi |  |  |  |
| Menampilkan 1 sampai 1 dari 1 ent        | ri                                             |                                                                                    | Sebelumnya 1 Berikutnya                                                                                               |  |  |  |
|                                          |                                                | Verifikasi                                                                         |                                                                                                    |  |  |  |
| Masukan Keterangan Verifikasi (Opsional) |                                                |                                                                                    |                                                                                                    |  |  |  |
|                                          | VERIFIKASI                                     |                                                                                    |                                                                                                    |  |  |  |

Gambar 135. Halaman Verifikasi Manajerial

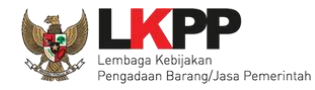

# Cek duplikasi Pegurus

Pilih tab 'pengurus' di manajerial, kemudian klik 'cek duplikasi data'.

| Pemilik Pengurus                                                                                                    |                                                                                                    |                                                                                                    |                                                                                                    |                                                   |
|----------------------------------------------------------------------------------------------------|----------------------------------------------------------------------------------------------------|----------------------------------------------------------------------------------------------------|----------------------------------------------------------------------------------------------------|---------------------------------------------------|
| <ol> <li>Informasi</li> <li>Data Pelaku Usaha yan</li> <li>Jika terdapat perbedaa</li> <li>Pada data yang memili</li> <li>Fitur Cek Duplikasi Dat<br/>berdasarkan nomor Nili</li> </ol> | ig bersumber dari LPJK (Lembaga P<br>in data yang bersumber dari LPJK, s<br>ki tanda v TERVERIFIKASI menar<br>a digunakan untuk melakukan peng<br>K / Nomor Paspor yang sama. | engembangan Jasa Konstrui<br>ilahkan input kembali data ya<br>idakan bahwa data tersebut<br>ecekan terkait manajerial/sd | ksi) tidak bisa dihapus.<br>ang sudah sesuai pada SIKaP.<br>sudah pernah diverifikasi oleh Pokj<br>m yang ada pada perusahaan lain | ia Pemilihan.<br>yang terdaftar di Aplikasi SIKaP |
| Tampil 10 ¢ entri                                                                                                    |                                                                                                    |                                                                                                    | Pencarian                                                                                                    | Urutkan -                                         |
| Individu WNI<br>Yulia                                                                                                    | Image: Nik/Nomor Paspor           716371637263712637           NPWP           88.272.727.2-727.277                                                                            | JABATAN<br>Test Automation<br>MASA JABATA<br>15 Jan 2018 -                                                               | sumber data                                                                                                    | Cok Duplikasi Data                                |

Gambar 136. Halaman Daftar Pengurus

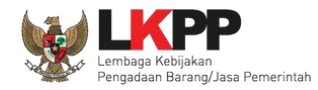

Selanjutnya akan muncul Cek duplikasi data NIK/Nomor Paspor.

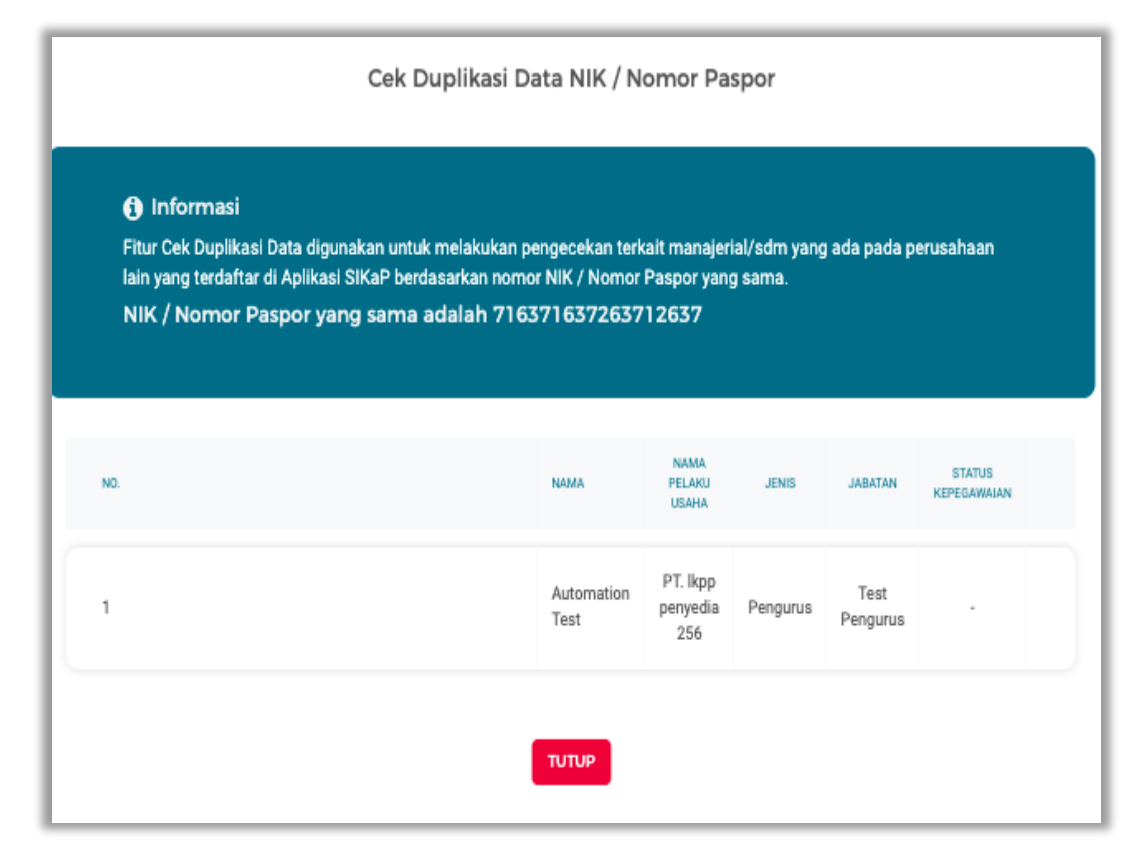

Gambar 137. Halaman Cek Duplikasi Data Pengurus

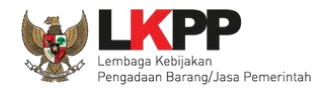

# Selanjutnya verifkasi data pengurus

| Manajerial > Rincian Pengurus                                                                                                    |                   |                          |                         |  |  |  |
|----------------------------------------------------------------------------------------------------|-------------------|--------------------------|-------------------------|--|--|--|
| <ul> <li>Informasi</li> <li>Data Pelaku Usaha yang sudah terverifikasi dapat diubah secara mandiri, tetapi perubahan data mengakibatkan verifikasi terhadap data tersebut dicabut.</li> <li>Pada data yang memiliki tanda on menandakan bahwa data tersebut sudah pernah diverifikasi oleh Pokja Pemilihan.</li> </ul> |                   |                          |                         |  |  |  |
| 🗲 Kembali                                                                                                    |                   |                          |                         |  |  |  |
| Nama                                                                                                    | Automation 1      | status                   | Aktif                   |  |  |  |
| Jenis Kepengurusan                                                                                                    | Individu WNI      | Kewarganegaraan          | Indonesia               |  |  |  |
| Jabatan                                                                                                    | Coba automation   | NIK/Nomor Paspor         | 4126738468907789        |  |  |  |
| Menjabat Sejak                                                                                                    | 29-Jan-2018       | Menjabat Sampai          | 31-Dec-9999             |  |  |  |
| No. BPJS Kesehatan                                                                                                    |                   | No. BPJS Ketenagakerjaan |                         |  |  |  |
| Alamat                                                                                                    | XXXX              | NPWP                     |                         |  |  |  |
| Provinsi                                                                                                    | Bengkulu          | Kabupaten/Kota           | Bengkulu Selatan (Kab.) |  |  |  |
| Tanggal Dibuat                                                                                                    | 07-Jul-2021 17:48 | Tanggal Perubahan        | 15-Jul-2021 12:01       |  |  |  |

Gambar 138. Halaman Rincian Pengurus

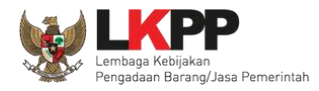

### Pilih "verifikasi"

|                             | Daftar Verifikasi                        |           |                            |
|-----------------------------|------------------------------------------|-----------|----------------------------|
| Tampil 10 🗢 entri           |                                          | Pencarian | Urutkan -                  |
|                             |                                          |           | No data available in table |
| Showing 0 to 0 of 0 entries |                                          |           | Sebelumnya Berikutnya      |
|                             | Verifikasi                               |           |                            |
|                             | Masukan Keterangan Verifikasi (Opsional) |           |                            |
| F                           | vilih verifikasi                         | li.       |                            |

Gambar 139. Halaman Verifikasii Pengurus

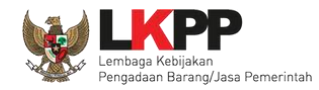

4. Verifikasi Akta, akta terdiri dari akta pendirian dan akta perubahan, pokja verifikasi akta pendirian dan perubahan.

| Akta Pendirian Akta                                                                           | Perubahan                                                                                                    |                                                                                                    |                                              |
|-----------------------------------------------------------------------------------------------|----------------------------------------------------------------------------------------------------|----------------------------------------------------------------------------------------------------|----------------------------------------------|
| Informasi     I. Data Pelaku Usaha yai     Jika terdapat perbeda     J. Pada data yang memili | ng bersumber dari LPJK (Lembaga Pengembanga<br>an data yang bersumber dari LPJK, silahkan inpu<br>iki tanda 🧹 menandakan bahwa data tersebut | an Jasa Konstruksi) tidak bisa di<br>t kembali data yang sudah sesua<br>t sudah pernah diverifikasi oleh P | hapus.<br>Ii pada SIKaP.<br>Yokja Pemilihan. |
| Nomor                                                                                         | 123456789                                                                                                    | Tanggal                                                                                                    | 06-Apr-2018                                  |
| Notaris                                                                                       | Hariwan Unsong, SH                                                                                                    | Sumber Data                                                                                                | LKPP                                         |
| Tanggal Dibuat                                                                                | 27-Feb-2018   13:30                                                                                                    | Tanggal Perubahan                                                                                          | 13-Aug-2021   09:35                          |
|                                                                                               |                                                                                                    |                                                                                                    |                                              |

Gambar 140. Halaman Verifikasi Akta

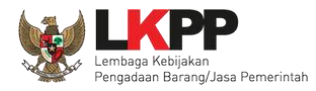

| PANITIA<br>POKJA 9A         | LPS        | DE TENDER<br>84999<br>E<br>E Latihan | X<br>N               | TANGGAL VERIFIKASI<br>23-Mar-2021 08:55<br>TANGGAL PEMBATALAN<br>23-Mar-2021 08:55 |      | KETERANGAN VERIFIKASI<br>Tidak ada<br>ALASAN PEMBATALAN VERIFIKASI<br>Verifikasi dibatalkan karena adanya peruba<br>han data oleh pelaku usaha. |
|-----------------------------|------------|--------------------------------------|----------------------|------------------------------------------------------------------------------------|------|----------------------------------------------------------------------------------------------------|
| Menampilkan 1 sampai 10 dar | i 18 entri |                                      |                      |                                                                                    |      | Sebelumnya 1 2 Berikutnya                                                                                                    |
|                             | Verifikasi |                                      |                      |                                                                                    |      |                                                                                                    |
|                             |            | Masukan Keterangan Ver               | rifikasi (Opsio      | unal)                                                                              |      |                                                                                                    |
|                             |            |                                      | <ul> <li></li> </ul> |                                                                                    | h ve | rerifikasi                                                                                                    |

Gambar 141. Halaman Verifikasi Akta

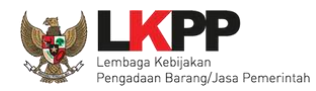

142

5. Verifikasi SDM terdiri dari tiga halaman yaitu tenaga ahli, tenaga terampil, dan tenaga administrasi. Sebelum verifikasi, pokja cek duplikasi data.

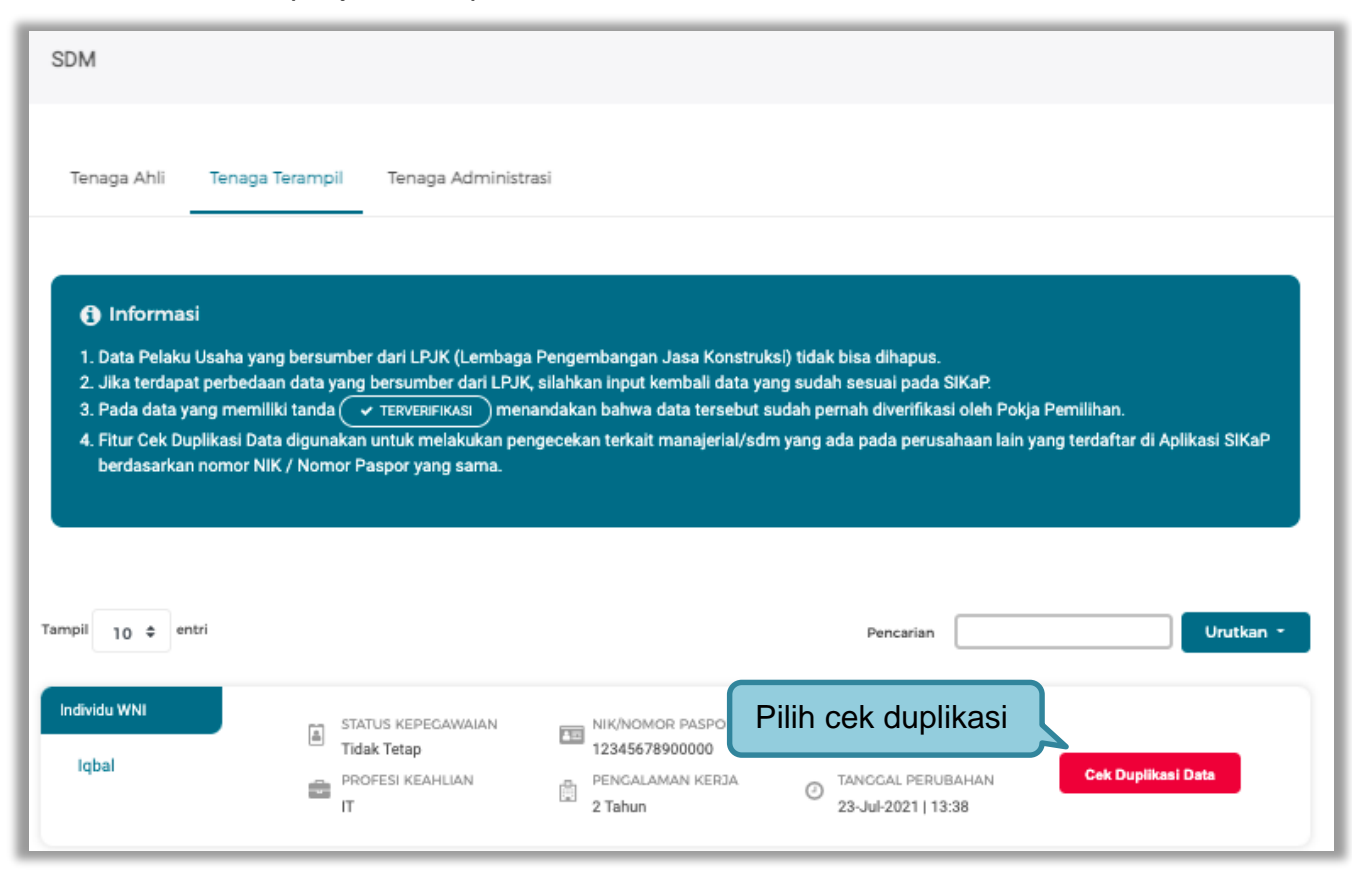

Gambar 142. Halaman Daftar tenaga Terampil

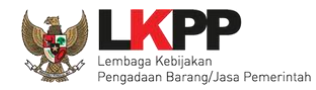

#### Selanjutnya akan muncul Cek duplikasi data NIK/Nomor Paspor.

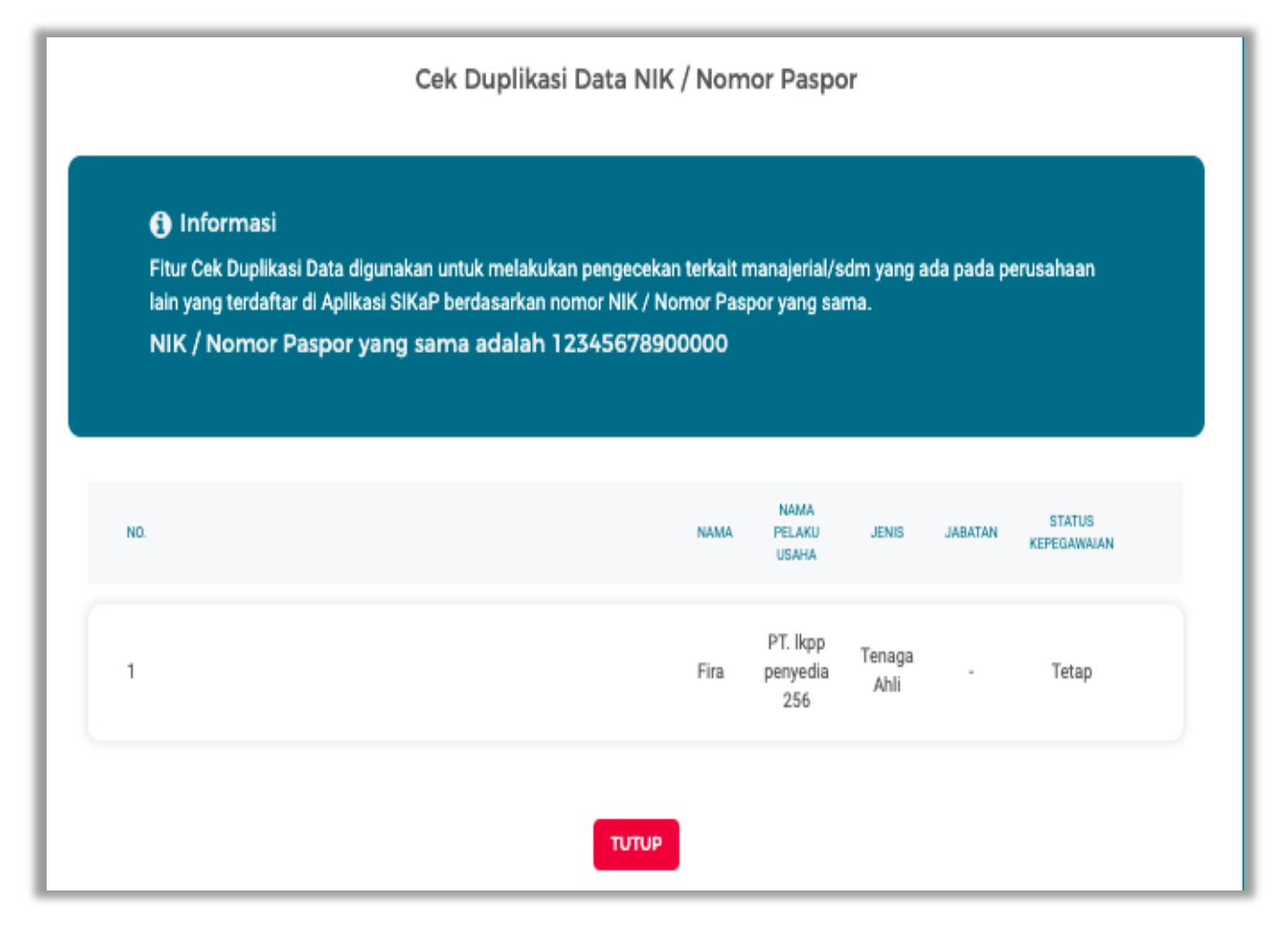

Gambar 143. Halaman Cek Duplikasi

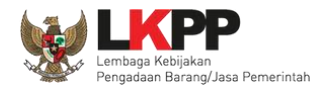

Selanjutnya pokja verifikasi data tenaga terampil, tenaga ahli, tenaga administrasi.

| SDM                                                                                                    |                                                                                                    |                                                                                                    |                                                                                                    |                                                  |
|----------------------------------------------------------------------------------------------------|----------------------------------------------------------------------------------------------------|----------------------------------------------------------------------------------------------------|----------------------------------------------------------------------------------------------------|--------------------------------------------------|
| Tenaga Ahli Tenag                                                                                                    | a Terampil Tenaga Administr                                                                                                    | rasi                                                                                                    |                                                                                                    |                                                  |
| <ol> <li>Informasi</li> <li>Data Pelaku Usaha ya</li> <li>Jika terdapat perbeda</li> <li>Pada data yang mem</li> <li>Fitur Cek Duplikasi Deberdasarkan nomori</li> </ol> | ang bersumber dari LPJK (Lembaga<br>aan data yang bersumber dari LPJK<br>iliki tanda 🔷 TERVERIFIKASI mer<br>ata digunakan untuk melakukan per<br>JIK / Nomor Paspor yang sama. | a Pengembangan Jasa Konstrui<br>K, silahkan input kembali data ya<br>nandakan bahwa data tersebut s<br>ngecekan terkait manajerial/sd | ksi) tidak bisa dihapus.<br>Ing sudah sesuai pada SIKaP.<br>Sudah pernah diverifikasi oleh Pokj<br>m yang ada pada perusahaan lain | a Pemilihan.<br>yang terdaftar di Aplikasi SIKaP |
| Tampil 10 ¢ entri                                                                                                    |                                                                                                    |                                                                                                    | Pencarian                                                                                                    | Urutkan *                                        |
| Individu WNI<br>AD                                                                                                    | STATUS KEPECAWAIAN     Tetap     PROFESI KEAHLIAN     coding                                                                                                    | NIK/NOMOR PASPOR<br>12345678912347<br>PENGALAMAN KERJA<br>5 Tahun                                                                     | SUMBER DATA<br>LKPP<br>TANCGAL PERUBAHAN<br>24-Apr-2018   13:57                                                                    | ✓ TERVERIFIKASI                                  |

Gambar 144. Halaman Verifikasi SIKaP 5

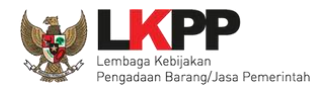

### Pilih verifikasi

|                             | Daftar Verifikasi                        |                            |
|-----------------------------|------------------------------------------|----------------------------|
| Tampil 10 🗢 entri           | Pencarian                                | Urutkan -                  |
|                             |                                          | No data available in table |
| Showing 0 to 0 of 0 entries |                                          | Sebelumnya Berikutnya      |
|                             | Verifikasi                               |                            |
|                             | Masukan Keterangan Verifikasi (Opsional) |                            |
|                             | VERIFIKASI Pilih verifikasi              |                            |

Gambar 145. Halaman Verifikasi SDM

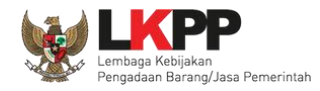

# 6. Selanjutnya verifikasi pengalaman

|                             | Daftar Verifikasi                        |                            |
|-----------------------------|------------------------------------------|----------------------------|
| Tampil 10 \$ entri          | Pencarian                                | Urutkan -                  |
|                             |                                          | No data available in table |
| Showing 0 to 0 of 0 entries |                                          | Sebelumnya Berikutnya      |
|                             | Verifikasi                               |                            |
|                             | Masukan Keterangan Verifikasi (Opsional) |                            |
|                             | VERIFIKASI                               |                            |

Gambar 146. Halaman Verifikasi Pengalaman

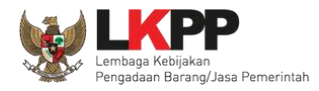

# Verifikasi peralatan

|                             | Daftar Verifikasi                        |                            |
|-----------------------------|------------------------------------------|----------------------------|
| Tampil 10 🗢 entri           | Pencarian                                | Urutkan -                  |
|                             |                                          | No data available in table |
| Showing 0 to 0 of 0 entries |                                          | Sebelumnya Berikutnya      |
|                             | Verifikasi                               |                            |
|                             | Masukan Keterangan Verifikasi (Opsional) |                            |
|                             | VERIFIKASI Pilih verifikasi              |                            |

Gambar 147. Halaman Verifikasi Peralatan

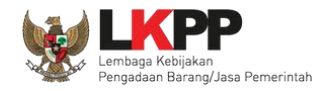

# 7. Terakhir verifikasi pajak

| 1 Informasi                                                            |                                                                                                    |  |
|------------------------------------------------------------------------|----------------------------------------------------------------------------------------------------|--|
| 1. Data Pelaku Usaha yang bersum<br>2. Jika terdapat perbedaan data ya | er dari LPJK (Lembaga Pengembangan Jasa Konstruksi) tidak bisa dihapus.<br>g bersumber dari LPJK, silahkan input kembali data yang sudah sesuai pada SIKaP. |  |
| 3. Pada data yang memiliki tanda (                                     | 🛩 TERVERIFIKASI ) menandakan bahwa data tersebut sudah pernah diverifikasi oleh Pokja Pemilihan.                                                            |  |
|                                                                        |                                                                                                    |  |
|                                                                        |                                                                                                    |  |
| SWP                                                                    | Terjadi gagal koneksi saat melakukan validasi KSWP, lakukan pengecekan kembali                                                                              |  |
| anggal Pengecekan NPWP Terakhir                                        | 15-Sep-2021                                                                                                    |  |
|                                                                        | LOG PENGECEKAN KSWP                                                                                                    |  |
| mpil 10 \$ entri                                                       |                                                                                                    |  |
|                                                                        |                                                                                                    |  |
| NPWP                                                                   | 11 STATUS KSWP                                                                                                    |  |
|                                                                        |                                                                                                    |  |
| 11.008.111.1-111.008                                                   | Terjadi gagal koneksi saat melakukan validasi KSWP,<br>lakukan pengecekan kembali                                                                           |  |

Gambar 148. Halaman Verifikasi Pajak

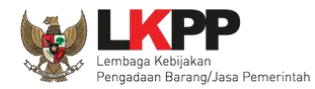

Setelah melakukan verifikasi di Aplikasi SIKaP selanjutnya pokja pemilihan klik "konfirmasi".

|                                                                                                    | L'84                                                            | [37.                                        | [3                    | L'811.          | L'ac.                |  |
|----------------------------------------------------------------------------------------------------|-----------------------------------------------------------------|---------------------------------------------|-----------------------|-----------------|----------------------|--|
| Beranda » Informasi Tender                                                                                                    |                                                                 |                                             |                       |                 |                      |  |
| nformas<br>Tender                                                                                                    | si Pertanyaan 1 dan<br>Penjelasan 2 n a N                       | Penawaran<br>Peserta Evaluasi               | Latihan               | Latihan         | Latihan              |  |
| Reverse Auction akan terjadi jika hanya terdapat 2 (dua) penawaran Peserta yang masuk dan terdapat 2 (dua) Peserta yang lulus sampai dengan Pembuktian Kualifikasi. |                                                                 |                                             |                       |                 |                      |  |
| Klik pa                                                                                                    | ada Nama Peserta untuk mel                                      | akukan evaluasi                             |                       |                 |                      |  |
| Kode Te                                                                                                    | ender                                                           | 10364999                                    |                       |                 |                      |  |
| Nama P                                                                                                    | Paket                                                           | Pemeliharaan Keindahan dan Keamanan G       | edung LKPP (test PK)  |                 |                      |  |
| Nilai HF                                                                                                    | s                                                               | Rp. 11.638.000.000,00                       |                       |                 |                      |  |
| Nilai Pa                                                                                                    | gu                                                              | Rp. 11.671.162.000,00                       |                       |                 |                      |  |
| Hasil                                                                                                    | Evaluasi                                                        |                                             |                       |                 |                      |  |
|                                                                                                    |                                                                 |                                             |                       |                 |                      |  |
| No                                                                                                    | Nama Peserta                                                    | Harga Penawaran                             | Harga Terkoreksi      |                 | Verifikasi           |  |
| 1                                                                                                    | PT. Ikpp penyedia 8                                             | Rp. 11.539.000.000,00                       | Rp. 11.539.000.000,00 | Klik konfirmasi | 🗙 Konfirmasi 🗖       |  |
| 2                                                                                                    | PT. Ikpp penyedia 7                                             | Rp. 11.623.480.000,00                       | Rp. 11.623.480.000,00 |                 | ikasi 🗙 Konfirmasi 🗨 |  |
| 3                                                                                                    | PT. Ikpp penyedia 10                                            | Tidak Ada Penawaran                         | Tidak Ada Penawaran   |                 |                      |  |
| 4                                                                                                    | PT. Ikpp penyedia 9                                             | Tidak Ada Penawaran                         | Tidak Ada Penawaran   |                 |                      |  |
| A Ev<br>B Pe<br>P Pe                                                                                                    | valuasi Administrasi K Eval<br>embuktian Kualifikasi<br>emenang | uasi Kualifikasi 🍸 Evaluasi Teknis 🖪 Evalua | asi Harga/Biaya       |                 |                      |  |

Gambar 149. Halaman Konfirmasi

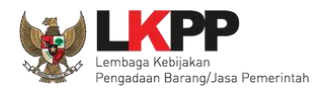

Akan muncul konfirmasi verifikasi kualifikasi SIKaP, klik "konfirmasi" kemudian klik "OK".

| A DAFTAR P Dengal<br>mdo/Spamkodok Nama                             | Apakah Anda yakin sudah melakukanverifikasi data Penyedia?                                                                                                    |
|---------------------------------------------------------------------|----------------------------------------------------------------------------------------------------|
| ı » Informasi Tenc Email                                            | : rekanan8@lkpp.go.id                                                                                                    |
| si Pertanyaan Penjelasa<br>Penjelasa<br>se Auction akan terjadi jik | nfirmasi<br>1. Klik konfirmasi<br>Close<br>a hanya terdapat 2 (dua) penawaran Peserta yang masuk dan terdapat 2 (dua) Peserta yang lulus sampai dengan Pembuktian Kualifikasi. |
| ada Nama Peserta untuk me                                           | lakukan evaluasi                                                                                                    |
| ander                                                               | 10364999                                                                                                    |
| aket                                                                | Pemeliharaan Keindahan dan Keamanan Gedung LKPP (test PK)                                                                                                    |
| s                                                                   | Rp. 11.638.000.000,00                                                                                                    |
| gu                                                                  | Rp. 11.671.162.000,00                                                                                                    |

Gambar 150. Halaman Konfirmasi Verifikasi

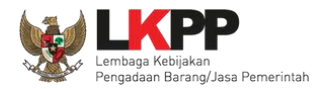

### Berhasil konfimasi data Pelaku Usaha

| Berand             | a » Informasi Tender                                                                                                    |                                            |                                       |                                   |                             |  |  |
|--------------------|----------------------------------------------------------------------------------------------------|--------------------------------------------|---------------------------------------|-----------------------------------|-----------------------------|--|--|
| Informa<br>n Tende | nsi Pertanyaan 1 dan P<br>r Penjelasan 2 a n                                                                                                    | Peserta Evaluasi                           | Latihan                               | Latihan                           | Latihan                     |  |  |
| Konfi              | Konfirmasi Verifikasi berhasil disimpan. Berhasil konfirmasi verifikasi                                                                                                    |                                            |                                       |                                   |                             |  |  |
| Reve               | rse Auction akan terjadi jika h                                                                                                    | anya terdapat 2 (dua) penawaran Peserta ya | ang masuk dan terdapat 2 (dua) Pesert | a yang lulus sampai dengan Pembuk | tian Kualifikasi.           |  |  |
| Klik p             | ada Nama Peserta untuk melaki                                                                                                    | ukan evaluasi                              |                                       |                                   |                             |  |  |
| Kode 1             | lender .                                                                                                    | 10364999                                   |                                       |                                   |                             |  |  |
| Nama               | Paket                                                                                                    | Pemeliharaan Keindahan dan Keamanan Geo    | dung LKPP (test PK)                   |                                   |                             |  |  |
| Nilai H            | PS                                                                                                    | Rp. 11.638.000.000,00                      |                                       |                                   |                             |  |  |
| Nilai Pa           | agu                                                                                                    | Rp. 11.671.162.000,00                      |                                       |                                   |                             |  |  |
| Hasi               | l Evaluasi                                                                                                    |                                            |                                       |                                   |                             |  |  |
| No                 | Nama Peserta                                                                                                    | Harga Penawaran                            | Harga Terkoreksi                      | 🖪 K 🔳 H 🖪 P                       | Verifikasi                  |  |  |
| 1                  | PT. Ikpp penyedia 8                                                                                                    | Rp. 11.539.000.000,00                      | Rp. 11.539.000.000,00                 | ~~~~ <mark></mark>                | erifikasi 🗸 Terverifikasi 💌 |  |  |
| 2                  | PT. Ikpp penyedia 7                                                                                                    | Rp. 11.623.480.000,00                      | Rp. 11.623.480.000,00                 | ~ ~ ~ ~ ~ ~ <mark></mark>         | erifikasi 🗸 Terverifikasi 💌 |  |  |
| 3                  | PT. Ikpp penyedia 10                                                                                                    | Tidak Ada Penawaran                        | Tidak Ada Penawaran                   |                                   |                             |  |  |
| 4                  | PT. Ikpp penyedia 9                                                                                                    | Tidak Ada Penawaran                        | Tidak Ada Penawaran                   |                                   |                             |  |  |
| A E<br>B P<br>P P  | 4     P1. Ikpp penyedia 9     Tidak Ada Penawaran     Tidak Ada Penawaran       A     Evaluasi Administrasi     K     Evaluasi Kualifikasi       B     Pembuktian Kualifikasi     T       P     Pemenang |                                            |                                       |                                   |                             |  |  |

Gambar 151. Halaman Berhasil Konfirmasi Verifikasi

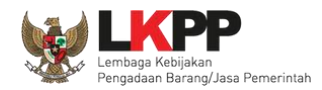

Jika pokja belum melakukan konfirmasi pada seluruh peserta yang lulus evaluasi, maka pokja tidak dapat melakukan penetapan pemenang. Sehingga akan ada notifikasi alert agar pokja melakukan konfirmasi hasil evaluasi pada peserta yang belum di konfirmasi.

| _       |                            |                                             |                                             |                                             |           | -    | -          | -     | -     | Notifikasi belum melakuk   |
|---------|----------------------------|---------------------------------------------|---------------------------------------------|---------------------------------------------|-----------|------|------------|-------|-------|----------------------------|
| Moh     | hon lakukan Konfirmasi Ver | ifikasi SIKaP terlebih dahulu kep           | oada seluruh Peserta. Saat ini terd         | apat 1 Peserta yang belum dikon             | nfirmasi. |      | -          |       |       | konfirmasi basil ovaluasi  |
|         |                            |                                             |                                             |                                             |           |      |            |       |       | Kommasi nasir evaluasi     |
| Reve    | erse Auction akan terjadi  | i jika hanya terdapat 2 (dua) pe            | enawaran Peserta yang masuk o               | lan terdapat 2 (dua) Peserta ya             | ng lulus  | samp | bai de     | engar | n Pem | buktian Kualifikasi.       |
| Klik    | pada Nama Peserta untuk    | melakukan evaluasi                          |                                             |                                             |           |      |            |       |       |                            |
| . unit  |                            |                                             |                                             |                                             |           |      |            |       |       |                            |
| ode     | Tender                     | 11626999                                    |                                             |                                             |           |      |            |       |       |                            |
| lama    | Paket                      | test tanggal 30 septem                      | Der                                         |                                             |           |      |            |       |       |                            |
| Nilai H | HPS                        | Rp. 777.000.000,00                          |                                             |                                             |           |      |            |       |       |                            |
| Nilai P | Pagu                       | Rp. 801.604.000,00                          |                                             |                                             |           |      |            |       |       |                            |
|         |                            |                                             |                                             |                                             |           |      |            |       |       |                            |
| Has     | sil Evaluasi               |                                             |                                             |                                             |           |      |            |       |       | Penetapan Pemenang         |
| No      | Nama Peserta               | Harga Penawaran                             | Harga Terkoreksi                            | Harga Reverse Auction                       | A         | K    | <b>T</b> C | 1 B   | Р     | Verifikasi                 |
| 1       | PT. Ikpp penyedia 8        | Rp. 5.043.329,40                            | Rp. 5.000.329,40                            | Rp. 4.921.229,40                            | ~         | × .  | ~ ~        |       |       | Verifikasi 🗸 Terverifikasi |
| _       |                            | di bawah 80% Nilai HPS                      | di bawah 80% Nilai HPS                      | di bawah 80% Nilai HPS                      |           |      | _          |       |       |                            |
| 2       | PT. Ikpp penyedia 10       | Rp. 72.989.992,50<br>di bawah 80% Nilai HPS | Rp. 72.989.993,00<br>di bawah 80% Nilai HPS | Rp. 72.989.993,00<br>di bawah 80% Nilai HPS | ~         | ~ .  | ~ ~        | · ·   |       | Verifikasi × Konfirmasi    |
| 3       | PT. Ikpp penyedia 11       | Tidak Ada Penawaran                         | Tidak Ada Penawaran                         |                                             | -         |      |            |       |       |                            |
| 4       | PT. Ikpp penyedia 9        | Tidak Ada Penawaran                         | Tidak Ada Penawaran                         |                                             | -         |      |            |       |       |                            |
|         | Evaluasi Administrasi 🔣    | Evaluasi Kualifikasi 🗖 Evaluas              | i Teknis 🔳 Evaluasi Harga/Biava             |                                             |           |      |            |       |       | Peserta yang belum         |
|         | Pembuktian Kualifikasi     |                                             |                                             |                                             |           |      |            |       |       | di konfirmasi              |
| PF      | Pemenang                   |                                             |                                             |                                             |           |      |            |       |       | ui komininasi              |

Gambar 152. Notifikasi Konfirmasi Verifikasi SIKaP

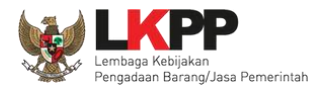

153

### 3.11.8 Notifikasi Jika Ada Adendum Dokumen Pemilihan

Jika ada adendum dokumen pemilihan terjadi setelah peserta tender mengirimkan dokumen kualifikasi dan dokumen pemilihan maka akan ada notifikasi di halaman evaluasi Pokja Pemilihan.

| lama Peserta                                                                                                    | PT. Ikpp penyedia 3                                                                                  | ← Kembali ke Hasil Evalua                 |
|----------------------------------------------------------------------------------------------------|----------------------------------------------------------------------------------------------------|-------------------------------------------|
| Data Kualifikasi                                                                                                    | Detil                                                                                                |                                           |
| lasa Berlaku Penawaran                                                                                                    | 90 hari                                                                                              |                                           |
| Penawaran Harga                                                                                                    | Detil                                                                                                |                                           |
| tlarifikasi Administrasi, Kualifikasi, Teknis,<br>Jan Harga                                                                                                    | Sudah dikirim (28 Desember 2020 09:51) Lihat Kirim Ulang                                             | Notifikasi Dokumen Kualifikasi            |
| Penawaran Kualifikasi Terkirim sebelum Ader                                                                                                    | idum Dokumen Pemilihan                                                                               | dan Dokumen PemilihanTerkirim             |
| Penawaran Administrasi dan Teknis Terkirim                                                                                                    | sebelum Adendum Dokumen Pemilihan                                                                    |                                           |
|                                                                                                    |                                                                                                    | Sebelum Adendum                           |
| Penawaran Harga Terkirim sebelum Adendun                                                                                                    | n Dokumen Pemilihan                                                                                  | Sebelum Adendum                           |
| Penawaran Harga Terkirim sebelum Adendur<br>Evaluasi Administrasi Evaluasi Kualif                                                                                                    | n Dokumen Pemilihan<br>ikasi Evaluasi Teknis Evaluasi Harga/Biaya Pembuktian                         | Sebelum Adendum                           |
| Penawaran Harga Terkirim sebelum Adendur<br>Evaluasi Administrasi Evaluasi Kualif<br>Persyaratan<br>Masa Berlaku Penawaran                                                                                                    | n Dokumen Pemilihan<br>ikasi Evaluasi Teknis Evaluasi Harga/Biaya Pembuktian                         | Sebelum Adendum                           |
| Penawaran Harga Terkirim sebelum Adendur<br>Evaluasi Administrasi Evaluasi Kualif<br>Persyaratan<br>Masa Berlaku Penawaran<br>Surat Penawaran (sebagaimana tercantum da                                                                                                | n Dokumen Pemilihan<br>Ikasi Evaluasi Teknis Evaluasi Harga/Biaya Pembuktian<br>Ilam SPSE)           | Sebelum Adendum Kualifikasi Memenut       |
| Penawaran Harga Terkirim sebelum Adendur<br>Evaluasi Administrasi Evaluasi Kualif<br>Persyaratan<br>Masa Berlaku Penawaran<br>Surat Penawaran (sebagaimana tercantum da<br>Kelengkapan Dokumen Teknis dan Harga/I<br>O Lengkap                                         | n Dokumen Pemilihan<br>ikasi Evaluasi Teknis Evaluasi Harga/Biaya Pembuktian<br>ulam SPSE)<br>Biaya: | Sebelum Adendum<br>Kualifikasi<br>Memenul |
| Penawaran Harga Terkirim sebelum Adendur<br>Evaluasi Administrasi Evaluasi Kuelif<br>Persyaratan<br>Masa Berlaku Penawaran<br>Surat Penawaran (sebagaimana tercantum da<br>Kelengkapan Dokumen Teknis dan Harga/<br>O Lengkap                                          | n Dokumen Pemilihan<br>ikasi Evaluasi Teknis Evaluasi Harga/Biaya Pembuktian<br>ulam SPSE)<br>Biaya: | Sebelum Adendum Kualifikasi               |
| Penawaran Harga Terkirim sebelum Adendur<br>Evaluasi Administrasi Evaluasi Kualif<br>Persyaratan<br>Masa Berlaku Penawaran<br>Surat Penawaran (sebagaimana tercantum da<br>Kelengkapan Dokumen Teknis dan Harga/I<br>O Lengkap (e) Tidak Lengkap<br>Alasan Tidak Lulus | n Dokumen Pemilihan<br>ikasi Evaluasi Teknis Evaluasi Harga/Biaya Pembuktian<br>ulam SPSE)<br>Biaya: | Sebelum Adendum Kualifikasi               |

Gambar 153. Halaman Notifikasi Adendum

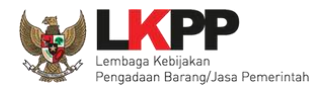

### 3.12 Menetapkan Pemenang Tender

#### 3.12.1 Penetapan Pemenang Dengan Hanya Satu Penawaran

Jika hanya ada satu penawaran yang masuk hingga tahap pembuktian kualifikasi maka pokja pemilihan melakukan negosiasi terhadap harga penawaran pelaku usaha hingga mencapai nominal yang disepakati.

| Be            | randa » Informasi Tender                                                  |                                            | u *                         | 1                |                    |
|---------------|---------------------------------------------------------------------------|--------------------------------------------|-----------------------------|------------------|--------------------|
| Info<br>in Te | ormasi Pertanyaan oo dan<br>ender Penjelasan oo han<br>Laohan             | Penawaran Evaluasi                         | Latihan                     | Latihan          | Latihan            |
| ł             | Klik pada Nama Peserta untuk mela                                         | akukan evaluasi                            |                             |                  |                    |
| Ko            | ode Tender                                                                | 7796999                                    |                             |                  |                    |
| Na            | ama Paket                                                                 | Belanja Jasa Konsultan                     |                             |                  |                    |
| Ni            | lai HPS                                                                   | Rp. 11.000.000,00                          |                             |                  |                    |
| Ni            | lai Pagu                                                                  | Rp. 245.522.000,00                         | Pilih Input Hasil Negosiasi |                  |                    |
|               | Hasil Evaluasi                                                            |                                            |                             | J                | Penetapan Pemenang |
| No            | Nama Peserta                                                              | Harga Penawaran                            | Harga Terkoreksi            | Harga Negosiasi  |                    |
| 1             | REKANAN 25                                                                | Rp. 1.045.000,00                           | Rp. 1.045.000,00            | Input Hasil Nego | ~ ~ ~ ~ ~ ~        |
|               | A Evaluasi Administrasi K Evalu<br>B Pembuktian Kualifikasi<br>P Pemenang | uasi Kualifikasi 📋 Evaluasi Teknis 🖪 Evalu | uasi Harga                  |                  |                    |

Gambar 154. Halaman Evaluasi Penawaran

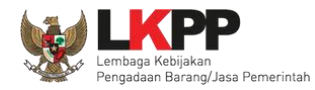

Kemudian input harga negosiasi sesuai kesepakatan kemudian klik button 'Simpan'.

| Input Hasil  | Input Hasil Negosiasi                           |                 |  |  |  |
|--------------|-------------------------------------------------|-----------------|--|--|--|
| No           | Peserta                                         | Harga Negosiasi |  |  |  |
| 1<br>🖺 Simpa | REKANAN 11<br>2.Klik Simpan                     | Rp 2.970.000,00 |  |  |  |
| Input ha     | asil Klarifikasi dan Negosiasi Teknis dan Biaya |                 |  |  |  |
|              |                                                 | Close           |  |  |  |

Gambar 155. Halaman Input Negosiasi

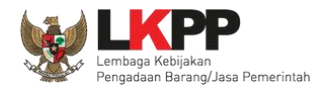

Akan muncul notifikasi bahwa hasil negosiasi berhasil disimpan. Selanjutnya lakukan penetapan pemenang dengan memilih *button* 'Penetapan Pemenang'.

| Beranda » Informasi Tender                                                                                                    |                               | te f             | 1               |                    |
|----------------------------------------------------------------------------------------------------|-------------------------------|------------------|-----------------|--------------------|
| Informasi Pertanyaan 0 dan<br>In Tender Penjelasan 0 h a                                                                                                    | Penawaran<br>Peserta Evaluasi | Latihan          | Latihan         | Latihan            |
| Berhasil simpan hasil negosiasi.                                                                                                    |                               |                  |                 |                    |
| Klik pada Nama Peserta untuk me                                                                                                    | elakukan evaluasi Berhasil S  | Simpan Negosiasi |                 |                    |
| Kode Tender                                                                                                    | 7796999                       |                  |                 |                    |
| Nama Paket                                                                                                    | Belanja Jasa Konsultan        |                  |                 |                    |
| Nilai HPS                                                                                                    | Rp. 11.000.000,00             |                  |                 |                    |
| Nilai Pagu                                                                                                    | Rp. 245.522.000,00            |                  | Pilin Pe        | netapan Pemenang   |
| Hasil Evaluasi                                                                                                    |                               |                  |                 | Penetapan Pemenang |
| No Nama Peserta                                                                                                    | Harga Penawaran               | Harga Terkoreksi | Harga Negosiasi | A K T H B P        |
| 1       REKANAN 25       Rp. 1.045.000,00       Rp. 1.045.000,00         1       REKANAN 25       Rp. 1.045.000,00       Rp. 1.045.000,00         Imput Hasil Nego       Imput Hasil Nego       Harga Negosiasi         Imput Hasil Nego       Harga Negosiasi       Harga Negosiasi |                               |                  |                 |                    |
| P Pemenang                                                                                                    |                               |                  |                 |                    |

Gambar 156. Halaman evaluasi penawaran

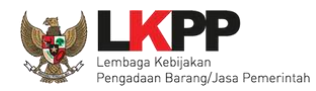

Pilih urutan pemenang selanjutnya klik button 'Simpan'

| Pene | tapan Pemenang  |                      |                       |                      |                |
|------|-----------------|----------------------|-----------------------|----------------------|----------------|
| No   | Peserta         | Harga Penawaran (Rp) | Harga Terkoreksi (Rp) | Harga Negosiasi (Rp) | Urutan         |
| 1    | REKANAN 11      | Rp 2.970.000,00      | Rp 2.970.000,00       | Rp 2.970.000,00      | 1              |
|      | Simpan          |                      |                       | 1.Pilih u            | rutan pemenang |
| Pe   | eser 2. Klik Si | impan                | er                    |                      |                |
|      |                 |                      |                       |                      |                |
|      |                 |                      |                       |                      | Close          |

Gambar 157. Halaman Penetapan Pemenang

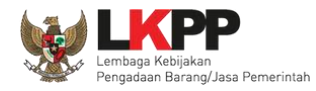

## Akan muncul tanda bintang pada nama pemenang yang ditetapkan sebagai pemenang.

| Beran             | da » Informasi Tender                                               | Ales 7                                   | 5                | Ne 7                                 |                    |
|-------------------|---------------------------------------------------------------------|------------------------------------------|------------------|--------------------------------------|--------------------|
| Inform<br>In Tend | er Pertanyaan O dan<br>Penjelasan O na n                            | Penawaran<br>Peserta Evaluasi            | Latihan          | Latihan                              | Latihan            |
| Klik              | pada Nama Peserta untuk mela                                        | kukan evaluasi                           |                  |                                      |                    |
| Kode              | Tender                                                              | 7796999                                  |                  |                                      |                    |
| Nama              | Paket                                                               | Belanja Jasa Konsultan                   |                  |                                      |                    |
| Nilai I           | HPS                                                                 | Rp. 11.000.000,00                        |                  |                                      |                    |
| Nilai I           | Pagu                                                                | Rp. 245.522.000,00                       |                  |                                      |                    |
| Has               | il Evaluasi                                                         |                                          |                  |                                      | Penetapan Pemenang |
| No                | Nama Peserta                                                        | Harga Penawaran                          | Harga Terkoreksi | Harga Negosiasi                      | A K T H B P        |
| 1                 | REKANAN 25                                                          | Rp. 1.045.000,00                         | Rp. 1.045.000,00 | Rp. 1.000.000,00<br>Input Hasil Nego | *****              |
| A<br>B<br>P       | Evaluasi Administrasi 🚺 Evalu<br>Pembuktian Kualifikasi<br>Pemenang | asi Kualifikasi 🗻 Evaluasi Teknis 🚹 Eval | uasi Harga       |                                      | Pemenang Tender    |

Gambar 158. Halaman evaluasi penawaran

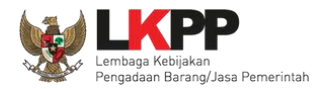

### 3.12.2 Penetapan Pemenang Lebih dari 1 Penawaran

Selanjutnya pokja pemilihan Klik "penetapan pemenang" untuk melakukan penetapan pemenang.

| formas<br>formas  | i Pertanyaan 1 dan<br>Penjelasan 2 a                                                 | Penawaran<br>Peserta Evaluasi                                      | Latihan                                 | Latihan                           | Latihan                      |
|-------------------|--------------------------------------------------------------------------------------|--------------------------------------------------------------------|-----------------------------------------|-----------------------------------|------------------------------|
| Rever             | se Auction akan terjadi jika                                                         | a hanya terdapat 2 (dua) penawaran Peserta                         | a yang masuk dan terdapat 2 (dua) Peser | rta yang lulus sampai dengan Pemb | uktian Kualifikasi.          |
| Klik pa           | ada Nama Peserta untuk mel                                                           | lakukan evaluasi                                                   |                                         |                                   |                              |
| ode Te            | ender                                                                                | 10364999                                                           |                                         |                                   |                              |
| ama F             | aket                                                                                 | Perneliharaan Keindahan dan Keamanan                               | Gedung LKPP (test PK)                   |                                   |                              |
| ilai HF           | s                                                                                    | Rp. 11.638.000.000,00                                              |                                         |                                   |                              |
| ilai Pa<br>Hasil  | gu<br>Evaluasi                                                                       | Rp. 11.671.162.000,00                                              | Pilih peneta                            | pan pemenang                      | Penetapan Pemenang           |
| No                | Nama Peserta                                                                         | Harga Penawaran                                                    | Harga Terkoreksi                        | A K I H B P                       | Verifikasi                   |
| 1                 | PT. Ikpp penyedia 8                                                                  | Rp. 11.539.000.000,00                                              | Rp. 11.539.000.000,00                   | ~ ~ ~ ~ ~                         | Verifikasi 🗸 Terverifikasi 💽 |
| 2                 | PT. Ikpp penyedia 7                                                                  | Rp. 11.623.480.000,00                                              | Rp. 11.623.480.000,00                   | ~ ~ ~ ~ ~ ~                       | Verifikasi 🗸 Terverifikasi 🛤 |
| 3                 | PT. Ikpp penyedia 10                                                                 | Tidak Ada Penawaran                                                | Tidak Ada Penawaran                     |                                   |                              |
| 4<br>A Ev<br>B Pe | PT. Ikpp penyedia 9<br>aluasi Administrasi K Eval<br>ambuktian Kualifikasi<br>menang | Tidak Ada Penawaran<br>Juasi Kualifikasi 🍸 Evaluasi Teknis 👯 Evalu | Tidak Ada Penawaran<br>asi Harga/Biaya  |                                   |                              |

Gambar 159. Halaman Penetapan Pemenang
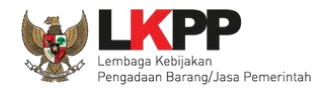

Isikan urutan pemenang kemudian klik button 'Simpan'

| Penetapan Pemenang                |                        |                                                 |        |
|-----------------------------------|------------------------|-------------------------------------------------|--------|
| No Peserta                        | Harga Penawaran (Rp)   | Harga Terkoreksi (Rp)                           | Urutan |
| 1 PT. Ikpp penyedia 8             | Rp. 11.539.000.000,00  | Rp. 11.539.000.000,00                           |        |
| 2 PT. lkpp penyedia 7             | Rp. 11.623.480.000,00  | Rp. 11.623.480.000,00<br>Isikan urutan pemenang |        |
| Peserta dengan Urutan Pertama Aka | n jadi Pemenang Tender |                                                 | _      |
|                                   |                        |                                                 | Close  |

Gambar 160. Halaman Urutan Penetapan Pemenang

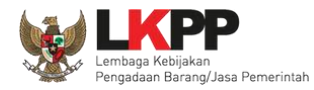

## Selanjutnya pemenang urutan pertama akan ditandai dengan bintang

| Informas<br>Tender   | i Pertanyaan 1 dan<br>Penjelasan 2 n a n                      | Penawaran<br>Peserta Evaluasi           | Latihan                                    | Latihan                             | Latihan                          |
|----------------------|---------------------------------------------------------------|-----------------------------------------|--------------------------------------------|-------------------------------------|----------------------------------|
| Reven                | se Auction akan terjadi jika                                  | hanya terdapat 2 (dua) penawaran Peser  | ta yang masuk dan terdapat 2 (dua) Peserta | a yang lulus sampai dengan Pembukti | an Kualifikasi.                  |
| Klik pa              | ida Nama Peserta untuk mela                                   | kukan evaluasi                          |                                            |                                     |                                  |
| Kode Te              | nder                                                          | 10364999                                |                                            |                                     |                                  |
| Nama P               | aket                                                          | Pemeliharaan Keindahan dan Keamanan     | Gedung LKPP (test PK)                      |                                     |                                  |
| Nilai HP             | S                                                             | Rp. 11.638.000.000,00                   |                                            |                                     |                                  |
| Nilai Pa             | gu                                                            | Rp. 11.671.162.000,00                   |                                            |                                     |                                  |
| Hasil                | Evaluasi<br>Nama Peserta                                      | Haroa Penawaran                         | Harga Terkoreksi                           |                                     | Penetapan Pemenang<br>Verifikasi |
| 1                    | PT. Ikop penyedia 8                                           | Bp. 11.539.000.000.00                   | De 11 520 000 000 00                       |                                     |                                  |
| ·                    | r napp penyeun e                                              | 1                                       | Pemenang ditandai                          | hintang                             | Tirkasi 🗸 Terverinkasi 🗖         |
| 2                    | PT. Ikpp penyedia 7                                           | Rp. 11.623.480.000,00                   |                                            |                                     | ifikasi 🗸 Terverifikasi 🗖        |
| 3                    | PT. Ikpp penyedia 10                                          | Tidak Ada Penawaran                     | Tidak Ada Penawaran                        |                                     |                                  |
| 4                    | PT. Ikpp penyedia 9                                           | Tidak Ada Penawaran                     | Tidak Ada Penawaran                        |                                     |                                  |
| A Ev<br>B Pe<br>P Pe | aluasi Administrasi 🔣 Evalu<br>mbuktian Kualifikasi<br>menang | asi Kualifikasi T Evaluasi Teknis 🖪 Eva | luasi Harga/Biaya                          |                                     |                                  |

Gambar 161. Halaman Pemenang Tender

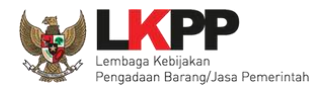

### 3.12.3 Persetujuan Penetapan Pemenang Tender

Persetujuan dilakukan dengan sistem 50%+1 pokja seperti di persetujuan paket tender.

| Status Persetujuan      |        |         | Persetujuan      |
|-------------------------|--------|---------|------------------|
| Anggota Pokja Pemilihan | Status | Tanggal | Klik persetujuan |
| POKJA 2c                |        |         |                  |
| POKJA 2b                |        |         |                  |
| POKJA 2a                |        |         |                  |

### Gambar 162. Halaman Persetujuan Pemenang 1

| Beranda » Informasi Tender                        |                                      |          |         |         |      |                      |           |                     |
|---------------------------------------------------|--------------------------------------|----------|---------|---------|------|----------------------|-----------|---------------------|
| Informasi Pertanyaan 1 dan<br>Tender Penjelasan 2 | Penawaran Reverse<br>Peserta Auction | Evaluasi | Latihan | Latihan |      | Latihan              |           | Latihan             |
|                                                   |                                      |          |         |         |      | (+                   | Kembali I | ke Hasil Evaluasi ) |
| No Peserta                                        |                                      |          |         |         | Harg | ja Negosiasi         | Urutan    | Pemenang            |
| 1 PT. lkpp penyedia 3                             |                                      |          |         |         |      | Rp. 1.864.500.000,00 | 2         |                     |
| 2 PT. Ikpp penyedia 2<br>Alasan Tidak Setuju      |                                      |          |         |         |      | Rp. 1.859.000.000,00 | ) 1       | ~                   |
| Pilih Setuju                                      |                                      |          |         |         | 1    |                      |           |                     |
| Setuju Tidak Setuju                               |                                      |          |         |         |      |                      |           |                     |

Gambar 163. Halaman Persetujuan Pemenang 2

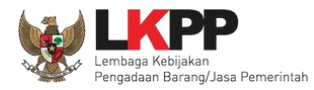

| Status Persetujuan      |        |                       | Status Pokja sudah melakukan persetujua |
|-------------------------|--------|-----------------------|-----------------------------------------|
| Anggota Pokja Pemilihan | Status | Tanggal               | Alasan Tidak Setuju                     |
| POKJA 2c                | ~      | 3 November 2021 13:48 |                                         |
| POKJA 2b                | ~      | 3 November 2021 13:47 |                                         |
| POKJA 2a                | ~      | 3 November 2021 13:47 |                                         |

Gambar 164. Halaman Persetujuan Pemenang 3

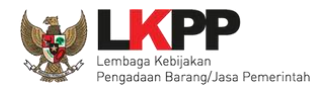

#### 3.12.3.1 Pembatalan persetujuan Penetapan Pemenang Tender/Seleksi

Pokja pemilihan yang sudah menyetujui penetapan pemenang tender/seleksi dapat membatalkan persetujuan tersebut

| No                                            | Nama Peserta                                                                                                    | Harga Penawaran                                                                     | Harga Terkoreksi                                                            |     |   | •          | 3 P    |            | Verifikasi        |
|-----------------------------------------------|----------------------------------------------------------------------------------------------------|-------------------------------------------------------------------------------------|-----------------------------------------------------------------------------|-----|---|------------|--------|------------|-------------------|
|                                               | PT. Ikpp penyedia 8                                                                                                    | Rp. 11.539.000.000,00                                                               | Rp. 11.539.000.000,00                                                       | ~ ~ | * | <b>~</b> . | *      | Verifikasi | 🗸 Terverifikasi 🕒 |
| 2                                             | PT. Ikpp penyedia 7                                                                                                    | Rp. 11.623.480.000,00                                                               | Rp. 11.623.480.000,00                                                       | × × | * | <b>~</b> · |        | Verifikasi | 🗸 Terverifikasi 🕒 |
| 3                                             | PT. Ikpp penyedia 10                                                                                                    | Tidak Ada Penawaran                                                                 | Tidak Ada Penawaran                                                         |     | - |            | -      |            |                   |
| 4                                             | PT. Ikpp penyedia 9                                                                                                    | Tidak Ada Penawaran                                                                 | Tidak Ada Penawaran                                                         |     | - |            | -      |            |                   |
| A E<br>B P<br>P P                             | valuasi Administrasi 【 Evaluas<br>fembuktian Kualifikasi<br>femenang                                                                             | i Kualifikasi 🝸 Evaluasi Teknis 🖽 Evalu                                             | asi Harga/Biaya                                                             |     |   |            |        |            |                   |
| A E<br>B P<br>P P                             | valuasi Administrasi K Evaluas<br>lembuktian Kualifikasi<br>lemenang<br><b>us Persetujuan Pembatalan Pe</b>                                      | i Kualifikasi Teknis II Evaluasi Teknis II Evalu                                    | <sup>asi Harga/Biaya</sup><br>nbatalan persetujuan                          |     |   |            |        |            |                   |
| A E<br>B P<br>P P<br>Statu                    | valuasi Administrasi 🗭 Evaluas<br>Pembuktian Kualifikasi<br>Pemenang<br>us Persetujuan Pembatalan Pe                                             | i Kualifikasi Teknis II Evaluasi Teknis II Evalu<br>Klik pen                        | <sup>asi Harga/Biaya</sup><br>nbatalan persetujuan                          |     |   |            |        |            |                   |
| A E<br>B P<br>P P<br>Statu                    | valuasi Administrasi 🔀 Evaluas<br>Yembuktian Kualifikasi<br>Yemenang<br>us Persetujuan Pembatalan Pe<br>gota Pokja Pemilihan                     | i Kualifikasi Teknis II Evaluasi Teknis II Evalu<br>Klik pen<br>rsetujuan<br>Status | asi Harga/Biaya<br>Inbatalan persetujuan<br>Tanggal                         |     | , | Alasa      | n Tida | ak Setuju  |                   |
| A Ev<br>B Pi<br>P Pi<br>Statu<br>Ange         | valuasi Administrasi K Evaluas<br>Yembuktian Kualifikasi<br>Yemenang<br>Us Persetujuan Pembatalan Pe<br>gota Pokja Pemilihan<br>UA 2a            | i Kualifikasi Teknis II Evaluasi Teknis II Evalu<br>resetujuan<br>Status            | asi Harga/Biaya<br>hbatalan persetujuan<br>Tanggal<br>3 November 2021 13:44 |     | , | Alasa      | n Tida | ık Setuju  |                   |
| A Eta<br>B Pi<br>P Pi<br>Statu<br>Angg<br>POK | valuasi Administrasi K Evaluas<br>Yembuktian Kualifikasi<br>Yemenang<br>us Persetujuan Pembatalan Pe<br>gota Pokja Pemilihan<br>(JA 2a<br>(JA 2c | i Kualifikasi Teknis I Evaluasi Teknis I Evalu<br>resetujuan<br>Status              | asi Harga/Biaya<br>hbatalan persetujuan<br>Tanggal<br>3 November 2021 13:44 |     | J | Alasa      | n Tida | ık Setuju  |                   |

Gambar 165. Halaman Persetujuan Penetapan Pemenang

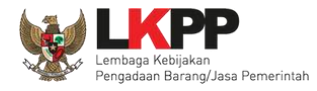

### Pilih 'ok'

| Rever                | si Pertanyaan 1 dan P<br>Penjelasan 2                              | Pes latihan-lpse.lkpp.g<br>Apakah Anda yakin untuk | o.id says<br>membatalkan Persetujuan Anda?<br>Cancel | ок    | Pi      | Latihan<br>fikasi.           |
|----------------------|--------------------------------------------------------------------|----------------------------------------------------|------------------------------------------------------|-------|---------|------------------------------|
| Kiik pa              | ada Nama Peserta untuk melaki                                      | 10264000                                           |                                                      |       |         |                              |
| Noue It              | habat                                                              | Demelikersen Keindeben den Kommenne                | Continue LIZER And DIG                               |       |         |                              |
| Nama P               | aket                                                               | Pemelinaraan Keindanan dan Keamanan                | Gedung LKPP (test PK)                                |       |         |                              |
| Nilai HP             | 5                                                                  | Hp. 11.638.000.000,00                              |                                                      |       |         |                              |
| Nilai Pa             | gu                                                                 | Rp. 11.671.162.000,00                              |                                                      |       |         |                              |
| Hasil                | Evaluasi                                                           |                                                    |                                                      |       |         |                              |
| No                   | Nama Peserta                                                       | Harga Penawaran                                    | Harga Terkoreksi                                     | A K T | \rm 🖪 🛛 | P Verifikasi                 |
| 1                    | PT. Ikpp penyedia 8                                                | Rp. 11.539.000.000,00                              | Rp. 11.539.000.000,00                                | ~ ~ ~ | * * 1   | 🔭 Verifikasi 🖌 Verifikasi 🚺  |
| 2                    | PT. Ikpp penyedia 7                                                | Rp. 11.623.480.000,00                              | Rp. 11.623.480.000,00                                | ~ ~ ~ | × ×     | Verifikasi 🗸 Terverifikasi 💌 |
| 3                    | PT. Ikpp penyedia 10                                               | Tidak Ada Penawaran                                | Tidak Ada Penawaran                                  |       |         |                              |
| 4                    | PT. Ikpp penyedia 9                                                | Tidak Ada Penawaran                                | Tidak Ada Penawaran                                  |       |         |                              |
| A Ev<br>B Pe<br>P Pe | raluasi Administrasi K Evaluar<br>ambuktian Kualifikasi<br>amenang | si Kualifikasi 🝸 Evaluasi Teknis 📕 Eval            | uasi Harga/Biaya                                     |       |         |                              |
| Statu                | s Persetujuan Pembatalan P                                         | ersetujuan                                         |                                                      |       |         |                              |

Gambar 166. Halaman Konfirmasi Persetujuan Pembatalan tender

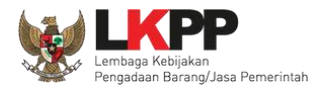

Jika berhasil ceklis persetujuan akan hilang di halaman persetujuan

| No                                                             | Nama Peserta                                                                                                    | Harga Penawaran                                                                  | Harga Terkoreksi                                                        | 🔼 🔀 🖬 🖪 🛛           | P Verifikasi                   |
|----------------------------------------------------------------|----------------------------------------------------------------------------------------------------|----------------------------------------------------------------------------------|-------------------------------------------------------------------------|---------------------|--------------------------------|
|                                                                | PT. Ikpp penyedia 8                                                                                                    | Rp. 11.539.000.000,00                                                            | Rp. 11.539.000.000,00                                                   | ~ ~ ~ ~ ~ ~         | * Verifikasi 🗸 Terverifikasi 💌 |
| 2                                                              | PT. Ikpp penyedia 7                                                                                                    | Rp. 11.623.480.000,00                                                            | Rp. 11.623.480.000,00                                                   | ~ ~ ~ ~ ~ ~         | Verifikasi 🗸 Terverifikasi 🍽   |
| 3                                                              | PT. Ikpp penyedia 10                                                                                                    | Tidak Ada Penawaran                                                              | Tidak Ada Penawaran                                                     |                     |                                |
|                                                                |                                                                                                    |                                                                                  |                                                                         |                     |                                |
| Eval<br>Pem<br>Pem                                             | PT. Ikpp penyedia 9<br>Iuasi Administrasi K Evaluas<br>nbuktian Kualifikasi<br>nenang                                                      | Tidak Ada Penawaran<br>i Kualifikasi 👔 Evaluasi Teknis Η Evalua                  | Tidak Ada Penawaran<br>asi Harga/Biaya                                  |                     |                                |
| 4<br>A Eval<br>B Pem<br>P Pem<br>tatus I                       | PT. Ikpp penyedia 9<br>Iuasi Administrasi K Evaluas<br>nbuktian Kualifikasi<br>nenang<br>Persetujuan                                       | Tidak Ada Penawaran<br>i Kualifikasi 🝸 Evaluasi Teknis Η Evalua                  | Tidak Ada Penawaran<br>asi Harga/Biaya                                  |                     | Persetujus                     |
| 4<br>Perm<br>Perm<br>Status I<br>Anggot                        | PT. Ikpp penyedia 9<br>Iuasi Administrasi K Evaluas<br>nbuktian Kualifikasi<br>nenang<br>Persetujuan<br>ta Pokja Pemilihan                 | Tidak Ada Penawaran<br>i Kualifikasi Teknis H Evalua<br>Evaluasi Teknis H Evalua | Tidak Ada Penawaran<br>asi Harga/Biaya<br><b>Tanggal</b>                | Alasan Tidak Setuju | Persetujua                     |
| 4<br>Perm<br>Perm<br>Status I                                  | PT. Ikpp penyedia 9<br>Iuasi Administrasi K Evaluas<br>nbuktian Kualifikasi<br>nenang<br>Persetujuan<br>ta Pokja Pemilihan                 | Tidak Ada Penawaran<br>i Kualifikasi T Evaluasi Teknis H Evalua<br>Status        | Tidak Ada Penawaran<br>asi Harga/Biaya<br><b>Tanggal</b>                | Alasan Tidak Setuju | Persetujus                     |
| 4<br>A Eval<br>B Perm<br>P Perm<br>Status I<br>Anggot<br>POKJA | PT. Ikop penyedia 9<br>Iuasi Administrasi K Evaluas<br>nbuktian Kualifikasi<br>nenang<br>Persetujuan<br>ta Pokja Pemilihan<br>A 2a<br>A 2c | Tidak Ada Penawaran<br>i Kualifikasi Teknis H Evalua<br>Status<br>Ceklis         | Tidak Ada Penawaran<br>asi Harga/Biaya<br>Tanggal<br>Dersetujuan hilang | Alasan Tidak Setuju | Persetujus                     |

Gambar 167. Halalaman persetujuan Penetapan Pemenang

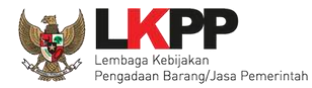

#### 3.12.4 Pembuatan Berita Acara Evaluasi Penawaran

| Informasi Pertanyaan 1 dan Penawar<br>Tender Penjelasan 2 Pesert | ran Reverse<br>Latihan Latihan Latihan Latihan Latihan Latihan                                                                                                    |
|------------------------------------------------------------------|----------------------------------------------------------------------------------------------------|
| Kode Tender                                                      | 8251999 sesi 2 Summary Tender                                                                                                    |
| Nama Tender                                                      | - Perawatan Gedung dan Bangunan (10/12) Detil                                                                                                    |
| Tahap Tender Saat Ini                                            | Penetapan Pemenang Edit                                                                                                    |
| Reverse Auction?                                                 | Tender ini menggunakan Reverse Auction                                                                                                    |
| Jumlah Peserta                                                   | 5 Peserta                                                                                                    |
| Dokumen Pemilihan                                                | Dokumen Pemilihan                                                                                                    |
| humleh Bergerungen                                               | 2 Popowarap                                                                                                    |
| Jumian Penawaran<br>Pembukaan Penawaran                          | Dokuman Pengwaran Administrasi Taknis dan Harna                                                                                                    |
| remouxaan renawaran                                              | 537db8a7-9147-4c91-8e43-04f446a84a7d       Geret Token ke Apendo         Pembukaan penawaran dilakukan di Apendo v5.1.3 menggunakan Token di atas.                                            |
| Hasil Evaluasi                                                   | Evaluasi Penawaran Administrasi dan Teknis<br>Lulus: 2 Penyedia Barang/Jasa<br>Evaluasi Penawaran Biaya/H:<br>Lulus: 2 Penyedia Barang/Jasa Pokja Pemilihan bisa 2. upload berita 1. CETAK BE |
| Berita Acara                                                     | Berita Acara Pemberian Per langsung upload berita acara acara ACARA                                                                                                    |
|                                                                  | Berita Acara Pemberian                                                                                                    |
|                                                                  | Berita Acara Evaluasi Penawaran Upload Cetak                                                                                                    |

Gambar 168. Halaman Pembuatan Berita Acara Hasil Penawaran

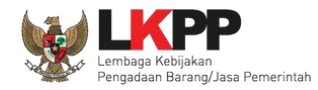

Pokja pemilihan isi informasi nomor, tanggal, dan keterangan tambahan lain jika ada.

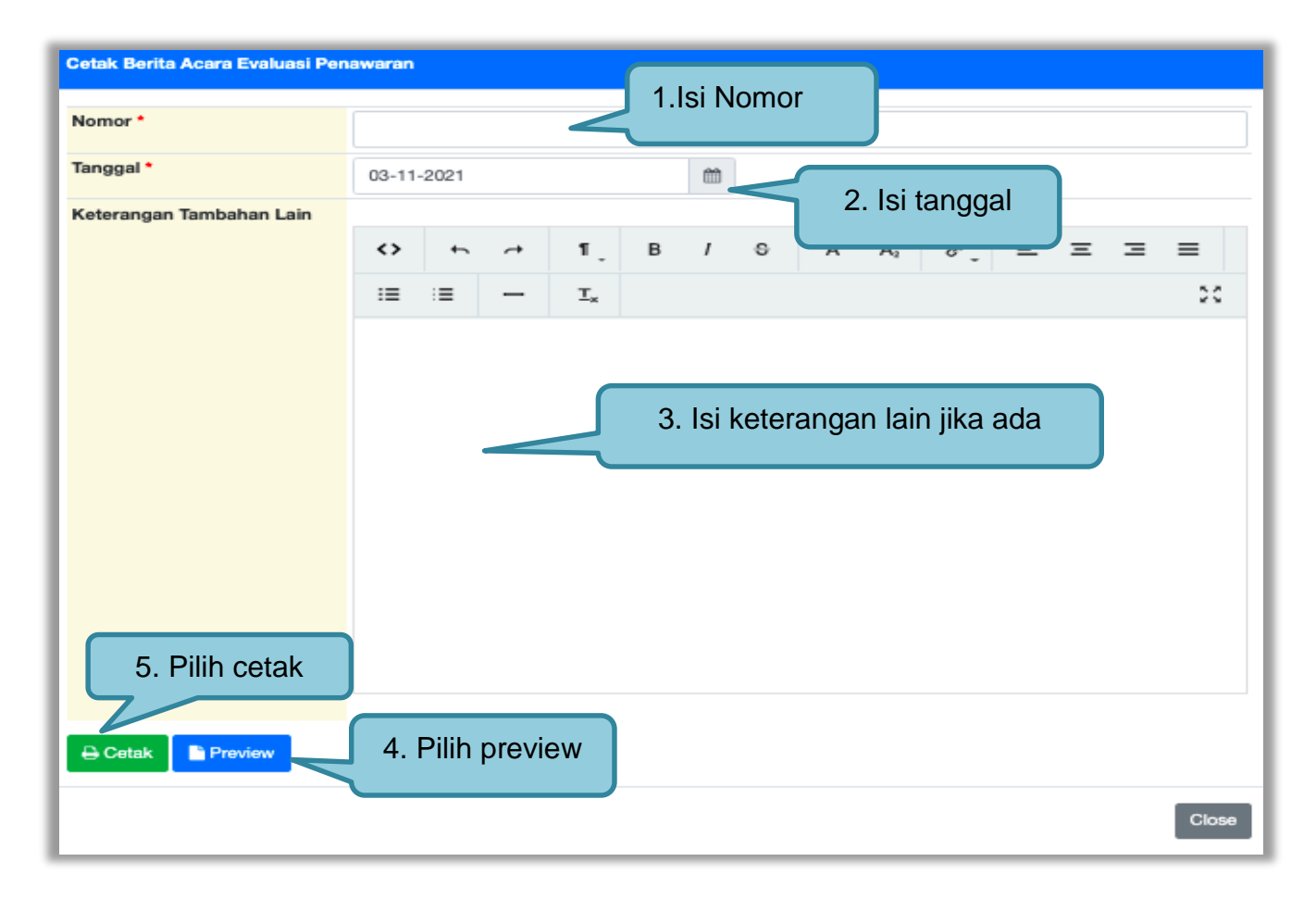

Gambar 169. Halaman Cetak Berita Acara Evaluasi Penawaran

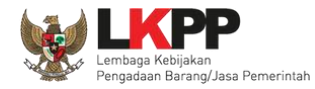

|                 | Berita Acara Evaluasi Penawaran<br>PEMELIHARAAN KEINDAHAN DAN KEAMANAN GEDUNG LKPP (TEST PK)<br>Nomor : 12/d23/lkpp/09 |                               |          |                  |                   |                                   |                         |
|-----------------|----------------------------------------------------------------------------------------------------|-------------------------------|----------|------------------|-------------------|-----------------------------------|-------------------------|
| Pada            | a ha                                                                                                    | ri ini, 3 November 2          | 2021, te | lah dibuat Berit | a Acara Evalua    | asi Penawaran untuk paket pekerja | aan:                    |
| Koo             | Kode Tender : 10364999                                                                                                 |                               |          | 10364999         |                   |                                   |                         |
| Na              | ma                                                                                                    | Tender                        | :        | Pemeliharaar     | n Keindahan da    | an Keamanan Gedung LKPP (tes      | Berita acara evaluasi   |
| Nila            | ai To                                                                                                    | otal HPS                      | :        | Rp. 11.638.00    | 0.000,00          |                                   | penawaran jika dicetak  |
| Me              | etod                                                                                                    | e Pemilihan                   | :        | Tender           |                   |                                   |                         |
| Me              | etod                                                                                                    | e Evaluasi                    | :        | Harga Terenc     | lah Sistem Gu     | gur                               |                         |
| A. Per          | mbu                                                                                                    | kaan Penawaran da             | ari 4 Pe | serta yang men   | daftar terdapa    | at 2 Peserta yang memasukan Dok   | kumen Penawaran, yaitu: |
| No              | <b>D</b> .                                                                                                    | Nama Peserta                  | а        |                  |                   |                                   | Nilai Penawaran         |
| 1               |                                                                                                    | PT. Ikpp penye                | edia 8   |                  |                   |                                   | Rp. 11.539.000.000,00   |
| 2               |                                                                                                    | PT. Ikpp penye                | edia 7   |                  |                   |                                   | Rp. 11.623.480.000,00   |
| 3               |                                                                                                    | PT. Ikpp penye                | edia 10  |                  |                   |                                   |                         |
| 4               |                                                                                                    | PT. Ikpp penye                | edia 9   |                  |                   |                                   |                         |
| B. Eva<br>1. Ev | alua:<br>valu                                                                                                    | si Dokumen<br>asi Kualifikasi |          |                  |                   |                                   |                         |
| N               | No.                                                                                                    | Nama Peserta                  |          |                  | Hasil<br>Evaluasi | Keterangan                        |                         |
| 1               | I                                                                                                    | PT. Ikpp penyedia             | 7        |                  | LULUS             |                                   |                         |
| 2               | 2                                                                                                    | PT. Ikpp penyedia             | 8        |                  | LULUS             |                                   |                         |

Gambar 170. Halaman Berita Acara Evaluasi Penawaran PDF 1

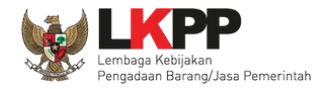

| NO.                           | Nama Peserta                                                       | Hasil<br>Evaluasi      | Keterangan    | 1                         |                   |                                  |
|-------------------------------|--------------------------------------------------------------------|------------------------|---------------|---------------------------|-------------------|----------------------------------|
| 1                             | PT. lkpp penyedia 7                                                | LULUS                  |               |                           |                   |                                  |
| 2                             | PT. lkpp penyedia 8                                                | LULUS                  |               |                           |                   |                                  |
| Evalu                         | uasi Teknis                                                        |                        |               |                           |                   | Berita acara Evalua              |
| No.                           | Nama Peserta                                                       | Hasil<br>Evaluasi      | Keterangan    |                           | < r               | benawaran jika dice              |
| 1                             | PT. lkpp penyedia 7                                                | LULUS                  |               |                           |                   |                                  |
| 2                             | PT. lkpp penyedia 8                                                | LULUS                  |               |                           |                   |                                  |
| Evalu                         | uasi Harga/Biaya                                                   |                        |               |                           |                   |                                  |
| No.                           | Nama Peserta                                                       | Penawaran              |               | Penawaran Terkoreksi      | Hasil<br>Evaluasi | Keterangan                       |
| 1                             | PT. lkpp penyedia 7                                                | Rp. 11.623.4           | 80.000,00     | Rp. 11.623.480.000,00     | LULUS             |                                  |
| 2                             | PT. lkpp penyedia 8                                                | Rp. 11.539.0           | 00.000,00     | Rp. 11.539.000.000,00     | LULUS             |                                  |
| Ketei<br>ok<br>mikia<br>stiny | rangan Tambahan Lain<br>an Berita Acara ini dibuat dan dita<br>/a. | indatangani pada Hari, | Tanggal dan E | Bulan sebagaimana tersebu | t di atas untuk   | dipergunakan sebagaimana         |
|                               |                                                                    |                        |               | Lemba                     | aga Kebijakan     | Pengadaan Barang/Jasa Pemerintah |
|                               |                                                                    |                        |               |                           |                   |                                  |
|                               |                                                                    |                        |               |                           |                   | ttd,                             |

Gambar 171. Halaman Berita Acara Evaluasi Penawaran PDF 2

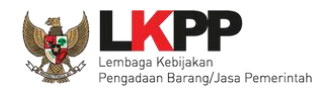

Pokja pemilihan bisa *upload* berita acara, jika sudah memiliki template sendiri atau *upload* berita acara yang sudah di tandatangani.

| Upload Berita Acara Evaluasi Po                             | enawaran                                                     |
|-------------------------------------------------------------|--------------------------------------------------------------|
| Petunjuk Pembuatan Berita A<br>Dokumen yang dapat di upload | Acara:<br>d hanya file/dokumen yang memiliki ekstensi *.pdf. |
| Nomor *                                                     | 1. Isi nomor                                                 |
| Tanggal *                                                   | 03-11-2021 2. Isi Tanggal                                    |
| Keterangan Tambahan Lain                                    | 3. Isi keterangan                                            |
|                                                             | 4. Upload dokumen                                            |
| Dokumen *                                                   | Choose File No file chosen                                   |
| 🖹 Upload Berita Acara                                       | 5. Pilih upload berita acara                                 |
|                                                             | Close                                                        |

#### Gambar 172. Halaman Upload Berita Acara Evaluasi Penawaran

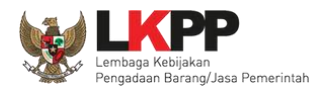

#### 3.12.5 Pembuatan Berita Acara Hasil Negosiasi

Pokja pemilihan dapat membuat BA hasil Negosiasi ketika tahapan pengumuman pemenang. Pembuatan BA hasil negosiasi muncul jika pemenang **hanya 1 dan sudah melakukan negosiasi ketika tahapan penetapan pemanang**.

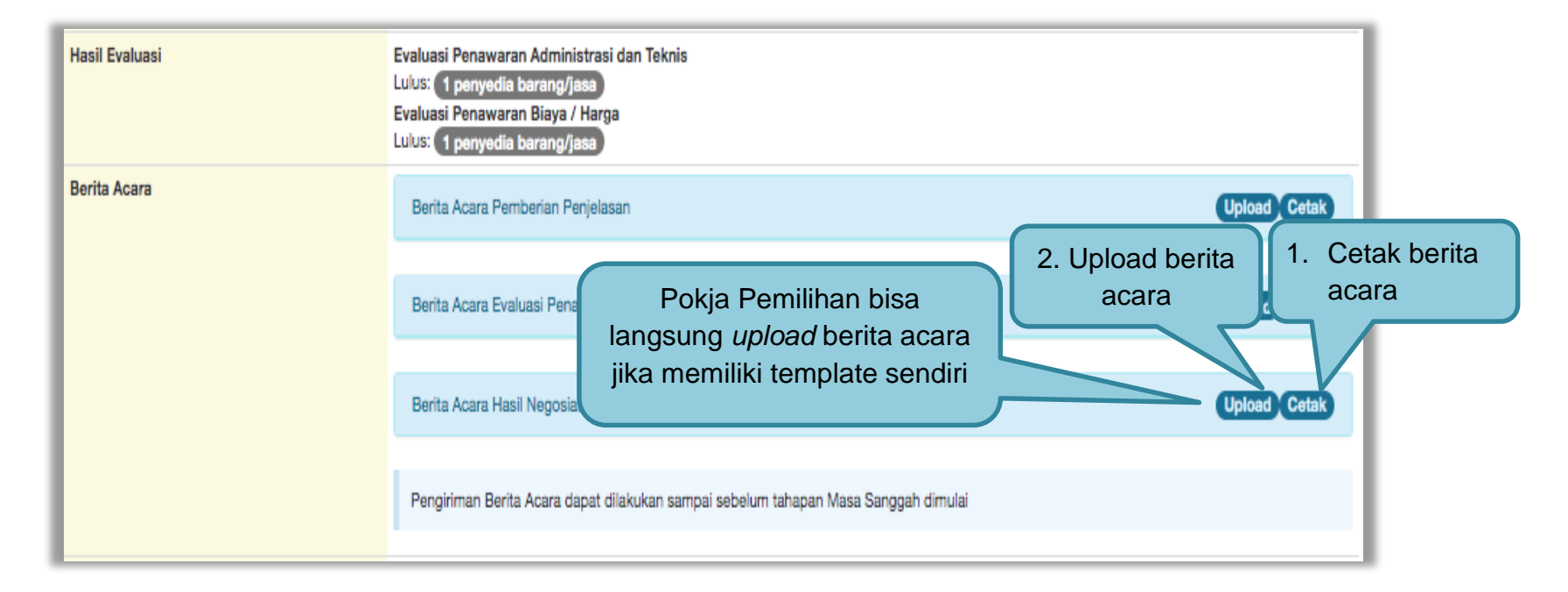

Gambar 173. Halaman Isi Berita Acara Negosiasi

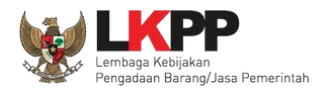

## Selanjutnya pokja pemilihan isikan data BA Hasil Negosiasi

| Cetak Berita Acara Hasil Negosiasi   |                                                |
|--------------------------------------|------------------------------------------------|
|                                      | 1.Isikan Nomor Berita Acara                    |
| Nomor *                              | 12/d23/(kpp/09                                 |
| Tanggal *                            | 20-10-2019 20:02 2. Pilih Tanggal Berita Acara |
| Keterangan Tambahan Lain             | 3. Isi Keterangan Tambahan Lain                |
| Tempat *                             | 4. Isikan Tempat                               |
| Cetak ■ Preview 5.     6. Klik Cetak | Preview BA                                     |

#### Gambar 174. Halaman Isi BA Hasil Negosiasi

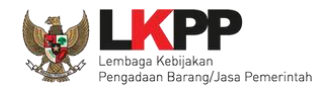

#### Hasil preview Berita Acara Hasil Negosiasi

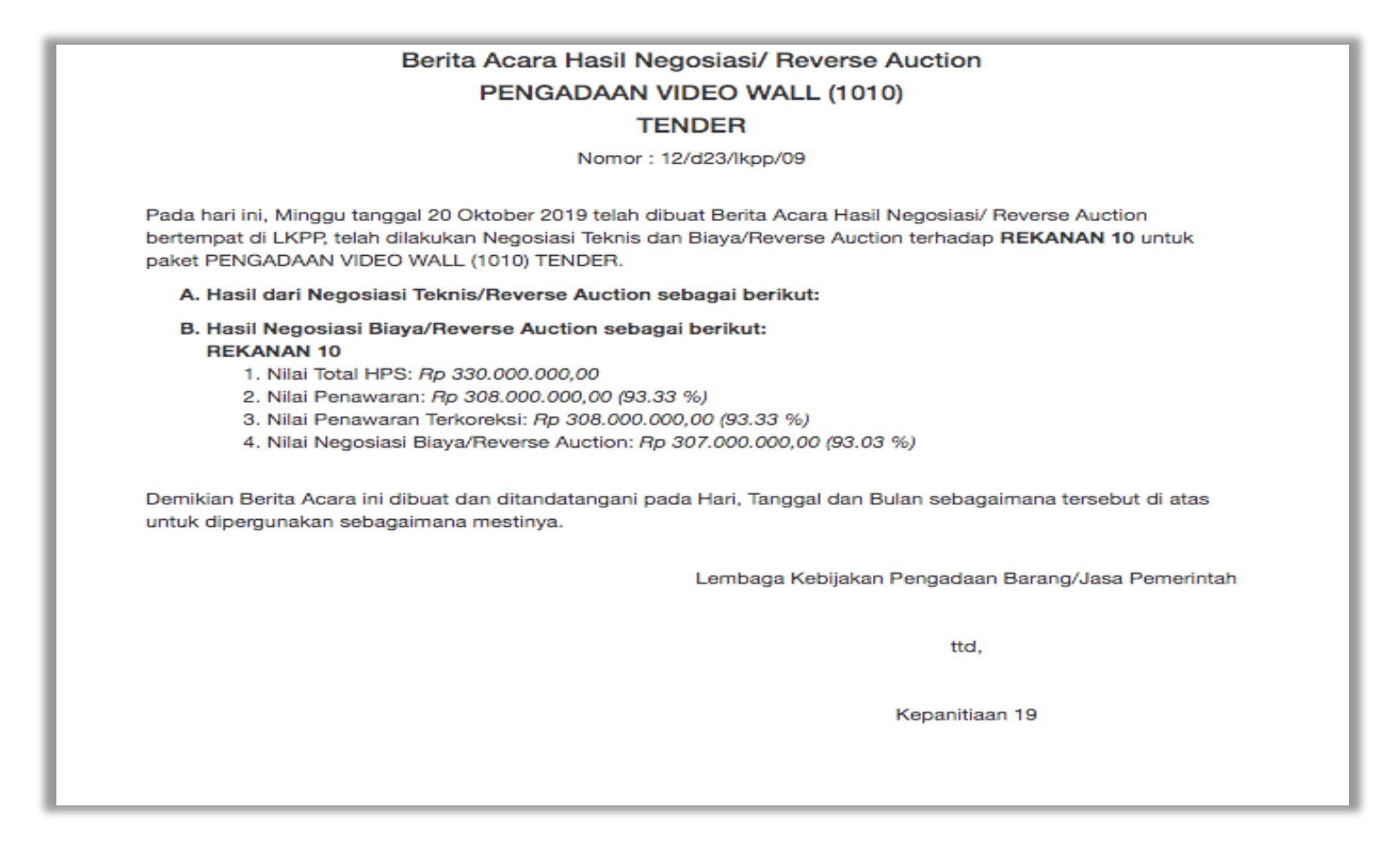

Gambar 175. Halaman Preview BA Hasil Negosiasi

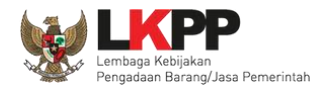

## Upload BA Hasil Negosiasi

| Upload Berita Acara Hasil Negoisasi                                 |                                                |  |  |  |  |  |  |
|---------------------------------------------------------------------|------------------------------------------------|--|--|--|--|--|--|
|                                                                     |                                                |  |  |  |  |  |  |
| Petunjuk Pembuatan Berita Acara<br>Dokumen yang dapat di upload han | i:<br>ya dokumen yang memiliki ekstensi *.pdf. |  |  |  |  |  |  |
| Nomor *                                                             | 1.Isikan Nomor Berita                          |  |  |  |  |  |  |
| Tanggal *                                                           | 20-10-2019 20:03 2. Pilih Tanggal Berita Acara |  |  |  |  |  |  |
| Keterangan Tambahan Lain                                            |                                                |  |  |  |  |  |  |
|                                                                     |                                                |  |  |  |  |  |  |
|                                                                     | 3. Isi Keterangan Tambahan Lain                |  |  |  |  |  |  |
| -                                                                   | 4. Isikan Tempat                               |  |  |  |  |  |  |
| Tempat *                                                            |                                                |  |  |  |  |  |  |
| Dokumen *                                                           | Choose File                                    |  |  |  |  |  |  |
| 🖹 Upload Berita Acara                                               | 5. pilih upload                                |  |  |  |  |  |  |
|                                                                     | Close                                          |  |  |  |  |  |  |

Gambar 176. Halaman BA Hasil Negosiasi

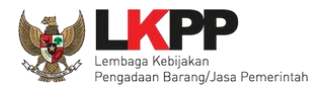

#### Dokumen Penawaran Administrasi, Teknis, dan Harga Pembukaan Penawaran a4e5a752-d8f6-43ed-abdd-ac431fd2b0fe Geret Token ke Apendo Pembukaan penawaran dilakukan di Apendo v5.1.4 menggunakan Token di atas. Evaluasi Penawaran Administrasi dan Teknis Hasil Evaluasi Hasil Evaluasi Lulus: 2 Penyedia Barang/Jasa Evaluasi Penawaran Biaya/Harga Lulus: 2 Penyedia Barang/Jasa Pengumuman Pemenang Urutan 1 ★ PT. Ikpp penyedia 8 \* Pemenang Hasil Evaluasi Urutan 2 PT. Ikpp penyedia 7 Berita Acara Upload Cetak Berita Acara Pemberian Penjelasan 1.Cetak Lerita Acara Pemberian Penjelasan-10364999.pdf (25 OKTOBER 2021 15:00) 2. upload berita acara Pokja Pemilihan bisa langsung berita acara Berita Acara Ev upload berita acara jika 🛓 Berita Acara memiliki template sendiri Upload Cetal Berita Acara Ha Pengiriman Berita Acara dapat dilakukan sampai sebelum tahapan Masa Sanggah dimulai

#### 3.12.6 Pembuatan Berita Acara Hasil Pemilihan

Gambar 177. Cetak berita acara hasil pemilihan (1)

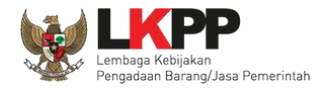

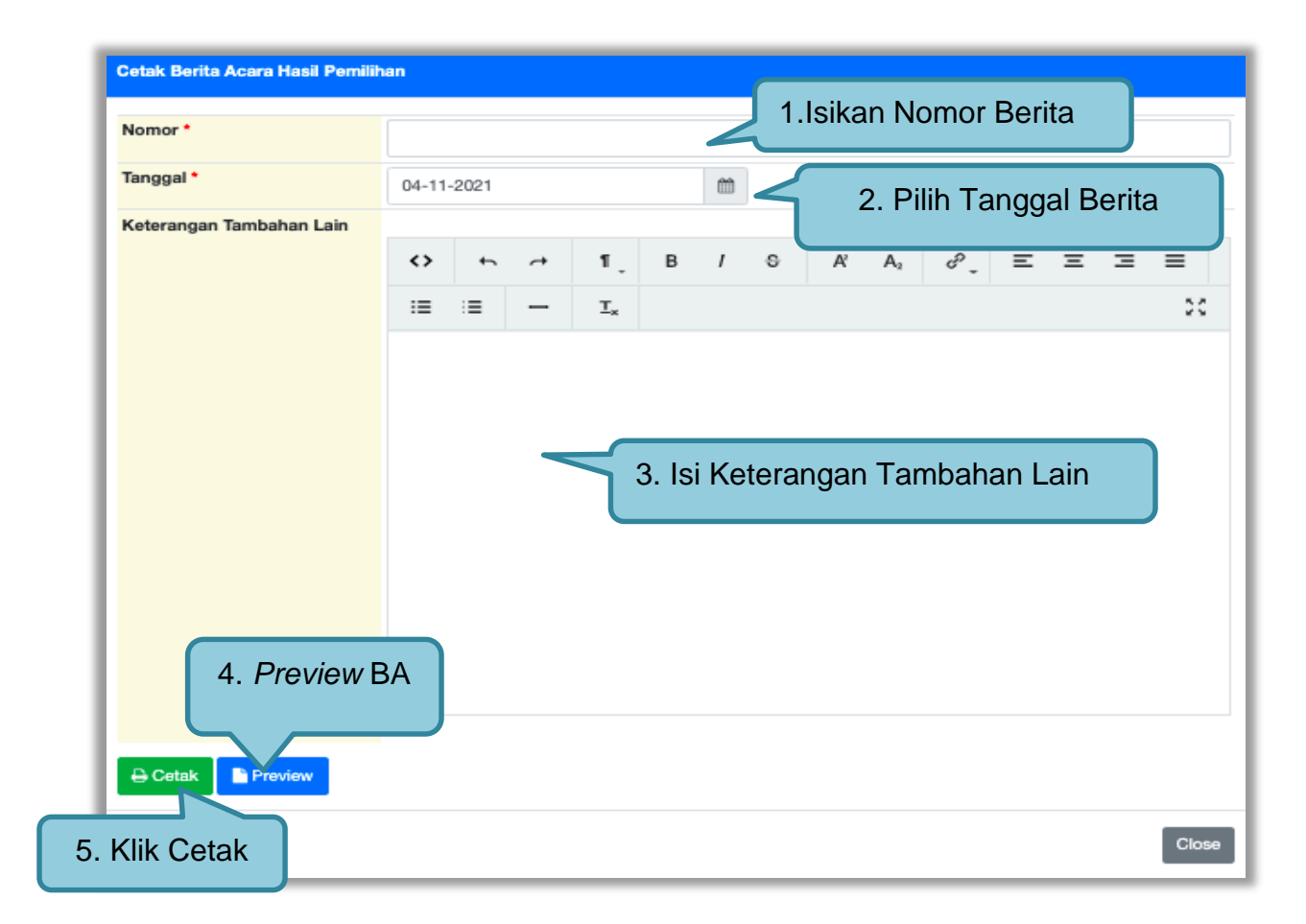

Gambar 178. Cetak berita acara hasil pemilihan (2)

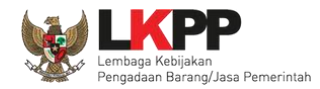

## Berikut ini adalah contoh berita acara hasil pemilihan yang sudah dicetak dalam bentuk PDF

|                                               | Berita Acara Hasil Pemilihan<br>PEMELIHARAAN KEINDAHAN DAN KEAMANAN GEDUNG LKPP (TEST PK)        |                 |            |                |               |                                |                         |  |
|-----------------------------------------------|--------------------------------------------------------------------------------------------------|-----------------|------------|----------------|---------------|--------------------------------|-------------------------|--|
|                                               |                                                                                                  |                 |            |                |               | Nomor : 12/d23/lkpp/09         |                         |  |
| Pa                                            | Pada hari ini, 4 November 2021, telah dibuat Berita Acara Hasil Pemilihan untuk paket pekerjaan: |                 |            |                |               |                                |                         |  |
| к                                             | ode <sup>-</sup>                                                                                 | Tender          | :          | 10364999       |               |                                |                         |  |
| N                                             | ama                                                                                              | Tender          | :          | Pemeliharaan   | Keindahan d   | an Keamanan Gedung LKPP (test  | PK)                     |  |
| N                                             | lilai T                                                                                          | otal HPS        | :          | Rp. 11.638.00  | 0.000,00      |                                |                         |  |
| N                                             | letod                                                                                            | e Pemilihan     | :          | Tender         |               |                                |                         |  |
| N                                             | letod                                                                                            | e Evaluasi      | :          | Harga Terend   | ah Sistem Gu  | gur                            |                         |  |
| A. P                                          | embu                                                                                             | ıkaan Penawaran | dari 4 Pes | serta yang men | daftar terdap | at 2 Peserta yang memasukan Do | kumen Penawaran, yaitu: |  |
| ľ                                             | lo.                                                                                              | Nama Pese       | rta        |                |               |                                | Nilai Penawaran         |  |
| 1                                             |                                                                                                  | PT. Ikpp pen    | iyedia 8   |                |               |                                | Rp. 11.539.000.000,00   |  |
| 2                                             | 2                                                                                                | PT. Ikpp per    | iyedia 7   |                |               |                                | Rp. 11.623.480.000,00   |  |
| 3                                             | 3                                                                                                | PT. Ikpp per    | iyedia 10  |                |               |                                |                         |  |
| 4                                             | 1                                                                                                | PT. Ikpp per    | iyedia 9   |                |               |                                |                         |  |
| B. E<br>1.                                    | B. Evaluasi Dokumen<br>1. Evaluasi Kualifikasi                                                   |                 |            |                |               |                                |                         |  |
| No. Nama Peserta Hasil Keterangan<br>Evaluasi |                                                                                                  |                 |            |                |               |                                |                         |  |
|                                               | 1                                                                                                | PT. Ikpp penyed | ia 7       |                | LULUS         |                                |                         |  |
|                                               | 2                                                                                                | PT. Ikpp penyed | ia 8       |                | LULUS         |                                |                         |  |

Gambar 179. Halaman Berita Acara Pemilihan PDF

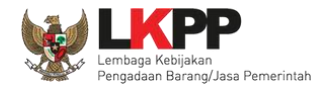

| No.                  | Nama Peserta                                               | Hasil<br>Evaluasi     | Keterangan    | 1                          |                   |                                  |
|----------------------|------------------------------------------------------------|-----------------------|---------------|----------------------------|-------------------|----------------------------------|
| 1                    | PT. lkpp penyedia 7                                        | LULUS                 |               |                            |                   |                                  |
| 2                    | PT. lkpp penyedia 8                                        | LULUS                 |               |                            |                   |                                  |
| Evalu                | asi Teknis                                                 |                       |               |                            |                   |                                  |
| No.                  | Nama Peserta                                               | Hasil<br>Evaluasi     | Keterangan    | 1                          |                   |                                  |
| 1                    | PT. lkpp penyedia 7                                        | LULUS                 |               |                            |                   |                                  |
| 2                    | PT. Ikpp penyedia 8                                        | LULUS                 |               |                            |                   |                                  |
| Evalu                | asi Harga/Biaya                                            |                       |               |                            |                   |                                  |
| No.                  | Nama Peserta                                               | Penawaran             |               | Penawaran Terkoreksi       | Hasil<br>Evaluasi | Keterangan                       |
| 1                    | PT. lkpp penyedia 7                                        | Rp. 11.623.44         | 30.000,00     | Rp. 11.623.480.000,00      | LULUS             |                                  |
| 2                    | PT. lkpp penyedia 8                                        | Rp. 11.539.0          | 00.000,00     | Rp. 11.539.000.000,00      | LULUS             |                                  |
| Pemb                 | ouktian Kualifikasi                                        |                       |               |                            |                   |                                  |
| No.                  | Nama Peserta                                               | Hasil<br>Pembuktian   | Keterang      | jan                        |                   |                                  |
| 1                    | PT. lkpp penyedia 7                                        | LULUS                 |               |                            |                   |                                  |
| 2                    | PT. Ikpp penyedia 8                                        | LULUS                 |               |                            |                   |                                  |
| Keter<br>ok<br>mikia | angan Tambahan Lain<br>n Berita Acara ini dibuat dan ditar | ndatangani pada Hari, | Tanggal dan B | Bulan sebagaimana tersebut | t di atas untuk   | dipergunakan sebagaimana         |
| stinya               | a.                                                         |                       |               | -                          |                   |                                  |
|                      |                                                            |                       |               | Lemba                      | ıga Kebijakan F   | Pengadaan Barang/Jasa Pemerintah |
|                      |                                                            |                       |               |                            |                   | ttd,                             |
|                      |                                                            |                       |               |                            |                   |                                  |

Gambar 180. Halaman Berita Acara Hasil Pemilihan PDF

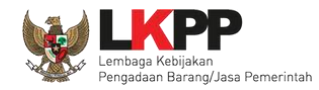

Pokja pemilihan bisa *upload* berita acara, jika sudah memiliki template sendiri atau upload berita acara yang sudah di tandatangani.

| Upload Berita Acara Hasil Pemilihan                         |                                                                         |  |  |  |
|-------------------------------------------------------------|-------------------------------------------------------------------------|--|--|--|
| Petunjuk Pembuatan Berita A<br>Dokumen yang dapat di upload | bara:<br>hanya file/dokumen yang memiliki ekstensi *.pd<br>1. Isi Nomor |  |  |  |
| Nomor*                                                      |                                                                         |  |  |  |
| Tanggal *                                                   | 04-11-2021 🖀 🧹 2. Isi Tanggal                                           |  |  |  |
| Keterangan Tambahan Lain                                    | 3. Keterangan tambahan lain                                             |  |  |  |
| Dokumen *                                                   | 4. Upload dokumen                                                       |  |  |  |
| 🖺 Upload Berita Acara 5                                     | . Klik upload berita acara                                              |  |  |  |
|                                                             | Close                                                                   |  |  |  |

Gambar 181. Halaman Upload Berita Acara Hasil Pemilihan

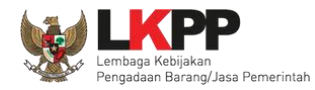

## Hasil berita acara berhasil di upload.

| Upload Dokumen Berita Acara ber | hasil.                                                                                                    |                                                                                              |  |  |  |  |
|---------------------------------|----------------------------------------------------------------------------------------------------|----------------------------------------------------------------------------------------------|--|--|--|--|
| Kode Tender                     | 10364999 eosi 2                                                                                                    | Summary Tender                                                                               |  |  |  |  |
| Nama Tender                     | Pemeliharaan Keindahan dan Keamanan Gedung LKPP (test PK) Detil                                                                                                    |                                                                                              |  |  |  |  |
| ahap Tender Saat Ini            | Pengumuman Pemenang Edit                                                                                                    |                                                                                              |  |  |  |  |
| leverse Auction?                | Tender ini tidak menggunakan Reverse Auction                                                                                                    |                                                                                              |  |  |  |  |
| umlah Peserta                   | 4 Peserta                                                                                                    |                                                                                              |  |  |  |  |
| Dokumen Pemilihan               | Dokumen Pemilihan                                                                                                    |                                                                                              |  |  |  |  |
|                                 | Dokumen Pemilihan [10364999] - Pemeliharaan Keindahan dan Keamanan Gedu                                                                                                    | Dokumen Pemilihan [10364999] - Pemeliharaan Keindahan dan Keamanan Gedung LKPP (test PK).pdf |  |  |  |  |
|                                 | Perubahan 1                                                                                                    |                                                                                              |  |  |  |  |
| Jumlah Penawaran                | 2 Penawaran                                                                                                    |                                                                                              |  |  |  |  |
| Pembukaan Penawaran             | Dokumen Penawaran Administrasi, Teknis, dan Harga<br>s4e5a752-d8f6-43ed-abdd-ac431fd2b0fe Geret Token ke Apendo<br>Pembukaan penawaran dilakukan di Apendo v5.1.4 menggunakan Token di atas. | L                                                                                            |  |  |  |  |
| Hasil Evaluasi                  | Evaluasi Penawaran Administrasi dan Teknis<br>Lulus: 2 Penyedia Barang/Jasa<br>Evaluasi Penawaran Biaya/Harga<br>Lulus: 2 Penyedia Barang/Jasa<br>Pengumuman Pemenang                        | Hasil Evaluasi                                                                               |  |  |  |  |
|                                 | Urutan 1 🖈<br>* Pemenang Hasil Evaluasi                                                                                                    | PT. Ikpp penyedia 8                                                                          |  |  |  |  |
|                                 | Urutan 2                                                                                                    | PT. Ikpp penyedia 7                                                                          |  |  |  |  |
| Berita Acara                    | Berita Acara Pemberian Penjelasan                                                                                                    | Upload Cetak                                                                                 |  |  |  |  |
|                                 | & Berita Acara Pemberian Penjelasan-10364999.pdf <u>i25 OKTOBER 2021 15:00</u>                                                                                                    |                                                                                              |  |  |  |  |
|                                 | Berita Acara Evaluasi Penawaran                                                                                                    | Berita acara dapat                                                                           |  |  |  |  |
|                                 | & Berita Acara Evaluasi Penawaran-10364999.pdf (27 OKTOBER 2021 14:15)                                                                                                    | dilakukan sampai sebe                                                                        |  |  |  |  |
|                                 | Berita Acara Hasil Pemilihan                                                                                                    | masa sanggah dimula                                                                          |  |  |  |  |
|                                 | Berita Acara Hasil Pernilihan-10364999 (1).pdf (27 OKTOBER 2021.14:29)                                                                                                    |                                                                                              |  |  |  |  |
|                                 | Pengiriman Berita Acara dapat dilakukan sampai sebelum tahapan Masa Sangga                                                                                                    | ah dimulai                                                                                   |  |  |  |  |

Gambar 182. Halaman Berita Acara

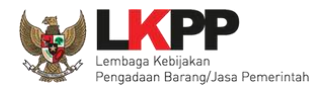

#### 3.12.7 Pembuatan Berita Acara Lainnya

Pokja dapat *upload* berita acara lainnya. Berita Acara Lainnya dapat berupa Berita Acara lain yang ditujukan kepada semua Peserta jika terdapat kendala di luar kendali Pokja Pemilihan. *File berita acara lainnya yang sudah di upload tidak dapat dihapus atau pun di ubah*.

| Berita Acara Lainnya | + Upload                       | Pilih upload                                                                                                    |
|----------------------|--------------------------------|----------------------------------------------------------------------------------------------------|
|                      | Nama File                      | Tanggal Upload                                                                                                    |
|                      | Berita Acara Lainnya dapat ber | rupa Berita Acara lain yang ditujukan kepada semua Peserta jika terdapat kendala di luar kendali Pokja Pemilihan. |

Gambar 183. Halaman Berita Acara Lainnya

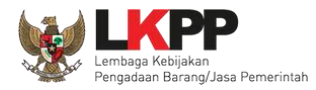

## Selanjutnya pilih file berita acara

|                |                        | 📄 lain lain | 0 | <u> </u>               | Q Search |
|----------------|------------------------|-------------|---|------------------------|----------|
| Favorites      | Name                   |             |   | Date Modified          | ∽ Size   |
| Recents        | 📄 berita acara lainnya |             |   | 19 February 2019 11.16 | 12 KB    |
| iCloud Drive   |                        |             |   |                        |          |
| Applications   |                        |             |   |                        |          |
| A Google Drive |                        |             |   |                        |          |
| E Desktop      |                        |             |   |                        |          |
| Documents      |                        |             |   |                        |          |
| Downloads      |                        |             |   |                        |          |
| Devices        |                        |             |   |                        |          |
| Remote Disc    |                        |             |   |                        |          |
| ВООТСАМР       |                        |             |   |                        |          |
| Tags           |                        |             |   |                        |          |
| Red            |                        |             |   |                        |          |
| Orange         |                        |             |   |                        |          |
| Yellow         |                        |             |   |                        |          |
| Green          |                        |             |   | Pilih ope              | n        |
| Options        |                        |             |   | Canc                   | el Open  |

Gambar 184. Halaman Pilih Berita Acara

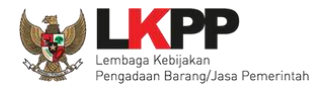

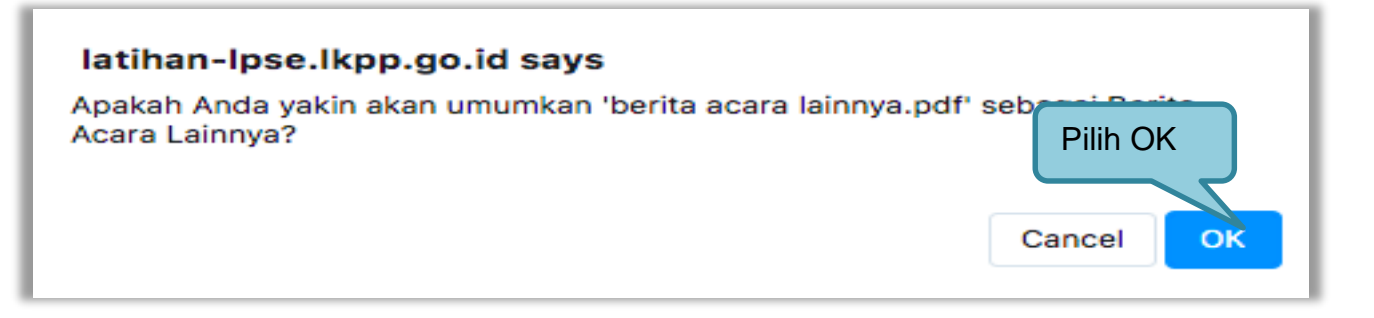

#### Gambar 185. Halaman Konfirmasi Umumkan Berita Acara

| Berita Acara Lainnya | + Upload<br>File berhasil diupload                                        | File berhasil di upload                                              |
|----------------------|---------------------------------------------------------------------------|----------------------------------------------------------------------|
|                      | Nama File                                                                 | Tanggal Upload                                                       |
|                      | berita acara lainnya.pdf                                                  | 09 Desember 2019 09:23                                               |
|                      | Berita Acara Lainnya dapat berupa Berita Acara lain yang ditujukan kepada | semua Peserta jika terdapat kendala di luar kendali Pokja Pemilihan. |

Gambar 186. Halaman Berita Acara Lainnya Berhasil di Upload

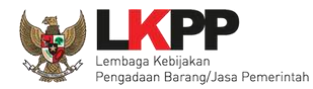

# 3.13 Pengumuman Pemenang Tender

| Beranda - Informasi Tender                                                | 6.0.1                                                                                                    | Co.                                                                                  | Co. Co.                                    |  |  |
|---------------------------------------------------------------------------|----------------------------------------------------------------------------------------------------|--------------------------------------------------------------------------------------|--------------------------------------------|--|--|
| Informasi Pertanyaan 1 dan Penawaran<br>Tender Penjelasan 2 tih a Poserta | Evaluasi<br>Latihan                                                                                                    | Latinan                                                                              | Latihan                                    |  |  |
| Kode Tender                                                               | 10364999 sesi 2                                                                                                    |                                                                                      | Summary Tender                             |  |  |
| Nama Tender                                                               | Pemeliharaan Keindahan dan Keamana                                                                                                    | an Gedung LKPP (test PK) Detil                                                       |                                            |  |  |
| Tahap Tender Saat Ini                                                     | Pengumuman Pemenang Edit                                                                                                    |                                                                                      |                                            |  |  |
| Reverse Auction?                                                          | Tender ini tidak menggunakan Reverse Au                                                                                                    | uction                                                                               |                                            |  |  |
| Jumlah Peserta                                                            | 4 Peserta                                                                                                    |                                                                                      |                                            |  |  |
| Dokumen Pemilihan                                                         | Dokumen Pemilihan                                                                                                    |                                                                                      |                                            |  |  |
|                                                                           | Dokumen Pemilihan [10364999] - Pemeliharaan Keindahan dan Keamanan Gedung LKPP (test PK).pdf                                                                                                    |                                                                                      |                                            |  |  |
|                                                                           | Perubahan 1                                                                                                    |                                                                                      |                                            |  |  |
| Jumlah Penawaran                                                          | 2 Penawaran                                                                                                    |                                                                                      | Tampilan Pengumuman                        |  |  |
| Pembukaan Penawaran                                                       | Dokumen Penawaran Administrasi, Tek<br>a4e6a752-d8f8-43ed-abdd-ac431fd2b0<br>Pembukaan penawaran dilakukan di A                                                                                                    | unis, dan Harga<br>Ife Geret Token ke Apendo<br>pendo v5.1.4 menggunakan Token di at | Pemenang                                   |  |  |
| Hasil Evaluasi                                                            | Evaluasi Penawaran Administrasi dan T<br>Lulus: 2 Penyedia Barang/Jasa<br>Evaluasi Penawaran Biaya/Harga<br>Lulus: 2 Penyedia Barang/Jasa<br>Pengumuman Pemenang<br>Urutan 1 *<br>* Pemenang Hasil Evaluasi<br>Urutan 2 | feknis                                                                               | PT. Ikpp penyedia 8<br>PT. Ikpp penyedia 7 |  |  |

Gambar 187. Halaman Pengumuman Pemenang 1

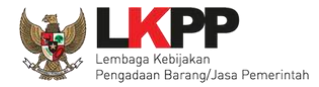

| Hasil Evaluasi                            | Evaluasi Penawaran Administrasi dan Teknis<br>Lulus: 2 Penyedia Barang/Jasa<br>Evaluasi Penawaran Biaya/Harga<br>Lulus: 2 Penyedia Barang/Jasa<br>Pengumuman Pemenang<br>Urutan 1 🖈<br>* Pemenang Hasil Evaluasi | Hasil Evaluasi<br>PT. Ikpp penyedia 8 |  |  |  |  |
|-------------------------------------------|----------------------------------------------------------------------------------------------------|---------------------------------------|--|--|--|--|
|                                           | Urutan 2                                                                                                    | PT. Ikpp penyedia 7                   |  |  |  |  |
| Berita Acara                              | Berita Acara Pemberian Penjelasan                                                                                                    | Upload Cetak                          |  |  |  |  |
|                                           | & Berita Acara Pemberian Penjelasan-10364999.pdf <u>25 OKTOBER 2021 15:00</u>                                                                                                    |                                       |  |  |  |  |
|                                           | Berita Acara Evaluasi Penawaran                                                                                                    | Upload Cetak                          |  |  |  |  |
|                                           | ▲ Berita Acara Evaluasi Penawaran-10364999.pdf (27.0KT0BER 2021.14:16)                                                                                                    |                                       |  |  |  |  |
|                                           | Berita Acara Hasil Pemilihan                                                                                                    | Upload Cetak                          |  |  |  |  |
|                                           | & Berita Acara Hasil Pernilihan-10364999 (1).pdf (27.OKTOBER 2021 14:29)                                                                                                    |                                       |  |  |  |  |
|                                           | Pengiriman Berita Acara dapat dilakukan sampai sebelum tahapan Masa Sanggah                                                                                                    | n dimulai                             |  |  |  |  |
| Pengumuman Pemenang                       |                                                                                                    |                                       |  |  |  |  |
| Berita Acara Lainnya                      | ± Upload                                                                                                    |                                       |  |  |  |  |
|                                           | Nama File                                                                                                    | Tanggal Upload                        |  |  |  |  |
|                                           | Berita Acara Lainnya dapat berupa Berita Acara lain yang ditujukan kepada seluruh Peserta jika terdapat kendala di luar ke                                                                                       |                                       |  |  |  |  |
| РРК                                       | PPK 2 2 Ganti PPK                                                                                                    |                                       |  |  |  |  |
| Tender/Seleksi Gagal Tender/Seleksi Batal | Menyampaikan Penawaran Ulang Forensik Penawaran Peserta                                                                                                    |                                       |  |  |  |  |

Gambar 188. Halaman Pengumuman Pemenang 2

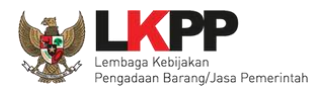

## 3.13.1 Kirim Undangan Pengumuman Pemenang

| Beran      | Beranda + Informasi Tender + Pengumuman Pemenang                       |                           |          |  |  |  |  |
|------------|------------------------------------------------------------------------|---------------------------|----------|--|--|--|--|
|            |                                                                        |                           |          |  |  |  |  |
| No         | Peserta                                                                | Email                     | Pemenang |  |  |  |  |
| 1          | PT. Ikpp penyedia 7                                                    | rekanan7@lkpp.go.id       | 0        |  |  |  |  |
| 2          | PT. Ikpp penyedia 8                                                    | rekanan8@lkpp.go.id       | ۲        |  |  |  |  |
| 3          | PT. Ikpp penyedia 9                                                    | rekanan9@lkpp.go.id       | 0        |  |  |  |  |
| 4<br>10 Ko | PT. Ikpp penyedia 10 Klik Kirim pengumuman<br>rim Pengumuman O Kempali | rizkydwiraharjo@gmail.com | 0        |  |  |  |  |

Gambar 189. Kirim Undangan Pengumuman Pemenang Tender

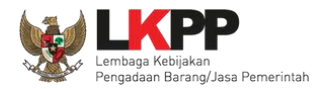

Jika berhasil kirim pengumuman, maka akan ada notifikasi sebagai berikut.

| Beranda × Informasi Tender                                                      |                                                                                              |
|---------------------------------------------------------------------------------|----------------------------------------------------------------------------------------------|
| Informasi Pertanyaan 1 dan Penawaran<br>Tender Penjelasan 2<br>La tib a Reserta | Evaluasi<br>Latihan Latihan Latihan Latihan                                                  |
| Informasi Pengumuman Pemenang telah dikiri                                      | Pengumuman pemenang telah dikirim                                                            |
| Kode Tender                                                                     | 10364999 sesi 2 Summary Tender                                                               |
| Nama Tender                                                                     | Pemeliharaan Keindahan dan Keamanan Gedung LKPP (test PK) Detil                              |
| Tahap Tender Saat Ini                                                           | Pengumuman Pemenang Edit                                                                     |
| Reverse Auction?                                                                | Tender ini tidak menggunakan Reverse Auction                                                 |
| Jumlah Peserta                                                                  | 4 Peserta                                                                                    |
| Dokumen Pemilihan                                                               | Dokumen Pemilihan                                                                            |
|                                                                                 | Dokumen Pemilihan [10364999] - Pemeliharaan Keindahan dan Keamanan Gedung LKPP (test PK).pdf |
|                                                                                 | Perubahan 1                                                                                  |

Gambar 190. Halaman Notifikasi Pengumuman Pemenang Telah Dikirim

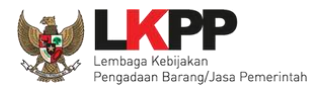

## 3.13.2 Summary Report Tender

| Beranda »           | Informasi Tender                 |                      |                            |                |                             |                   |      |              |      |                |
|---------------------|----------------------------------|----------------------|----------------------------|----------------|-----------------------------|-------------------|------|--------------|------|----------------|
| Informasi<br>Tender | Pertanyaan 1 dan<br>Penjelasan 2 | Penawaran<br>Peserta | Reverse<br>Auction         | Evaluasi       | Latihan                     | Lat               | han  | Lati         | han  | Lat            |
| Kode Tend           | er                               |                      | 8251999 <mark>ses</mark> i | 2              |                             |                   | klik | Summary Tend | er 🔰 | Summary Tender |
| Nama Tend           | ler                              |                      | - Perawatan                | Gedung dan B   | Bangunan (10/12) Detil      |                   |      |              |      |                |
| Tahap Tend          | der Saat Ini                     |                      | Pengumuman                 | Pemenang       | Edit                        |                   |      |              |      |                |
| Reverse Au          | uction?                          |                      | Tender ini mer             | nggunakan Re   | werse Auction               |                   |      |              |      |                |
| Jumlah Pe           | serta                            |                      | 5 Peserta                  |                |                             |                   |      |              |      |                |
| Dokumen I           | Pemilihan                        |                      | Dokumen F                  | Pemilihan      |                             |                   |      |              |      |                |
|                     |                                  |                      | Dokumen                    | Pemilihan (825 | 51999] Perawatan Gedung dan | Bangunan (10/12). | pdf  |              |      |                |

Gambar 191. Download Summary Tender 1

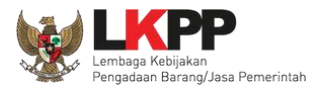

| Beranda » Informasi Lelang                          |                                                                                      |                                                                                                    |                                                                                          |               |
|-----------------------------------------------------|--------------------------------------------------------------------------------------|----------------------------------------------------------------------------------------------------|------------------------------------------------------------------------------------------|---------------|
| Informasi Lelang Penjelasan 1 5 <sup>6</sup>        | Penawaran Peserta Evaluasi                                                           | Opening Summary                                                                                                    | report-5239999.pdf                                                                       | SE Testing    |
| Kode Lelang<br>Nama Lelang<br>Tahap Lelang Saat Ini | Simpan summary<br>tender                                                             | You have chosen to open:<br>Z Summary-report-5239999.pd<br>which is: PDF file (17.1 KB)                                                                                                    | lf                                                                                       | ummary Lelang |
| Jumlah Peserta                                      | 5 Peserta                                                                            | from: http://10.1.16.8                                                                                                    |                                                                                          |               |
| Dokumen Pengadaan                                   | Dokumen Lelang<br>Dokumen Pengadaan [5239999] - Penga<br>Dokubaban<br>Klik Save File | What should Firefox do with this file <ul> <li>Qpen with Foxit Reader 4.3</li> <li>DownThemAll!</li> <li>dTa OneClick!</li> <li>Save File</li> <li>Do this <u>a</u>utomatically for files</li> </ul> | ?<br>, Best Reader for Everyday Us<br>\Users\LKPP\Downloads\<br>s like this from now on. |               |
| Jumlah Penawaran                                    | 3 Penawaran                                                                          |                                                                                                    |                                                                                          |               |
| Pembukaan Penawaran                                 | ff230b34-4966-4ea5-88 Pilih C<br>Pembukaan penawaran file                            | 0K untuk menyimpan<br>Summary Report                                                                                                    | OK Cancel                                                                                |               |

Gambar 192. Download Summary Tender 2

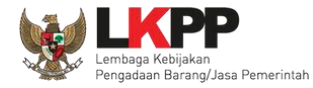

| JMMARY REPORT           |                                              |                                                                               |                                                                                            |  |  |  |  |
|-------------------------|----------------------------------------------|-------------------------------------------------------------------------------|--------------------------------------------------------------------------------------------|--|--|--|--|
| nformasi Tender         |                                              |                                                                               |                                                                                            |  |  |  |  |
| Kode Tender             | 8251999                                      |                                                                               |                                                                                            |  |  |  |  |
| Nama Tender             | - Perawatan                                  | Gedung dan Bangunan (                                                         | 10/12)                                                                                     |  |  |  |  |
| K/L/P/D                 | Lembaga Ke                                   | Lembaga Kebijakan Pengadaan Barang/Jasa Pemerintah                            |                                                                                            |  |  |  |  |
| Satuan Kerja            | LEMBAGA K                                    | EBIJAKAN PENGADAA                                                             | N BARANGJASA PEMERINTAH                                                                    |  |  |  |  |
| Jenis Pengadaan         | Pekerjaan Ko                                 | onstruksi                                                                     |                                                                                            |  |  |  |  |
| Metode Pengadaan        | Pascakualifik                                | kasi Satu File - Harga Ter                                                    | rendah Sistem Gugur                                                                        |  |  |  |  |
| Anggaran                | Tahun                                        | Sumber Dana                                                                   | Nilai                                                                                      |  |  |  |  |
|                         | 2020                                         | APBN                                                                          | Rp. 1.948.000.000,00                                                                       |  |  |  |  |
|                         |                                              |                                                                               |                                                                                            |  |  |  |  |
| Nilai Pagu              | Rp. 1.948.00                                 | 0.000,00                                                                      |                                                                                            |  |  |  |  |
| Nilai HPS               | Rp. 1.925.00                                 | 8.000,00                                                                      |                                                                                            |  |  |  |  |
| Jenis Kontrak           | Lumsum                                       |                                                                               |                                                                                            |  |  |  |  |
| Kualifikasi Usaha       | Besar                                        |                                                                               |                                                                                            |  |  |  |  |
| Lokasi Pekerjaan        | LKPP - Jaka                                  | rta Selatan (Kota)                                                            |                                                                                            |  |  |  |  |
| Persyaratan Kualifikasi | Persyaratan                                  | Kualifikasi                                                                   |                                                                                            |  |  |  |  |
|                         | <ol> <li>Peserta y<br/>jumlah ang</li> </ol> | yang melakukan Kerja Sa<br>gota KSO dapat dilakuka                            | ama Operasi (KSO) maka<br>n dengan batasan paling                                          |  |  |  |  |
|                         | banyak 3 (t                                  | iga) perusahaan dalam 1                                                       | (satu) kerjasama operasi                                                                   |  |  |  |  |
|                         | 2. Peserta y<br>Jasa Konst                   | yang berbadan usaha ha<br>Iruksi (IUJK)                                       | rus memiliki Surat Ijin Usaha.                                                             |  |  |  |  |
|                         | 3. Memiliki<br>Basar (Kas                    | Sertifikat Badan Usaha (                                                      | SBU) dengan Kualifikasi Usaha<br>disusmtkas sub bidang                                     |  |  |  |  |
|                         | klasifikasi/k<br>/layanan SF                 | ayanan konstruksi [sesua<br>BU yang dibutuhkan]                               | i dengan sub bidang klasifikasi                                                            |  |  |  |  |
|                         | 4. Memiliki<br>3 x NPt (Nil<br>a) untuk ku   | Kemampuan Dasar (KD)<br>lai pengalaman tertinggi d<br>alifikasi Usaha Menenga | dengan nilai KD sama dengan<br>dalam 15 tahun terakhir):<br>h, pengalaman pekerjaan sesuai |  |  |  |  |
|                         | sub bidang                                   | klasifikasi/layanan SBU                                                       | yang disyaratkan,atau                                                                      |  |  |  |  |

Gambar 193. Summary Report Tender 1

Data Informasi Tender

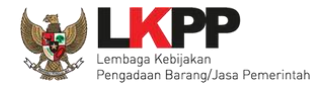

Data Informasi Tender

| Jadwal<br>Tanggal Persetujuan<br>Jadwal<br>Tahapan<br>Pengumuman Pascakualifikasi<br>Download Dokumen Pemilihan<br>Pemberian Penjelasan |
|----------------------------------------------------------------------------------------------------|
| Jadwal<br>Tanggal Persetujuan<br>Jadwal<br>Tahapan<br>Pengumuman Pascakualifikasi<br>Download Dokumen Pemilihan                         |
| Jadwal<br>Tahapan<br>Pengumuman Pascakualifikasi                                                                                        |
| Jadwal<br>Tahapan                                                                                                    |
| Tanggal Persetujuan<br>Jadwal                                                                                                    |
| Tanggal Persetujuan                                                                                                    |
| Tanggal Persetujuan                                                                                                    |
| Tanggal Persetujuan                                                                                                    |
| Tanggal Persetujuan                                                                                                    |
| Tanggal Persetujuan                                                                                                    |
|                                                                                                    |
| Tanggal Pembuatan                                                                                                    |
|                                                                                                    |

Gambar 194. Summary Report Tender 2

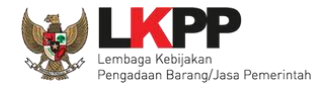

# User Guide SPSE 4.5 Metode Pekerjaan Konstruksi untuk Pokja Pemilihan

| Pemb                                                  | ukaan Dokumen Penawaran                           |              | 25 Desember 2020 0     | 0:00 25 De | esember 2020 23:59 |  |  |
|-------------------------------------------------------|---------------------------------------------------|--------------|------------------------|------------|--------------------|--|--|
| Evaluasi Administrasi, Kualifikasi, Teknis, dan Harga |                                                   |              | 28 Desember 2020 0     | 0:00 28 D  | esember 2020 23:59 |  |  |
| Pembuktian Kualifikasi                                |                                                   |              | 29 Desember 2020 0     | 0:00 29 D  | asember 2020 23:59 |  |  |
| Penet                                                 | lapan Pemenang                                    |              | 30 Desember 2020 00:00 |            | asember 2020 23:59 |  |  |
| Peng                                                  | umuman Pemenang                                   |              | 31 Desember 2020 00:00 |            |                    |  |  |
| Masa                                                  | Sanggah                                           |              | 1 Januari 2021 02      | < His      | story Jadwal Te    |  |  |
| Surat                                                 | Penunjukan Penyedia Barang                        | /Jasa        | 4 Januari 2021 00:00   |            | lan Daruhahan      |  |  |
| Penar                                                 | ndatanganan Kontrak                               |              | 5 Januari 2021 00:00   |            |                    |  |  |
| No                                                    | Name Deserts                                      | Deserves     |                        | Kalana     |                    |  |  |
| No                                                    | Nama Peserta                                      | Penawaran    |                        | Keterangan |                    |  |  |
| 1                                                     | PT. lkpp penyedia 2                               | Rp. 1.859.0  | 00.000,00              | Penawaran  | Terendah           |  |  |
| 2                                                     | PT. lkpp penyedia 3                               | Rp. 1.864.5  | 00.000,00              |            |                    |  |  |
|                                                       |                                                   |              |                        |            |                    |  |  |
| Doku                                                  | men Pemilihan                                     |              |                        |            |                    |  |  |
| Mana and an                                           | Dokumen                                           | Tanggal Uplo | oad                    |            | Pengirim           |  |  |
| reama                                                 |                                                   |              |                        |            | POKJA2A            |  |  |
| dokun                                                 | men tender.pdf                                    | 28 Desember  | 2020 10:50             |            |                    |  |  |
| dokur                                                 | lange Teorler                                     | 28 Desember  | 2020 10:50             |            |                    |  |  |
| dokun                                                 | nen tender.pdf<br>slasan Tender                   | 28 Desember  | 2020 10:50             |            |                    |  |  |
| dokun<br>Penje<br>Perta                               | nen tender.pdf<br>Ilasan Tender<br>inyaan Peserta | 28 Desember  | 2020 10:50             |            |                    |  |  |
| Penje<br>Perta<br>Uraia                               | elasan Tender<br>unyaan Peserta<br>n              | 28 Desember  | 2020 10:50             | Tanggal    | Pengirim           |  |  |

Gambar 195. Summary Report Tender 3

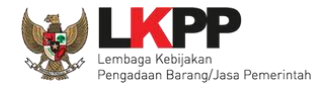

# User Guide SPSE 4.5 Metode Pekerjaan Konstruksi untuk Pokja Pemilihan 194

| r ongolabarri                                                                                                    |                                                                                                    |                                                                                                    |                                                                                                    |                                                                    |                           |
|----------------------------------------------------------------------------------------------------|----------------------------------------------------------------------------------------------------|----------------------------------------------------------------------------------------------------|----------------------------------------------------------------------------------------------------|--------------------------------------------------------------------|---------------------------|
| Uraian                                                                                                    |                                                                                                    |                                                                                                    | Tanggal                                                                                                    | Pengirim                                                           |                           |
| "<br>selamat siang<br>pokja pemiliha<br>mengajukan p                                                                                            | para pelaku usaha<br>In memberikan kesempatan untuk peserta t<br>ertanyaan pada:                                                                                                    | ender                                                                                                    | 23 Desember<br>2020 10:49                                                                                                    | Kepanitiaan 2                                                      |                           |
| Fanggal: 23 D<br>Pukul: 10.00-1                                                                                                    | esember 2020<br>6.00 WIB                                                                                                    |                                                                                                    |                                                                                                    |                                                                    |                           |
| silahkan para                                                                                                    | peserta tender bertanya perihal inforasi ten                                                                                                    | der yang belum                                                                                                    |                                                                                                    | $\leq$                                                             | History                   |
| lerimakasih                                                                                                    |                                                                                                    |                                                                                                    |                                                                                                    | ре                                                                 | enjelasan tender          |
| 'nVt 'XfvnVt ''                                                                                                    |                                                                                                    |                                                                                                    |                                                                                                    |                                                                    |                           |
|                                                                                                    | hadrowellten mensenski stander Ohll sesse                                                                                                    | i dengan                                                                                                    | 23 Desember                                                                                                    | Kepanitiaan 2                                                      |                           |
| pelaku usaha<br>spesifikasi yar                                                                                                    | berkewajiban memenuni standar SNI sesua<br>ng sudah panitla kirimkan, terimakasih                                                                                                    |                                                                                                    | 2020 11:07                                                                                                    |                                                                    |                           |
| pelaku usaha<br>spesifikasi yar                                                                                                    | oerkewajiban memenuni sandar SNI sesua<br>19 sudah panitia kirimkan, terimakasih                                                                                                    |                                                                                                    | 2020 11:07                                                                                                    |                                                                    |                           |
| pelaku usaha<br>spesifikasi yar                                                                                                    | oerkewajiban memenuni standar Sivi sesua<br>ig sudah panitia kirimkan, terimakasih                                                                                                    |                                                                                                    | 2020 11:07                                                                                                    |                                                                    |                           |
| pelaku usaha<br>spesifikasi ya                                                                                                    | oerkewajioan memenun sianoar sivi sesua<br>ig sudah panitia kirimkan, terimakasih                                                                                                    | 9                                                                                                    | 2020 11:07                                                                                                    |                                                                    |                           |
| pelaku usaha<br>spesifikasi yar<br>Penawaran P                                                                                                  | oerkewajioan memenun sandar siki sesua<br>g sudah panitia kirimkan, terimakasih<br>aserta                                                                                                    |                                                                                                    | 2020 11:07                                                                                                    |                                                                    |                           |
| pelaku usaha<br>spesifikasi yar<br>Penawaran P<br>Nama<br>Peserta                                                                               | oerkevajoan memenun sandar skil sesua<br>g sudah panitia kirimkan, terimakasih<br>eserta<br>Nama File                                                                                                    | Tanggal Kirim                                                                                                    | 2020 11:07                                                                                                    |                                                                    |                           |
| Penawaran P<br>Nama<br>Peserta<br>PT. Ikpp<br>penyedia 2                                                                                        | erkevajoan memenun sanaar ski sesua<br>g sudah panitia kirimkan, terimakasih<br>esorta<br>Nama File<br>{13548999)-(8251999)-(administrasi-<br>dan-teknis).rhs                                                                                                    | Tanggal Kirim<br>24 Desember<br>2020 11:49                                                                                                    | 2020 11:07<br>Hash Key<br>81d00eb7d9<br>8a0057da                                                                                                    | bc9576db41fa06                                                     |                           |
| Penawaran P<br>Nama<br>Peserta<br>PT. Ikpp<br>penyedia 2                                                                                        | Nama File (13548999)-(8251999)-(harga).rhs                                                                                                    | Tanggal Kirim<br>24 Desember<br>2020 11:49<br>24 Desember<br>2020 11:49                                                                                                    | 2020 11:07 Hash Key 81d00eb7d9 80057da d588b41099 587ad0ec                                                                                                    | bc9576db41fa06                                                     | Data Penawaran            |
| Penawaran P<br>Renawaran P<br>Nama<br>Peserta<br>PT. Ikpp<br>penyedia 2<br>PT. Ikpp<br>penyedia 3                                               | asorta Nama File (13548999)-(8251999)-(administrasi-<br>dan-teknis).rhs (13548999)-(8251999)-(administrasi-<br>dan-teknis).rhs (13548999)-(8251999)-(administrasi-<br>dan-teknis).rhs                                                                                                    | Tanggal Kirim           24 Desember           2020 11:49           24 Desember           2020 11:49           24 Desember           2020 11:54                                            | 2020 11:07 Hash Key 81d00eb7d9 800057da 6588b41099 587ad0ec b886a9c4e4 156c60f1                                                                                                    | bc9576db41fa06<br>65328cfeb5afe<br>7f25f18a90863                   | Data Penawaran<br>Peserta |
| Penawaran P<br>Nama<br>Peserta<br>PT. Ikpp<br>penyedia 2<br>PT. Ikpp<br>penyedia 2<br>PT. Ikpp<br>penyedia 3<br>PT. Ikpp<br>penyedia 3          | Nama File     (13549999)-(8251999)-(administrasi-<br>dan-teknis).rhs     (13549999)-(8251999)-(administrasi-<br>dan-teknis).rhs     (13549999)-(8251999)-(harga).rhs     (13549999)-(8251999)-(harga).rhs                                                                                                    | Tanggal Kirim           24 Desember           2020 11:49           24 Desember           2020 11:54           24 Desember           2020 11:54           24 Desember           2020 11:54 | 2020 11:07           Hash Key           81d00eb7d9           81d00eb7d9           6588b41099           587ad0ec           6886a9c4e4           158c6011           7ce2655b6a           5a06e649 | bc9576db41fa06<br>65328cfeb5afer<br>7f25f18a90863<br>a4002bc2f53b8 | Data Penawaran<br>Peserta |
| Penaku usaha<br>spesifikasi yar<br>Panawaran P<br>Nama<br>Peserta<br>PT. Ikpp<br>penyedia 2<br>PT. Ikpp<br>penyedia 3<br>PT. Ikpp<br>penyedia 3 | Nama File     {13548999}-{8251999}-{administrasi-<br>dan-teknis}.rhs       {13549999}-{8251999}-{harga}.rhs       {13549999}-{8251999}-{harga}.rhs       {13549999}-{8251999}-{harga}.rhs       {13549999}-{8251999}-{administrasi-<br>dan-teknis}.rhs       {13549999}-{8251999}-{administrasi-<br>dan-teknis}.rhs       {13549999}-{8251999}-{administrasi-<br>dan-teknis}.rhs                                                                                                    | Tanggal Kirim           24 Desember           2020 11:49           24 Desember           2020 11:49           24 Desember           2020 11:54                                            | 2020 11:07           Hash Key           81d00eb7d9           81d00eb7d9           886440099           587ad0ec           6886a9c4e4           156c6011           7ce2655b6a           sa06e649  | bc9576db41fa06<br>65328cfeb5afe<br>7f25f18a90863<br>a4002bc2f53b8  | Data Penawaran<br>Peserta |
| Penaku usaha<br>spesifikasi yar<br>Penawaran P<br>Nama<br>Peserta<br>PT. Ikpp<br>penyedia 2<br>PT. Ikpp<br>penyedia 3<br>PT. Ikpp<br>penyedia 3 | berkevajban memeruh sanaar siki sesua g sudah panitia kirimkan, terimakasih  berkevajban memeruh sanaar siki sesua g sudah panitia kirimkan, terimakasih  berkevajban memeruh sanaar siki sesua berkevajban memeruh sanaar siki sesua berkevajban memeruh sanaar siki sesua berkevajban memeruh sanaar siki sesua berkevajban memeruh sanaar siki sesua berkevajban memeruh sanaar siki sesua berkevajban memeruh sanaar siki sesua berkevajban memeruh sanaar siki sesua berkevajban memeruh sanaar siki sesua berkevajban memeruh sanaar siki sesua berkevajban memeruh sanaar siki sesua berkevajban memeruh sanaar siki sesua berkevajban memeruh sanaar siki sesua berkevajban panitia kirimkan, terimakasih berkevajban panitia kirimkan, terimakasih berkevajban | Tanggal Kirim           24 Desember           2020 11:49           24 Desember           2020 11:49           24 Desember           2020 11:54           24 Desember           2020 11:54 | 2020 11:07 Hash Key 81d00eb7d9 8d0057da d588b41099 587ad0ec b886a9c4e4 158c601 7ce2655b6a 5a06e649                                                                                              | bc9576db41fa06<br>65328cfeb5afer<br>7f25f18a90863<br>a4002bc2f53b8 | Data Penawaran<br>Peserta |

Gambar 196. Summary Report Tender 3

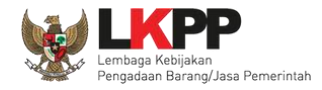

| Peserta                   |                  | Lulus           | Uraian                        |        |        |     |        |
|---------------------------|------------------|-----------------|-------------------------------|--------|--------|-----|--------|
| PT. Ikpp penyedia 2       |                  | Lulus           |                               |        |        |     |        |
| PT. Ikpp penyedia 3       |                  | Lulus           |                               |        |        |     |        |
|                           |                  |                 |                               |        |        |     |        |
| Evaluasi Teknis ke-1      |                  |                 |                               |        |        |     |        |
| Peserta                   |                  | Lulus           | Uraian                        |        |        |     |        |
| PT. Ikpp penyedia 2       |                  | Lulus           |                               |        |        |     |        |
| PT. Ikpp penyedia 3       |                  | Lulus           |                               |        |        |     |        |
|                           |                  |                 |                               | $\sim$ |        | . – |        |
| Evaluasi Harga/Biaya ke-1 |                  |                 |                               |        | Hasi   | ΙE  | valuas |
| Peserta                   | Harga Penawara   | an /            | Harga Terkoreksi<br>Negosiasi | Lulus  | Uraian |     | _      |
| PT. Ikpp penyedia 2       | Rp. 1.914.000.00 | 0,00            | Rp. 1.914.000.000,00          | Lulus  |        |     |        |
| PT. Ikpp penyedia 3       | Rp. 1.908.500.00 | 0,00            | Rp. 1.908.300.000,00          | Lulus  |        |     |        |
|                           |                  |                 |                               |        |        |     |        |
| Evaluasi Kualifikasi      |                  |                 |                               |        |        |     |        |
| Nama Peserta              |                  | Hasil<br>Evalua | si Keterangan                 |        |        |     |        |
| PT. Ikpp penyedia 2       |                  | Lulus           |                               |        |        |     |        |
| PT. Ikpp penyedia 3       |                  | Lulus           |                               |        |        |     |        |
|                           |                  |                 |                               |        |        |     |        |
| Pembuktian Kualifikasi    |                  |                 |                               |        |        |     |        |
| Peserta                   |                  | Lulus           | Uraian                        |        |        |     |        |
|                           |                  | Lulus           |                               |        |        | 1   |        |
| P1. Ikpp penyedia 2       |                  |                 |                               |        |        |     |        |

Gambar 197. Summary Report Tender 4
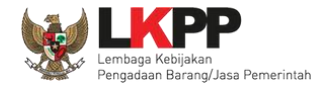

| Harga Negosiasi                  |          |                     |              |      |
|----------------------------------|----------|---------------------|--------------|------|
| Peserta                          |          | Harga N             | legosiasi    |      |
| PT. Ikpp penyedia 2              |          | Rp. 1.85            | 9.000.000,00 |      |
| PT. Ikpp penyedia 3              |          | Rp. 1.86            | 4.500.000,00 |      |
|                                  |          |                     |              |      |
|                                  |          |                     |              |      |
| Peserta                          |          |                     |              |      |
| Peserta                          | Tanggal  | Daftar              |              |      |
| PT. Ikpp penyedia 2              | 21 Deser | nber 2020 13:40     |              |      |
| PT. Ikpp penyedia 3              | 21 Desen | nber 2020 13:40     |              |      |
| PT. Ikpp penyedia 1              | 21 Deser | nber 2020 13:40     |              |      |
| PT. Ikpp penyedia 4              | 21 Deser | nber 2020 13:40     |              |      |
| PT. Ikpp penyedia 5              | 21 Deser | nber 2020 13:40     |              |      |
|                                  |          |                     |              |      |
| Pengumuman Pemenang              |          |                     |              |      |
| Peserta                          | P        | emenang             |              |      |
| 1 PT. Ikpp penyedia 2 (Pemenang) | R        | p. 1.859.000.000,00 | Bangum       | umo  |
| 2 PT. Ikpp penyedia 3            | R        | p. 1.864.500.000,00 | Pengum       | umai |
|                                  |          |                     | pemen        | ang  |
| Sanggah Banding                  |          |                     |              | -    |
| Sanggahan                        |          | Tanggal             | Pengirim     |      |

Gambar 198. Summary Report Tender 5

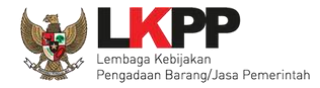

| Peserta                          |       |             | Harga Neg   | osiasi     |       |     |
|----------------------------------|-------|-------------|-------------|------------|-------|-----|
| PT. Ikpp penyedia 2              |       |             | Rp. 1.859.0 | 00,000,00  |       |     |
| PT. Ikpp penyedia 3              |       |             | Rp. 1.864.6 | 600.000,00 |       |     |
|                                  |       |             |             |            |       |     |
|                                  |       |             |             |            | ]     |     |
| Peserta                          |       |             |             |            |       |     |
| Peserta                          | Tangg | gal Daftar  |             |            |       |     |
| PT. Ikpp penyedia 2              | 21 De | sember 2020 | 13:40       |            |       |     |
| PT. Ikpp penyedia 3              | 21 De | sember 2020 | 0 13:40     |            |       |     |
| PT. lkpp penyedia 1              | 21 De | sember 2020 | 0 13:40     |            |       |     |
| PT. Ikpp penyedia 4              | 21 De | sember 2020 | ) 13:40     |            |       |     |
| PT. lkpp penyedia 5              | 21 De | sember 2020 | ) 13:40     |            |       |     |
|                                  |       |             |             |            |       |     |
| Pengumuman Pemenang              |       |             |             |            |       |     |
| Peserta                          |       | Pemenang    | 1           |            |       | _   |
| 1 PT. lkpp penyedia 2 (Pemenang) |       | Rp. 1.859.0 | 000.000,00  | Pena       | umur  | ma  |
| 2 PT. Ikpp penyedia 3            |       | Rp. 1.864.8 | 500.000,00  |            | umu   | 110 |
|                                  |       |             |             | per        | nenai | ng  |
| Sanggah Banding                  |       |             |             |            |       |     |
|                                  |       |             | Tengal      | Pengirim   | 1     |     |

Gambar 199. Summary Report Tender 6

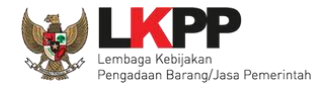

| omiggman                                                                                                    |                                              | Tanggal                  | Pengirim      |            |
|----------------------------------------------------------------------------------------------------|----------------------------------------------|--------------------------|---------------|------------|
| Kategori<br>- Penyimpangan terhadap ketenti<br>dalam peraturan perundang-unc<br>barang/jasa pemerintah dan ket<br>dalam Dokumen Pemilihan | 1 Januari 2021 18:<br>02                     | PT. Ikpp penyedia<br>3   |               |            |
| <ul> <li>Rekayasa/persekongkolan sehir<br/>persaingan usaha yang sehat</li> </ul>                                                         | ngga menghalangi terjadinya                  |                          | Sangg         | ah pemilih |
| mohon di cek data yang sudah kami i<br>ketentuan                                                                                          | xirimkan, sudah sesuai dengan                |                          |               |            |
| YTH peserta, pokja sudah melakuka                                                                                                    | n evauasi sesuai kualifkasi                  | 1 Januari 2021 21:<br>13 | Kepanitiaan 2 |            |
| Kelompok Kerja Pemilihan                                                                                                    |                                              |                          |               |            |
| Nama Kelompok Kerja                                                                                                    | Kepanitiaan 2                                | 2                        |               |            |
| Nama Kelompok Kerja<br>Nomor SK                                                                                                    | Kepanitiaan 2                                | A/2018/08/2              |               |            |
| Nama Kelompok Kerja<br>Nomor SK<br>Nama                                                                                                   | Kepanitiaan 2<br>LKPP/PANITI                 | A/2018/08/2              |               |            |
| Nama Kelompok Kerja<br>Nomor SK<br>Nama<br>POKJA 2a                                                                                       | Kepanitiaan 2<br>LKPP/PANITI<br>NIP<br>10500 | 2<br>A/2018/08/2<br>2a   |               |            |

Gambar 200. Summary Report Tender 7

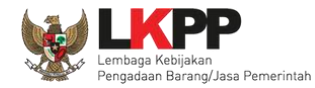

# 3.14 Masa Sanggah Tender

Selanjutnya masa sanggah, pelaku usaha yang tidak menang bisa melakukan sanggah.

| Beranda » Informasi Tender                                                  |                                                                                                    |
|-----------------------------------------------------------------------------|----------------------------------------------------------------------------------------------------|
| Informasi<br>Tender Pertanyaan 1 dan Penawara<br>Penjelasan 2 n a n Peserta | n Evaluasi Sanggahan O Latihan Latihan Latihan                                                                               |
| Kode Tender                                                                 | 10364999 sesi 2 Summary Tender                                                                                               |
| Nama Tender                                                                 | Pemeliharaan Keindahan dan Keamanan Gedung LKPP (test PK) Detli                                                              |
| Tahap Tender Saat Ini                                                       | Masa Sanggah Edit Tabanan Masa Sanggah Hasil Tender                                                                          |
| Reverse Auction?                                                            | Tender ini tidak menggunakan R                                                                                               |
| Jumlah Peserta                                                              | 4 Peserta                                                                                                    |
| Dokumen Pemilihan                                                           | Dokumen Pemilihan                                                                                                    |
|                                                                             | Dokumen Pemilihan [10364999] - Pemeliharaan Keindahan dan Keamanan Gedung LKPP (test PK).pdf                                 |
|                                                                             | Perubahan 1                                                                                                    |
| Jumlah Penawaran                                                            | 2 Penawaran                                                                                                    |
| Pembukaan Penawaran                                                         | Dokumen Penawaran Administrasi, Teknis, dan Harga         5877c492-6763-4438-9f8f-0e4040e10693         Geret Token ke Apendo |
|                                                                             | Pembukaan penawaran dilakukan di Apendo v5.1.4 menggunakan Token di atas.                                                    |

Gambar 201. Tahapan Masa Sanggah

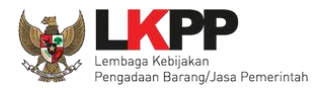

# 3.14.1 Menjawab Sanggahan

| Informasi Pertanyaan 1 dan Penawaran<br>Tender Penjelasan 2 Peserta                                                                                                    | Reverse<br>Auction Evaluasi Sanggahan 1<br>Latinan Latinan Latinan |  |  |  |  |  |
|----------------------------------------------------------------------------------------------------|--------------------------------------------------------------------|--|--|--|--|--|
| Kode Tender                                                                                                    | 8251999                                                            |  |  |  |  |  |
| Nama Paket                                                                                                    | - Perawatan Gedung dan Bangunan (10/12)                            |  |  |  |  |  |
| Jenis Pengadaan                                                                                                    | Pekerjaan Konstruksi                                               |  |  |  |  |  |
| Waktu Sanggah Banding                                                                                                    | Atur Jadwal                                                        |  |  |  |  |  |
| Status                                                                                                    | Masa Sanggah Banding belum dimulai                                 |  |  |  |  |  |
| Sisa Waktu                                                                                                    |                                                                    |  |  |  |  |  |
| Sanggahan dari PT. Ikpp penyedia 3 R                                                                                                    |                                                                    |  |  |  |  |  |
| Kategori                                                                                                    |                                                                    |  |  |  |  |  |
| <ul> <li>Penyimpangan terhadap ketentuan dan prosedur yang diatur dalam peraturan perundang-undangan di bidang pengadaan barang/jasa pemerintah dan ketentuan yang telah ditetapkan dalam<br/>Dokumen Pemilihan</li> </ul> |                                                                    |  |  |  |  |  |
| - Rekayasa/persekongkolan sehingga menghalangi terjadinya persaingan usaha yang sehat                                                                                                    |                                                                    |  |  |  |  |  |
| mohon di cek data yang sudah kami kirimkan, sudah sesuai dengan ketentuan                                                                                                    |                                                                    |  |  |  |  |  |
| Batas Pilih Balas untu                                                                                                    | uk menjawab sanggah                                                |  |  |  |  |  |

Gambar 202. Lihat Sanggah Tender

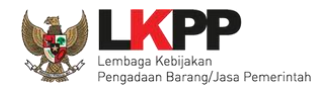

Selanjutnya pokja bisa terima atau tolak sanggah dari peserta tender/seleksi

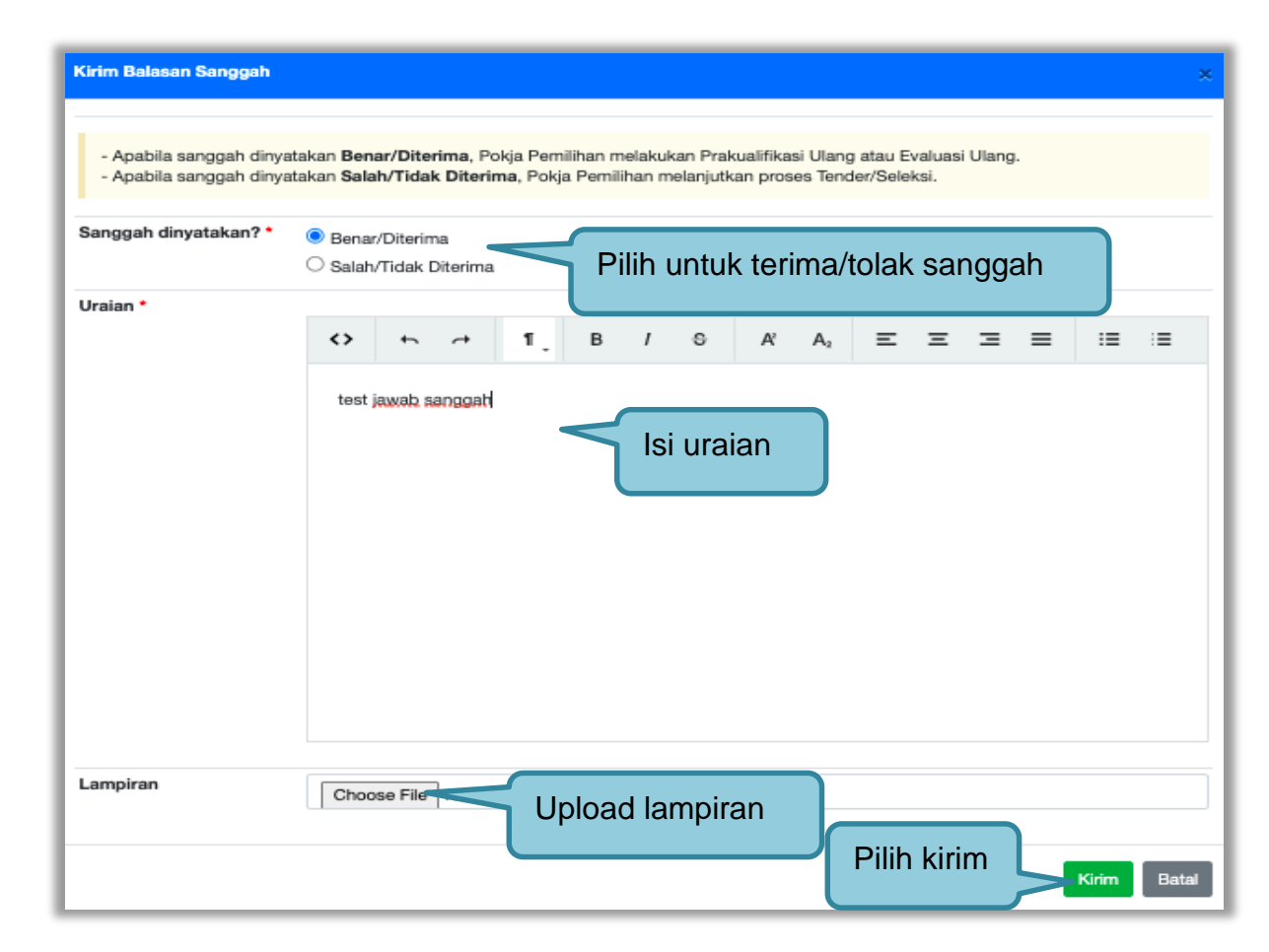

Gambar 203. Halaman Kirim Balasan Sanggah

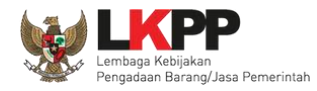

# Selanjutnya klik "OK"

| Kirim Balasan Sanggah                                              | Konfirma   | si              |          |           |     |     |        | ×       |       | ×     |
|--------------------------------------------------------------------|------------|-----------------|----------|-----------|-----|-----|--------|---------|-------|-------|
| - Apabila sanggah din<br>- Apabila sanggah din                     | Apakah A   | nda yakin mene  | rima sar | iggah ini | ?   |     | Cancel | ок      |       |       |
| Sanggah dinyatakan? *      Benar/Diterima     Salah/Tidak Diterima |            |                 |          |           |     |     |        | Klik OK |       |       |
| Uraian *                                                           | <><br>test | th → →          | ۲.       | В         | / 6 | R A |        | 2 3     |       |       |
| Lampiran                                                           | Choo       | se File No file | chosen   |           |     |     |        |         |       |       |
|                                                                    |            |                 |          |           |     |     |        |         | Kirim | Batal |

Gambar 204. Halaman Konfirmasi Terima Sanggah

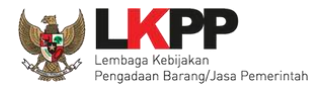

| Beranda » Informasi Tender » Sanggahan Tend                                                                                                    | er                                                                                                    | 1                            |
|----------------------------------------------------------------------------------------------------|----------------------------------------------------------------------------------------------------|------------------------------|
| Informasi Pertanyaan 1 dan Penawaran<br>In Tender Penjelasan 2 nan Peserta                                                                                                    | Evaluasi Sanggahan 1<br>La Latihan Latihan                                                                                                    | Latinan                      |
| Kode Tender                                                                                                    | 10364999                                                                                                    |                              |
| Nama Paket                                                                                                    | Pemeliharaan Keindahan dan Keamanan Gedung LKPP (test PK)                                                                                                    |                              |
| Jenis Pengadaan                                                                                                    | Pekerjaan Konstruksi                                                                                                    |                              |
| Waktu Sanggah Banding                                                                                                    | Atur Jadwal<br>selama 5 (lima) hari kalender setelah jawaban sanggah, diakhiri pada hari kerja dan jam kerja                                                                                                    |                              |
| Status                                                                                                    | Masa Sanggah Banding belum dimulai                                                                                                    |                              |
| Sisa Waktu                                                                                                    |                                                                                                    |                              |
| <ul> <li>Hindari copy &amp; paste dari dokumen aplikasi Mir<br/>Penjelasan.</li> <li>Pokja Pernilihan dapat menjawab sanggah pali</li> <li>Jika Sanggahan dari Peserta tidak dijawab oleh</li> </ul> | crosoft Office, karena ada beberapa karakter yang akan menyebabkan tidak bisa dicetaknya dokumen Summary Tende<br>ng lambat 3 (tiga) hari kalender setelah akhir masa sanggah diakhiri pada hari kerja dan jam kerja.<br>n Pokja Pemilihan, PPK tidak akan bisa melanjutkan proses di e-Kontrak. | r dan BA Pemberian           |
| 🗣 Sanggahan dari PT. Ikpp penyedia 7 🖪                                                                                                    |                                                                                                    | 14:48 to November 2021 14:48 |
| Kategori Sanggah<br>- Kesalahan dalam melaksanakan evaluasi<br>Balas                                                                                                    | Sanggahan yang diajukan oleh pelaku                                                                                                    | )                            |
| Diterims test jawab sanggah                                                                                                    | Jawaban sanggah yang<br>telah diisikan oleh pokja                                                                                                    | Kepanitiaan 2 P              |

Gambar 205. Tampilan Sanggah

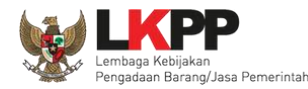

### 3.14.2 Sanggah Banding

Pada Pengadaan pekerjaan konstruksi, pelaku usaha dapat melakukan sanggah banding satu kali. Pokja Pemilihan atur waktu sanggah banding terlebih dahulu. Waktu sanggah banding selama 5 hari kalender setelah jawaban sanggah, di akhiri pada hari kerja dan jam kerja.

| Beranda » Informasi Tender » Sanggahan Tender                                                                                                    | r                                                                                                    |                                                                                                    | 1 - 10 -                                                      |                            |
|----------------------------------------------------------------------------------------------------|----------------------------------------------------------------------------------------------------|----------------------------------------------------------------------------------------------------|---------------------------------------------------------------|----------------------------|
| Informasi Pertanyaan I dan Penawaran<br>n Tender Penjelasan 2 n a n Peserta                                                                                                    | Evaluasi Sanggahan 1                                                                                                  | Latihan                                                                                                    | Latinan                                                       | Latihan                    |
| Kode Tender 1                                                                                                    | 10364999                                                                                                    |                                                                                                    |                                                               |                            |
| Nama Paket F                                                                                                    | Pemeliharaan Keindahar                                                                                                |                                                                                                    |                                                               |                            |
| Jenis Pengadaan P                                                                                                    | Pekerjaan Konstruksi Atur                                                                                             | waktu sanggah k                                                                                                  | banding                                                       |                            |
| Waktu Sanggah Banding<br>s                                                                                                    | Atur Jadwal<br>selama 5 (lima) hari kalencer secerarı                                                                 | awaban sanggan, olaknim paoa nam                                                                                 | кегја фантјант кегја                                          |                            |
| Status N                                                                                                    | Masa Sanggah Banding belum dimul                                                                                      | ai                                                                                                    |                                                               |                            |
| Sisa Waktu                                                                                                    |                                                                                                    |                                                                                                    |                                                               |                            |
| <ul> <li>Hindari copy &amp; paste dari dokumen aplikasi Micr<br/>Penjelasan.</li> <li>Pokja Pemilihan dapat menjawab sanggah palin<br/>Jika Sanggahan dari Peserta tidak dijawab oleh</li> </ul> | rosoft Office, karena ada beberapa k<br>g lambat 3 (tiga) hari kalender setela<br>Pokja Pemilihan, PPK tidak akan bis | arakter yang akan menyebabkan tida<br>n akhir masa sanggah diakhiri pada h<br>a melanjutkan proses di e-Kontrak. | ak bisa dicetaknya dokumen Summa<br>hari kerja dan jam kerja. | ry Tender dan BA Pemberian |
| 🗣 Sanggahan dari PT. Ikpp penyedia 7 🖪                                                                                                    |                                                                                                    |                                                                                                    |                                                               | 🛱 5 November 2021 14:48    |
| Kategori Sanggah                                                                                                    |                                                                                                    |                                                                                                    |                                                               |                            |
| - Kesalahan dalam melaksanakan evaluasi                                                                                                    |                                                                                                    |                                                                                                    |                                                               |                            |
| Balas                                                                                                    |                                                                                                    |                                                                                                    |                                                               |                            |
| Diterima test jawab sanggah                                                                                                    |                                                                                                    |                                                                                                    |                                                               |                            |
|                                                                                                    |                                                                                                    |                                                                                                    |                                                               | Kepanitiaan 2 P<br>1156    |

Gambar 206. Halaman Sanggah

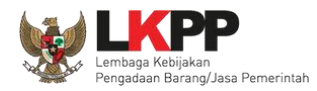

# Atur waktu sanggah banding

| •            | Ubah Jadwal Sanggah Banding |
|--------------|-----------------------------|
| . PA         | Waktu Sanggah Banding       |
|              | Simpan                      |
| enc          | Pilih simpan                |
| an (<br>Isai | Close                       |

### Gambar 207. Halaman Atur Jadwal Sanggah Banding

| Law                                                                                                    | Law                                                                                                    | Las                                                                                                    | Las                                                      | Lav                     |
|----------------------------------------------------------------------------------------------------|----------------------------------------------------------------------------------------------------|----------------------------------------------------------------------------------------------------|----------------------------------------------------------|-------------------------|
| Pengaturan tersimpan                                                                                                    | erhasil disimpan                                                                                                    |                                                                                                    |                                                          |                         |
| Kode Tender                                                                                                    |                                                                                                    |                                                                                                    |                                                          |                         |
| Nama Paket                                                                                                    | Pemeliharaan Keindahan dan Keaman                                                                                              | an Gedung LKPP (test PK)                                                                                          |                                                          |                         |
| Jenis Pengadaan                                                                                                    | Pekerjaan Konstruksi                                                                                                    |                                                                                                    |                                                          |                         |
| Waktu Sanggah Banding                                                                                                    | 8 November 2021 15:15 s.d. 12 Novem                                                                                            | nber 2021 15:15                                                                                                   |                                                          |                         |
| Status                                                                                                    | Masa Sanggah Banding belum dimula                                                                                              | i                                                                                                    |                                                          |                         |
| Sisa Waktu                                                                                                    | 6 hari / 11 menit / 19 detik                                                                                                   |                                                                                                    |                                                          |                         |
| <ul> <li>Hindari copy &amp; paste dari dokumen aplikasi M</li> <li>Penjelasan.</li> <li>Pokja Pernilihan dapat menjawab sanggah pal</li> <li>Jika Sanggahan dari Peserta tidak dijawab ole</li> </ul> | icrosoft Office, karena ada beberapa ka<br>ing lambat 3 (tiga) hari kalender setelah<br>h Pokja Pemilihan, PPK tidak akan bisa | rakter yang akan menyebabkan tidak b<br>akhir masa sanggah diakhiri pada hari<br>melanjutkan proses di e-Kontrak. | isa dicetaknya dokumen Summary 1<br>kerja dan jam kerja. | Fender dan BA Pemberian |

Gambar 208. Halaman Sanggah Banding Berhasil Disimpan

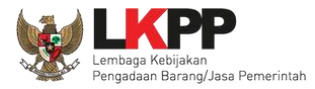

| Beranda » Informasi Tender » Sanggahan Tender                                                                                                    |                                                                                                    |  |  |  |  |  |
|----------------------------------------------------------------------------------------------------|----------------------------------------------------------------------------------------------------|--|--|--|--|--|
| Informasi Pertanyaan 1 dan Penawaran<br>Tender Penjelasan 2 nan Peserta                                                                                                    | n Evaluasi Sanggahan 1<br>Latihan Latihan Latihan Latihan                                                                                                    |  |  |  |  |  |
| Kode Tender                                                                                                    | 10364999                                                                                                    |  |  |  |  |  |
| Nama Paket                                                                                                    | Pemeliharaan Keindahan dan Keamanan Gedung LKPP (test PK)                                                                                                    |  |  |  |  |  |
| Jenis Pengadaan                                                                                                    | Pekerjaan Konstruksi                                                                                                    |  |  |  |  |  |
| Waktu Sanggah Banding                                                                                                    | 8 November 2021 15:15 s.d. 12 November 2021 15:15                                                                                                    |  |  |  |  |  |
| Status                                                                                                    | Masa Sanggah Banding sedang berlangsung                                                                                                    |  |  |  |  |  |
| Sisa Waktu                                                                                                    | 3 hari / 6 menit / 46 detik                                                                                                    |  |  |  |  |  |
| <ul> <li>Hindari copy &amp; paste dari dokumen aplikasi M</li> <li>Penjelasan.</li> <li>Pokja Pemilihan dapat menjawab sanggah pal</li> <li>Jika Sanggahan dari Peserta tidak dijawab ole</li> </ul> | dicrosoft Office, karena ada beberapa karakter yang akan menyebabkan tidak bisa dicetaknya dokumen Summary Tender dan BA Pemberian<br>aling lambat 3 (tiga) hari kalender setelah akhir masa sanggah diakhiri pada hari kerja dan jam kerja.<br>eh Pokja Pemilihan, PPK tidak akan bisa melanjutkan proses di e-Kontrak. |  |  |  |  |  |
| Pemberitahuan Sanggah Banding                                                                                                    | Pengirim                                                                                                    |  |  |  |  |  |
| test sanggah banding Sal<br>dokumen 1.pdf - 11 KB dar                                                                                                    | ri peserta tender                                                                                                    |  |  |  |  |  |
| Jawaban Sanggah Banding paling lam                                                                                                    | nenerima klarifikasi Jaminan Sanggah Banding, diakhiri pada hari kerja dan jam kerja.                                                                                                    |  |  |  |  |  |
|                                                                                                    |                                                                                                    |  |  |  |  |  |
| 🗣 Sanggahan dari PT. Ikpp penyedia 7 R                                                                                                    | 篇 5 November 2021 14:48                                                                                                    |  |  |  |  |  |
| Kategori Sanggah                                                                                                    |                                                                                                    |  |  |  |  |  |
| - Kesalahan dalam melaksanakan evaluasi                                                                                                    |                                                                                                    |  |  |  |  |  |
| Balas                                                                                                    |                                                                                                    |  |  |  |  |  |
| Diterima test iswah sanggah                                                                                                    |                                                                                                    |  |  |  |  |  |
| zasatus test jawab sanggan                                                                                                    | Kepanitiaan 2 P<br>1 5 November 2021 14:56                                                                                                    |  |  |  |  |  |

Gambar 209. Halaman Pemberitahuan Sanggah Banding

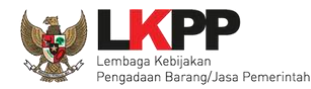

#### 3.15 Tindak Lanjut Prakualifikasi Gagal

Tindak lanjut prakualifikasi gagal bisa klik *button* 'Prakualifikasi gagal" di informasi tender. Jika sudah ada kualifikasi yang masuk, maka *button* akan muncul pada saat masa sanggah prakualifikasi.

#### 3.15.1 Evaluasi Prakualifikasi Ulang

Jika ada kesalahan evaluasi prakualifikasi, Pokja pemilihan bisa melakukan evaluasi prakualifikasi ulang, pokja pemilihan pilih 'Prakualifikasi Gagal' terlebih dahulu.

| Berita Acara         | Berita Acara Pemberian Penjelasan   | Kualifikasi                                                                                   | Upload Cetak     |
|----------------------|-------------------------------------|-----------------------------------------------------------------------------------------------|------------------|
|                      | Pengiriman Berita Acara dapat dilak | ukan sampai sebelum tahapan Masa Sanggah dimulai                                              |                  |
| Berita Acara Lainnya | 1. Upload                           |                                                                                               |                  |
|                      | Nama File                           | Tanggal Upload                                                                                |                  |
|                      | Berita Acara Lainnya dapat berupa   | Berita Acara lain yang ditujukan kepada seluruh Peserta jika terdapat kendala di luar kendali | Pokja Pemilihan. |
| РРК Pilih pr         | akualifikasi gagal                  |                                                                                               |                  |
| Prakualifikasi Gegel |                                     |                                                                                               |                  |

Gambar 210. Halaman Informasi Tender

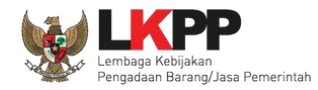

Selanjutnya akan muncul konfirmasipersetujuan membatalkan prakualifikasi

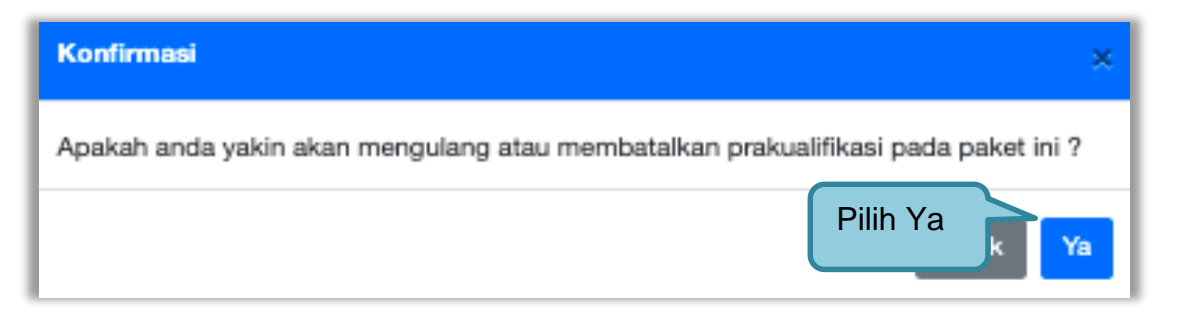

#### Gambar 211. Halaman Konfirmasi

Selanjutnya pilih "evaluasi prakualifikasi ulang"

| Beranda » Informasi Tender » Prakualifikasi Gagal |                                                                    |  |  |
|---------------------------------------------------|--------------------------------------------------------------------|--|--|
|                                                   |                                                                    |  |  |
| Kode Tender                                       | 10295999 Summary Tender                                            |  |  |
| Nama Paket                                        | Software Privillage Access Manager, Pembelian Sensor AC (test pra) |  |  |
| Tahap Tender saat ini                             | Evaluasi Dokumen Kualifikasi                                       |  |  |
| Satuan Kerja                                      | LEMBAGA KEBUAKAN PENGADAAN BABANGJASA PEMERINTAH                   |  |  |
| Tender ke                                         | <sup>1</sup> Pilih evaluasi prakualifikasi ulang                   |  |  |
| Evaluasi Prakualifikasi Ulang                     |                                                                    |  |  |

Gambar 212. Halaman Prakualifkasi Gagal

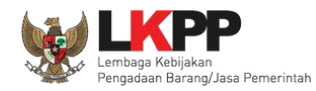

Akan muncul konfirmasi evaluasi prakualifikasi ulang

| Konfirmasi                                               | ×                      |
|----------------------------------------------------------|------------------------|
| Apakah anda yakin akan melakukan Evaluasi Prakualifikasi | Ulang pada paket ini ? |
| K                                                        | lik Ya Ya Tidak        |

Gambar 213. Halaman Konfirmasi Evaluasi Prakualifikasi Ulang

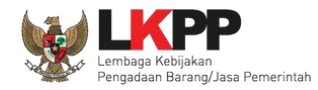

Jika berhasil pokja pemilihan ubah tanggal dari tahapan evaluasi dokumen kualifikasi sampai dengan penandatanganan kontrak.

| Beranda » Informasi Tender » Evaluasi Ulang Prakualifikasi                                                                                                    |                       |                       |
|----------------------------------------------------------------------------------------------------|-----------------------|-----------------------|
|                                                                                                    |                       |                       |
| Hal-hal yang perlu diperhatikan saat mengubah jadwal:<br>1. Wajib memilih alasan perubahan pada bagian Alasan Perubahan untuk mengubah jadwal; dan<br>2. Alasan Perubahan Jadwal minimal 30 karakter.                                                                                     |                       |                       |
| No Tahap                                                                                                    | Mulai                 | Selesai               |
| 1 Pengumuman Prakualifikasi 23 jam 59 menit<br>paling kurang 7 (tujuh) hari kalender                                                                                                    | 19 Oktober 2021 00:00 | 19 Oktober 2021 23:59 |
| 2 Download Dokumen Kualifikasi 23 jam 59 menit<br>sampai dengan batas akhir penyampaian dokumen kualifikasi                                                                                                    | 20 Oktober 2021 00:00 | 20 Oktober 2021 23:59 |
| 3 Penjelasan Dokumen Prakualifikasi 23 jam 59 menit<br>paling cepat 3 (tiga) hari kalender sejak tanggal pengumuman prakualifikasi, dilaksanakan pada hari kerja dan jam kerja                                                                                                    | 21 Oktober 2021 00:00 | 21 Oktober 2021 23:59 |
| 4 Kirim Persyaratan Kualifikasi 23 jam 59 menit<br>sampai dengan paling kurang 3 (tiga) hari kalender setelah berakhirnya penayangan pengumuman prakualifikasi, diakhiri pada hari kerja dan<br>akhir jam kerja                                                                           | 22 Oktober 2021 00:00 | 22 Oktober 2021 23:59 |
| 5 Evaluasi Dokumen Kualifikasi 23 jam 59 menit<br>disesuaikan dengan kebutuhan                                                                                                    | 25-10-2021 00:00      | 25-10-2021 23:59      |
| 6 Pembuktian Kualifikasi 23 jam 59 menit<br>disesuaikan dengan kebutuhan                                                                                                    | 26-10-2021 00:00      | 26-10-2021 23:59      |
| 7 Penetapan Hasil Kualifikasi 23 jam 59 menit<br>paling lambat 1 (satu) hari kalender setelah pembuktian kualifikasi                                                                                                    | 27-10-2021 00:00      | 27-10-2021 23:59      |
| 8 Pengumuman Hasil Prakualifikasi 23 jam 59 menit<br>paling lambat 1 (satu) hari kalender setelah pembuktian kualifikasi                                                                                                    | 28-10-2021 00:00      | 28-10-2021 23:59      |
| 9 Masa Sanggah Prakualifikasi 23 jam 59 menit<br>Selama 5 (lima) hari kalender setelah pengumuman hasil kualifikasi, diakhiri pada hari kerja dan jam kerja dan Jawaban sanggah paling<br>lambat 3 (tiga) hari kalender setelah akhir masa sanggah diakhiri pada hari kerja dan jam kerja | 29-10-2021 00:00      | 29-10-2021 23:59      |

Gambar 214. Halaman Ubah Jadwal Evaluasi Kualifikasi

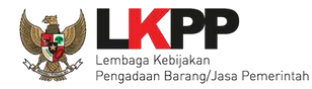

| 10 Download Dokumen Pemilihan 23 jam 59 menit<br>sampai dengan batas akhir penyampaian dokumen penawaran                                                                                                    | 01-11-2021 00:00 | 01-11-2021 23:59 |
|----------------------------------------------------------------------------------------------------|------------------|------------------|
| 11 Pemberian Penjelasan 23 jam 59 menit<br>paling cepat 3 (tiga) hari kalender sejak tanggal undangan kepada peserta yang lulus prakualifikasi, dilakukan pada hari kerja dan jam kerja                                                                            | 02-11-2021 00:00 | 02-11-2021 23:59 |
| 12 Upload Dokumen Penawaran 23 jam 59 ment<br>disesuaikan dengan kebutuhan, paling kurang 3 (tiga) hari kerja setelah Berita Acara Hasil Pemberian Penjelasan, diakhiri pada hari kerja dan<br>jam kerja.                                                          | 03-11-2021 00:00 | 03-11-2021 23:59 |
| 13 Pembukaan dan Evaluasi Penawaran File I: Administrasi dan Teknis 23 jam 59 menit<br>Setelah masa penyampaian Dokumen Penawaran berakhir dan disesuaikan dengan kebutuhan                                                                                        | 04-11-2021 00:00 | 04-11-2021 23:59 |
| 14 Pengumuman Hasil Evaluasi Administrasi dan Teknis 23 <i>Jam 59 menit</i><br>paling lambat 1 (satu) hari kalender setelah evaluasi penawaran, dilakukan pada hari kerja dan jam kerja                                                                            | 05-11-2021 00:00 | 05-11-2021 23:59 |
| 15 Pembukaan dan Evaluasi Penawaran File II: Harga 1 hari 23 jam 59 menit<br>paling lambat 1 (satu) hari kalender setelah pengumuman peserta yang lulus evaluasi ad                                                                                                | 08-11-2021 00:00 | 09-11-2021 23:59 |
| 17 Penetapan Pemenang 23 jam 59 menit<br>paling lambat 1 (satu) hari kalender setelah evaluasi harga                                                                                                    | 10-11-2021 00:00 | 10-11-2021 23:59 |
| 18 Pengumuman Pemenang 23 <i>jam 59 menit</i><br>paling lambat 1 (satu) hari kalender setelah evaluasi harga                                                                                                    | 12-11-2021 00:00 | 12-11-2021 23:59 |
| 19 Masa Sanggah 23 jam 59 menit<br>Selama 5 (lima) hari kalender setelah pengumuman Pemenang, diakhiri pada hari kerja dan jam kerja dan Jawaban sanggah paling lambat 3<br>(tiga) hari kalender setelah akhir masa sanggah diakhiri pada hari kerja dan jam kerja | 15-11-2021 00:00 | 15-11-2021 23:59 |
| 20 Surat Penunjukan Penyedia Barang/Jasa 1 hari 23 jam 59 menit<br>disesuaikan dengan kebutuhan                                                                                                    | 16-11-2021 00:00 | 17-11-2021 23:59 |
| 21 Penandatanganan Kontrak 23 jam 59 menit<br>disesuaikan dengan kebutuhan                                                                                                    | 18-11-2021 00:00 | 18-11-2021 23:59 |
| Alasan Perubahan <ul> <li>Evaluasi tidak sesuai dengan ketentuan yang tercantum dalam dokumen kualifikasi</li> <li>Kesalahan dalam mengevaluasi dokumen kualifikasi</li> </ul> <li>Saya yakin akan <ul> <li>Klik simpan</li> </ul> </li>                           | han<br>ulang"    |                  |

Gambar 215. Halaman Ubah Jadwal

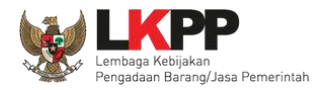

Berhasil ubah jadwal Evaluasi Ulang Kualifikasi. Pokja Pemilihan menunggu jadwal evaluasi dokumen kualifikasi yang baru untuk melakukan evaluasi dokumen kualifikasi ulang.

| Beranda »           | Informasi Tender                                |                                          |                                     |                                     |                |
|---------------------|-------------------------------------------------|------------------------------------------|-------------------------------------|-------------------------------------|----------------|
| Informasi<br>Tender | Pertanyaan 0 dan<br>Penjelasan 0 Prakualifikasi | Penawaran<br>Peserta Evaluasi<br>Latihan | Latinan                             | Latihan                             | Latihan        |
| Kode Tend           | ler                                             | 10295999 sesi 2                          |                                     |                                     | Summary Tender |
| Nama Tend           | der                                             | Software Privillage Access Manage        | r, Pembelian Sensor AC (test pra)   | Evaluasi Prakualifikasi Ulang Detil |                |
| Tahap Tend          | der Saat Ini                                    | Penetapan Hasil Kualifikasi              |                                     | 3                                   |                |
| Jumlah Pe           | serta                                           | 4 Peserta Eva                            | luasi prakualifikasi u              | lang                                |                |
| Dokumen             | Kualifikasi                                     | Dokumen Kualifikasi                      |                                     |                                     |                |
|                     |                                                 | Dokumen Kualifikasi [10295999] -         | Software Privillage Access Manager, | Pembelian Sensor AC (test pra).pdf  |                |
|                     |                                                 | Perubahan 1                              |                                     |                                     |                |
| Dokumon             | Tandar/Salaksi                                  |                                          |                                     |                                     |                |
| Dokumen Pemilihan   |                                                 |                                          |                                     |                                     |                |
|                     |                                                 | Dokumen Pemilihan [10295999] -           | Software Privillage Access Manager, | Pembelian Sensor AC.pdf             |                |

Gambar 216. Halaman Informasi Tender

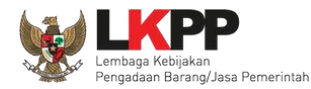

#### 3.15.2 Menyampaikan Dokumen Prakualifikasi Ulang

Pokja Pemilihan pilih "Prakualifikasi Gagal" di halaman informasi tender.

| Berita Acara         | Berita Acara Pemberian Penjelasan Kualifikasi  |                                                                                | Upload Cetak         |
|----------------------|------------------------------------------------|--------------------------------------------------------------------------------|----------------------|
|                      | Pengiriman Berita Acara dapat dilakukan sampa  | i sebelum tahapan Masa Sanggah dimulai                                         |                      |
| Berita Acara Lainnya | 🏝 Upload                                       |                                                                                |                      |
|                      | Nama File                                      | Tanggal Upload                                                                 |                      |
|                      | Berita Acara Lainnya dapat berupa Berita Acara | lain yang ditujukan kepada seluruh Peserta jika terdapat kendala di luar kenda | ali Pokja Pemilihan. |
| РРК                  |                                                |                                                                                |                      |
| Prakualifikasi Gagal | akualifikasi gagal                             |                                                                                |                      |

Gambar 217. Halaman Pilih Prakualifikasi Gagal

Selanjutnya konfirmasi membatalkan prakualifikasi

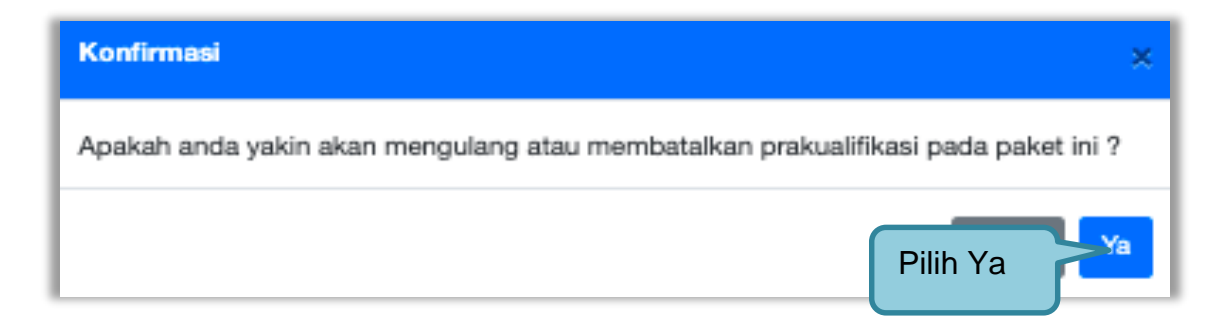

Gambar 218. Halaman Konfirmasi Prakualifikasi Batal

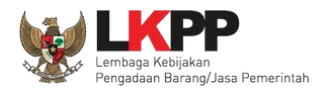

# Selanjutnya pilih "Menyampaikan Dok Prakualifikasi Ulang"

| Beranda » Informasi Tender » Prakualifikasi Gagal |                                                                    |                |  |
|---------------------------------------------------|--------------------------------------------------------------------|----------------|--|
|                                                   |                                                                    |                |  |
| Kode Tender                                       | 10295999                                                           | Summary Tender |  |
| Nama Paket                                        | Software Privillage Access Manager, Pembelian Sensor AC (test pra) |                |  |
| Tahap Tender saat ini                             | Evaluasi Dokumen Kualifikasi                                       |                |  |
| Satuan Kerja                                      | LEMBAGA KEBIJAKAN PENGADAAN BARANGJASA PEMERINTAH                  |                |  |
| Tender ke                                         | 1                                                                  |                |  |
| Evaluasi Prakualifikasi Ulang                     | Menyampaikan Dok. Prakualifikasi Ulang                             |                |  |

Gambar 219. Halaman Pilih Prakualifikasi Ulang

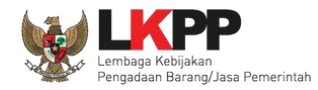

Selanjutnya akan muncul keterangan konfirmasi mengulang penyampian dokumen prakualifikas, pilih "Ya"

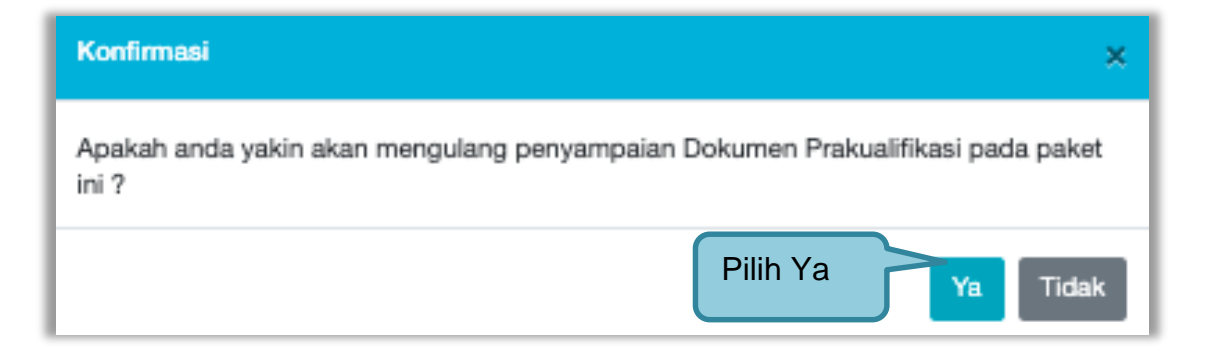

Gambar 220. Konfirmasi menyampaikan dokumen prakualifikasi ulang

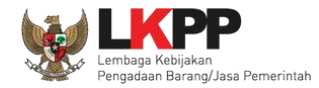

Selanjutnya ubah jadwal mulai dari kirim persyaratan kualifikasi sampai dengan penandatanganan kontrak.

| Beranda » Informasi Tender » Evaluasi Ulang Prakualifikasi                                                                                                    |                       |                       |
|----------------------------------------------------------------------------------------------------|-----------------------|-----------------------|
| Hal-hal yang perlu diperhatikan saat mengubah jadwal:<br>1. Wajib mengisi alasan perubahan pada bagian Alasan Perubahan untuk mengubah jadwal; dan<br>2. Alasan Perubahan Jadwal minimal 30 karakter.                                                                                     |                       |                       |
| No Tahap                                                                                                    | Mulai                 | Selesai               |
| 1 Pengumuman Prakualifikasi 23 jam 59 menit<br>paling kurang 7 (tujuh) hari kalender                                                                                                    | 19 Oktober 2021 00:00 | 19 Oktober 2021 23:59 |
| 2 Download Dokumen Kualifikasi 23 jam 59 menit<br>sampai dengan batas akhir penyampaian dokumen kualifikasi                                                                                                    | 20 Oktober 2021 00:00 | 20 Oktober 2021 23:59 |
| 3 Penjelasan Dokumen Prakualifikasi 23 jem 59 menit<br>paling cepat 3 (tiga) hari kalender sejak tanggal pengumuman prakualifikasi, dilaksanakan pada hari kerja dan jam kerja                                                                                                    | 21 Oktober 2021 00:00 | 21 Oktober 2021 23:59 |
| 4 Kirim Persyaratan Kualifikasi 23 Jam 59 menit<br>sampai dengan paling kurang 3 (tiga) hari kalender setelah berakhirnya penayangan pengumuman prakualifikasi, diakhiri pada hari kerja dan<br>akhir jam kerja                                                                           | 22-10-2021 00:00      | 22-10-2021 23:59      |
| 5 Evaluasi Dokumen Kualifikasi 23 jam 59 menit<br>disesuaikan dengan kebutuhan                                                                                                    | 25-10-2021 00:00      | 25-10-2021 23:59      |
| 6 Pembuktian Kualifikasi 23 jam 59 menit<br>disesuaikan dengan kebutuhan                                                                                                    | 26-10-2021 00:00      | 26-10-2021 23:59      |
| 7 Penetapan Hasil Kualifikasi 23 jam 59 menit<br>paling lambat 1 (satu) hari kalender setelah pembuktian kualifikasi                                                                                                    | 27-10-2021 00:00      | 27-10-2021 23:59      |
| 8 Pengumuman Hasil Prakualifikasi 23 jam 59 menit<br>paling lambat 1 (satu) hari kalender setelah pembuktian kualifikasi                                                                                                    | 28-10-2021 00:00      | 28-10-2021 23:59      |
| 9 Masa Sanggah Prakualifikasi 23 jam 59 menit<br>Selama 5 (lima) hari kalender setelah pengumuman hasil kualifikasi, diakhiri pada hari kerja dan jam kerja dan Jawaban sanggah paling<br>lambat 3 (tiga) hari kalender setelah akhir masa sanggah diakhiri pada hari kerja dan jam kerja | 29-10-2021 00:00      | 29-10-2021 23:59      |
| 10 Download Dokumen Pemilihan 23 jam 59 menit<br>sampai dengan batas akhir penyampaian dokumen penawaran                                                                                                    | 01-11-2021 00:00      | 01-11-2021 23:59      |

Gambar 221. Ubah Jadwal Menyampaikan Dokumen Prakualifikasi

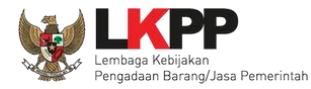

| 11 Pemberian Penjelasan 23 jam 59 menit<br>paling cepat 3 (tiga) hari kalender sejak tanggal undangan kepada peserta yang lulus prakualifikasi, dilakukan pada hari kerja dan jam kerja                                                                            | 02-11-2021 00:00 | 02-11-2021 23:59 |
|----------------------------------------------------------------------------------------------------|------------------|------------------|
| 12 Upload Dokumen Penawaran 23 jam 59 menit<br>disesuaikan dengan kebutuhan, paling kurang 3 (tiga) hari kerja setelah Berita Acara Hasil Pemberian Penjelasan, diakhiri pada hari kerja dan<br>jam kerja.                                                         | 03-11-2021 00:00 | 03-11-2021 23:59 |
| 13 Pembukaan dan Evaluasi Penawaran File I: Administrasi dan Teknis 23 jam 59 menit<br>Setelah masa penyampaian Dokumen Penawaran berakhir dan disesuaikan dengan kebutuhan                                                                                        | 04-11-2021 00:00 | 04-11-2021 23:59 |
| 14 Pengumuman Hasil Evaluasi Administrasi dan Teknis 23 <i>jam 59 menit</i><br>paling lambat 1 (satu) hari kalender setelah evaluasi penawaran, dilakukan pada hari kerja dan jam kerja                                                                            | 05-11-2021 00:00 | 05-11-2021 23:59 |
| 15 Pembukaan dan Evaluasi Penawaran File II: Harga 1 hari 23 jam 59 menit<br>paling lambat 1 (satu) hari kalender setelah pengumuman peserta yang lulus evaluasi administrasi dan teknis disesuaikan dengan kebutuhan                                              | 08-11-2021 00:00 | 09-11-2021 23:59 |
| 17 Penetapan Pemenang 23 jam 59 menit<br>paling lambat 1 (satu) hari kalender setelah evaluasi harga                                                                                                    | 10-11-2021 00:00 | 10-11-2021 23:59 |
| 18 Pengumuman Pemenang 23 jam 59 menit<br>paling lambat 1 (satu) hari kalender setelah evaluasi harga                                                                                                    | 12-11-2021 00:00 | 12-11-2021 23:59 |
| 19 Masa Sanggah 23 jam 59 menit<br>Selama 5 (lima) hari kalender setelah pengumuman Pemenang, diakhiri pada hari kerja dan jam kerja dan Jawaban sanggah paling lambat 3<br>(tiga) hari kalender setelah akhir masa sanggah diakhiri pada hari kerja dan jam kerja | 15-11-2021 00:00 | 15-11-2021 23:59 |
| 20 Surat Penunjukan Penyedia Barang/Jasa <b>1 hari 23 jam 59 menit</b><br>disesuaikan dengan kebutuhan                                                                                                    | 16-11-2021 00:00 | 17-11-2021 23:59 |
| 21 Penandatanganan Kontrak 23 jam 59 menit<br>disesuaikan dengan kebutuhan                                                                                                    | 18-11-2021 00:00 | 18-11-2021 23:59 |
| Alasan Perubahan<br>Seluruh data kualifikasi tidak dapat diunduh oleh Pokja Pemilihan<br>Bimpan G Kembali                                                                                                    |                  |                  |

Gambar 222. Ubah Jadwal Menyampaikan Dokumen Prakualifikasi

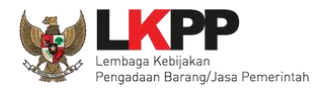

# Jadwal berhasil tersimpan, Pokja Pemilihan menunggu peserta tender/seleksi kirim dokumen kualifikasi.

| Beranda » Informasi Tender » Evaluasi Ulang Prakualifikasi                                                                                                    |                       |                       |
|----------------------------------------------------------------------------------------------------|-----------------------|-----------------------|
| Hal-hal yang perlu diperhatikan saat mengubah jadwal:<br>1. Wajib mengisi alasan perubahan pada bagian Alasan Perubahan untuk mengubah jadwal; dan<br>2. Alasan Perubahan Jadwal minimal 30 karakter.           |                       |                       |
| Data Jadwal Tender berhasil tersimpan                                                                                                    |                       |                       |
| No Tahap                                                                                                    | Mulai                 | Selesai               |
| 1 Pengumuman Prakualifikasi 23 jam 59 menit<br>paling kurang 7 (tujuh) hari kalender                                                                                                    | 19 Oktober 2021 00:00 | 19 Oktober 2021 23:59 |
| 2 Download Dokumen Kualifikasi 23 jam 59 menit<br>sampai dengan batas akhir penyampaian dokumen kualifikasi                                                                                                    | 20 Oktober 2021 00:00 | 20 Oktober 2021 23:59 |
| 3 Penjelasan Dokumen Prakualifikasi 23 jam 59 menit<br>paling cepat 3 (tiga) hari kalender sejak tanggal pengumuman prakualifikasi, dilaksanakan pada hari kerja dan jam kerja                                  | 21 Oktober 2021 00:00 | 21 Oktober 2021 23:59 |
| 4 Kirim Persyaratan Kualifikasi 23 jam 59 menit<br>sampai dengan paling kurang 3 (tiga) hari kalender setelah berakhirnya penayangan pengumuman prakualifikasi, diakhiri pada hari kerja dan<br>akhir jam kerja | 28 Oktober 2021 00:00 | 28 Oktober 2021 23:59 |
| 5 Evaluasi Dokumen Kualifikasi 23 jam 59 menit<br>disesuaikan dengan kebutuhan                                                                                                    | 29 Oktober 2021 00:00 | 29 Oktober 2021 23:59 |
| 6 Pembuktian Kualifikasi 23 jam 59 menit<br>disesuaikan dengan kebutuhan                                                                                                    | 29 Oktober 2021 00:00 | 29 Oktober 2021 23:59 |

Gambar 223. Jadwal Berhasil Tersimpan

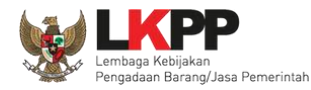

#### 3.15.3 Prakualifikasi Ulang

Pokja Pemilihan pilih "prakualifikasi gagal" di halaman informasi tender.

| Berita Acara Pemberian Penjelasan Ku  | Jalifikasi                                                                                                    | Upload Cetak                                                                                                    |
|---------------------------------------|----------------------------------------------------------------------------------------------------|----------------------------------------------------------------------------------------------------|
| Pengiriman Berita Acara dapat dilakuk | an sampai sebelum tahapan Masa Sanggah dimulai                                                                                                    |                                                                                                    |
| 1 Upload                              |                                                                                                    |                                                                                                    |
| Nama File                             | Tanggal Upload                                                                                                    |                                                                                                    |
| Berita Acara Lainnya dapat berupa Be  | rita Acara lain yang ditujukan kepada seluruh Peserta jika terdapat kendala di luar kendal                                                                           | li Pokja Pemilihan.                                                                                                    |
|                                       |                                                                                                    |                                                                                                    |
| akualifikasi gagal                    |                                                                                                    |                                                                                                    |
|                                       | Berita Acara Pemberian Penjelasan Ku<br>Pengiriman Berita Acara dapat dilakuk<br>Luplood<br>Nama File<br>Berita Acara Lainnya dapat berupa Be<br>Cakualifikasi gagal | Berita Acara Pemberian Penjelasan Kualifikasi         Pengiriman Berita Acara dapat dilakukan sampai sebelum tahapan Masa Sanggah dimulai         Luploed         Nama File       Tanggal Upload         Berita Acara Lainnya dapat berupa Berita Acara lain yang ditujukan kepada seluruh Peserta jika terdapat kendala di luar kendal         rakualifikasi gagal |

#### Gambar 224. Halaman Pilih Prakualifikasi Gagal

Selanjutnya konfirmasi membatalkan prakualifikasi

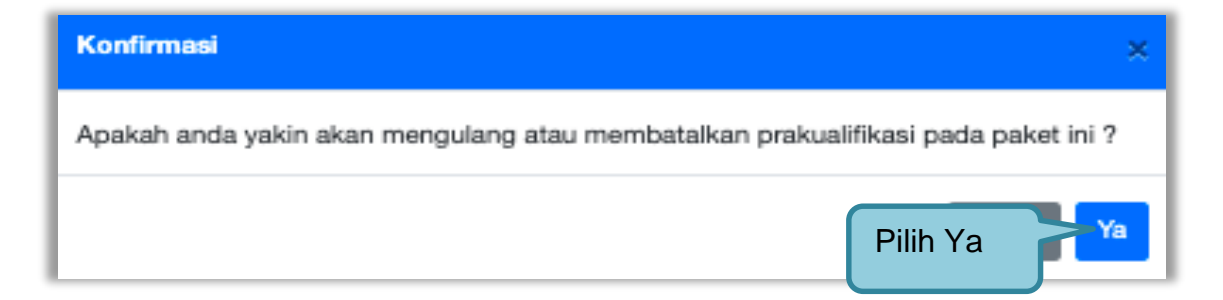

Gambar 225. Konfirmasi Prakualifikasi Gagal

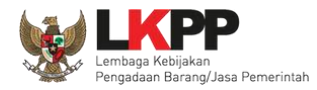

### Selanjutnya pilih "prakualifikasi Ulang"

| Beranda » Informasi Tender » Pr | akualifikasi Gagal                                                                     |                |
|---------------------------------|----------------------------------------------------------------------------------------|----------------|
|                                 |                                                                                        |                |
| Kode Tender                     | 10295999                                                                               | Summary Tender |
| Nama Paket                      | Software Privillage Access Manager, Pembelian Sensor AC (test pra)                     |                |
| Tahap Tender saat ini           | Evaluasi Dokumen Kualifikasi []                                                        |                |
| Satuan Kerja                    | LEMBAGA KEBIJAKAN PENGADAAN BARANGJASA PEMERINTAH                                      |                |
| Tender ke                       | 1                                                                                      |                |
| Evaluasi Prakualifikasi Ulang   | Menyampaikan Dok. Prakualifikasi Ulang Prakualifikasi Ulang Pilih prakualifikasi ulang |                |

#### Gambar 226. Halaman Prakualifikasi Gagal

Selanjutnya konfirmasi peakualifikasi ulang

| Konfirmasi                                                             | ×               |
|------------------------------------------------------------------------|-----------------|
| Apakah anda yakin akan melakukan Prakualifikasi Ulang pada paket ini ? |                 |
|                                                                        | <b>Ya</b> Tidak |

Gambar 227. Konfirmasi Prakualifikasi Ulang

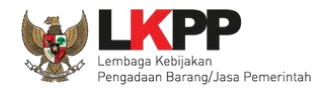

# Selanjutnya pilih alasan prakualifikasi ulang

| Prakualifikasi Ulang                                                                                                    |                            |
|----------------------------------------------------------------------------------------------------|----------------------------|
| Alasan Prakualifikasi Ulang *                                                                                                    | _                          |
| <ul> <li>Jumian peserta yang lulus prakualifikasi kurang dari 3 peserta hanya bisa dipilih setelah masa sanggah prakualifikasi set</li> <li>Kesalahan dokumen kualifikasi dari Pokja Pemilihan</li> <li>Penyimpangan terhadap ketentuan dan prosedur yang diatur dalam Peraturan Presiden Nomor 16 Tahun 2018 tentang<br/>Barang/Jasa Pemerintah beserta perubahannya, aturan turunannya, dan ketentuan yang telah ditetapkan dalam Dokur</li> </ul> | Pengadaan<br>men Pemilihan |
| Saya yakin akan melakukan Prakualifikasi Ulang pada paket ini.                                                                                                    |                            |
| 2.Ceklis persetujuan 3.Pilih Ya                                                                                                    | Ya Tidak                   |

Gambar 228. Pilih Alasan Prakualifikasi Ulang

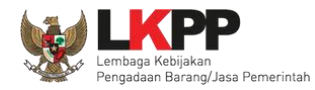

# Selanjutnya kolektif kolegial persetujuan anggota pokja pemilihan 50%+1

| Beranda » Informasi Tender » Prakualifikasi Gagal                                                                        |                                |                                                                    |                       |                     |                |  |  |
|----------------------------------------------------------------------------------------------------|--------------------------------|--------------------------------------------------------------------|-----------------------|---------------------|----------------|--|--|
|                                                                                                    |                                |                                                                    |                       |                     |                |  |  |
| Kode Tender                                                                                                    | 10295999                       |                                                                    |                       |                     | Summary Tender |  |  |
| Nama Paket                                                                                                    | Software Privillage Access Ma  | Software Privillage Access Manager, Pembelian Sensor AC (test pra) |                       |                     |                |  |  |
| Tahap Tender saat ini                                                                                                    | Evaluasi Dokumen Kualifikasi ( | ]                                                                  |                       |                     |                |  |  |
| Satuan Kerja                                                                                                    | LEMBAGA KEBIJAKAN PENG         | ADAAN BARANGJ                                                      | ASA PEMERINTAH        |                     |                |  |  |
| Tender ke                                                                                                    | 1                              |                                                                    |                       |                     |                |  |  |
| Alasan Prakualifikasi Ulang - Setelah pemberian waktu perpanjangan, tidak ada peserta yang menyampaikan data kualifikasi |                                |                                                                    |                       |                     |                |  |  |
| Status Persetujuan                                                                                                    |                                |                                                                    |                       |                     |                |  |  |
| Anggota Pokja Pemilihan                                                                                                  |                                | Status                                                             | Tanggal               | Alasan Tidak Setuju |                |  |  |
| POKJA 2a                                                                                                    |                                | ~                                                                  | 29 Oktober 2021 17:48 |                     |                |  |  |
| POKJA 2b                                                                                                    |                                |                                                                    |                       |                     |                |  |  |
| POKJA 2c                                                                                                    |                                |                                                                    |                       |                     |                |  |  |
| Pembatalan Persetujuan 🗢 Kembali                                                                                         |                                |                                                                    |                       |                     |                |  |  |

Gambar 229. Halaman Persetujuan Pokja Pemilihan

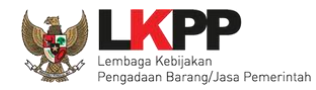

Selanjutnya anggota pokja pemilihan lainnya login dan pilih "tender gagal" pada paket tender yang sama. Kemudian klik "setuju" untuk mengulang tender.

| Beranda » Informasi Tender » Pr                                           | akualifikasi Gagal           |                                                  |                                         |                     |                |  |  |
|---------------------------------------------------------------------------|------------------------------|--------------------------------------------------|-----------------------------------------|---------------------|----------------|--|--|
|                                                                           |                              |                                                  |                                         |                     |                |  |  |
| Kode Tender                                                               | 10295999                     |                                                  |                                         |                     | Summary Tender |  |  |
| Nama Paket                                                                | Software Privillage Access N | Aanager, Pernbelia                               | n Sensor AC (test pra)                  |                     |                |  |  |
| Tahap Tender saat ini                                                     | Evaluasi Dokumen Kualifikas  | si []                                            |                                         |                     |                |  |  |
| Satuan Kerja                                                              | LEMBAGA KEBIJAKAN PEN        | EMBAGA KEBIJAKAN PENGADAAN BARANGJASA PEMERINTAH |                                         |                     |                |  |  |
| Tender ke                                                                 | 1                            |                                                  |                                         |                     |                |  |  |
| Alasan Prakualifikasi Ulang                                               | - Setelah pemberian waktu p  | perpanjangan, tida                               | k ada peserta yang menyampaikan data ku | alifikasi           |                |  |  |
| Status Persetujuan                                                        |                              |                                                  |                                         |                     |                |  |  |
| Anggota Pokja Pemilihan                                                   |                              | Status                                           | Tanggal                                 | Alasan Tidak Setuju |                |  |  |
| POKJA 2a                                                                  |                              | ~                                                | 29 Oktober 2021 17:48                   |                     |                |  |  |
| POKJA 2b                                                                  |                              |                                                  |                                         |                     |                |  |  |
| POKJA 2c                                                                  |                              |                                                  |                                         |                     |                |  |  |
| Persetujuan                                                               |                              |                                                  |                                         |                     |                |  |  |
| Alasan Tidak Setuju                                                       |                              |                                                  |                                         |                     |                |  |  |
| Alasan Tidak Setuju<br>Alasan minimal 3<br>Pilih setuju<br>Setuju<br>Tura |                              |                                                  |                                         |                     |                |  |  |

Gambar 230. Mengulang Tender

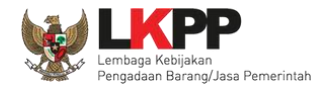

Selanjutnya pokja pemilihan lengkapi paket prakualifikasi ulang.

| Penting:         1. Natka Tandar balum bilan diumunkan jika laian balum dilengkapd.         2. Inder handu dikukkan secara menyeluruh. Jika athapa yang tidak dilalu (misainya dilekukan secara manual) akan menyebabkan status Tender menggantung dan berpotensi sebagai temuan Action.         Kode Tender       10351999       Niai HPS       Rp. 198.000.000,00 Tendem HPC         Nama Paket       Software Privillage Access Manager, Pembelian Sensor AC (test pra) Tender Klang       Panser Klang         Alasan Pembatalan       Perepadaan       Pengedeens Barang Tender Prakkastifikaal Dus File-sistem NIII       Pilih metode permilihan         Kuatifikasi Usaha CAP?       [silakan dicektis jika khusus Pelaku Usaha OAP]       Penetapaa Penenang       I Permenang         Jadwai Tender       Tender Kuatifikasi       Dokumen Kuatifikasi       Dokumen Kuatifikasi       Dokumen Kuatifikasi         Dokumen Kualifikasi       Dokumen Kualifikasi       Dokumen Kualifikasi       Dokumen Kualifikasi       Persyantan Kualifikasi         Dokumen Tender/Seleksi       Dokumen Tender/Seleksi       Masa Berlaku Penawaran 0 hari sejak bata       Lengkapi dokumen tender/seleksi       I         Dokumen Tender/Seleksi       Dokumen Tender/Seleksi       I       Rerangka Acuan Kerja (KAQ/Spesifikasi feknis dan Gambar *       I         Brockmen Tender/Seleksi       E       E       E       E       E         Dokumen Tender/Seleksi                                                                                                    |                                                                                                    |                                                                                                    |
|----------------------------------------------------------------------------------------------------|----------------------------------------------------------------------------------------------------|----------------------------------------------------------------------------------------------------|
| Kode Tender       10351999       Nilai HPS       Rp. 198.000.000,00 Encean HPC         Nama Paket       Software Privillage Access Manager, Pembelian Sensor AC (test pri) Tender Ulargy         Alasan Pembatalan       Pender Net (ikk diulang)       2         Metode Pengadaan       Pilih metode pemilihan         Kualifikasi Usaha*       Kecil       Pilih metode pemilihan         Kualifikasi Usaha*       Kecil       Pilih metode pemilihan         Kualifikasi Usaha*       Destand Ceklis jika khusus Pelaku Usaha OAP]       Penetapan Pemenang       1 Pernenang         Jadwal Tender       Destum Adaptational Usaha (Lega Jadwal)       Isi jadwal       Lengkapi persyaratan kualifikasi         Jatwal Tender/Seleksi       Dokumen Tender/Seleksi       Dokumen Tender/Seleksi       Cengkapi dokumen tender/seleksi       Cengkapi dokumen tender/seleksi                                                                                                    | Penting:<br>1. Paket Tender belum bisa diumumkan jika isian be<br>2. Tender harus dilakukan secara menyeluruh. Jika a<br>Auditor. | ılum dilengkapi.<br>ada tahap yang tidak dilalui (misalnya dilakukan secara manual) akan menyebabkan status Tender menggantung dan berpotensi sebagai temuan |
| Nama Paket       Software Privillage Access Manager, Pembelian Sensor AC (test pra) Tender Ulang         Alsan Pembatalan       Image Access Manager, Pembelian Sensor AC (test pra) Tender Ulang         Tender ke (jika diulang)       2         Metode Pengadaan       Pengadaan Senson Barang Tender = Prakustifikaal Dus File - Statem klink       Pilih metode pemilihan         Kusin Vasha * Company       [sinkan dicekis jika khusus Pelaku Usaha OAP]       Penetapan Pemenang         Penetapan Pemenang       1 Pemenang       Image Access Manager, Pembelian OAP]         Dokumen Kualifikasi       Dokumen Kualifikasi       Isi jadWal         Dokumen Kualifikasi       Dokumen Kualifikasi       Isi jadWal         Dokumen Tender/Seleksi       Dokumen Tender/Seleksi       Masa Berlaku Penawaran O hari sejak bati Lengkapi dokumen tender/seleksi       Image Access Manager, Pembelian Sensor AC (test pra)         Masa Berlaku Penawaran O hari sejak bati Lengkapi dokumen tender/seleksi       Image Access Manager, Pembelian Sensor AC (test pra)       Image Access Manager, Pembelian Sensor AC (test pra)         Masa Berlaku Penawaran O hari sejak bati Lengkapi dokumen tender/seleksi       Image Access Manager, Pember Access Parkaran Parkaran Parkaran Penawaran Penawaran Pena                                                                                                    | Kode Tender                                                                                                    | 10351999 Nilai HPS Rp. 198.000.000,00 Rincian HPS                                                                                                    |
| Alaan Pembatalan Tender ke (jika diulang) Cender ke (jika diulang) Cender ke (jika diulang) Cender ka (jika diulang) Cender ka (jika diulang) Cender ka (jika diulang) Cender ka (jika diulang) Cender ka (jika diulang) Cender ka (jika khusus Pelaku Usaha OAP) Peretapan Pemenang I Permenang Center Actis Jadwal I Si jadWal Dokumen Kualifikasi Dokumen Kualifikasi Centrak Dokumen Tender/Seleksi Dokumen Tender/Seleksi Cokumen Tender/Seleksi Centrak Centrak | Nama Paket                                                                                                    | Software Privillage Access Manager, Pembelian Sensor AC (test pra) Tender Ulang                                                                              |
| Tender ke (jika diulang)       2         Metode Pengadaan       Pengadaan Barang - Tender - Prakulafitkasi Dua Pile - Staten Nilai       Pillih metode pemilihan         Kualifikasi Usaha*       Kecil          Khusus Pelaku Usaha OAP?       [silakan diceklis jika khusus Pelaku Usaha OAP]         Penetapan Pemenang       1 Pernenang         Jadwal Tender       Erkimn Ada Jadwal         Dokumen Kualifikasi       Dokumen Kualifikasi         Isi jadWal       Dokumen Kualifikasi         Persyaratan Kualifikasi       Persyaratan kualifikasi         Jatis Kontrak       Harga Satuan         Dokumen Tender/Seleksi       Økasa Berlaku Penawaran 0 hari sejak bata         Dokumen Penawaran 1       Lengkapi dokumen tender/seleksi         Okumen Penawaran 2       Kerangka Acuan Kerja (KAKy/Spesifikasi Tekris dan Gambar*         Kerangka Acuan Kerja (KAKy/Spesifikasi Tekris dan Gambar*       Internet filia ada)                                                                                                    | Alasan Pembatalan                                                                                                    |                                                                                                    |
| Metode Pengadaan       Pengadaan Barang = Tender - Prakualifikasi Dus File - Sistem Nilis       Plilin metode pemilihan         Kualifikasi Usaha *       Kacil       Image: Sistem Nilis       Plilin metode pemilihan         Kusus Pelaku Usaha OAP?       [silakan diceklis jika khusus Pelaku Usaha OAP]       Image: Sistem Nilis       Pengadaan         Jadwal Tender       Celimi Ada Jadwal       Isi jadwal       Image: Sistem Nilis       Image: Sistem Nilis         Dokumen Kualifikasi       Celimi Ada Jadwal       Isi jadwal       Image: Sistem Nilis       Image: Sistem Nilis         Jadwal Tender       Celimi Ada Jadwal       Isi jadwal       Image: Sistem Nilis       Image: Sistem Nilis       Image: Sistem Nilis         Jadwal Tender       Celimi Ada Jadwal       Isi jadwal       Image: Sistem Nilis       Image: Sistem Nilis       Image: Sistem Nilis         Jadwal Tender       Celimi Ada Jadwal       Isi jadwal       Image: Sistem Nilis       Image: Sistem Nilis       Image: Sist                                                                                                    | Tender ke (jika diulang)                                                                                                    | 2                                                                                                    |
| Kualifikasi Vsaha*       Kecil         Khusus Pelaku Usaha OAP?       [silakan diceklis jika khusus Pelaku Usaha OAP]         Penetapan Pemenang       1 Pemenang         Jadwal Tender       Selum Ada/Jadwal         Dokumen Kualifikasi       Dokumen Kualifikasi         Persyaratan Kualifikasi       Dokumen Kualifikasi         Jenis Kontrak       Harga Satuan         Dokumen Tender/Seleksi       Dokumen Tender/Seleksi         Dokumen Tender/Seleksi       Dokumen Tender/Seleksi         Kerangka Acuan Kerja (KAKk/Spesifikasi Teknis dan Gambar*       Improved Cambra Companya Cambra Companya Companya Cambra Companya Companya Cambra Companya Companya Companya Companya Companya Cambra Companya Companya Co                                                                                                    | Metode Pengadaan                                                                                                    | Pengadaan Barang - Tender - Prakualifikasi Dua File - Sistem Nilai Pilih metode pemilihan                                                                    |
| Khusus Pelaku Usaha OAP?       [silakan diceklis jika khusus Pelaku Usaha OAP]         Penetapan Pemenang       1 Pemenang         Jadwal Tender       Seium Ada Jadwal         Dokumen Kualifikasi       Dokumen Kualifikasi         Persyaratan Kualifikasi       Dokumen Kualifikasi         Jenis Kontrak       Harga Satuan         Dokumen Tender/Seleksi       Dokumen Tender/Seleksi         Masa Berlaku Penawaran 0 hari sejak bata       Lengkapi dokumen tender/seleksi         Ookumen Penawaran *       Kerangka Acuan Kerja (KAKJ/Spesifikasi Teknis dan Gambar *         Informati Laingua (Lika ada)       Leformati Laingua (Lika ada)                                                                                                    | Kualifikasi Usaha *                                                                                                    | Kecil                                                                                                    |
| Penetapan Pemenang       1 Permenang         Jadwal Tender       Selum Ada Jadwal         Dokumen Kualifikasi       Dokumen Kualifikasi         Persyaratan Kualifikasi       Persyaratan kualifikasi         Jenis Kontrak       Harga Satuan         Dokumen Tender/Seleksi       Masa Berlaku Penawaran 0 hari sejak bata         Lengkapi dokumen tender/seleksi       Image and the sejak bata         Dokumen Penawaran 0 hari sejak bata       Lengkapi dokumen tender/seleksi         Informasi Leinnua (lika ada)       Informasi Leinnua (lika ada)                                                                                                    | Khusus Pelaku Usaha OAP?                                                                                                    | 🗌 [silakan diceklis jika khusus Pelaku Usaha OAP]                                                                                                    |
| Jadwal Tender       Edum Ada Jadwal         Dokumen Kualifikasi       Dokumen Kualifikasi         Persyaratan Kualifikasi       Lengkapi persyaratan kualifikasi         Jenis Kontrak       Harga Satuan         Dokumen Tender/Seleksi       Dokumen Tender/Seleksi         Masa Berlaku Penawaran 0 hari sejak bata       Lengkapi dokumen tender/seleksi         Okumen Penawaran *       Image Kantrak         Kerangka Acuan Kerja (KAKk/Spesifikasi Teknis dan Gambar *       Image Kantrak *         Informaci Lainnag (Like ada)       Image Kantrak *                                                                                                    | Penetapan Pemenang                                                                                                    | 1 Pernenang V                                                                                                    |
| Dokumen Kualifikasi       ISI Jadwal         Persyaratan Kualifikasi       Lengkapi persyaratan kualifikasi         Jenis Kontrak       Harga Satuan         Dokumen Tender/Seleksi       Dokumen Tender/Seleksi         Masa Berlaku Penawaran 0 hari sejak bata       Lengkapi dokumen tender/seleksi         Ookumen Penawaran *       Image Kata Kata Kerja (KAK)/Spesifikasi Teknis dan Gambar *         Rancangan Kontrak *       Image Kata Acuan Kerja (KAK)/Spesifikasi Teknis dan Gambar *                                                                                                    | Jadwal Tender                                                                                                    | Belum Ada Jadwal                                                                                                    |
| Persyaratan Kualifikasi *       Lengkapi persyaratan kualifikasi         Jenis Kontrak       Harga Satuan         Dokumen Tender/Seleksi       Øokumen Tender/Seleksi         Masa Berlaku Penawaran 0 hari sejak bata       Lengkapi dokumen tender/seleksi         Ookumen Penawaran *       Image Comparisi (KAK)/Spesifikasi Teknis dan Gambar *         Rancangan Kontrak *       Image Comparisi Leinnya (Ukra ada)                                                                                                    | Dokumen Kualifikasi                                                                                                    | Dokumen Kualifikasi                                                                                                    |
| Jenis Kontrak       Harga Satuan         Dokumen Tender/Seleksi       Dokumen Tender/Seleksi         Masa Berlaku Penawaran 0 hari sejak bata       Lengkapi dokumen tender/seleksi         Dokumen Penawaran *       Image and the sejak (KAK)/Spesifikasi Teknis dan Gambar *         Rancangan Kontrak *       Image and the sejak (KAK)/Spesifikasi Teknis dan Gambar *                                                                                                    |                                                                                                    | Persyaratan Kualifikasi * Lengkapi persyaratan kualifikasi                                                                                                   |
| Dokumen Tender/Seleksi         Masa Berlaku Penawaran 0 hari sejak bata         Dokumen Penawaran *         Kerangka Acuan Kerja (KAK)/Spesifikasi Teknis dan Gambar *         Rancangan Kontrak *                                                                                                    | Jenis Kontrak                                                                                                    | Harga Satuan                                                                                                    |
| Masa Berlaku Penawaran 0 hari sejak bata<br>Dokumen Penawaran *<br>Kerangka Acuan Kerja (KAK)/Spesifikasi Teknis dan Gambar *<br>Rancangan Kontrak *<br>Informasi Laipnya (Jika ada)                                                                                                    | Dokumen Tender/Seleksi                                                                                                    | Dokumen Tender/Seleksi                                                                                                    |
| Dokumen Penawaran *     Image: Construction of the construction of the construct                          |                                                                                                    | Masa Berlaku Penawaran 0 hari sejak bata                                                                                                    |
| Kerangka Acuan Kerja (KAK)/Spesifikasi Teknis dan Gambar *         ✓           Rancangan Kontrak *         ✓           Informasi Leipnya (Jika ada)         ✓                                                                                                    |                                                                                                    | Dokumen Penawaran *                                                                                                    |
| Rancangan Kontrak • • •                                                                                                    |                                                                                                    | Kerangka Acuan Kerja (KAK)/Spesifikasi Teknis dan Gambar *                                                                                                   |
| Informasi Lainnya (lika ada)                                                                                                    |                                                                                                    | Rancangan Kontrak *                                                                                                    |
|                                                                                                    |                                                                                                    | Informasi Lainnya (Jika ada)                                                                                                    |

Gambar 231. Halaman Lengkapi Paket Prakualifikaasi Ulang

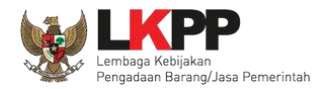

Jika sudah lengkapi data, selanjutnya upload dokumen kualifikasi dan dokumen tender/seleksi.

| Penting: 1. Paket Tender belum bisa diumumkan jika isian belum dilengkapi. 2. Tender harus dilakukan secara menyeluruh. Jika ada tahap yang tidak dilalui (misalnya dilakukan secara manual) akan menyebabkan status Tender menggantung dan berpotensi sebagai temuan Auditor. |                                                                  |                         |                                |  |  |  |  |
|----------------------------------------------------------------------------------------------------|------------------------------------------------------------------|-------------------------|--------------------------------|--|--|--|--|
| Kode Tender                                                                                                    | 10351999                                                         | Nilai HPS               | Rp. 198.000.000,00 Rincian HPS |  |  |  |  |
| Nama Paket                                                                                                    | Software Privillage Access Manager, Pembelian Sensor AC (tes     | t pra) Tender Ulang     |                                |  |  |  |  |
| Alasan Pembatalan                                                                                                    |                                                                  |                         |                                |  |  |  |  |
| Tender ke (jika diulang)                                                                                                    | 2                                                                |                         |                                |  |  |  |  |
| Metode Pengadaan                                                                                                    | Pengadaan Barang - Tender - Prakualifikasi Dua File - Sistem Nik | ai                      |                                |  |  |  |  |
| Kualifikasi Usaha *                                                                                                    | Kecil                                                            |                         |                                |  |  |  |  |
| Khusus Pelaku Usaha OAP?                                                                                                    | 🗌 [silakan diceklis jika khusus Pelaku Usaha OAP]                |                         |                                |  |  |  |  |
| Penetapan Pemenang                                                                                                    | 1 Pemenang V                                                     |                         |                                |  |  |  |  |
| Jadwal Tender                                                                                                    | Semua Jadwal berhasil tersimpan                                  |                         |                                |  |  |  |  |
| Dokumen Kualifikasi                                                                                                    | Dokumen Kualifikasi                                              | Upload dokumen          | kualifikasi Upload             |  |  |  |  |
|                                                                                                    | Persyaratan Kualifikasi *                                        |                         | ~                              |  |  |  |  |
| Jenis Kontrak                                                                                                    | Harga Satuan                                                     |                         |                                |  |  |  |  |
| Dokumen Tender/Seleksi                                                                                                    | Dokumen Tender/Seleksi                                           | Upload dokumen te       | nder/seleksi                   |  |  |  |  |
|                                                                                                    | Masa Berlaku Penawaran 90 hari sejak batas akhir pernasuk        | kan dokumen penawaran * | *                              |  |  |  |  |
|                                                                                                    | Dokumen Penawaran *                                              |                         | ~                              |  |  |  |  |
|                                                                                                    | Kerangka Acuan Kerja (KAK)/Spesifikasi Teknis dan Gamba          | *                       | *                              |  |  |  |  |
|                                                                                                    | Rancangan Kontrak *                                              |                         | *                              |  |  |  |  |
|                                                                                                    | Informasi Lainnya (Jika ada)                                     |                         | ±                              |  |  |  |  |

Gambar 232. Halaman Lengkapi Paket Tender/Seleksi

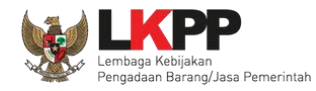

# Lengkapi data dokumen kualifikasi.

| Kirim Dokumen Kualifikasi                                                                                                    |                            |                                 |  |  |  |  |  |
|----------------------------------------------------------------------------------------------------|----------------------------|---------------------------------|--|--|--|--|--|
| Petunjuk Pembuatan Dokumen Kualifikasi:<br>Perubahan kalimat dalam Standar Dokumen Pemilihan agar konsisten dengan isian SPSE:<br>1. BAB Lembar Data Kualifikasi (LDK):<br>• Persyaratan Kualifikasi sesuai dengan yang tercantum dalam aplikasi SPSE<br>Dokumen yang dapat di upload hanya file/dokumen yang memiliki ekstensi *.pdf. |                            |                                 |  |  |  |  |  |
| Nomor Dokumen Kualifikasi *                                                                                                    | 123/LKPP/01                |                                 |  |  |  |  |  |
| Tanggal Dokumen Kualifikasi *                                                                                                    | 29-10-2021                 | 1.lsi nomor, tanggal, dan pilih |  |  |  |  |  |
| Dokumen Kualifikasi *                                                                                                    | Choose File No file chosen | upidad dokumen kualinkasi       |  |  |  |  |  |
| 🖹 Upload Dokumen 2. pilih                                                                                                    | upload                     | Close                           |  |  |  |  |  |

Gambar 233. Upload Dokumen Kualifikasi

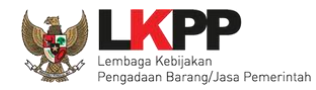

# Lengkapi data dokumen tender/seleksi.

| Dokumen Tender/Seleksi                                                                                                    |                                 |
|----------------------------------------------------------------------------------------------------|---------------------------------|
| <ul> <li>Petunjuk Pembuatan Dokumen Tender/Pemilihan:</li> <li>Perubahan kalimat dalam Standar Dokumen Pemilihan agar konsisten dengan isian SPSE</li> <li><b>1. BAB Lembar Data Kualifikasi (LDK):</b> <ul> <li>Persyaratan Kualifikasi sesuai dengan yang tercantum dalam aplikasi SPSE</li> </ul> </li> <li><b>2. BAB Lembar Data Pemilihan (LDP):</b> <ul> <li>Jenis pengadaan sesuai dengan yang tercantum dalam aplikasi SPSE</li> <li>Metode evaluasi sesuai dengan yang tercantum dalam aplikasi SPSE</li> <li>Metode penyampaian dokumen sesuai dengan yang tercantum dalam aplikasi SPSE</li> <li>Metode penyampaian dokumen sesuai dengan yang tercantum dalam aplikasi SPSE</li> <li>Metode penyampaian dokumen sesuai dengan yang tercantum dalam aplikasi SPSE</li> <li>Masa berlaku penawaran sesuai dengan yang tercantum dalam aplikasi SPSE</li> <li>Dokumen penawaran teknis sesuai dengan yang tercantum dalam aplikasi SPSE</li> </ul> </li> <li><b>3. BAB Daftar Kuantitas Barang/Pekerjaan:</b> <ul> <li>Daftar Kuantitas Barang/Pekerjaan sesuai dengan yang tercantum dalam aplikasi SPSE</li> </ul> </li> <li><b>4. BAB KAK/Spesifikasi Teknis dan Gambar:</b> <ul> <li>KAK/Spesifikasi Teknis dan Gambar sesuai dengan yang tercantum dalam aplikasi SPSE</li> </ul> </li> </ul> | Ξ                               |
| Nomor Dokumen Tender/Seleksi * Tanggal Dokumen Tender/Seleksi * 15-04-2021                                                                                                    | 1.Isi nomor, tanggal, dan pilih |
| Dokumen Tender/Seleksi * Choose File No file chosen                                                                                                    | upload dokumen tender/seleksi   |
| 2. pilih upload                                                                                                    | Close                           |

Gambar 234. Upload Dokumen Pemilihan

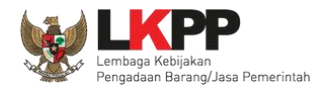

Jika berhasil *upload* akan tampilan seperti gambar dibawah ini. Selanjutnya pokja isi alasan prakulaifikasi diulang.

| Kode Tender              | 10351999 Nilai HPS Rp. 198.000.000,00 Rincian HPS                               |
|--------------------------|---------------------------------------------------------------------------------|
| Nama Paket               | Software Privillage Access Manager, Pembelian Sensor AC (test pra) Tender Ulang |
| Alasan Pembatalan        |                                                                                 |
| Tender ke (jika diulang) | 2                                                                               |
| Metode Pengadaan         | Pengadaan Barang - Tender - Prakualifikasi Dua File - Sistem Nilai              |
| Kualifikasi Usaha *      | Kecil                                                                           |
| Khusus Pelaku Usaha OAP? | 🗌 [silakan diceklis jika khusus Pelaku Usaha OAP]                               |
| Penetapan Pemenang       | 1 Permenang V                                                                   |
| Jadwal Tender            | Semua Jadwal berhasil tersimpan                                                 |
| Dokumen Kualifikasi      | Dokumen Kualifikasi X Batalkan                                                  |
|                          | Persyaratan Kualifikasi • Klik tombol Batalkan untuk membatalkan                |
| Jenis Kontrak            | Harga Satuan unload dokumen kualifikasi                                         |
| Dokumen Tender/Seleksi   | Dokumen Tender/Seleksi × Batalkan                                               |
|                          | Masa Berlaku Penawaran 90 ha                                                    |
|                          | Dokumen Penawaran • Klik tombol Batalkan untuk membatalkan                      |
|                          | Kerangka Acuan Kerja (KAK)/Sp upload dokumen Tender/Seleksi ~                   |
|                          | Rancangan Kontrak *                                                             |
|                          | Informasi Lainnya (Jika ada)                                                    |
| Diulang Karena *         | Isi alasan tender ulang                                                         |
|                          | Pilih simpan Pilih simpan                                                       |

Gambar 235. Halaman Lengkapi Dokumen Tender/Seleksi

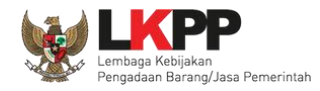

Jika berhasil, selanjutnya pokja pemilihan melakukan persetujuan. Anggota pokja pemihan yang menyetujui harus 50%+1 (*collective collegial*)

| ggota Pokja Pemilinan                                                                                                    | Status                                                                                                    | Tanggal                                                                                                    | Alasan Tidak Setuju                                                                                                    |  |
|----------------------------------------------------------------------------------------------------|----------------------------------------------------------------------------------------------------|----------------------------------------------------------------------------------------------------|----------------------------------------------------------------------------------------------------|--|
| OKJA 2c                                                                                                    |                                                                                                    |                                                                                                    |                                                                                                    |  |
| OKJA 2b                                                                                                    |                                                                                                    |                                                                                                    |                                                                                                    |  |
| OKJA 2a                                                                                                    |                                                                                                    |                                                                                                    |                                                                                                    |  |
| Persetujuan                                                                                                    |                                                                                                    |                                                                                                    |                                                                                                    |  |
|                                                                                                    |                                                                                                    | PAKTA INTEGRITAS                                                                                                    | 6                                                                                                    |  |
| Saya menyetujui bahwa:<br>1. Tidak akan melakukan praktik Korupsi, Ko<br>2. Akan melaporkan kepada PA/KPA/APIP jik<br>3. Akan mengikuti proses pengadaan secara<br>4. Apabila melanggar hal-hal yang dinyataka<br>Pakta Integritas merupakan bagian yang tida<br>Alasan Tidak Setuju | olusi, dan/atau Nepotisme;<br>ka mengetahui terjadinya praktik Koru<br>i bersih, transparan, dan profesional u<br>in dalam angka 1), 2) dan 3) maka be<br>ak terpisahkan dari Paket Tender ini. | upsi, Kolusi, dan/atau Nepotis<br>untuk memberikan hasil kerja<br>rsedia menerima sanksi sesua<br>Dengan mengumumkan Pakel | me dalam proses pengadaan ini;<br>terbaik sesuai ketentuan peraturan perundang-undangan; dan<br>i dengan peraturan perundang-undangan.<br>: Tender ini, Anda telah dianggap menyetujui Pakta Integritas. |  |
|                                                                                                    |                                                                                                    |                                                                                                    |                                                                                                    |  |

Gambar 236. Halaman Persetujuan Pokja Pemilihan

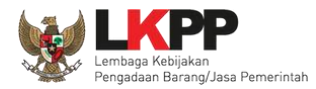

# Paket tender yang diulang akan muncul di beranda dan ada keterangan tender/seleksi ulang.

| BERANDA  | DAFTAR PAKET BE          | ERITA LOG AKSES         | GANTI PASSWORD             |                              |                      |                             | U LOGOUT       |
|----------|--------------------------|-------------------------|----------------------------|------------------------------|----------------------|-----------------------------|----------------|
| 📥 Apendo | /Spamkodok / Petunjuk Pe | enggunaan Aplikasi e-P  | rocurement Lainnya         |                              |                      | POKJA 2a - Pokja Pemilihan  | 4 Disable TOTP |
|          | Latino                   | L                       | attic                      | Latino                       | Latina               | Latino                      |                |
| Tender   | Non Tender               |                         |                            |                              |                      |                             |                |
| Kepaniti | aan                      | Comun                   |                            |                              |                      |                             |                |
|          |                          | Semua                   |                            | •                            |                      |                             |                |
| Status   |                          | Tender Aktif 🝷          |                            |                              |                      |                             |                |
| Tampilan | 25 💠 data                |                         |                            |                              |                      | Cari:                       |                |
| Kode Ter | nder 🌐 Nama Tende        | ər                      |                            |                              | Keterangan tende     | erulang                     | Peserta        |
| 10351999 | 9 Software Priv          | village Access Manager, | Pembelian Sensor AC (t     | est pra) Tender Ulang Tender | spse 4.4 Konsolidasi | Tender Belum Dilaksanakan   | 0              |
| 10349999 | 9 Pengadaan S            | Sewa Note Book, P.C Ur  | nit, dan Printer (test PK) | Tender spse 4.5              |                      | Pembukaan Dokumen Penawaran | 4              |
| 10288999 | 9 Pemeliharaar           | n Keindahan dan Keama   | anan Gedung LKPP (28/9     | Tender spse 4.4              |                      | Tender Sudah Selesai        | 3              |

Gambar 237. Halaman Beranda

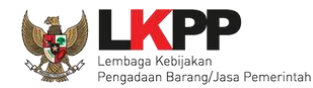

### 3.16 Tindak Lanjut Prakualifikasi Ulang Jika Jumlah Peserta yang Lulus 1 (Satu) Peserta

Dalam hal prakualifikasi ulang maka Pokja Pemilihan segera melakukan prakualifikasi kembali dengan ketentuan:

- Apabila hasil prakualifikasi ulang jumlah peserta yang lulus 2 (dua) peserta, maka dilanjutkan dengan proses Tender/ Seleksi; atau
- 2) Apabila hasil prakualifikasi ulang jumlah peserta yang lulus 1 (satu) peserta, maka dilanjutkan dengan proses Penunjukan Langsung.

Dalam hal prakualifikasi ulang dinyatakan gagal, Pokja Pemilihan mengumumkan hasil prakualifikasi ulang dan menyampaikan hasil prakualifikasi kepada Pejabat Penandatangan Kontrak dan selanjutnya Pokja Pemilihan melakukan evaluasi penyebab kegagalan prakualifikasi.
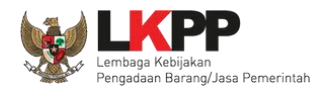

#### 3.16.1 Prakualifikasi Ulang yang Dilanjutkan dengan Penunjukkan Langsung

Hasil prakualifikasi ulang dimana Pokja telah menetapkan pemenang prakualifikasinya hanya 1 (satu) peserta, maka akan dilanjutkan dengan proses Penunjukkan Langsung. *Button* "Dilanjutkan dengan Penunjukkan Langsung" akan tampil setelah tahap masa sanggah prakualifikasi dan sebelum *download* dokumen pemilihan.

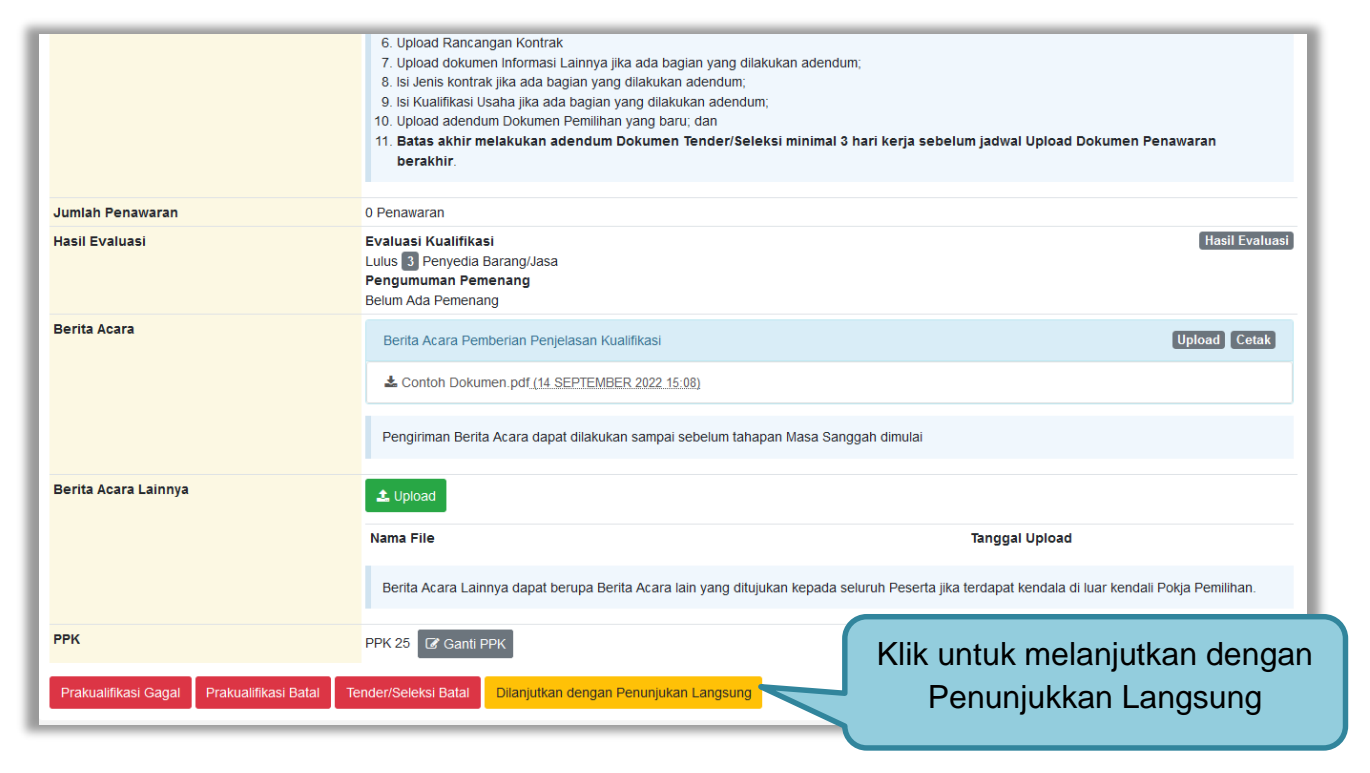

Gambar 238. Button Dilanjutkan dengan Penunjukkan Langsung

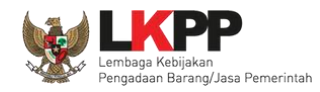

Kemudian akan tampil pop up konfirmasi melanjutkan tender dengan penunjukkan langsung. Kemudian klik *button* Ya.

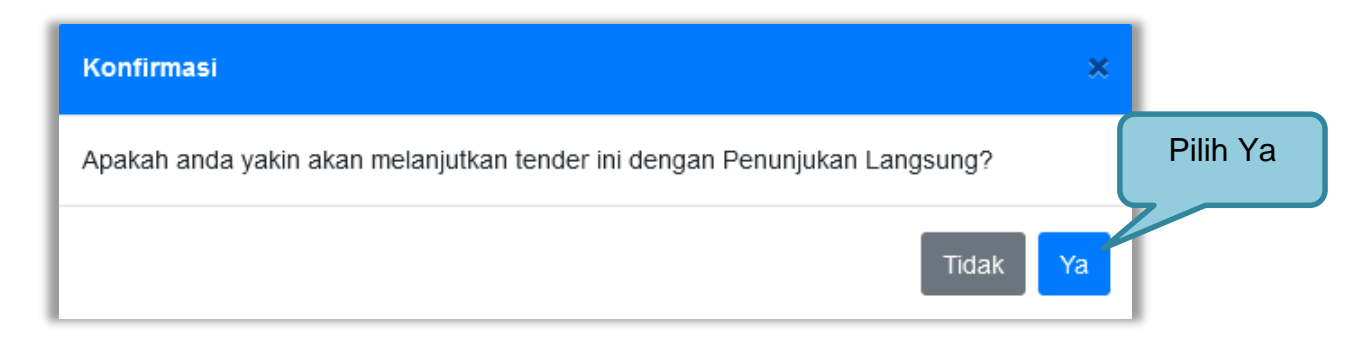

Gambar 239. Konfirmasi Dilanjutkan dengan Penunjukkan Langsung

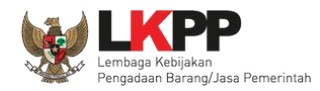

penunjukkan langsung

Kemudian tampil halaman prakualifikasi tutup, dimana terdapat alasan untuk dilanjutkan dengan Penunjukkan Langsung. Selain itu Peserta yang lulus prakualifikasi pada proses sebelumnya akan menjadi peserta yang ditunjuk dengan penunjukkan langsung pada paket ini.

| Kode Tender                                            | 11615999                           |                                                      |                     |             |                    |  |
|--------------------------------------------------------|------------------------------------|------------------------------------------------------|---------------------|-------------|--------------------|--|
| Nama Paket                                             | Konsultan Perencanaan Penata       | onsultan Perencanaan Penataan Ulang Basement 2 (JSK) |                     |             |                    |  |
| Tahap Tender saat ini                                  | Tidak Ada Jadwal                   | Jak Ada Jadwal                                       |                     |             |                    |  |
| Satuan Kerja                                           | LEMBAGA KEBIJAKAN PENGAD           | MBAGA KEBIJAKAN PENGADAAN BARANGJASA PEMERINTAH      |                     |             |                    |  |
| Tender ke                                              | 2                                  |                                                      |                     |             |                    |  |
| Penyedia Lulus Prakualifikasi                          | No Nama Perusahaan                 | NPWP                                                 | Email               | Telp        | Alamat             |  |
|                                                        | 1 PT. Ikpp penyedia 25             | 11.025.111.1-111.025                                 | REK*****@lkpp.go.id | 021-1234567 | Jakarta Selatan (k |  |
| Alasan untuk dilanjutkan dengar<br>Penunjukan Langsung | Tindak lanjut Prakualifikasi ulang | j jumlah peserta yang lulus 1                        |                     |             |                    |  |
| Lanjutkan dongan Donunjukan Lar                        |                                    |                                                      |                     |             |                    |  |

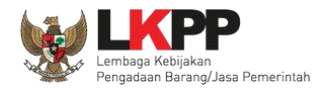

Kemudian tampil halaman konfirmasi melanjutkan tender dengan penunjukkan langsung.

| Kode Tender                     | 11615999          |                                                                 | Summary Ter            |
|---------------------------------|-------------------|-----------------------------------------------------------------|------------------------|
| Nama Paket                      | Konsultan Peren   |                                                                 |                        |
| Tahap Tender saat ini           | Tidak Ada Jadwa   | 🕀 latihan-lpse.lkpp.go.id                                       |                        |
| Satuan Kerja                    | LEMBAGA KEBI      |                                                                 |                        |
| Tender ke                       | 2                 | Apakah anda yakin akan melanjutkan tender ini dengan Penunjukan |                        |
| Penyedia Lulus Prakualifikasi   | No Nama Peru      | Langsung?                                                       | Alamat                 |
|                                 | 1 PT. Ikpp pe     | OK Cancel -1234567                                              | Jakarta Selatan (Kota) |
| Alasan untuk dilanjutkan dengan | Tindak lanjut Pra |                                                                 |                        |

Gambar 241. Halaman Konfirmasi Penunjukkan Langsung

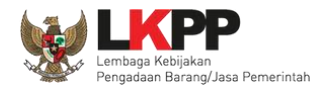

## Selanjutnya kolektif kolegial persetujuan anggota pokja pemilihan 50%+1.

| lode lender                                                                                                    | 11615999                 |                                                 |                 |                     |                 | Summary Tend           |  |  |
|----------------------------------------------------------------------------------------------------|--------------------------|-------------------------------------------------|-----------------|---------------------|-----------------|------------------------|--|--|
| lama Paket                                                                                                    | Konsultan Perencanaan Pe | enataan Ulang Baser                             | ment 2 (JSK)    |                     |                 |                        |  |  |
| ahap Tender saat ini                                                                                                    | Tidak Ada Jadwal         | tak Ada Jadwal                                  |                 |                     |                 |                        |  |  |
| Satuan Kerja                                                                                                    | LEMBAGA KEBIJAKAN PEN    | MBAGA KEBIJAKAN PENGADAAN BARANGJASA PEMERINTAH |                 |                     |                 |                        |  |  |
| ender ke                                                                                                    | 2                        | 2                                               |                 |                     |                 |                        |  |  |
| Penyedia Lulus Prakualifikasi                                                                                                    | No Nama Perusahaan       | NPWP                                            |                 | Email               | Теір            | Alamat                 |  |  |
|                                                                                                    | 1 PT. Ikpp penyedia 25   | 11.025                                          | 111.1-111.025   | REK*****@lkpp.go.id | 021-1234567     | Jakarta Selatan (Kota) |  |  |
| Alasan untuk dilanjutkan dengan       Tindak lanjut Prakualifikasi ulang jumlah peserta yang lulus 1         Penunjukan Langsung       Status Persetujuan |                          |                                                 |                 |                     |                 |                        |  |  |
| Anggota Pokja Pemilihan                                                                                                    |                          | Status                                          | Tanggal         |                     | Alasan Tidak Se | etuju                  |  |  |
| POKJA 25a                                                                                                    |                          | ✓                                               | 10 Oktober 2022 | 13:48               |                 |                        |  |  |
| POK IA 25c                                                                                                    |                          |                                                 |                 |                     |                 |                        |  |  |
| FORJA 250                                                                                                    |                          |                                                 |                 |                     |                 |                        |  |  |

Gambar 242. Halaman Kolektif Kolegial Paket

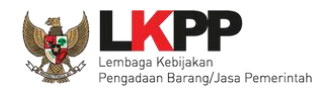

Selanjutnya anggota pokja pemilihan lainnya login dan pilih *button* "Dilanjutkan dengan Penunjukkan Langsung" pada paket tender yang sama. Kemudian klik "setuju" untuk melanjutkan paket ke penunjukkan langsung.

| Penyedia Lulus Prakualifikasi                          | No Nama Perusahaan                     | NPWP             |                      | Email               | Telp               | Alamat                 |
|--------------------------------------------------------|----------------------------------------|------------------|----------------------|---------------------|--------------------|------------------------|
|                                                        | 1 PT. Ikpp penyedia 25                 | 11.025.111.1     | -111.025             | REK*****@lkpp.go.id | 021-1234567        | Jakarta Selatan (Kota) |
| Alasan untuk dilanjutkan dengan<br>Penunjukan Langsung | Tindak lanjut Prakualifikasi ulang jun | nlah peserta yan | g lulus 1            |                     |                    |                        |
| Status Persetujuan                                     |                                        |                  |                      |                     |                    |                        |
| Anggota Pokja Pemilihan                                | Stat                                   | us 1             | Tanggal              |                     | Alasan Tidak Setuj | u                      |
| POKJA 25a                                              | ✓                                      | 1                | 10 Oktober 2022 13:4 | 8                   |                    |                        |
| POKJA 25c                                              |                                        |                  |                      |                     |                    |                        |
| POKJA 25b                                              |                                        |                  |                      |                     |                    |                        |
| Persetujuan                                            |                                        |                  |                      |                     |                    |                        |
| Alasan Tidak Setuju                                    |                                        |                  |                      |                     |                    |                        |
|                                                        |                                        |                  |                      |                     |                    |                        |
|                                                        |                                        |                  |                      |                     |                    | l.                     |
| Alasan minimal <b>30 karakter</b>                      |                                        |                  |                      |                     |                    | ///.                   |
| Setuju Tidak Setuju                                    |                                        |                  |                      |                     |                    |                        |
| © Kembali Klik                                         | setuju                                 |                  |                      |                     |                    |                        |

Gambar 243. Halaman Kolektif Kolegial Paket Anggota Pokja Lain

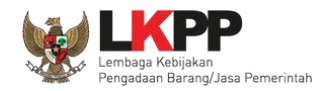

Setelah persetujuan kolektif kolegial tercapai, maka paket tersebut akan kembali menjadi *Draft* di daftar paket pokja pemilihan namun berpindah menjadi Non Tender. Status labelnya pun berubah menjadi Penunjukkan Langsung.

| BERANDA              | DAFTAR PAKET                           | BERITA INBO                    | X LOG AKSES         | GANTI PASSWORD        |                   |                                                      | <b>С</b> LOGOUT                       |
|----------------------|----------------------------------------|--------------------------------|---------------------|-----------------------|-------------------|------------------------------------------------------|---------------------------------------|
| 😞 🛃 Apendo           | o/Spamkodok 🖉 🗐                        | Petunjuk Penggunaan            | Aplikasi e-Procurem | ent Lainnya           |                   | POKJA                                                | 25c - Pokja Pemilihan   🔦 Enable TOTP |
| Latin                |                                        | Latin                          |                     | Latin                 | Latti             | Lattinbox 94                                         | Belum Dibaca 91 Sudah Dibaca 3        |
| Tender               | Non Tender                             |                                |                     |                       |                   |                                                      |                                       |
| Beran                | da » Daftar Paket                      | : Penunjukan Langsı            | ing                 |                       |                   |                                                      |                                       |
| Kepanit              | tiaan                                  | Semua                          |                     |                       | ·                 |                                                      |                                       |
| Tampilan             | 25 🜲 data                              | Pak                            | et yang be          | erubah menja          | di                | C                                                    | ari:                                  |
| Nama Pa              | aket                                   | Drai                           | t Penunjui          | kkan Langsur          | igal Buat         | 🗘 Satuan Kerja                                       | A                                     |
| Jasa Kor<br>spse 4.5 | nsultan Analisa Beb<br>5               | oan Kerja (JS) Penu.           | ung                 | Paket Sedang Berjalan | 13 Oktober 2022   | LEMBAGA KEBIJAKAN PENGADAAN<br>BARANGJASA PEMERINTAH | Buat Non Tender                       |
| Konsulta<br>Penunju  | an Perencanaan Pe<br>ukan Langsung sp  | nataan Ulang Baseme<br>ose 4.5 | nt 2 (JSK)          | Draft                 | 10 Oktober 2022   | LEMBAGA KEBIJAKAN PENGADAAN<br>BARANGJASA PEMERINTAH | C Buat Non Tender                     |
| Pemeliha<br>spse 4.5 | araan Printer (juksu<br>5              | ing pra 1) Penunjuka           | n Langsung          | Paket Sedang Berjalan | 30 September 2022 | LEMBAGA KEBIJAKAN PENGADAAN<br>BARANGJASA PEMERINTAH | C Buat Non Tender                     |
| Pengem<br>Penunju    | bang aplikasi SPSE<br>ukan Langsung sp | terpusat (Juksung)<br>ose 4.5  |                     | Paket Sedang Berjalan | 26 September 2022 | LEMBAGA KEBIJAKAN PENGADAAN<br>BARANGJASA PEMERINTAH | Buat Non Tender                       |
| [X] Peme             | liharaan Printer (SI                   | D 4) Penunjukan Lan            | gsung spse 4.5      | Draft                 | 20 September 2022 | LEMBAGA KEBIJAKAN PENGADAAN<br>BARANGJASA PEMERINTAH | Buat Non Tender                       |

Gambar 244. Halaman Daftar Paket Non Tender

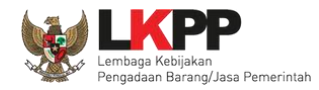

Di halaman Daftar Paket Tender, paketnya tetap ada namun statusnya bukan lagi draft atau paket berjalan, melainkan Dilanjutkan dengan Penunjukkan Langsung.

| BERANDA DAFTAR PAKET BERITA INBOX LOG AKSES                                             | GANTI PASSWORD                            |                   | 0 LOGOUT                                             |
|-----------------------------------------------------------------------------------------|-------------------------------------------|-------------------|------------------------------------------------------|
| 📩 Apendo/Spamkodok) 🔮 Petunjuk Penggunaan 🛛 Aplikasi e-Procuremen                       | t Lainnya                                 |                   | POKJA 25c - Pokja Pemilihan   🔩 Enable TOTP          |
| Lating                                                                                  | Latina                                    | Lating            | Inbox 94 Belum Dibaca 91 Sudah Dibaca 3              |
| Tender Non Tender                                                                       |                                           |                   |                                                      |
| Beranda » Daftar Paket                                                                  |                                           |                   |                                                      |
| Kepanitiaan Semua                                                                       | Status b                                  | erubah menjad     | i Dilanjutkan                                        |
|                                                                                         | denga                                     | in Penunjukkan    | Langsung                                             |
| Tampilan 25 💠 data                                                                      |                                           |                   | Cari:                                                |
| Nama Paket                                                                              | Status                                    | 🗧 Tanggal Buat    | 🗘 Satuan Kerja                                       |
| Konsultan Perencanaan Penataan Ulang Basement 2 (JSK) Seleksi<br>spse 4.5 Seleksi Ulang | Dilanjutkan dengan<br>Penunjukan Langsung | 26 September 2022 | LEMBAGA KEBIJAKAN PENGADAAN<br>BARANGJASA PEMERINTAH |
| Pemeliharaan Gedung/Bangunan Kantor Bertingkat (TC 2)<br>Tender Cepat spse 4.5          | Draft                                     | 18 September 2022 | LEMBAGA KEBIJAKAN PENGADAAN I BARANGJASA PEMERINTAH  |
| - 11 Pemeliharaan Genset 1.000 KVA (ibx) Tender spse 4.5                                | Tender Sedang Berjalan                    | 13 September 2022 | LEMBAGA KEBIJAKAN PENGADAAN I BARANGJASA PEMERINTAH  |
| Belanja Jasa Lainnya (chk) Tender spse 4.5                                              | Draft                                     | 12 September 2022 | LEMBAGA KEBIJAKAN PENGADAAN I BARANGJASA PEMERINTAH  |

Gambar 245. Halaman Daftar Paket Tender

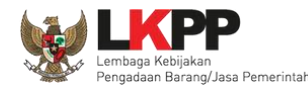

#### 3.16.2 Membuat paket Non Tender

Selanjutnya pokja membuat paket non tender penunjukkan langsung. Pilih kualifikasi usaha dan jadwal paket. Untuk dokumen pemilihan, pokja tidak perlu upload kembali karena menggunakan dokumen yang digunakan pada saat proses tender prakualifikasi sebelumnya. Penyedia juga sudah otomatis ditunjuk dari pemenang prakualifikasi sebelumnya.

| Beranda » Daftar Paket Penunjukan Langsung » E                                                                                             | idit Paket                                                                                                    |                                  |
|----------------------------------------------------------------------------------------------------|----------------------------------------------------------------------------------------------------|----------------------------------|
| Penting:<br>1. Non Tender Transaksional belum bisa diumumkan ji<br>2. Non Tender harus dilakukan secara menyeluruh. Jik<br>temuan Auditor. | ika isian belum dilengkapi.<br>ka ada tahap yang tidak dilalui (misalnya dilakukan secara manual) akan menyebabkan status Non Tender mer | nggantung dan berpotensi sebagai |
| Kode Non Tender<br>Nama Paket                                                                                                    | 11375999 Nilai HPS Rp.<br>Konsultan Perencanaan Penataan Ulang Basement 2 (JSK)                                                          | . 12.876.000,00 Rincian HPS      |
| Metode Pengadaan<br>Khusus Orang Asli Papua (OAP)?                                                                                         | Jasa Konsultansi Badan Usaha Konstruksi - Penunjukan Langsung - Tindak lanjut Prakualifikasi ulang juml                                  | ah peserta yang lulus 1          |
| Kualifikasi Usaha *                                                                                                    | Isi kualifikasi                                                                                                    | usaha                            |
| Jenis Kontrak<br>Dokumen Pemilihan                                                                                                    | Lumsum Isi jadwal                                                                                                    |                                  |
|                                                                                                    | Dokumen Pemilihan [Silaka<br>Masa Berlaku Penawaran 30 hari sejak batas akhir pemasukan dokumen penawaran *<br>Dokumen Penawaran *       | Dokumen Pemilihan × Batalkan     |
|                                                                                                    | Kerangka Acuan Kerja (KAK)/Spesifikasi Teknis dan Gambar *                                                                               | ~                                |
|                                                                                                    | Rancangan Kontrak *                                                                                                    | ~                                |

Gambar 246. Halaman Edit Paket Penunjukkan Langsung (1)

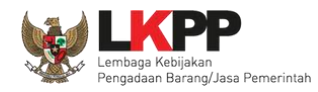

Selanjutnya Pokja mengirim undangan reviu DPP ke PPK, kemudian melakukan persetujuan kolektif kolegial persetujuan anggota pokja pemilihan 50%+1.

| ftar Penverlia          | Kirim                                       |                        |                            |       |                                  |
|-------------------------|---------------------------------------------|------------------------|----------------------------|-------|----------------------------------|
| nu renjedu              | No Nama Perusahaa<br>1 PT. ikpp penyedia 25 | Klik u<br>undanga      | ntuk kirim<br>an reviu DPP | 34567 | Alamat<br>Jakarta Selatan (Kota) |
| Status Persetujuan      |                                             |                        |                            |       |                                  |
| Anggota Pokja Pemilihan | Status                                      | Tanggal                | Alasan Tidak Setuju        |       |                                  |
| POKJA 250               |                                             |                        |                            |       |                                  |
| POKJA 25a               |                                             |                        |                            |       |                                  |
| Persetujuan             | Perset                                      | ujuan kole<br>kolegial | ktif                       |       |                                  |

#### Gambar 247. Halaman Edit Paket Penunjukkan Langsung (2)

Setelah persetujuan kolektif kolegial terpenuhi dan paket sudah diumumkan, peserta yang ditunjuk dapat menyetujui ikut paket, kemudian upload administrasi teknis dan harga saja tanpa harus kirim kualifikasi lagi. Adapun evaluasi penawaran proses penunjukkan langsung dapat dilihat pada User Guide SPSE v4.5 Pokja Pemilihan - Penunjukan langsung.

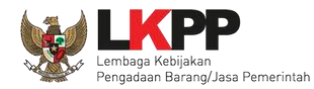

### 3.17 Prakualifikasi Batal

Pokja Pemilihan pilih button "prakualifikasi batal" di halaman informasi tender/seleksi.

| Jumlah Penawaran                             | 0 Penawaran                                                                                                    |                      |
|----------------------------------------------|----------------------------------------------------------------------------------------------------|----------------------|
| Hasil Evaluasi                               |                                                                                                    |                      |
| Berita Acara                                 | Berita Acara Pemberian Penjelasan Kualifikasi                                                                                 | Upload Cetak         |
|                                              | Pengiriman Berita Acara dapat dilakukan sampai sebelum tahapan Masa Sanggah dimulai                                           |                      |
| Berita Acara Lainnya                         | 1 Upload                                                                                                    |                      |
|                                              | Nama File Tanggal Upload                                                                                                    |                      |
|                                              | Berita Acara Lainnya dapat berupa Berita Acara lain yang ditujukan kepada seluruh Peserta jika terdapat kendala di luar kenda | ali Pokja Pemilihan. |
| РРК                                          | x Prakualifikasi Batal                                                                                                    |                      |
| Prakualifikasi Gagal Prakualifikasi Batal Te | ender/Seleksi Batal                                                                                                    |                      |

Gambar 248. Halaman Infomasi Tender/Seleksi

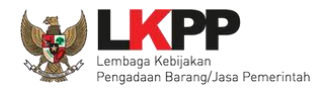

## Selanjutnya akan muncul konfirmasi, klik "Ya"

| Konfirmasi                                                         | ×       |
|--------------------------------------------------------------------|---------|
| Apakah anda yakin akan membatalkan Prakualifikasi pada paket ini ? |         |
|                                                                    | Klik Ya |

Gambar 249. Halaman Konfirmasi Membatalkan Prakualifikasi

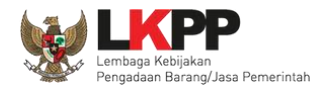

## Selanjutnya pilih alasan pembatalan prakualifikasi.

| Prakualifikasi Batal                                                                                                    |
|----------------------------------------------------------------------------------------------------|
| Alasan Prakualifikasi Batal *<br>Setelah pemberian waktu perpanjangan, tidak ada peserta yang menyampaikan data kualifikasi<br>Jumlah peserta yang lulus prakualifikasi kurang dari 3 peserta hanya bisa dipilih setelah masa sanggah prakualifikasi selesai<br>Kess Pilih alasan prakualifikasi batal<br>Penyim Pilih alasan prakualifikasi batal<br>Barang/Jasa Pemerintah beserta perubahannya, aturan turunannya, dan ketentuan yang telah ditetapkan dalam Dokumen Pemilihan<br>Alasan Lainnya |
| Penting!<br>Tender yang dibatalkan tidak dapat dibuka kembali kecuali oleh admin PPE. Pastikan bahwa ada alasan yang kuat untuk melakukannya.<br>Semua peserta Tender akan mendapatkan pemberitahuan melalui email.                                                                                                    |
| Saya yakin akan membatalkan Prakualifikasi pada paket ini Klik konfirmasi "saya yakin" Klik "Ya" ya Tidak                                                                                                    |

Gambar 250. Halaman Prakualifikasi Batal

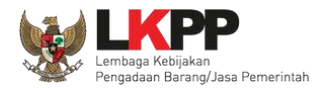

Selanjutnya persetujuan kolektif kolegial anggota pokja pemilihan lainnya.

| Beranda » Informasi Tender » Pr | akualifikasi Gagal                                                                                                    |                    |                       |                     |                |  |
|---------------------------------|----------------------------------------------------------------------------------------------------|--------------------|-----------------------|---------------------|----------------|--|
|                                 |                                                                                                    |                    |                       |                     |                |  |
| Kode Tender                     | 10351999                                                                                                    |                    |                       |                     | Summary Tender |  |
| Nama Paket                      | Software Privillage Access N                                                                                                    | lanager, Pembelian | Sensor AC (test pra)  |                     |                |  |
| Tahap Tender saat ini           | Evaluasi Dokumen Kualifikas                                                                                                    | ii                 |                       |                     |                |  |
| Satuan Kerja                    | LEMBAGA KEBIJAKAN PENGADAAN BARANGJASA PEMERINTAH                                                                                                    |                    |                       |                     |                |  |
| Tender ke                       | 2                                                                                                    |                    |                       |                     |                |  |
| Alasan Prakualifikasi Batal     | - Penyimpangan terhadap ketentuan dan prosedur yang diatur dalam Peraturan Presiden Nomor 16 Tahun 2018 tentang Pengadaan Barang/Jasa Pemerintah<br>beserta perubahannya, aturan turunannya, dan ketentuan yang telah ditetapkan dalam Dokumen Pemilihan<br>- test ulang prakualifikasi |                    |                       |                     |                |  |
| Status Persetujuan              |                                                                                                    |                    |                       |                     |                |  |
| Anggota Pokja Pemilihan         |                                                                                                    | Status             | Tanggal               | Alasan Tidak Setuju |                |  |
| POKJA 2a                        |                                                                                                    | ~                  | 4 November 2021 14:04 |                     |                |  |
| POKJA 2c                        |                                                                                                    |                    |                       |                     |                |  |
| POKJA 2b                        |                                                                                                    |                    |                       |                     |                |  |
| Pembatalan Persetujuan 🛛 😋 K    | Cembali                                                                                                    |                    |                       |                     |                |  |

Gambar 251. Halaman Persetujuan Kolektif kolegial

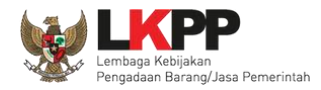

Anggota pokja pemilihan pilih paket tender/seleksi kemudian klik "prakualifikasi Batal" selanjutnya setujui Prakualifikasi Batal.

| Beranda » Informasi Tender » P                    | rakualifikasi Gagal                                                                                                    |                    |                        |                     |  |  |
|---------------------------------------------------|----------------------------------------------------------------------------------------------------|--------------------|------------------------|---------------------|--|--|
|                                                   | ana angai                                                                                                    |                    |                        |                     |  |  |
| Kode Tender                                       | 10351999                                                                                                    |                    |                        | Summary Tender      |  |  |
| Nama Paket                                        | Software Privillage Access N                                                                                                    | Aanager, Pembeliar | n Sensor AC (test pra) |                     |  |  |
| Tahap Tender saat ini                             | Evaluasi Dokumen Kualifikas                                                                                                    | i                  |                        |                     |  |  |
| Satuan Keria                                      | LEMBAGA KEBIJAKAN PEN                                                                                                    | GADAAN BARAN       | 3 JASA PEMERINTAH      |                     |  |  |
| Tender ke                                         | 2                                                                                                    |                    |                        |                     |  |  |
| Alasan Prakualifikasi Batal                       | <ul> <li>Penyimpangan terhadap ketentuan dan prosedur yang diatur dalam Peraturan Presiden Nomor 16 Tahun 2018 tentang Pengadaan Barang/Jasa Pemerintah beserta perubahannya, aturan turunannya, dan ketentuan yang telah ditetapkan dalam Dokumen Pemilihan</li> <li>test ulang prakualifikasi</li> </ul> |                    |                        |                     |  |  |
| Status Persetujuan                                |                                                                                                    |                    |                        |                     |  |  |
| Anggota Pokja Pemilihan                           |                                                                                                    | Status             | Tanggal                | Alasan Tidak Setuju |  |  |
| POKJA 2a                                          |                                                                                                    | <b>~</b>           | 4 November 2021 14:04  |                     |  |  |
| POKJA 2c                                          |                                                                                                    |                    |                        |                     |  |  |
| POKJA 2b                                          |                                                                                                    |                    |                        |                     |  |  |
| Persetujuan                                       |                                                                                                    |                    |                        |                     |  |  |
| Alasan Tidak Setuju                               |                                                                                                    |                    |                        |                     |  |  |
| Alasan minimal 30 karakter<br>Setuju Tidak Setuju |                                                                                                    |                    |                        | ~                   |  |  |
| © Kembali Klik S                                  | etuju                                                                                                    |                    |                        |                     |  |  |

Gambar 252. Halaman Setujui Prakualifikasi Batal

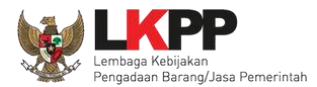

Paket prakualifikasi batal akan masuk di daftar paket, dengan keterangan "Paket Ditutup"

| BERANDA               | DAFTAR PAKET                                  | BERITA                           | LOG AKSES       | GANTI    | PASSWORD               |     |                   |    |                                             |                 |              | () LOGOUT           |
|-----------------------|-----------------------------------------------|----------------------------------|-----------------|----------|------------------------|-----|-------------------|----|---------------------------------------------|-----------------|--------------|---------------------|
| Apendo                | VSpamkodok 🖉 Petur<br>Latins<br>Non Tender    | ijuk Penggunaan                  | Aplikasi e-Pro  | tillion  | .einnya                | Lat |                   |    | Latina                                      | POKJA 2b        | - Pokja Pemi | lihan   🔩 Enable TO |
| Berand                | la » Daftar Paket                             |                                  |                 |          |                        |     |                   |    |                                             |                 |              |                     |
| Kepaniti              | iaan                                          | Semua                            |                 |          |                        |     | -                 |    |                                             |                 |              |                     |
| Tampilan<br>Nama Pa   | 25 ¢ data                                     |                                  |                 | ţ,       | Status                 | †↓  | Tanggal Buat      | †↓ | Satuan Kerja                                | (               | Cari:        |                     |
| Sewa Lay              | yanan Antar Jemput b<br>spee 4.5              | agi Pegawai LKF                  | PP (test cek KS | WP)      | Tender Sedang Berjalan |     | 20 Oktober 2021   |    | LEMBAGA KEBIJAKAN PE<br>BARANGJASA PEMERINT | ENGADAAN<br>'AH |              | C Buat Tender       |
| Medical (<br>spse 4.5 | Check Up Pegawai LK                           | PP (tets TC PK)                  | Tender Cepat    |          | Draft                  |     | 5 November 2021   |    | LEMBAGA KEBIJAKAN PE<br>BARANGJASA PEMERINT | ENGADAAN<br>'AH |              | Buat Tender         |
| Pengada<br>spse 4.5   | an Sewa Note Book, F                          | C Unit, dan Prir                 | nter (test PK)  | Tender   | Tender Sedang Berjalan |     | 19 Oktober 2021   |    | LEMBAGA KEBIJAKAN PE<br>BARANGJASA PEMERINT | ENGADAAN<br>'AH |              | C Buat Tender       |
| Software<br>Tender    | Privillage Access Mar<br>spse 4.4 Tender Ulan | ager, Pembeliar<br>g Konsolidasi | Sensor AC (te   | est pra) | Tender Ditutup         |     | 29 September 2021 |    | LEMBAGA KEBIJAKAN PE<br>BARANGJASA PEMERINT | ENGADAAN<br>'AH |              | C Buat Tender       |

Gambar 253. Paket Ditutup

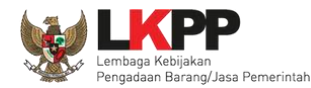

#### 3.18 Tindak Lanjut Tender Tender/Seleksi Gagal

Tindak lanjut Tender gagal bisa klik *button* "Tender gagal" di halaman informasi tender. Jika sudah ada penawaran yang masuk maka *button* akan muncul setelah Masa Sanggah/masa sanggah banding.

#### 3.18.1 Evaluasi Penawaran Ulang

Jika ada kesalahan evaluasi, Pokja pemilihan bisa melakukan evaluasi ulang, pokja pemilihan pilih 'Tender Gagal' terlebih dahulu.

| Berita Acara Lainnya                      | 1 Upload                                                                              |                                                              |  |  |  |
|-------------------------------------------|---------------------------------------------------------------------------------------|--------------------------------------------------------------|--|--|--|
|                                           | Nama File                                                                             | Tanggal Upload                                               |  |  |  |
|                                           | ▲ document.pdf - 2 KB                                                                 | 17 Desember 2021 10:35                                       |  |  |  |
| Pilih Tender Gagal                        | Berita Acara Lainnya dapat berupa Berita Acara lain yang ditujukan kepada seluruh Pes | serta jika terdapat kendala di luar kendali Pokja Pemilihan. |  |  |  |
| РРК                                       | PPK 35 🕼 Ganti PPK                                                                    |                                                              |  |  |  |
| Tender/Seleksi Gagal Tender/Seleksi Batal | Menyampaikan Penawaran Ulang Forensik Penawaran Peserta                               |                                                              |  |  |  |

Gambar 254. Halaman Informasi Tender/Seleksi

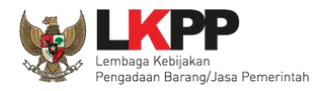

Selanjutnya akan tampil konfirmasi mengulang/membatalkan tender, pilih 'Ya'.

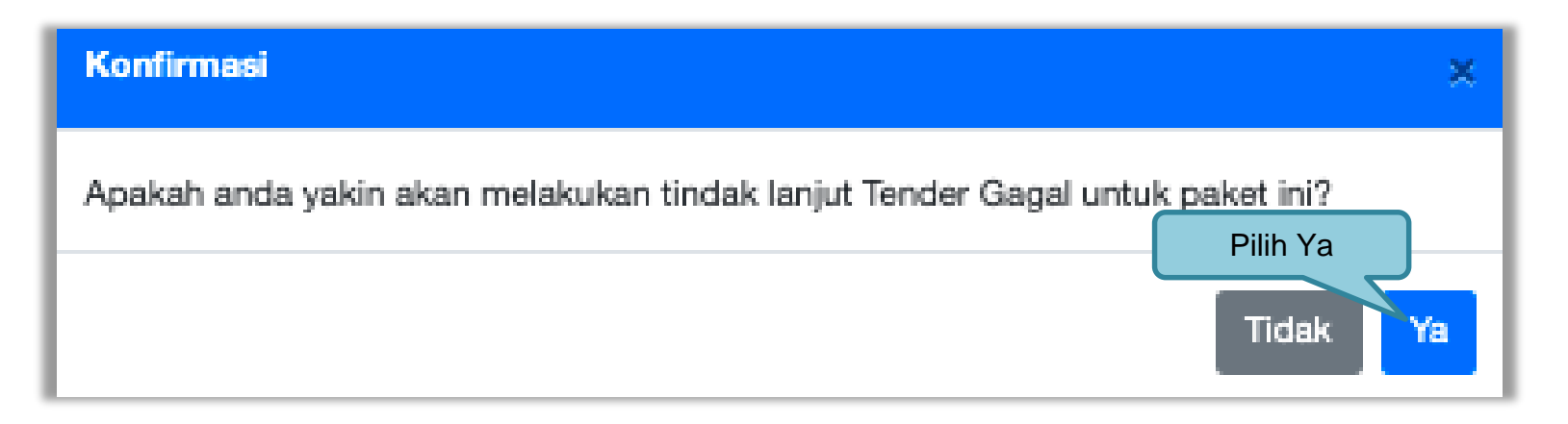

Gambar 255. Halaman Konfirmasi Evaluasi Ulang

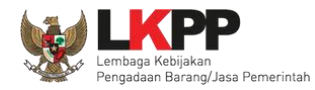

Selanjutnya pokja pemilihan pilih 'Evaluasi Penawaran Ulang'.

| Beranda » Informasi Tender » Tin                                            | Beranda » Informasi Tender » Tindak Lanjut Tender/Seleksi Gagal |                |  |  |  |  |  |
|-----------------------------------------------------------------------------|-----------------------------------------------------------------|----------------|--|--|--|--|--|
| Kode Tender/Seleksi                                                         | 9885999                                                         | Summary Tender |  |  |  |  |  |
| Nama Paket                                                                  | Sewa Communication Center (Call Center) (17/6)                  |                |  |  |  |  |  |
| Tah<br>Satu<br>Pilih Evaluasi P<br>Tenderrooren<br>Evaluasi Penawaran Ulang | der/Seleksi Ulang C Kembali                                     |                |  |  |  |  |  |

Gambar 256. Halaman Evaluasi Ulang

Selanjutnya akan muncul konfirmasi evaluasi ulang, pilih 'Ya'

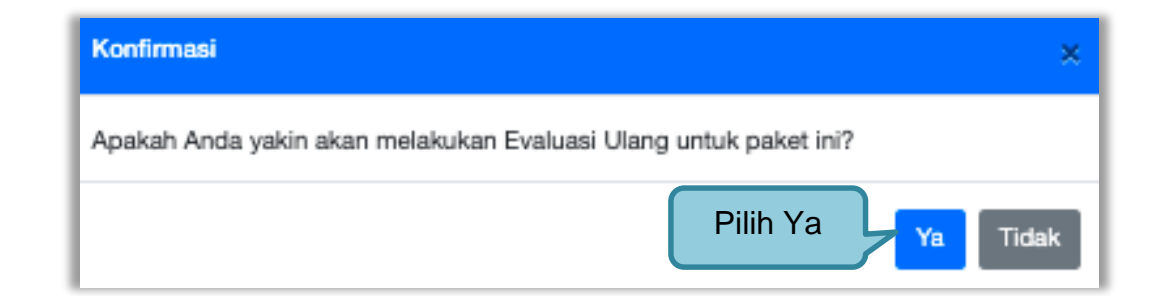

Gambar 257. Halaman Konfirmasi Evaluasi Ulang

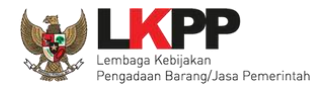

Pokja pemilihan ubah jadwal evaluasi penawaran sampai dengan penandatanganan kontrak.

| No Tahap                                                                                                    | Mulai                        |                                 |
|----------------------------------------------------------------------------------------------------|------------------------------|---------------------------------|
|                                                                                                    |                              | Selesai                         |
| 1 Pengumuman Pascakualifikasi 6 hari 23 jam 59 menit<br>paling kurang 5 (lima) hari kalender                                                                                                    | 19 Juni 2021 00:00           | 25 Juni 2021 23:59              |
| 2 Download Dokumen Pemilihan 1 minggu 3 hari 15 jam<br>dimulai sejak hari pertama pengumuman tender sampai dengan batas akhir penyampaian dokumen penawaran                                                                                                    | 19 Juni 2021 00:00           | 29 Juni 2021 15:00              |
| 3 Pemberian Penjelasan 3 hari 23 jam 59 menit<br>paling cepat 3 (tiga) hari kalender sejak tanggal pengumuman Tender, dilakukan pada hari kerja dan jam kerja                                                                                                    | 21 Juni 2021 00:00           | 24 Juni 2021 23:59              |
| 4 Upload Dokumen Penawaran 6 hari 15 jam<br>disesuaikan dengan kebutuhan dan paling kurang 3 (tiga) hari kalender setelah Berita Acara Hasil Pemberian Penjelasan, diakhiri pada hari<br>kerja dan jam kerja                                                                                                    | 24 Juni 2021 00:00           | 29 Juni 2021 15:00              |
| 5 Pembukaan Dokumen Penawaran 13 jam 44 menit<br>setelah masa penyampaian Dokumen Penawaran berakhir                                                                                                    | 30 Juni 2021 00:15           | 30 Juni 2021 13:59              |
| 6 Evaluasi Administrasi, Kualifikasi, Teknis, dan Harga 23 <i>Jam 59 menut</i><br>disesuaikan dengan kebutuhan                                                                                                    | 01-07-2021 00:00             | 01-07-2021 23:59                |
| 7 Pembuktian Kualifikasi 1 hari 15 jam<br>disesuaikan dengan kebutuhan                                                                                                    | 03-07-2021 00:00             | 04-07-2021 15:00                |
| 8 Penetapan Pemenang 11 jam 55 menit UDAN JAOWAI EVAIUASI PENAWARAN paling lambet 1 (satu) hari kalender setelah p                                                                                                    | 04-07-2021 12:00             | 04-07-2021 23:55                |
| Pengumuman Pemenang 23 Jam 59 menit<br>paling lambat 1 (satu) hari kalender setelah p                                                                                                    | 07-07-2021 00:00             | 07-07-2021 23:59                |
| 10 Masa Sanggah 6 kuri 23 jam 59 manif<br>selama 5 (lima) hari kalender setelah pengumuman Pemenang, ciasonin pada nari kerja dan jam kerja dan pawadan sanggah paling lambet 3<br>(liga) hari kalender setelah akhir masa sanggah, diakhiri pada hari kerja dan jam kerja                                                                                                    | 08-07-2021 00:00             | 14-07-2021 23:59                |
| 11 Surat Penunjukan Penyedia Barang/Jasa 23 Jam 59 menit<br>disesuaikan dengan kebutuhan                                                                                                    | 16-07-2021 00:00             | 16-07-2021 23:59                |
| 12 Penandatanganan Kontrak 2 minggu 6 hari 23 jam 59 menit<br>disesuaikan dengan kebutuhan                                                                                                    | 16-07-2021 00:00             | 05-08-2021 23:59                |
| Aasan Perubahan Terdapat kesalahan dalam proses evaluasi penawaran PAKPA menyetujui penolakan oleh PPK atas hasil pemilihan PAKPA menolak untuk menetapkan pemenang pemilihan untuk Pengadaan Barang basa konsultansi Nonkonstruksi dengan nilai Pagu Anggaran paling sediki Satas Peti Doo 000 00 00 00 00 00 cerulub milar quicib) Saya yakin akan mengulang evaluasi penawaran pada paket inj Klik Saya Yakin akan mengulang Kulik simpan Klik simpan | it di atas Rp100.000.000.000 | ,00 (seratus miliar rupiah) dan |

Gambar 258. Halaman Edit Jadwal Evaluasi 2

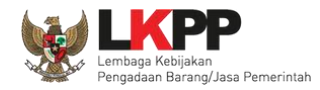

Keterangan di informasi tender/seleksi akan ada keterangan evaluasi ulang. Ketika tahapan sudah masuk evaluasi, maka pokja pemilihan dapat melakukan evalaluasi ulang kepada peseta tender/seleksi.

| Beranda -           | eranda × Informasi Tender                                   |                                                               |                                                     |                |  |  |  |  |
|---------------------|-------------------------------------------------------------|---------------------------------------------------------------|-----------------------------------------------------|----------------|--|--|--|--|
| Informasi<br>Tender | Pertanyaan 🍯 dan Penawaran<br>Penjelasan 🍯 La tih a Peserta | Latihan                                                       | Latihan                                             | Latihan        |  |  |  |  |
| Reverse             | Auction akan terjadi jika terdapat 2 (                      | dua) penawaran Peserta yang masuk dan terdapat 2 (dua) Peser  | ta yang lulus sampai dengan Pembuktian Kualifikasi. |                |  |  |  |  |
| Kode Tende          | er                                                          | 9885999 sesi default                                          |                                                     | Summary Tender |  |  |  |  |
| Nama Tend           | ler                                                         | Sewa Communication Center (Call Center) (17/6) Evaluasi Ulang | Detil                                               |                |  |  |  |  |
| Tahap Tend          | ler Saat Ini                                                | Tidak Ada Jadwal Edit History Persetujuan Perubahan Jadwal    | 🦯 Keterangan di nama tend                           | er             |  |  |  |  |
| Jumlah Pes          | serta                                                       | 4 Peserta                                                     | evaluasi ulang                                      |                |  |  |  |  |
| Dokumen F           | Pemilihan                                                   | Dokumen Pemilihan                                             | evaluasi dialig                                     |                |  |  |  |  |
|                     |                                                             | Dokumen Pemilihan [9885999] - Sewa Communication Center (0    | Call Center) (17/6).pdf                             |                |  |  |  |  |

Gambar 259. Halaman Informasi Tender/Seleksi

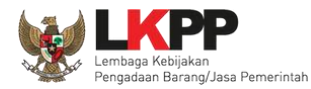

## 3.18.2 Tender/Seleksi Ulang

Pilih *Button* "tender gagal" terdapat di halaman informasi tender

| Beranda » Informasi Tender                                           |                                                                                                    |  |  |  |  |  |
|----------------------------------------------------------------------|----------------------------------------------------------------------------------------------------|--|--|--|--|--|
| Informasi Pertanyaan 9 dan Penawarar<br>Tender Penjelasan 10 Peserta | Evaluasi Sanggahan 1<br>Latihan Latihan Latihan Latihan                                                                        |  |  |  |  |  |
| Reverse Auction akan terjadi jika terdapat 2                         | (dua) penawaran Peserta yang masuk dan terdapat 2 (dua) Peserta yang lulus sampai dengan Pembuktian Kualifikasi.               |  |  |  |  |  |
| Kode Tender                                                          | 8315999 sesi 2 Summary Tender                                                                                                  |  |  |  |  |  |
| Nama Tender                                                          | Lisensi Big Data (21/01) Detil                                                                                                 |  |  |  |  |  |
| Tahap Tender Saat Ini                                                | Tender Sudah Selesai Edit                                                                                                    |  |  |  |  |  |
| Jumlah Peserta                                                       | 8 Peserta                                                                                                    |  |  |  |  |  |
| Dokumen Pemilihan                                                    | Dokumen Pemilihan                                                                                                    |  |  |  |  |  |
|                                                                      | Dokumen Pemilihan [8315999] - Lisensi Big Data (21/01).pdf                                                                     |  |  |  |  |  |
| Jumlah Penawaran                                                     | 3 Penawaran                                                                                                    |  |  |  |  |  |
| Pembukaan Penawaran                                                  | Dokumen Penawaran Administrasi, Teknis, dan Harga           58ee9281-516c-473f-8b9f-d736f1a08e96         Geret Token ke Apendo |  |  |  |  |  |
|                                                                      | Pembukaan penawaran dilakukan di Apendo v5.1.3 menggunakan Token di atas.                                                      |  |  |  |  |  |

Gambar 260. Informasi Tender/Seleksi

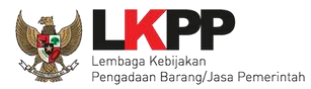

| Berita Acara Lainnya                      | 🛓 Upload                                                                |                                |
|-------------------------------------------|-------------------------------------------------------------------------|--------------------------------|
|                                           | Nama File                                                               | Tanggal Upload                 |
|                                           | 📩 document.pdf - 2 KB                                                   | 17 Desember 2021 10:35         |
| Pilih Tender/Seleksi Gaga                 | al rita Acara Lainnya dapat berupa Berita Acara lain yang ditujukan ker | Klik untuk forensik penawaran  |
| РРК                                       |                                                                         | peserta jika dokumen penawaran |
|                                           | PPK 35 & Ganti PPK                                                      | peserta tidak bisa dibuka      |
| Tender/Seleksi Gagal Tender/Seleksi Batal | Menyampaikan Penawaran Ulang Forensik Penawaran Peserta                 |                                |

Gambar 261. Tender Gagal

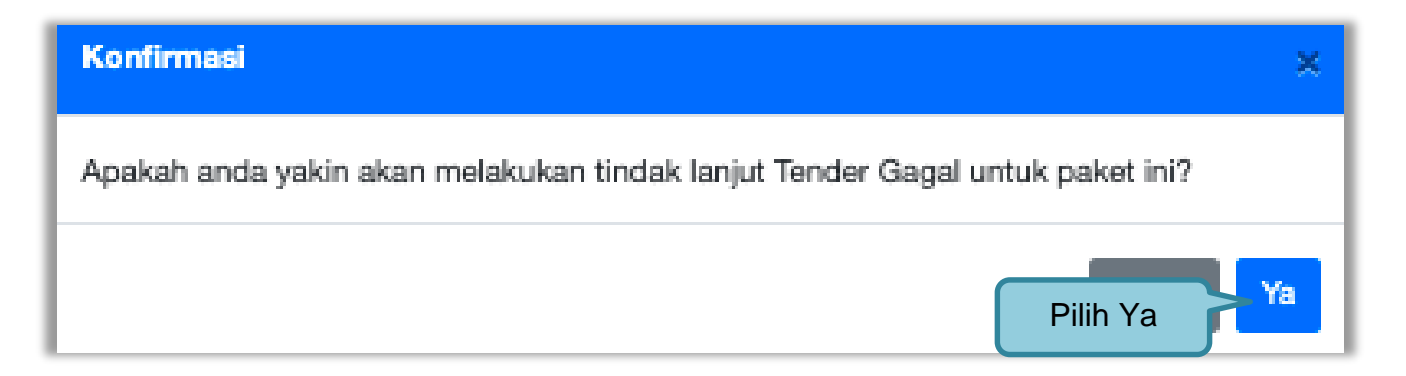

Gambar 262. Halaman Konformasi Tindak lanjut tender gagal

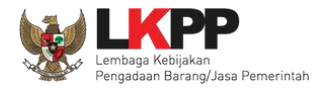

| Beranda + Informasi Tender - Tindak Lanjut Tender/Seleksi Gagal |                                                   |  |  |  |  |  |  |
|-----------------------------------------------------------------|---------------------------------------------------|--|--|--|--|--|--|
|                                                                 |                                                   |  |  |  |  |  |  |
| Kode Tender/Seleksi                                             | 9885999 Summary Tender                            |  |  |  |  |  |  |
| Nama Paket                                                      | Sewa Communication Center (Call Center) (17/6)    |  |  |  |  |  |  |
| Tahap Tender/Seleksi saat ini                                   | Tidak Ada Jadwal                                  |  |  |  |  |  |  |
| Satuan Kerja                                                    | LEMBAGA KEBIJAKAN PENGADAAN BARANGJASA PEMERINTAH |  |  |  |  |  |  |
| Tender/Seleksi ke                                               | 1                                                 |  |  |  |  |  |  |
| Evaluasi Penawaran Ulang                                        | nder/Seleksi Ulang                                |  |  |  |  |  |  |

Gambar 263. Konfirmasi Pembatalan seleksi

| Konfirmasi                                                     | ×               |
|----------------------------------------------------------------|-----------------|
| Apakah Anda yakin akan melakukan Tender Ulang untuk paket ini? |                 |
| Pilih Ya                                                       | <b>Ya</b> Tidak |

Gambar 264. Konfirmasi Mengulang Tender

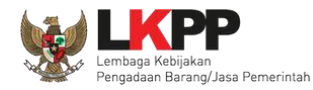

## Selanjutnya pilih alasan Tender/Seleksi Ulang

| Tender/Seleksi Ulang X                                                                                                    | ¢ |
|----------------------------------------------------------------------------------------------------|---|
| Alasan Tender/Seleksi Ulang *  I idak ada peserta yang menyampaikan dokumen penawaran setelah ada pemberian waktu perpanjangan Seluruh penawaran harga pada Tender di atas HPS atau penawaran biaya pada Seleksi Metode Evaluasi Pagu Anggaran I idak ada peserta yang lulus evaluasi penawaran hanya bisa diplih setelah masa sanggah/sanggah banding selesat Ditemukan kesalahan dalam Dokumen Pernilihan atau Dokumen Pernilihan tidak sesuai dengan ketentuan dalam Peraturan Presiden Nomor 16 Tahun 2018 tentang Pengadaan Barang/Jasa Pemerintah beserta perubahannya dan aturan turunannya. Seluruh peserta terlibat Korupsi, Kolusi, dan/atau Nepotisme Seluruh peserta terlibat persaingan usaha tidak sehat Negosiasi biaya pada Seleksi tidak tercapai Tidak menjalankan prosedur berdasarkan Dokumen Pernilihan Pokja Pernilihan/PFK terlibat Korupsi, Kolusi, dan/atau Nepotisme PA/KPA menyetujui penolakan oleh PPK atas hasil pernilihan PA/KPA menyetujui penolakan pemerang pernilihan untuk Pengadaan Barang/Jasa Lainnya dengan nilai Pagu Anggaran paling sedikit di atas Rp. 100.000.000,000 (seratus miliar rupiah) dan Pengadaan Jasa Konsultansi Non Konstruksi dengan nilai Pagu Anggaran paling sedikit di atas Rp. 10.000.000,000 (sepuluh miliar rupiah) |   |
| Penting!<br>Tender yang dibatalkan tidak dapat dibuka kembali kecuali oleh admin PPE. Pastikan bahwa ada alasan yang kuat untuk melakukannya.<br>Semua peserta Tender akan mendapatkan pemberitahuan melalui email.                                                                                                    |   |
| Saya yakin akan mengulang paket ini.<br>2.ceklis<br>3.Pilih Ya<br>Ya Tidak                                                                                                    |   |

Gambar 265. Halaman Konfirmasi Mengulang Seleksi

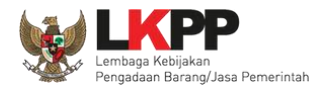

## Selanjutnya kolektif kolegial persetujuan anggota pokja pemilihan 50%+1

| Beranda + Informasi Tender + Tindak Lanjut Tender/Seleksi Gagal |                              |                        |                                             |                     |  |  |  |  |
|-----------------------------------------------------------------|------------------------------|------------------------|---------------------------------------------|---------------------|--|--|--|--|
|                                                                 |                              |                        |                                             |                     |  |  |  |  |
| Kode Tender/Seleksi                                             | 9885999                      | \$85999 Summary Ten    |                                             |                     |  |  |  |  |
| Nama Paket                                                      | Sewa Communication Center    | r (Call Center) (17/6) |                                             |                     |  |  |  |  |
| Tahap Tender/Seleksi saat ini                                   | Tidak Ada Jadwal             |                        |                                             |                     |  |  |  |  |
| Satuan Kerja                                                    | LEMBAGA KEBIJAKAN PENC       | GADAAN BARANGJ         | IASA PEMERINTAH                             |                     |  |  |  |  |
| Tender/Seleksi ke                                               | 1                            |                        |                                             |                     |  |  |  |  |
| Alasan Ulang                                                    | - Tidak ada peserta yang mer | nyampaikan dokum       | en penawaran setelah ada pemberian waktu pe | erpanjangan         |  |  |  |  |
| Status Persetujuan Ulang Tend                                   | ər                           |                        |                                             |                     |  |  |  |  |
| Anggota Pokja Pemilihan                                         |                              | Status                 | Tanggal                                     | Alasan Tidak Setuju |  |  |  |  |
| POKJA 2a                                                        |                              | ~                      | 19 Oktober 2021 14:43                       |                     |  |  |  |  |
| POKJA 2o                                                        |                              |                        |                                             |                     |  |  |  |  |
| POKJA 26                                                        |                              |                        |                                             |                     |  |  |  |  |
| Pembatalan Persetujuan 🖉 Kembali                                |                              |                        |                                             |                     |  |  |  |  |

Gambar 266. Halaman Membatalkan dan Mengulang Tender

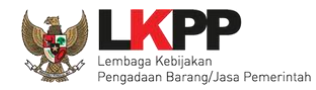

Selanjutnya anggota pokja pemilihan lainnya *login* dan pilih "tender gagal" pada paket tender yang sama. Kemudian klik "setuju" untuk mengulang tender.

| Beranda » Informasi Tender » Tin | dak Lanjut Tender/Seleksi Ga | agal                                            |                                   |                      |                |
|----------------------------------|------------------------------|-------------------------------------------------|-----------------------------------|----------------------|----------------|
|                                  |                              |                                                 |                                   |                      |                |
| Kode Tender/Seleksi              | 9885999                      |                                                 |                                   |                      | Summary Tender |
| Nama Paket                       | Sewa Communication Cente     | r (Call Center) (17/6                           | )                                 |                      |                |
| Tahap Tender/Seleksi saat ini    | Tidak Ada Jadwal             |                                                 |                                   |                      |                |
| Satuan Kerja                     | LEMBAGA KEBIJAKAN PEN        | MBAGA KEBIJAKAN PENGADAAN BARANGJASA PEMERINTAH |                                   |                      |                |
| Tender/Seleksi ke                | 1                            |                                                 |                                   |                      |                |
| Alasan Ulang                     | - Tidak ada peserta yang me  | nyampaikan dokum                                | en penawaran setelah ada pemberia | n waktu perpanjangan |                |
| Status Persetujuan Ulang Tend    | er                           |                                                 |                                   |                      |                |
| Anggota Pokja Pemilihan          |                              | Status                                          | Tanggal                           | Alasan Tidak Setuju  |                |
| POKJA 2a                         |                              | ~                                               | 19 Oktober 2021 14:43             |                      |                |
| POKJA 2c                         |                              |                                                 |                                   |                      |                |
| РОКЈА 25                         |                              |                                                 |                                   |                      |                |
| Persetujuan                      |                              |                                                 |                                   |                      |                |
| Alasan Tidak Setuju              |                              |                                                 |                                   |                      |                |
| Alasan minimal<br>Setuju Pilih S | etuju                        |                                                 |                                   |                      | Æ              |
| O Kembali                        |                              |                                                 |                                   |                      |                |

Gambar 267. Mengulang Tender

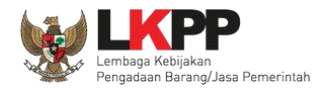

## Selanjutnya lengkapi persyaratan tender

| Beranda » Daftar Paket » Edit Tender                                                                                                |                                                                                                    |                                                             |                                                         |
|----------------------------------------------------------------------------------------------------|----------------------------------------------------------------------------------------------------|-------------------------------------------------------------|---------------------------------------------------------|
| Penting:<br>1. Paket Tender belum bisa diumumkan jika isian bel<br>2. Tender harus dilakukan secara menyeluruh. Jika av<br>Auditor. | um dilengkapi.<br>da tahap yang tidak dilalui (misalnya dilakukan secara                                                                                               | a manual) akan menyebabkan stat                             | tus Tender menggantung dan berpotensi sebagai temuan    |
| Kode Tender                                                                                                    | 9657999                                                                                                    | Nilai HPS                                                   | Rp. 2.772.000.000,00 Rincian HPS                        |
| Nama Paket                                                                                                    | Lisensi Big Data (21/01) Tender Ulang                                                                                                    |                                                             |                                                         |
| Alasan Pembatalan                                                                                                    | <ul> <li>Ditemukan kesalahan dalam Dokumen Pemilihan<br/>Tahun 2018 tentang Pengadaan Barang/Jasa Peme</li> <li>Negosiasi biaya pada Seleksi tidak tercapai</li> </ul> | atau Dokumen Pemilihan tidak se<br>erintah beserta petunjuk | suai dengan ketentuan dalam Peraturan Presiden Nomor 16 |
| Tender ke (jika diulang)                                                                                                    | 2                                                                                                    |                                                             | isi metode pengadaan                                    |
| Metode Pengadaan                                                                                                    | Pengadaan Barang - Tender - Pascakualifikasi Satu I                                                                                                    | File - Harga Terendah Sistem Gugu                           |                                                         |
| Kualifikasi Usaha *                                                                                                    | Non Kecil                                                                                                    | ×                                                           |                                                         |
| Khusus Pelaku Usaha OAP?                                                                                                    | 🗌 [silakan diceklis jika khusus Pelaku Usaha O/                                                                                                    | NP] < ISI KUAlifik                                          | asi usaha dan                                           |
| Penetapan Pemenang                                                                                                    | 1 Pernenang V                                                                                                    | penetapa                                                    | an pemenang                                             |
| Jadwal Tender<br>Jenis Kontrak                                                                                                    | Belum Ada Jadwal                                                                                                    |                                                             |                                                         |
| Dokumen Pemilihan                                                                                                    | Dokumen Pemilihan                                                                                                    |                                                             |                                                         |
|                                                                                                    | Persyaratan Kualifikasi *                                                                                                    |                                                             | C &                                                     |
|                                                                                                    | Masa Berlaku Penawaran 0 hari sejak batas akh                                                                                                    | ir pemasukan dokumer                                        |                                                         |
|                                                                                                    | Dokumen Penawaran *                                                                                                    | ISI                                                         | Dokumen pemiinan                                        |
|                                                                                                    | Kerangka Acuan Kerja (KAK)/Spesifikasi Teknis                                                                                                    | dan Gambar *                                                | ~                                                       |
|                                                                                                    | Rancangan Kontrak *                                                                                                    |                                                             | ~                                                       |

Gambar 268. Halaman Edit Data Tender

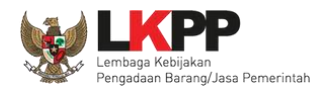

260

Jika jadwal, metode, dan kualifikasi usaha sudah tersimpan, selanjutnya isi kelangkapan dokumen lainnya.

| Dokumen Pemilihan | Dokumen Pemilihan                                                              |    |
|-------------------|--------------------------------------------------------------------------------|----|
|                   | Persyaratan Kualifikasi *                                                      | 8  |
|                   | Masa Berlaku Penawaran 0 hari sejak batas akhir per Lengkapi dokumen pemilihan | ß  |
|                   | Dokumen Penawaran *                                                            | -8 |
|                   | Kerangka Acuan Kerja (KAK)/Spesifikasi Teknis dan Gambar *                     | ~  |
|                   | Rancangan Kontrak *                                                            | ~  |

#### Gambar 269. Halaman Isi Dokumen Tender/Seleksi

Jika sudah lengkap, upload dokumen pemilihan

| Dokumen Pemilihan | Dokumen Pemilihan                                                       | Pilih upload dokumen |
|-------------------|-------------------------------------------------------------------------|----------------------|
|                   | Persyaratan Kualifikasi *                                               | · ·                  |
|                   | Masa Berlaku Penawaran 90 hari sejak batas akhir pemasukan dokumen pena | awaran *             |
|                   | Dokumen Penawaran *                                                     | ~                    |
|                   | Kerangka Acuan Kerja (KAK)/Spesifikasi Teknis dan Gambar *              | ~                    |
|                   | Rancangan Kontrak *                                                     | ~                    |
|                   | Informasi Lainnya (Jika ada)                                            | ±                    |

Gambar 270. Halaman Uplaod Dokumen Tender/Seleksi

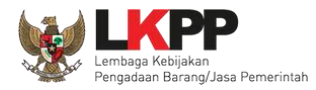

| Dokumen Pemilihan                                                                                                    |                                                                                                    |                                                                     |                                                    |
|----------------------------------------------------------------------------------------------------|----------------------------------------------------------------------------------------------------|---------------------------------------------------------------------|----------------------------------------------------|
| Petunjuk Pembuatan Dokumen Ter<br>Perubahan kalimat dalam Standar Do<br>1. BAB Lembar Data Kualifikasi (LI<br>• Persyaratan Kualifikasi sesuai den                                                                                                    | n <b>der/Pemilihan:</b><br>okumen Pemilihan agar konsist<br><b>OK):</b><br>gan yang tercantum dalam aplik                                                                                                    | en dengan isian SPSE:<br>kasi SPSE                                  |                                                    |
| <ol> <li>2. BAB Lembar Data Pemilihan (LD         <ul> <li>Jenis pengadaan sesuai dengan ya</li> <li>Metode evaluasi sesuai dengan ya</li> <li>Metode penyampaian dokumen se</li> <li>Masa berlaku penawaran sesuai de</li> <li>Dokumen penawaran teknis sesuai</li> </ul> </li> <li>3. BAB Daftar Kuantitas Barang/Peterjaan</li> </ol> | P):<br>ang tercantum dalam aplikasi S<br>ng tercantum dalam aplikasi SF<br>suai dengan yang tercantum da<br>engan yang tercantum dalam ap<br>i dengan yang tercantum dalam<br>ekerjaan:                                                                                                    | PSE<br>PSE<br>alam aplikasi SPSE<br>plikasi SPSE<br>1 aplikasi SPSE |                                                    |
| BAB KAK/Spesifikasi Teknis dar     KAK/Spesifikasi Teknis dan Gamba     Dokumen yang dapat di upload hany                                                                                                    | Gambar:<br>ar sesuai dengan yang tercantu<br>a file/dokumen yang memiliki e                                                                                                    | m dalam aplikasi SPSE<br>ekstensi <b>*.pdf</b> .                    | 1.lsikan nomor dokumen                             |
| Nomor Dokumen Pemilihan *<br>Tanggal Dokumen Pemilihan *                                                                                                    | 03-05-2021                                                                                                    |                                                                     | pemilihan, tanggal dokumen<br>pemilihan dan upload |
| Dokumen Pemilihan *<br>Dokumen 2.Upload                                                                                                    | Choose File No file chose File No file chose File No file Chose File No file Chose File N | en                                                                  | dokumen pemilihan                                  |
|                                                                                                    |                                                                                                    |                                                                     | Close                                              |

Gambar 271. Halaman Isi Kelengkapan Dokumen Tender/Seleksi

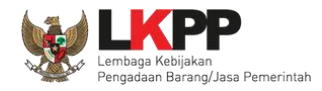

Pokja pemilihan bisa klik "batalkan" jika ingin mengganti dokumen pemilihan. Isikan alasan Tender di ulang lalu klik tombol simpan.

| Dokumen Pemilihan | Dokumen Pemilihan                                          | atalkan |  |
|-------------------|------------------------------------------------------------|---------|--|
|                   | Persyaratan Kuali Klik tombol Batalkan untuk membatalkan   | ~       |  |
|                   | Masa Berlaku Per upload dokumen Tender/Seleksi             | ~       |  |
|                   | Dokumen Penawaran *                                        | ~       |  |
|                   | Kerangka Acuan Kerja (KAK)/Spesifikasi Teknis dan Gambar * |         |  |
|                   | Rancangan Kontrak *                                        |         |  |
|                   | Informasi Lainnya (Jika ada)                               | Ţ       |  |
| Diulang Karena *  | Isi alasan tender ulang                                    |         |  |
|                   | B Simpan Pilih simpan                                      |         |  |

Gambar 272. Isi Alasan Tender Ulang

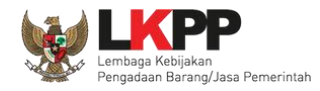

Jika berhasil, selanjutnya pokja pemilihan melakukan persetujuan. Anggota pokja pemihan yang menyetujui harus 50%+1 (*collective collegial*)

| Anggota Pokja Pemilihan                                                                                                    | Status                                                                                                    | Tanggal                                                                                                    | Alasan Tidak Setuju                                                                                                    |  |
|----------------------------------------------------------------------------------------------------|----------------------------------------------------------------------------------------------------|----------------------------------------------------------------------------------------------------|----------------------------------------------------------------------------------------------------|--|
| POKJA 2c                                                                                                    |                                                                                                    |                                                                                                    |                                                                                                    |  |
| OKJA 2b                                                                                                    |                                                                                                    |                                                                                                    |                                                                                                    |  |
| OKJA 2a                                                                                                    |                                                                                                    |                                                                                                    |                                                                                                    |  |
| Persetujuan                                                                                                    |                                                                                                    |                                                                                                    |                                                                                                    |  |
|                                                                                                    |                                                                                                    | PAKTA INTEGRITAS                                                                                                    | i de la construcción de la construcción de la construcción de la construcción de la construcción de la constru                                                                            |  |
|                                                                                                    |                                                                                                    |                                                                                                    |                                                                                                    |  |
| <ol> <li>Tidak akan melakukan praktek Korupsi, K</li> <li>Akan melaporkan kepada PA/KPA jika me</li> <li>Akan mengikuti proses pengadaan secari</li> <li>Apabila melanggar hal-hal yang dinyataka</li> <li>Pakta Integritas merupakan bagian yang tid</li> <li>Alasan Tidak Setuju</li> </ol> | Kolusi, dan Nepotisme;<br>engetahui terjadinya praktik Korupsi, H<br>a bersih, transparan, dan profesional<br>an dalam angka 1), 2) dan 3) maka be<br>lak terpisahkan dari Paket Tender ini. | Kolusi, dan Nepotisme dalam p<br>untuk memberikan hasil kerja<br>ersedia menerima sanksi sesua<br>Dengan mengumumkan Paket | roses pengadaan ini;<br>arbaik sesuai ketentuan peraturan perundang-undangan; dan<br>dengan peraturan perundang-undangan.<br>Tender ini, Anda telah dianggap menyetujui Pakta Integritas. |  |

Gambar 273. Halaman Status Persetujuan Pokja Pemilihan

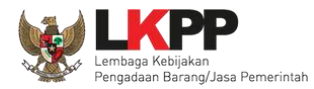

## Paket tender yang diulang akan muncul di beranda dan ada keterangan tender/seleksi ulang.

| Г  | BERANDA DAFTAR PAKET BE                                                                        | NTA LOG AKSES GANTI PASSWORD   |                           | () LOGOUT |  |
|----|------------------------------------------------------------------------------------------------|--------------------------------|---------------------------|-----------|--|
| *  | Apendo/Spamkodok 🖉 Petunjuk Penggunaan Aplikasi e-Procurement Lainnya POKJA 2a - Pokja Pemilih |                                |                           |           |  |
|    | Latinan                                                                                        | Latinan                        | Latinon                   |           |  |
|    | Tender Non Tender                                                                              |                                |                           |           |  |
|    | Kanashisan                                                                                     |                                |                           |           |  |
|    | Kepanitiaan                                                                                    | Semua -                        |                           |           |  |
| Ľ  | Status                                                                                         | Tender Aktif 🛛                 |                           |           |  |
| l  | Tampilan 25 💠 data                                                                             |                                | Cari:                     |           |  |
| b. | Kode Tender                                                                                    | Keterangan tender ulang        | †↓ Tahap                  | Peserta   |  |
| L  | 9678999 Lisensi Big Da                                                                         | ata (22/3) Tender Ulang        | Tender Belum Dilaksanakan | 0         |  |
|    | 9494999 test prkualifik                                                                        | asi Tender spse 4.4            | Tender Sudah Selesai      | 5         |  |
|    | 9235999 Relokasi Serv                                                                          | er (test 22/3) Tender spse 4.4 | Penetapan Pemenang        | 9         |  |

Gambar 274. Halaman Beranda

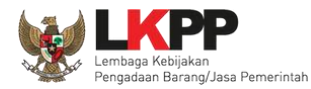

### 3.18.3 Tender/Seleksi Batal

Pokja pemilihan bisa membatalkan tender/seleksi karena alasan-alasan yang melanggar hukum seperti praktek KKN.

| Beranda » Informasi Tender            |                                                                                                    |
|---------------------------------------|----------------------------------------------------------------------------------------------------|
| Informasi<br>Tender Penjelasan 2 a f  | enawaran<br>Peserta Evaluasi Sanggahan 1<br>Latihan Latihan Latihan Latihan                                                |
| Reverse Auction akan terjadi jika ter | rdapat 2 (dua) penawaran Peserta yang masuk dan terdapat 2 (dua) Peserta yang lulus sampai dengan Pembuktian Kualifikasi.  |
| Kode Tender                           | 8594999 sesi 2 Summary Tender                                                                                              |
| Nama Tender                           | Sewa Internet Backup (19/2) Detil                                                                                          |
| Tahap Tender Saat Ini                 | Tender Sudah Selesai Edit                                                                                                  |
| Jumlah Peserta                        | 3 Peserta                                                                                                    |
| Dokumen Pemilihan                     | Dokumen Pemilihan                                                                                                    |
|                                       | Dokumen Pemilihan [8594999] - Sewa Internet Backup (19/2).pdf                                                              |
| Jumlah Penawaran                      | 3 Penawaran                                                                                                    |
| Pembukaan Penawaran                   | Dokumen Penawaran Administrasi, Teknis, dan Harga         9f153357-40e4-44cb-a6b5-0e111eba4165       Geret Token ke Apendo |
|                                       | Pembukaan penawaran dilakukan di Apendo v5.1.3 menggunakan Token di atas.                                                  |

Gambar 275. Halaman Beranda

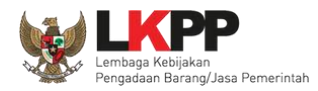

#### Selanjutnya pilih Tender/Seleksi Batal

| Berita Acara Lainnya             | 1. Upload                             |                                                                                                    |
|----------------------------------|---------------------------------------|----------------------------------------------------------------------------------------------------|
|                                  | Nama File                             | Tanggal Upload                                                                                                    |
|                                  | Pilih Tender/Seleksi                  | upa Berita Acara lain yang ditujukan kepada seluruh Peserta jika terdapat kendala di luar kendali Pokja Pemilihan. |
| РРК                              | Batal                                 |                                                                                                    |
| Tender/Seleksi Gagal Tender/Sele | eksi Batal Menyampaikan Penawaran Ula | ang Forensik Penawaran Peserta                                                                                     |

#### Gambar 276. Halaman Isi Alasan Membatalkan Tender

| Konfirmasi                                                             | ×  |
|------------------------------------------------------------------------|----|
| Apakah Anda yakin akan melakukan Tender/Seleksi Batal untuk paket ini? |    |
| Pilih Ya                                                               | Ya |

Gambar 277. Halaman Konfirmasi Gagal Tender

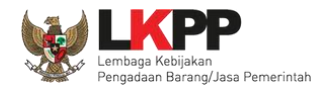

# Selanjutnya pilih alasan Tender Batal. <u>Alasan tidak ada peserta yang lulus evaluasi hanya akan muncul</u> <u>ketika tahap sanggah selesai.</u>

| Tender/Seleksi Batal                                                                                                    |
|----------------------------------------------------------------------------------------------------|
| Alasan Tender/Seleksi Batal •  Tidak ada peserta yang menyampaikan dokumen penawaran setelah ada pemberian waktu perpanjangan Seluruh penawaran harga pada Tender di atas HPS atau penawaran biaya pada Seleksi Metode Evaluasi Pagu Anggaran di atas Pagu Anggaran Tidak ada peserta yang lulus evaluasi penawaran Ditemukan kesalahan dalam Dokumen Pemilihan atau Dokumen Pemilihan tida Nomor 16 Tahun 2018 tentang Pengadaan Barang/Jasa Pemerintah beser Seluruh peserta terlibat Korupsi, Kolusi, dan/atau Nepotisme Seluruh peserta terlibat persaingan usaha tidak sehat Negosiasi biaya pada Seleksi tidak tercapai Tidak menjalankan prosedur berdasarkan Dokumen Pemilihan Pokja Pemilihan/PPK terlibat Korupsi, Kolusi, dan/atau Nepotisme PA/KPA menolaka untuk menetapkan pemenang pemilihan untuk Pengadaan Barang/Jasa Lainnya dengan nilai Pagu Anggaran paling sedikit di atas Rp. 10.000.000.000,000 (sepuluh miliar rupiah) Tidak ada calon Pemenang Cadangan atau semua Pemenang Pemilihan/Calon Penyedia yang ditunjuk mengundurkan diri Alasan Lainnya |
| Penting!<br>Tender yang dibatalkan tidak dapat dibuka kembali kecuali oleh admin PPE. Pastikan bahwa ada alasan yang kuat untuk melakukannya.<br>Semua peserta Tender akan mendapatkan pemberitahuan melalui email.                                                                                                    |
| Saya yakin akan membatalkan paket ini.                                                                                                    |
| 2.Ceklis<br>pernyataan 3. pilih Ya Ya Tidak                                                                                                    |

Gambar 278. Halaman Persetujuan Membatalkan Seleksi
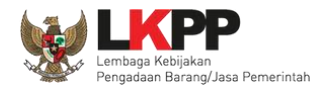

# Selanjutnya anggota pokja harus menyetujui dibatalkannya seleksi/tender. Sama seperti persetujuan lainnya harus 50%+1 (*collective collegial*)

| Beranda » Informasi Tender » Tindak Lanjut Tender/Seleksi Gagal |                                            |                                                   |                                      |                |  |  |  |
|-----------------------------------------------------------------|--------------------------------------------|---------------------------------------------------|--------------------------------------|----------------|--|--|--|
| Kada Tandar/Salaksi                                             | 0761000                                    |                                                   |                                      | Summany Tandar |  |  |  |
| Nama Paket                                                      | Lisensi API Gateway (2/6)                  | isensi API Gateway (2/6)                          |                                      |                |  |  |  |
| Tahap Tender/Seleksi saat ini                                   | Tender Sudah Selesai                       |                                                   |                                      |                |  |  |  |
| Satuan Kerja                                                    | LEMBAGA KEBIJAKAN PENGADAAN BARAN          | GJASA PEMERINTAH                                  |                                      |                |  |  |  |
| Tender/Seleksi ke                                               | 1                                          |                                                   |                                      |                |  |  |  |
| Alasan Gagal                                                    | - Tidak ada calon Pemenang Cadangan atau s | emua Pemenang Pemilihan/Calon Penye               | edia yang ditunjuk mengundurkan diri |                |  |  |  |
| Status Persetujuan Batal Tende                                  |                                            |                                                   |                                      |                |  |  |  |
| Anggota Pokja Pemilihan                                         | Status                                     | Tanggal                                           | Alasan Tidak Setuju                  |                |  |  |  |
| POKJA 2b                                                        | ✓                                          | 4 November 2021 15:29                             |                                      |                |  |  |  |
| POKJA 2c                                                        |                                            |                                                   |                                      |                |  |  |  |
| POKJA 2a                                                        | Anggo<br>harus                             | ta pokja pemilihan lainr<br>menyetujui pembatalan | tender                               |                |  |  |  |
| Pembatalan Persetujuan 🛛 😋 Ke                                   | nbali                                      |                                                   |                                      |                |  |  |  |

Gambar 279. Halaman Persetujuan Batal tender

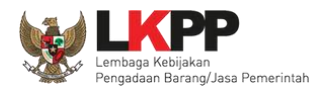

# Setujui tender/seleksi batal

| Tender/Seleksi Batal                                                                                                    | ×  |
|----------------------------------------------------------------------------------------------------|----|
| Alasan Tender/Seleksi Batal * <ul> <li>Tidak ada calon Pemenang Cadangan atau semua Pemenang Pemilihan/Calon Penyedia yang ditunjuk mengundurkan diri</li> <li>Alasan Lainnya</li> </ul> Ceklis alasan Tender/Seleksi Batal Penting! Tender yang dibatalkan tidak dapat dibuka kembali kecuali oleh admin PPE. Pastikan babwa ada alasan yang kuat untuk melakukannya. |    |
| Semua peserta Tender akan mendapatkan pemberitahuan melalui email.                                                                                                    |    |
| Ceklis pernyataan Ya Tida                                                                                                    | ak |

Gambar 280. Halaman Setuju Tender/Seleksi Batal

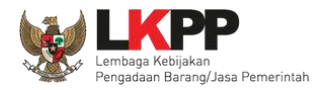

# Anggota Pokja Pemilihan yang tidak setuju jika tender dibatalkan dapat merubah persetujuan menjadi setuju.

| Status Persetujuan Membatalkan Tender                                                                                                    |                                                                           |                                                                                                    |                                                                                                    |                                                                           |
|----------------------------------------------------------------------------------------------------|---------------------------------------------------------------------------|----------------------------------------------------------------------------------------------------|----------------------------------------------------------------------------------------------------|---------------------------------------------------------------------------|
| Anggota Panitia/Pokja                                                                                                    | Status                                                                    | Tanggal                                                                                                    | Alasan Tidak Setuju                                                                                                    | Pokja tidak setuju                                                        |
| POKJA 19a                                                                                                    | ×                                                                         | 04 September 2019 10:58                                                                                                    | aku ga setuju tau ga sih cobi                                                                                                    | pembatalan tender                                                         |
| POKJA 19b                                                                                                    | ~                                                                         | 04 September 2019 10:55                                                                                                    |                                                                                                    |                                                                           |
| POKJA 19c                                                                                                    |                                                                           |                                                                                                    |                                                                                                    |                                                                           |
| Persetujuan                                                                                                    |                                                                           |                                                                                                    |                                                                                                    |                                                                           |
|                                                                                                    |                                                                           | PAKTA INTEGRITA                                                                                                    | 4S                                                                                                    |                                                                           |
| Saya menyetujui bahwa:<br>1. Tidak akan melakukan praktek Korupsi, Kolusi, dan Ne<br>2. Akan melaporkan kepada PA/KPA jika mengetahui terj<br>3. Akan mengikuti proses pengadaan secara bersih, trans<br>4. Apabila melanggar hal-hal yang dinyatakan dalam ang<br>Pakta Integritas merupakan bagian yang tidak terpisahkan dar<br>Alasan Tidak Setuju | epotisme;<br>adinya prak<br>sparan, dan<br>ka 1), 2) dar<br>ri Paket Tene | tik Korupsi, Kolusi, dan Nepotisme dal<br>profesional untuk memberikan hasil k<br>n 3) maka bersedia menerima sanksi s<br>der ini. Dengan mengumumkan Paket | lam proses pengadaan ini;<br>erja terbaik sesuai ketentuan peratt<br>esuai dengan peraturan perundang<br>Tender ini, anda telah dianggap me | uran perundang-undangan; dan<br>-undangan.<br>Inyetujui Pakta Integritas. |
| Alasan lo<br>Jika ingin setuju pilih s<br>Setuju                                                                                                    | setuju                                                                    |                                                                                                    |                                                                                                    | ~                                                                         |

Gambar 281. Halaman Pokja Pemilihan Ganti Batal Persetujuan Menjadi Setuju

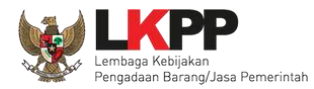

# Semua paket tender yang batal/ulang ada dihalaman beranda pokja pemilihan.

| ERANDA DAFT       | TAR PAKET BERITA    | LOG AKSES             | GANTI PASSWORD             |                                   |                          |                     | () LOGOUT              |
|-------------------|---------------------|-----------------------|----------------------------|-----------------------------------|--------------------------|---------------------|------------------------|
| & Apendo/Spamkod  | Jok Petunjuk Penggu | naan Aplikasi e-Pro   | atiner                     | Latinon                           | Latino                   | POKJA 2a - Pokja Pe | emilihan   🔩 Enable TO |
| Tender Non Te     | ender               |                       |                            |                                   |                          |                     |                        |
| Kepanitiaan       | S                   | emua                  |                            | -                                 |                          |                     |                        |
| Status            | Te                  | ender Gagal -         | Pilih tend                 |                                   |                          |                     |                        |
| Tampilan 25 🛊     | ¢ data              |                       |                            | lor gugui                         |                          | Cari:               |                        |
| Kode Tender       | 11 Nama Tender      |                       |                            |                                   | †↓ Tahap                 |                     | Peserta                |
| 10351999          | Software Privillage | e Access Manager, f   | Pembelian Sensor AC (te    | est pra) Tender Ulang Tender sps  | e 4.4 Konsolidasi Tender | Dibatalkan          | 4                      |
| 10295999          | Software Privillage | e Access Manager, f   | Pembelian Sensor AC (te    | est pra) Tender spse 4.4 Konsolid | lasi Tender              | Dibatalkan          | 4                      |
| 9898999           | Pengadaan Sewa      | Note Book, P.C Uni    | t, dan Printer (T.C 23/06) | Tender Cepat spse 4.4             | Tender                   | Dibatalkan          | 2                      |
| 9885999           | Sewa Communica      | ation Center (Call Ce | enter) (17/6) Tender sp    | se 4.4                            | Tender                   | Dibatalkan          | 4                      |
| 9761999           | Lisensi API Gatew   | vay (2/6) Tender s    | pse 4.4                    |                                   |                          | Dibatalkan          | 4                      |
| 9236999           | Lisensi Big Data (  | 22/3) Tender spse     | 4.4                        | Akan muncul da                    | ftar tender gagal        | Dibatalkan          | 3                      |
| 8594999           | Sewa Internet Ba    | ckup (19/2) Tender    | spse 4.4                   |                                   |                          | Dibatalkan          | 3                      |
| 8315999           | Lisensi Big Data (  | 21/01) Tender sps     | e 4.3                      |                                   | Tender                   | Dibatalkan          | 8                      |
| 8155999           | JKBU konstruksi (   | (26/10) Seleksi sp    | se 4.3                     |                                   | Tender                   | Dibatalkan          | 7                      |
| íampilan 1 sampai | i 9 dari 9 data     |                       |                            |                                   |                          | 45                  | с <mark>1</mark> э я   |

Gambar 282. Halaman Beranda Pokja Pemilihan

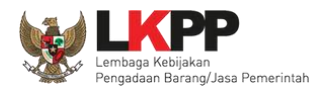

#### 3.19 Perubahan Jadwal Upload Dokumen Penawaran

Jika pokja pemilihan ingin merubah jadwal *upload* dokumen penawaran yang sudah terlewat harus melalui Admin PPE dengan catatan penawaran belum dibuka pokja pemilihan. Perubahan setelah jadwal *Upload* dokumen penawaran berakhir tidak memerlukan *approval* Admin PPE jika belum terdapat penawaran yang masuk. Pilih button "edit" di tahap tender saat ini.

| Beranda » Informasi Tender                                                                                                    |                                                                            |                |  |  |  |
|----------------------------------------------------------------------------------------------------|----------------------------------------------------------------------------|----------------|--|--|--|
| Informasi Pertanyaan 0 dan Penawara<br>Tender a Penjelasan 0 Peserta                                                                                          | han Latihan Latihan Latihan                                                | Latihan        |  |  |  |
| Reverse Auction akan terjadi jika terdapat 2 (dua) penawaran Peserta yang masuk dan terdapat 2 (dua) Peserta yang lulus sampai dengan Pembuktian Kualifikasi. |                                                                            |                |  |  |  |
| Kode Tender                                                                                                    | 9766999 sesi 2                                                             | Summary Tender |  |  |  |
| Nama Tender                                                                                                    | Software Privillage Access Manager (3/3) Pemasukan Penawaran Ulang Detil   |                |  |  |  |
| Tahap Tender Saat Ini                                                                                                    | Pembukaan Dokumen Penawaran Edit Klik edit                                 |                |  |  |  |
| Jumlah Peserta                                                                                                    | 5 Peserta                                                                  |                |  |  |  |
| Dokumen Pemilihan                                                                                                    | Dokumen Pemilihan                                                          |                |  |  |  |
|                                                                                                    | Dokumen Pemilihan [9766999] - Software Privillage Access Manager (3/3).pdf |                |  |  |  |

Gambar 283. Halaman Ubah Jadwal Upload Dokumen

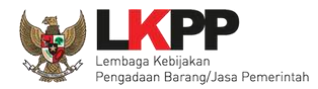

# Selanjutnya isi perubahan jadwal dan isi alasan perubahannya.

| Beranda » Informasi 1                                                                                                    | ender » Edit Jadwal                                                                                                    |                  |                  |  |  |
|----------------------------------------------------------------------------------------------------|----------------------------------------------------------------------------------------------------|------------------|------------------|--|--|
| Kode Tender                                                                                                    | 9885999                                                                                                    |                  |                  |  |  |
| Nama Paket                                                                                                    | Sewa Communication Center (Call Center) (17/6)                                                                                      |                  |                  |  |  |
| <ul> <li>Jenis Pengadaan mempengaruhi jadwal. Oleh karena itu, periksa kembali Jenis Pengadaan yang telah Anda definisikan. Pastikan Jenis Pengadaan sudah diisi dan sesuai.</li> <li>Pastikan durasi waktu setiap tahap Pemilihan sesuai dengan peraturan yang berlaku.</li> <li>Alasan perubahan minimal 30 karakter.</li> </ul> |                                                                                                    |                  |                  |  |  |
| No Tahap                                                                                                    |                                                                                                    | Tanggal Mulai    | Tanggal Selesai  |  |  |
| 1 Pengumuman Pase<br>paling kurang 5 (lin                                                                                                    | akualifikasi <mark>6 hari 23 jam 59 menit</mark><br>Ia) hari kalender                                                               | 19-06-2021 00:00 | 25-06-2021 23:59 |  |  |
| 2 Download Dokume<br>dimulai sejak hari p                                                                                                    | n Pemilihan <mark>1 minggu 2 hari 15 jam</mark><br>ertama pengumuman tender sampai dengan batas akhir penyampaian dokumen penawaran | 19-06-2021 00:00 | 28-06-2021 15:00 |  |  |
| 3 Pemberian Penjela<br>paling cepat 3 (tiga                                                                                                    | an <mark>3 hari 23 jam 59 menit</mark><br>) hari kalender sejak tanggal pengumuman Tender, dilakukan pada hari kerja dan jam kerja  | 21-06-2021 00:00 | 24-06-2021 23:59 |  |  |
| 4 Upload Dokumen I<br>disesuaikan denga<br>kerja dan jam kerja                                                                                                    | Ubah jadwal upload dokumen penawaran                                                                                                | 24-06-2021 00:00 | 28-06-2021 15:00 |  |  |
| 5 Pembukaan Dokur<br>setelah masa peny                                                                                                    | ien Penawaran <mark>8 jam 44 menit</mark><br>ampaian Dokumen Penawaran berakhir                                                     | 28-06-2021 15:15 | 28-06-2021 23:59 |  |  |

Gambar 284. Halaman Ubah Jadwal

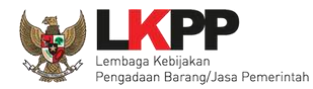

# Isi alasan perubahan jadwal, kemudian klik "simpan"

| 6 Evaluasi Administrasi, Kualifikasi, Teknis, dan Harga 5 hari 23 jam 59 menit<br>disesuaikan dengan kebutuhan                                                                                                    | 29-06-2021 00:00                   | 04-07-2021 23:59 |
|----------------------------------------------------------------------------------------------------|------------------------------------|------------------|
| 7 Pembuktian Kualifikasi 1 hari 15 jam<br>disesuaikan dengan kebutuhan                                                                                                    | 03-07-2021 00:00                   | 04-07-2021 15:00 |
| 8 Penetapan Pemenang 11 jam 55 menit<br>paling lambat 1 (satu) hari kalender setelah pembuktian kualifikasi                                                                                                    | 04-07-2021 12:00                   | 04-07-2021 23:55 |
| 9 Pengumuman Pemenang 23 jam 59 menit<br>paling lambat 1 (satu) hari kalender setelah pembuktian kualifikasi                                                                                                    | 07-07-2021 00:00                   | 07-07-2021 23:59 |
| 10 Masa Sanggah 6 hari 23 jam 59 menit<br>selama 5 (lima) hari kalender setelah pengumuman Pemenang, diakhiri pada hari kerja dan jam kerja da<br>(tiga) hari kalendersetelah akhir masa sanggah, diakhiri pada hari kerja dan jam kerja | an Jawaban sanggah paling lambat 3 | 14-07-2021 23:59 |
| 11 Surat Penunjukan Penyedia Barang/Jasa 23 jam 59 menit<br>disesuaikan dengan kebutuhan                                                                                                    | 15-07-2021 00:00                   | 15-07-2021 23:59 |
| 12 Penandatanganan Kontrak 2 minggu 6 hari 23 jam 59 menit<br>disesuaikan dengan kebutuhan                                                                                                    | 16-07-2021 00:00                   | 05-08-2021 23:59 |
| Alasan perubahan                                                                                                    |                                    |                  |
| Isi alasan perubahan                                                                                                    |                                    |                  |
| Alasan Perubahan minimal <b>30 karakter</b>                                                                                                    |                                    |                  |
| Simper Klik simpan                                                                                                    |                                    |                  |

Gambar 285. Halaman Ubah Jadwal (2)

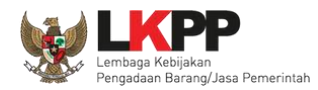

Jika berhasil akan muncul notifikasi untuk berkoordinasi dengan Admin PPE. Selanjutnya jika disetujui Admin PPE maka jadwal akan berhasil terganti.

| Ber | Beranda » Informasi Tender » Edit Jadwal                                                                                                    |                                                                                             |                                         |                  |  |  |
|-----|----------------------------------------------------------------------------------------------------|---------------------------------------------------------------------------------------------|-----------------------------------------|------------------|--|--|
|     |                                                                                                    |                                                                                             |                                         |                  |  |  |
| Ko  | de Tender                                                                                                    | 9885999                                                                                     |                                         |                  |  |  |
| Na  | ma Paket                                                                                                    | Sewa Communication Center (Call Center) (17/6)                                              |                                         |                  |  |  |
| :   | <ul> <li>Jenis Pengadaan mempengaruhi jadwal. Oleh karena itu, periksa kembali Jenis Pengadaan yang telah Anda definisikan. Pastikan Jenis Pengadaan sudah diisi dan sesuai.</li> <li>Pastikan durasi waktu setiap tahap Pemilihan sesuai dengan peraturan yang berlaku.</li> <li>Alasan perubahan minimal 30 karakter.</li> </ul> |                                                                                             |                                         |                  |  |  |
| s   | ilakan berkoordinasi de                                                                                                    | ngan Admin PPE/LPSE dikarenakan perubahan Jadwal ini memerlukan persetujuan dari Admin PPE. | Silahkan koordinasi<br>dengan admin PPE |                  |  |  |
| No  | Tahap                                                                                                    |                                                                                             | Ŭ                                       | langgal Selesai  |  |  |
| 1   | Pengumuman Pascaku<br>paling kurang 5 (lima) h                                                                                                    | alifikasi <mark>6 hari 23 jam 59 menit</mark><br>hari kalender                              | 19-06-2021 00:00                        | 25-06-2021 23:59 |  |  |
| 2   | 2 Download Dokumen Pemilihan 1 minggu 2 hari 15 jam 19-06-2021 00:00 28-06-2021 15:00 dimulai sejak hari pertama pengumuman tender sampai dengan batas akhir penyampaian dokumen penawaran                                                                                                    |                                                                                             |                                         |                  |  |  |
| 3   | 3       Pemberian Penjelasan       3 hari 23 jam 59 menit       21-06-2021 00:00       24-06-2021 23:59         9       paling cepat 3 (tiga) hari kalender sejak tanggal pengumuman Tender, dilakukan pada hari kerja dan jam kerja       21-06-2021 00:00       24-06-2021 23:59                                                 |                                                                                             |                                         |                  |  |  |
| 4   | Upload Dokumen Penawaran 4 hari 15 jam<br>disesuaikan dengan kebutuhan dan paling kurang 3 (tiga) hari kalender setelah Berita Acara Hasil Pemberian Penjelasan, diakhiri pada hari<br>kerja dan jam kerja                                                                                                    |                                                                                             |                                         |                  |  |  |

Gambar 286. Halaman Berhasil Ubah Jadwal

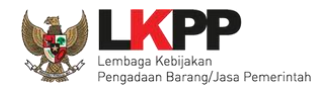

# 3.20 Menyampaikan Penawaran Ulang

Pemasukan penawaran ulang hanya bisa dilakukan jika ada kendala teknis, penawaran ulang bisa dilakukan dengan berkoordinasi dengan pengelola LPSE terkait dan ditindaklanjuti oleh Direktorat Pengembangan SPSE d LKPP.

| Berita Acara                                                                                                    | Berita Acara Pemberian Penjelasan Kualifikasi                                                                                                    | Upload Cetak          |  |  |  |
|----------------------------------------------------------------------------------------------------|----------------------------------------------------------------------------------------------------|-----------------------|--|--|--|
|                                                                                                    | Berita Acara Pemberian Penjelasan Pemilihan                                                                                                    | Upload Cetak          |  |  |  |
|                                                                                                    | Informasi ×                                                                                                    | Upload Cetak          |  |  |  |
|                                                                                                    | Fitur ini hanya dapat digunakan jika terjadi gangguan teknis pada Aplikasi SPSE. Silakan koordinasikan penggunaan fitur ini dengan pengelola LPSE untuk dapat ditindaklanjuti oleh Direktorat Pengembangan SPSE di LKPP. | Upload Cetak          |  |  |  |
|                                                                                                    | E<br>Pengiriman Berita Acara dapat dilakukan sampai sebelum tahapan Masa Sanggah dimulai                                                                                                    | Akan muncul informasi |  |  |  |
|                                                                                                    |                                                                                                    |                       |  |  |  |
| Berita Acara Lainnya                                                                                                    |                                                                                                    |                       |  |  |  |
|                                                                                                    | Nama File Tar                                                                                                    | nggal Upload          |  |  |  |
| Berita Acara Lainnya dapat berupa Berita Acara lain yang ditujukan kepada seluruh Peserta jika terdapat kendala di luar kendali Pokja Pemilihan. |                                                                                                    |                       |  |  |  |
| РРК                                                                                                    | PPK 2 Ganti PPK                                                                                                    |                       |  |  |  |
| Tender Gagal Menyampaikan Penawaran U                                                                                                    | ng Forensik Penawaran Peserta                                                                                                    |                       |  |  |  |

Gambar 287. Pemasukan Penawaran Ulang

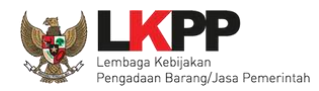

Jika sudah ditindak lanjuti oleh Direktorat Pengembangan SPSE LKPP maka pokja pemilihan bisa menggunakan fitur pemasukan penawaran ulang. Pilih *button* 'Menyampaikan Penawaran Ulang'.

| Berita Acara Lainnya                      | ± Upload                              |                                                                                                    |
|-------------------------------------------|---------------------------------------|----------------------------------------------------------------------------------------------------|
|                                           | Nama File                             | Tanggal Upload                                                                                              |
|                                           | Berita Acara Lainnya dapat berupa Ber | ita Acara lain yang ditujukan kepada seluruh Peserta jika terdapat kendala di luar kendali Pokja Pemilihan. |
| РРК                                       | PPK 2 🕼 Ganti PPK                     |                                                                                                    |
| Tender/Seleksi Gagal Tender/Seleksi Batal | Menyampaikan Penawaran Ulang          | Klik menyampaikan penawaran ulang                                                                           |

#### Gambar 288. Halaman Informasi Tender

#### Selanjutnya klik 'Ya"

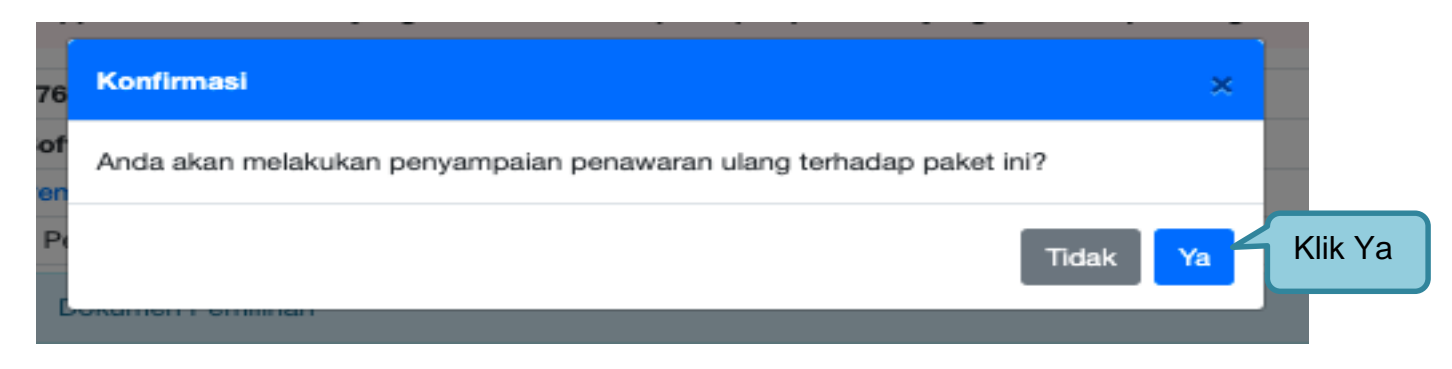

Gambar 289. Pilih Ya

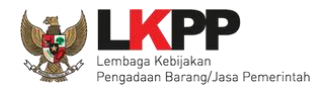

Akan muncul halaman ubah jadwal, pokja isi perubahan jadwal mulai dari *upload* penawaran sampai dengan penandatanganan kontrak.

| Beranda » Informasi Tender » Menyampaikan Penawaran Ulang                                                                                                    |                   |                   |
|----------------------------------------------------------------------------------------------------|-------------------|-------------------|
| Hal-hal yang perlu diperhatikan saat membuat jadwal:<br>1. Harap mengisi penuh seluruh jadwal pada semua tahapan tender, jangan biarkan ada <b>jadwal kosong</b><br>2. Tahap Upload dokumen penawaran dan Tahap Pembukaan, pastikan <b>tidak sama</b><br>3. Harap Isikan Alasan Perubahan jika mau merubah jadwal.<br>4. Panjang karakter Alasan perubahan minimal 30 karakter. |                   |                   |
| No Tahap                                                                                                    | Mulai             | Selesai           |
| 1 Pengumuman Pascakualifikasi 23 jam 59 menit                                                                                                    | 7 Juni 2021 00:00 | 7 Juni 2021 23:59 |
| 2 Download Dokumen Pemilihan 23 jam 59 menit                                                                                                    | 8 Juni 2021 00:00 | 8 Juni 2021 23:59 |
| 3 Pemberian Penjelasan 23 jam 59 menit                                                                                                    | 8 Juni 2021 00:00 | 8 Juni 2021 23:59 |
| 4 Upload Dokumen Penawaran 23 jam 59 menit                                                                                                    | 09-06-2021 00:00  | 09-06-2021 23:59  |
| 5 Pembukaan Dokumen Penawaran 23 jam 59 menit                                                                                                    | 10-06-2021 00:00  | 10-06-2021 23:59  |
| 6 Evaluasi Administrasi, Kualifikasi, Teknis, dan Harga 23 jam 59 menit                                                                                                    | 11-06-2021 00:00  | 11-06-2021 23:59  |
| 7 Pembuktian Kualifikasi 23 jam 59 menit                                                                                                    | 11-06-2021 00:00  | 11-06-2021 23:59  |
| 8 Penetapan Pemenang 23 jam 59 menit 1.Ubah jadwal mulai dari upload                                                                                                    | 14-06-2021 00:00  | 14-06-2021 23:59  |
| <sup>9</sup> Pengumuman Pemenang 23 jam 59 menit<br>sampai penandatanganan kontrak                                                                                                    | 15-06-2021 00:00  | 15-06-2021 23:59  |
| 10 Masa Sanggah 23 jam 59 menit                                                                                                    | 16-06-2021 00:00  | 16-06-2021 23:59  |
| 11 Surat Penunjukan Penyedia Barang/Jasa 23 jam 59.                                                                                                    | 17-06-2021 00:00  | 17-06-2021 23:59  |
| 12 Penandatanganan Kontrak 23 jam 59 menit                                                                                                    | 17-06-2021 00:00  | 17-06-2021 23:59  |
| Terjadi Gangguan Teknis 2.Isi alasan perubahan                                                                                                    |                   |                   |
| Simpa. 3. Klik Simpan                                                                                                    |                   |                   |

Gambar 290. Ubah Jadwal Menyampaikan Penawaran Ulang

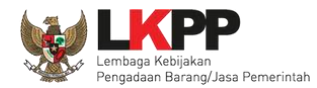

#### Jika berhasil akan muncul jadwal berhasil disimpan.

#### Beranda » Informasi Tender » Menyampaikan Penawaran Ulang

#### Hal-hal yang perlu diperhatikan saat membuat jadwal:

- 1. Harap mengisi penuh seluruh jadwal pada semua tahapan tender, jangan biarkan ada jadwal kosong
- 2. Tahap Upload dokumen penawaran dan Tahap Pembukaan, pastikan tidak sama
- 3. Harap Isikan Alasan Perubahan jika mau merubah jadwal.
- 4. Panjang karakter Alasan perubahan minimal 30 karakter.

#### Data Jadwal Tender berhasil tersimpan

| No Tahap                                                                | Mulai              | Selesai            | Keterangan                                                      |
|-------------------------------------------------------------------------|--------------------|--------------------|-----------------------------------------------------------------|
| 1 Pengumuman Pascakualifikasi 23 jam 59 menit                           | 7 Juni 2021 00:00  | 7 Juni 2021 23:59  |                                                                 |
| 2 Download Dokumen Pemilihan 23 jam 59 menit                            | 8 Juni 2021 00:00  | 8 Juni 2021 23:59  |                                                                 |
| 3 Pemberian Penjelasan 23 jam 59 menit                                  | 8 Juni 2021 00:00  | 8 Juni 2021 23:59  |                                                                 |
| 4 Upload Dokumen Penawaran 23 jam 59 menit                              | 11 Juni 2021 00:00 | 11 Juni 2021 23:59 | Terjadi Gangguan Teknis jadi harus melakukan penawaran ulang ya |
| 5 Pembukaan Dokumen Penawaran 23 jam 59 menit                           | 12 Juni 2021 00:00 | 12 Juni 2021 23:59 | Terjadi Gangguan Teknis jadi harus melakukan penawaran ulang ya |
| 6 Evaluasi Administrasi, Kualifikasi, Teknis, dan Harga 23 jam 59 menit | 13 Juni 2021 00:00 | 13 Juni 2021 23:59 | Terjadi Gangguan Teknis jadi harus melakukan penawaran ulang ya |
| 7 Pembuktian Kualifikasi 23 jam 59 menit                                | 13 Juni 2021 00:00 | 13 Juni 2021 23:59 | Terjadi Gangguan Teknis jadi harus melakukan penawaran ulang ya |
| 8 Penetapan Pemenang 23 jam 59 menit                                    | 14 Juni 2021 00:00 | 14 Juni 2021 23:59 |                                                                 |
| 9 Pengumuman Pemenang 23 jam 59 menit                                   | 15 Juni 2021 00:00 | 15 Juni 2021 23:59 |                                                                 |
| 10 Masa Sanggah 23 jam 59 menit                                         | 17 Juni 2021 00:00 | 17 Juni 2021 23:59 | Terjadi Gangguan Teknis jadi harus melakukan penawaran ulang ya |
| 11 Surat Penunjukan Penyedia Barang/Jasa 23 jam 59 menit                | 18 Juni 2021 00:00 | 18 Juni 2021 23:59 | Terjadi Gangguan Teknis jadi harus melakukan penawaran ulang ya |
| 12 Penandatanganan Kontrak 23 jam 59 menit                              | 18 Juni 2021 00:00 | 18 Juni 2021 23:59 | Terjadi Gangguan Teknis jadi harus melakukan penawaran ulang ya |

Gambar 291. Jadwal Berhasil Disimpan

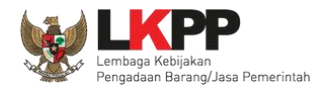

Selanjutnya di akan muncul label di nama tender "Pemasukan Penawaran Ulang". Semua pelaku usaha bisa *upload* penawaran kembali sesuai jadwal yang ditetapkan pokja pemilihan.

| BERANDA DAFTAR                       | PAKET BERITA                | LOG AKSES GANTI PASSWORD                 |                                          |                                  | © LOGOUT                   |
|--------------------------------------|-----------------------------|------------------------------------------|------------------------------------------|----------------------------------|----------------------------|
| <ul> <li>Apendo/Spamkodok</li> </ul> | 🖉 Petunjuk Penggunaan       | Aplikasi e-Procurement Lainnya           |                                          |                                  | POKJA 2a - Pokja Pemilihan |
| Latine                               | Latin                       | Lating                                   | Latina                                   | Latina                           | Latina                     |
| Beranda » Informasi Te               | nder                        |                                          |                                          |                                  |                            |
| Informasi<br>Tender na Penjelas      | an Oldan<br>Jan Ollatih     | an                                       | Latihan                                  | Latihan                          | Latihan                    |
| Reverse Auction akar                 | n terjadi jika terdapat 2 ( | dua) penawaran Peserta yang masuk dan te | erdapat 2 (dua) Peserta yang lulus sampa | i dengan Pembuktian Kualifikasi. |                            |
| Kode Tender                          |                             | 9766999 sesi 2                           |                                          |                                  |                            |
| Nama Tender                          |                             | Software Privillage Access Manager (3/3) | Pemasukan Penawaran Ulang Detil          |                                  |                            |
| Tahap Tender Saat Ini                |                             | Tidak Ada Jadwal Edit                    |                                          |                                  |                            |
| Jumlah Peserta                       |                             | 5 Peserta                                |                                          |                                  |                            |
| Dokumen Pemilihan                    |                             | Dokumen Pemilihan                        |                                          |                                  |                            |
|                                      |                             |                                          |                                          |                                  |                            |
|                                      |                             | Dokumen Pemilihan [9766999] - Software   | Privillage Access Manager (3/3).pdf      |                                  |                            |

Gambar 292. Pemasukan Penawaran Ulang

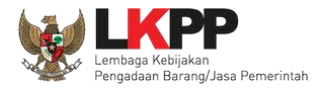

# 3.21 Summary Tender

| Informasi Pertanyaan 9 dan Penawa<br>Tender Penjelasan 10 a n Pese | ta Evaluasi Sanggahan 11<br>Latihan Latihan                                                                                    | Latihan                  |
|--------------------------------------------------------------------|----------------------------------------------------------------------------------------------------|--------------------------|
| Reverse Auction akan terjadi jika terdapat                         | 2 (dua) penawaran Peserta yang masuk sampai dengan 2 (dua) Peserta yang lulus                                                  | s Pembuktian Kualifikasi |
| Kode Tender                                                        | 8315999 sesi 2                                                                                                    | Summary Tender           |
| Nama Tender                                                        | Lisensi Big Data (21/01) Detil                                                                                                 | klik Summary Lender      |
| Tahap Tender Saat Ini                                              | Surat Penunjukan Penyedia Barang/Jasa Edit                                                                                     |                          |
| Jumlah Peserta                                                     | 8 Peserta                                                                                                    |                          |
| Dokumen Pemilihan                                                  | Dokumen Pemilihan                                                                                                    |                          |
|                                                                    | Dokumen Pemilihan [8315999] - Lisensi Big Data (21/01).pdf                                                                     |                          |
| Jumlah Penawaran                                                   | 3 Penawaran                                                                                                    |                          |
| Pembukaan Penawaran                                                | Dokumen Penawaran Administrasi, Teknis, dan Harga           351159c8-4f95-4c77-81df-3529bd62f590         Geret Token ke Apendo |                          |

Gambar 293. Download Summary Tender 1

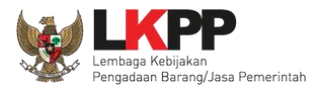

| Beranda » Informasi Tender                                             |                                                                                                    |   |
|------------------------------------------------------------------------|----------------------------------------------------------------------------------------------------|---|
| Informasi Pertanyaan 9 dan Penawara<br>Tender Penjelasan 10 an Peserta | n Evalua Opening Summary-Report-8315999.pdf X nan Latihan                                                                                                   |   |
| Reverse Auction akan teriadi iika terdapat 2<br>Simpan summary tend    | You have chosen to open:<br>(dua) penaw: Summary-Report-8315999.pdf<br>er which is: Portable Document Format (PDF)<br>from: https://latiban-lose lkpp.go.id | 2 |
| Nama Tender<br>Tahap Tender Saat Ini<br>Jumlah Peserta                 | Lisensi Big<br>Surat Penu<br>8 Peserta Op <u>e</u> n with Firefox                                                                                           | - |
| Dokumen Pemilihan klik Save H                                          | Open with       Microsoft Edge (default)         Save File       Dokume         Do this <u>a</u> utomatically for files like this from now on.              |   |
| Jumlah Penawaran<br>Pembukaan Penawaran                                | OK     Cancel       file     Summary       Tender     Token ke Apendo                                                                                       | - |

Gambar 294. Download Summary Tender 2

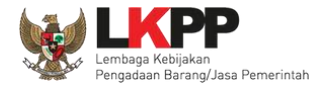

| Informasi Tender        |                           |                         |                                    |        |                    |
|-------------------------|---------------------------|-------------------------|------------------------------------|--------|--------------------|
| Kode Tender             | 8315999                   |                         |                                    |        |                    |
| Nama Tender             | Lisensi Big D             | ata (21/01)             |                                    |        |                    |
| K/L/P/D                 | Lembaga Ke                | bijakan Pengadaan Ba    | rang/Jasa Pemerintah               |        |                    |
| Satuan Kerja            | LEMBAGA K                 | EBIJAKAN PENGADA        | AN BARANGJASA PEMERINTAH           |        |                    |
| Jenis Pengadaan         | Pengadaan E               | Barang                  |                                    |        |                    |
| Metode Pengadaan        | Pascakualifik             | asi Satu File - Harga T | erendah Sistem Gugur               |        |                    |
| Anggaran                | Tahun                     | Sumber Dana             | Nilai                              |        |                    |
|                         | 2021                      | APBN                    | Rp. 2.861.778.000,00               |        |                    |
|                         |                           |                         |                                    | $\geq$ | Data Informasi Ten |
| Nilai Pagu              | Rp. 2.861.77              | 8.000,00                |                                    |        |                    |
| Nilai HPS               | Rp. 2.772.00              | 0.000,00                |                                    |        |                    |
| Jenis Kontrak           | Lumsum                    |                         |                                    |        |                    |
| Kualifikasi Usaha       | Non Kecil                 |                         |                                    |        |                    |
| Lokasi Pekerjaan        | Gedung LKP                | P, Kawasan Rasuna E     | picentrum - Jakarta Selatan (Kota) |        |                    |
| Persyaratan Kualifikasi | Persyaratan<br>Izin Usaha | Kualifikasi Administr   | rasi/Legalitas                     |        |                    |
|                         | siup                      | pengadaan bara          | ang                                | ν      |                    |

Gambar 295. Summary Report Tender 1

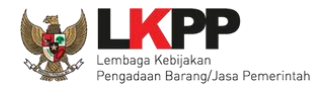

#### User Guide SPSE 4.5 Metode Pekerjaan Konstruksi untuk Pokja Pemilihan

Telah Memenuhi kewajiban perpajakan tahun pajak terakhir (SPT Tahunan) 2019 Mempunyai atau menguasai tempat usaha/kantor dengan alamat yang benar, tetap dan jelas berupa milik sendiri atau sewa Secara hukum mempunyai kapasitas untuk mengikatkan diri pada Kontrak yang di buktikan dengan: a) Akta Pendirian Perusahaan dan/atau perubahannya (akta perubahan bisa berlaku seluruhnya); b) Surat Kuasa (apabila dikuasakan); c) Bukti bahwa yang diberikan kuasa merupakan pegawai tetap (apabila dikuasa kan); dan d) KTP. Surat Pernyataan: a) Yang bersangkutan dan manajemennya tidak dalam pengawasan pengadilan, tidak pailit, dan kegiatan usahanya tidak sedang dihentikan; b) Yang bersangkutan berikut Pengurus Badan Usaha tidak sedang dikenakan sanksi Daftar Hitam; c) Yang bertindak untuk dan atas nama Badan Usaha tidak sedang dalam menjalani sanksi pidana; d) Pimpinan dan pengurus Badan Usaha bukan sebagai pegawai K/L Data Informasi Tender /PD atau pimpinan dan pengurus Badan Usaha sebagai pegawai KA. /PD yang sedang mengambil cuti diluar tanggungan Negara; e) Pernyataan lain yang menjadi syarat kualifikasi yang tercantum dalam Dokumen Kualifikasi; dan f) Data kualifikasi yang diisikan dan dokumen penawaran yang disampaikan benar, dan jika dikemudian hari ditemukan bahwa data /dokumen yang disampaikan tidak benar dan ada pemalsuan maka Direktur Utama/Pimpinan Perusahaan/Pimpinan Koperasi, atau Kepala Cabang, dari seluruh anggota Kemitraan bersedia dikenakan sanksi administratif, sanksi pencantuman dalam Daftar Hitam, gugatan secara perdata, dan/atau pelaporan secara pidana kepada pihak berwenang sesuai dengan ketentuan peraturan perundang undangan. Tidak masuk dalam Daftar Hitam Dalam hal Peserta akan melakukan konsorsium/kerja sama operasi /kemitraan/bentuk kerjasama lain harus mempunyai perjanjian konsorsium/kerja sama operasi/kemitraan/bentuk kerjasama lain Persyaratan Kusilfikasi Teknis Memiliki Pengalaman Pekerjaan: a) Penyediaan barang pada divisi yang sama paling kurang 1 pekerjaan dalam kurun waktu 1 (satu) tahun terakhir baik di lingkungan pemerintah maupun swasta, termasuk pengalaman subkontrak; dan b) Penyediaan barang sekurang-kurangnya dalam kelompok/grup

284

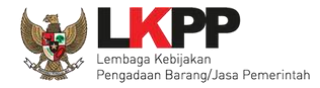

| Tanggal Parabuatan                                                                 | yang sama paling<br>tahun terakhir bai<br>termasuk pengala<br>Penyaratan Kuali<br>Menyampaikan la<br>Total Ekultas yan<br>Memiliki Sisa Ken<br>persen) dari nilai | kurang 1 pekerjaan dalar<br>k di lingkungan pemerinta<br>iman subkontrak.<br>Ikasi Komampuan Kouang<br>poran keuangan tahun ter<br>g dilihat dari neraca keuar<br>nampuan Nyata (SKN) pal<br>Total HPS. |                                            |                       |
|------------------------------------------------------------------------------------|----------------------------------------------------------------------------------------------------|----------------------------------------------------------------------------------------------------|--------------------------------------------|-----------------------|
| Tanggal Persetujuan<br>Tanggal Persetujuan<br>27 Februari 2020<br>27 Februari 2020 |                                                                                                    | Disetujui oleh           15:01         POKJA 19a           15:02         POKJA 19b                                                                                                    |                                            |                       |
| Jadwal                                                                             |                                                                                                    | Mulai                                                                                                    | Akhir                                      |                       |
| Pengumuman Pascakualifikasi                                                        |                                                                                                    | 02 Maret 2020 00:00                                                                                                    | 06 Maret 2020 23:59                        |                       |
| Pemberian Penjelasan                                                               |                                                                                                    | 09 Maret 2020 00:00                                                                                                    | 10 Maret 2020 23:59                        | History Jadwal Tender |
| Upload Dokumen Penawaran<br>Pembukaan Dokumen Penawa                               | ran                                                                                                    | 11 Maret 2020 00:00<br>16 Maret 2020 00:00                                                                                                    | 13 Maret 2020 23:55<br>16 Maret 2020 23:59 | dan Perubahannya      |
| Evaluasi Administrasi, Kualifika                                                   | isi, Teknis, dan Harga                                                                                                    | 17 Maret 2020 00:00                                                                                                    | 17 Maret 2020 23:59                        |                       |
| Pembuktian Kualifikasi                                                             |                                                                                                    | 17 Maret 2020 00:00                                                                                                    | 17 Maret 2020 23:59                        |                       |
| Penetapan Pemenang                                                                 |                                                                                                    | 18 Maret 2020 00:00                                                                                                    | 18 Maret 2020 23:59                        |                       |
| Pengumuman Pemenang                                                                |                                                                                                    | 19 Maret 2020 00:00                                                                                                    | 19 Maret 2020 23:59                        |                       |
| Masa Sanggah                                                                       |                                                                                                    | 20 Maret 2020 00:00                                                                                                    | 25 Maret 2020 23:59                        |                       |
| Surat Penunjukan Penyedia Ba                                                       | irang/Jasa                                                                                                    | 26 Maret 2020 00:00                                                                                                    | 26 Maret 2020 23:59                        |                       |
|                                                                                    |                                                                                                    |                                                                                                    |                                            |                       |

Gambar 296. Summary Report Tender 2

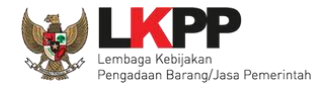

# User Guide SPSE 4.5 Metode Pekerjaan Konstruksi untuk Pokja Pemilihan 286

| Penandatang                                   | anan Kontrak                                                                 |                                    | 26 Maret 2                             | 020 00:00          | 26 Mare                      | 4 2020 23:59      | J                 |
|-----------------------------------------------|------------------------------------------------------------------------------|------------------------------------|----------------------------------------|--------------------|------------------------------|-------------------|-------------------|
| Dokumen P                                     | emilihan                                                                     |                                    |                                        |                    |                              |                   |                   |
| Nama Dokur                                    | nen                                                                          | Tanggal Uplo                       | ad                                     |                    | Pengiri                      | m                 |                   |
| dokumen ten                                   | der.pdf                                                                      | 27 Februari 20                     | 020 14:54                              |                    | POKJA                        | 19A               | ]                 |
| Penjelasan                                    | Tender                                                                       |                                    |                                        |                    |                              |                   |                   |
| Pertanyaan                                    | Peserta                                                                      |                                    |                                        |                    |                              |                   |                   |
| Uraian                                        |                                                                              |                                    |                                        | Tanggal            |                              | Pengirim          |                   |
| YTH pokja pe<br>karni ingin m<br>terimkasih   | emilihan<br>enanyakan terjkait SEO , ap                                      | a saja yang di i                   | maksud?                                | 09 Maret 2<br>45   | 020 10:                      | REKANAN<br>19     |                   |
| apakah bara                                   | ng wajib SNI?                                                                |                                    |                                        | 09 Maret 20<br>13  | 020 11:                      | REKANAN 9         |                   |
| Penjelasan                                    | Panitia                                                                      |                                    |                                        |                    |                              | $\leq$            | History           |
| Uraian                                        |                                                                              |                                    |                                        |                    | Tanggal                      | Pengirit          | penielasan tender |
| pelaku usaha<br>ditentukan ol<br>siap digunak | a bekewajiban melakukan in<br>leh produsen/pabrikan peral<br>an/operasional. | stalasi dengan<br>atan/unit terseb | standard Operasi<br>vut, sehingga pera | yang<br>latan/unit | 09<br>Maret<br>2020<br>11:00 | Kepaniti<br>19    |                   |
| ya wajib                                      |                                                                              |                                    |                                        |                    | 09<br>Maret<br>2020<br>11:13 | Kepanitiaan<br>19 |                   |
| Penawaran                                     | Peserta                                                                      |                                    |                                        |                    |                              |                   |                   |
| Nama<br>Peserta                               | Nama File                                                                    | Т                                  | Cirim                                  | Hash Key           |                              |                   | Data Ponawaran    |
| REKANAN<br>9                                  | {28971999}-{18667999}-<br>{administrasi-dan-teknis}.                         | 1<br>hs 2                          | 1 Maret 1020 14:37                     | 175ff1c6c797       | 097dac1a2                    | 237360365         |                   |
| REKANAN                                       | {28971999}-{18667999}-{                                                      | harga}.rhs 1                       | 1 Maret                                | 7cf3abf8a6144      | 1e153c4b9                    | d851d854fe        | Peserta           |

Gambar 297. Summary Report Tender 3

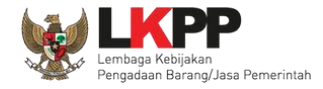

| 9                                                                                                    |                                                                                   | 2020 14:37                                                        |                                  |                |
|----------------------------------------------------------------------------------------------------|-----------------------------------------------------------------------------------|-------------------------------------------------------------------|----------------------------------|----------------|
| REKANAN<br>10                                                                                                    | {28968999}-{18667999}-<br>{administrasi-dan-teknis}.rh s                          | 11 Maret<br>2020 14:39                                            | bfbecff5f1cc22da227997bebac5c207 |                |
| REKANAN<br>10                                                                                                    | {28968999}-{18667999}-{harga}.rhs                                                 | 11 Maret<br>2020 14:39                                            | 814b1788d2edd0c8od314a95d17b0b01 | Data Penawaran |
| REKANAN<br>11                                                                                                    | {28969999}-{18667999}-<br>{administrasi-dan-teknis}.rh s                          | 11 Maret<br>2020 14:45                                            | 8721043235b5d6705a7698bb94a23de0 | Posorta        |
| REKANAN<br>11                                                                                                    | {28969999}-{18667999}-{harga}.rhs                                                 | 11 Maret<br>2020 14:45                                            | dc938f3e50777a48922b68288780118e | r esena        |
| REKANAN<br>19                                                                                                    | {28972999}-{18667999}-{harga}.rhs                                                 | 11 Maret<br>2020 16:55                                            | c9f44ef62ba6593b68b37ad8408e038b |                |
| REKANAN<br>19                                                                                                    | {28972999}-{18667999}-<br>{administrasi-dan-teknis}.rh s                          | 11 Maret<br>2020 16:55                                            | 50cfd16eaa5981ea5d2887766872c938 |                |
| REKANAN<br>12                                                                                                    | (28970999)-{18667999}-<br>{administrasi-dan-teknis}.rh s                          | 11 Maret<br>2020 14:57                                            | bb2ld769ecdda5fb27d7e8a8797d9dfd |                |
| REKANAN<br>12                                                                                                    | {28970999}-{18667999}-{harga}.rhs                                                 | 11 Maret<br>2020 14:57                                            | b46100f545eb2b5ffed06d1f8db04e05 |                |
|                                                                                                    |                                                                                   |                                                                   |                                  |                |
| Hasil Evalu                                                                                                    | asi                                                                               |                                                                   |                                  |                |
| Hasil Evalu<br>Evaluasi Ad                                                                                                | asi<br>dministrasi ke-1                                                           |                                                                   |                                  |                |
| Hasil Evalu<br>Evaluasi Ar<br>Peserta                                                                                     | asi<br>dministrasi ke-1                                                           | Lulus                                                             | Uralan                           |                |
| Hasil Evalu<br>Evaluasi Ax<br>Peserta<br>REKANAN 1                                                                        | asi<br>dministrasi ke-1<br>10                                                     | Lulus                                                             | Uralan                           |                |
| Hasil Evalu<br>Evaluasi Ar<br>Peserta<br>REKANAN 1                                                                        | asi<br>dministrasi ke-1<br>10<br>11                                               | Lulus<br>Lulus                                                    | Uralan                           |                |
| Hasil Evalu<br>Evaluasi Ar<br>Peserta<br>REKANAN 1<br>REKANAN 1                                                           | asi<br>dministrasi ke-1<br>10<br>11<br>12                                         | Lulus<br>Lulus<br>Lulus                                           | Uraian                           |                |
| Hasil Evalu<br>Evaluasi A<br>Peserta<br>REKANAN 1<br>REKANAN 1<br>REKANAN 2                                               | asi<br>dministrasi ke-1<br>10<br>11<br>12<br>2                                    | Lulus<br>Lulus<br>Lulus<br>Lulus<br>Lulus                         | Uraian                           | Hasil Evaluasi |
| Hasil Evalu<br>Evaluasi Ar<br>Peserta<br>REKANAN 1<br>REKANAN 1<br>REKANAN 1<br>REKANAN 1                                 | asi<br>dministrasi ke-1<br>10<br>11<br>12<br>2<br>2<br>2                          | Lulus<br>Lulus<br>Lulus<br>Lulus<br>Lulus<br>Lulus                | Uralan                           | Hasil Evaluasi |
| Hasil Evaluasi Ar<br>Evaluasi Ar<br>Peserta<br>REKANAN 1<br>REKANAN 1<br>REKANAN 2<br>REKANAN 2<br>REKANAN 2              | asi<br>dministrasi ke-1<br>10<br>11<br>12<br>2<br>2<br>3<br>19<br>2<br>8knis ke-1 | Lulus<br>Lulus<br>Lulus<br>Lulus<br>Lulus<br>Lulus                | Uraian                           | Hasil Evaluasi |
| Hasil Evaluati Ac<br>Evaluati Ac<br>Peserta<br>REKANAN 1<br>REKANAN 1<br>REKANAN 1<br>REKANAN 1<br>Evaluati Tc<br>Peserta | asi<br>dministrasi ke-1<br>10<br>11<br>12<br>2<br>2<br>3<br>19<br>2<br>8knis ke-1 | Lulus Lulus Lulus Lulus Lulus Lulus Lulus Lulus Lulus Lulus Lulus | Uraian                           | Hasil Evaluasi |

Gambar 298. Summary Report Tender 4

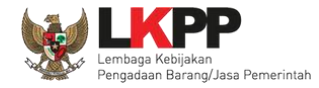

# User Guide SPSE 4.5 Metode Pekerjaan Konstruksi untuk Pokja Pemilihan 288

| REKANAN 12                                                                                                    |                   | Lulus                                                                                                    |                                                        |            |        |       |        |
|----------------------------------------------------------------------------------------------------|-------------------|----------------------------------------------------------------------------------------------------|--------------------------------------------------------|------------|--------|-------|--------|
| REKANAN 9                                                                                                    |                   | Lulus                                                                                                    |                                                        |            |        |       |        |
| REKANAN 19                                                                                                    |                   | Lulus                                                                                                    |                                                        |            |        |       |        |
| Evaluasi Harga ke-1                                                                                                    |                   |                                                                                                    |                                                        |            |        |       |        |
| Peserta                                                                                                    | Harga Pena        | awaran                                                                                                    | Harga Terkoreksi<br>/Negosiasi                         | Lulus      | Uraian |       |        |
| REKANAN 11                                                                                                    | Rp<br>11.198.000. | 000,00                                                                                                    | Rp<br>11.198.000.000,00                                | Lulus      |        |       |        |
| REKANAN 12                                                                                                    | Rp<br>11.188.100. | 000,00                                                                                                    | Rp<br>11.188.100.000,00                                | Lulus      |        |       |        |
| REKANAN 9                                                                                                    | Rp<br>11.099.000. | 000,00                                                                                                    | Rp<br>11.099.000.000,00                                | Lulus      |        |       |        |
| REKANAN 19                                                                                                    | Bp                |                                                                                                    | Rp                                                     | Lulus      |        |       |        |
| HERANAN IS                                                                                                    | 10.307.000.       | 000,00                                                                                                    | 10.307.000.000,00                                      |            |        |       |        |
| Evaluasi Kualifikasi                                                                                                    | 10.307.000.       | 000,00                                                                                                    | 10.307.000.000,00                                      |            | Y      | Hasil | Evalua |
| Evaluasi Kualifikasi<br>Nama Peserta                                                                                                    | 10.307.000.       | Hasil<br>Evaluasi                                                                                                    | 10.307.000.000,00<br>Keterangan                        |            | Z      | Hasil | Evalua |
| Evaluasi Kualifikasi<br>Nama Peserta<br>REKANAN 10                                                                                                    | 10.307.000.       | Hasil<br>Evaluasi<br>Tidak<br>Lulus                                                                                                    | 10.307.000.000,00<br>Keterangan<br>SPT bukan tahun yar | ng dimaksu | rd     | Hasil | Evalua |
| Evaluasi Kualifika si Nama Peserta REKANAN 10 REKANAN 11                                                                                                    | 10.307.000.       | Hasil<br>Evaluasi<br>Tidak<br>Lulus                                                                                                    | 10.307.000.000,00<br>Keterangan<br>SPT bukan tahun yar | ng dimaksu | Id     | Hasil | Evalua |
| Evaluasi Kualifikasi Nama Peserta REKANAN 10 REKANAN 11 REKANAN 12                                                                                            | 10.307.000.       | Hasil<br>Evaluasi<br>Tidak<br>Lulus<br>Lulus                                                                                                    | 10.307.000.000,00 Keterangan SPT bukan tahun yai       | ng dimaksu | rd     | Hasil | Evalua |
| Evaluasi Kualifika si<br>Nama Peserta<br>REKANAN 10<br>REKANAN 11<br>REKANAN 12<br>REKANAN 9                                                                  | 10.307.000.       | Hasil<br>Evaluasi<br>Tidak<br>Lulus<br>Lulus<br>Lulus                                                                                                    | 10.307.000.000,00  Keterangan SPT bukan tahun yar      | ng dimaksu | d      | Hasil | Evalua |
| Evaluasi Kualifika si<br>Nama Peserta<br>REKANAN 10<br>REKANAN 11<br>REKANAN 12<br>REKANAN 9<br>REKANAN 19                                                    | 10.307.000.       | COO,00<br>Hasil<br>Evaluasi<br>Tidak<br>Lulus<br>Lulus<br>Lulus<br>Lulus<br>Lulus                                                                                                    | 10.307.000.000,00 Keterangan SPT bukan tahun yar       | ng dimaksu | d      | Hasil | Evalua |
| Evaluasi Kualifika si<br>Nama Peserta<br>REKANAN 10<br>REKANAN 11<br>REKANAN 12<br>REKANAN 9<br>REKANAN 19<br>Pembuktian Kualifikasi                          | 10.307.000.       | Hasil<br>Evaluasi<br>Tidak<br>Lulus<br>Lulus<br>Lulus<br>Lulus                                                                                                    | 10.307.000.000,00 Keterangan SPT bukan tahun yai       | ng dimaksu | d      | Hasil | Evalua |
| Evaluasi Kualifikasi<br>Nama Peserta<br>REKANAN 10<br>REKANAN 11<br>REKANAN 12<br>REKANAN 9<br>REKANAN 19<br>Pembuktian Kualifikasi<br>Peserta                | 10.307.000.       | COO,00<br>Hasil<br>Evaluasi<br>Lulus<br>Lulus<br>Lulus<br>Lulus<br>Lulus                                                                                                    | 10.307.000.000,00                                      | ng dimaksu | kd     | Hasil | Evalua |
| Evaluasi Kualifika si<br>Nama Peserta<br>REKANAN 10<br>REKANAN 11<br>REKANAN 12<br>REKANAN 9<br>REKANAN 19<br>Pembuktian Kualifikasi<br>Peserta<br>REKANAN 11 | 10.307.000.       | COO,00  Hasil Evaluasi  Lulus  Lulus Lulus  Lulus  Lulus  Lulus  Lulus  Lulus  Lulus  Lulus  Lulus  Lulus L | 10.307.000.000,00                                      | ng dimaksu | d      | Hasil | Evalua |

Gambar 299. Summary Report Tender 5

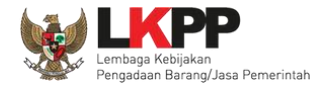

# User Guide SPSE 4.5 Metode Pekerjaan Konstruksi untuk Pokja Pemilihan 289

| REKANAN 9              | Lulus               |                      | 1          |
|------------------------|---------------------|----------------------|------------|
| REKANAN 19             | Lulus               |                      |            |
|                        |                     |                      |            |
| Harga Negosiasi        |                     |                      |            |
| Peserta                |                     | Harga Negosiasi      |            |
| REKANAN 12             |                     | Rp 11.188.100.000,00 |            |
| REKANAN 9              |                     | Rp 11.099.000.000,00 |            |
| REKANAN 19             |                     | Rp 10.307.000.000,00 |            |
|                        |                     |                      |            |
| P                      |                     |                      |            |
| Peserta                |                     |                      |            |
| Peserta                | Tanggal Daftar      |                      |            |
| REKANAN 9              | 03 Maret 2020 09:45 |                      |            |
| REKANAN 12             | 03 Maret 2020 09:28 |                      |            |
| REKANAN 19             | 03 Maret 2020 10:04 |                      |            |
| REKANAN 11             | 03 Maret 2020 09:28 |                      |            |
| REKANAN 10             | 03 Maret 2020 09:28 |                      |            |
| Pengumuman Pemenang    |                     |                      |            |
| Peserta                | Pemenang            |                      |            |
| 1 REKANAN 9 (Pemenang) | Rp 11.099.000.00    | 00,00                | Pengumuman |
| 2 REKANAN 12           | Rp 11.188.100.00    | 0,00                 | Ŭ          |
| 3 REKANAN 19           | Rp 10.307.000.00    | 0,00                 | pemenang   |
| Sanggah Pemilihan      |                     |                      |            |
| Sanggahan              | Tanggi              | al Pengirim          |            |
|                        |                     |                      |            |

Gambar 300. Summary Report Tender 6

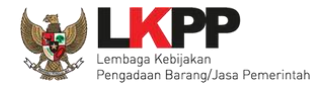

| Sanggah Pemilihan                                                                                         |                                                         |                                                     |                  |          |                      |
|----------------------------------------------------------------------------------------------------|---------------------------------------------------------|-----------------------------------------------------|------------------|----------|----------------------|
| Sanggahan                                                                                                 |                                                         | Tanggal                                             | Pengirim         |          |                      |
| Kategori                                                                                                  |                                                         | 20                                                  | REKANAN 10       |          |                      |
| n oleh server pada: 17 Maret 2020 10:48 Wil                                                               | 3 - Latihan SPSE v4.3 Develop                           | iment                                               |                  | 7        |                      |
|                                                                                                    |                                                         |                                                     |                  |          |                      |
|                                                                                                    |                                                         |                                                     |                  |          | Sanggah<br>pemilihan |
| <ul> <li>Kesalahan dalam melaksanakan ev</li> <li>YTH panitia, syarat teknis perusahaan k</li> </ul>      | aluasi<br>ami sudah sesuai kenapa                       | Maret<br>2020<br>15:55                              |                  | <u> </u> |                      |
| tidak lulus?<br>iva sesuai dengan keputusan pokia, per                                                    | usahaan tidak memenuhi                                  | 20                                                  | Kanadia ao 10    |          |                      |
| kriteria                                                                                                  |                                                         | Maret<br>2020<br>16:16                              | Nepanisaan 19    |          |                      |
| kriteria<br>Kelompok Kerja Pemilihan                                                                      |                                                         | Maret<br>2020<br>16:16                              | Ne parisea an 19 |          |                      |
| kriteria<br>Kelompok Kerja Pemilihan<br>Nama Kelompok Kerja                                               | Kepanitiaan 11                                          | Maret<br>2020<br>16:16                              | Ne parise an 19  |          |                      |
| kriteria<br>Kelompok Kerja Pemilihan<br>Nama Kelompok Kerja<br>Nomor SK                                   | Kepaniliaan 1<br>LKP P/PANITIJ                          | Maret<br>2020<br>16:16                              | )                |          |                      |
| kriteria<br>Kelompok Kerja Pemilihan<br>Nama Kelompok Kerja<br>Nomor SK<br>Nama                           | Kepaniliaan 11<br>LKP P/PANITI                          | Maret<br>2020<br>16:16<br>9<br>A/2018/08/19         | )                |          |                      |
| kriteria<br>Kelompok Kerja Pemilihan<br>Nama Kelompok Kerja<br>Nomor SK<br>Nama<br>POKJA 19a              | Kepanitiaan 11<br>LKP P/PANITI/<br>NIP<br>10500         | Maret<br>2020<br>16:16<br>9<br>A/2018/08/19         | e parisea an 19  |          |                      |
| kriteria<br>Kelompok Kerja Pemilihan<br>Nama Kelompok Kerja<br>Nomor SK<br>Nama<br>POKJA 19a<br>POKJA 19b | Kepanitiaan 11<br>LKP P/PANITI<br>NIP<br>10500<br>10500 | Maret<br>2020<br>16:16<br>9<br>A/2018/08/19<br>019a | )                | P        | okja Pemilihan       |

Gambar 301. Summary Report Tender 7

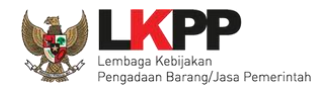

# 3.22 Menu Berita

Pilih menu berita untuk melihat berita

| BERANDA DAFTAR PAKE                              | T BERITA INBOX LOG                    | AKSES GANTI PASSWORD |                 |                     | 0 LOGOUT                     |
|--------------------------------------------------|---------------------------------------|----------------------|-----------------|---------------------|------------------------------|
| 📥 Apendo/Spamkodok                               | 🛢 Petunjuk Penggunaan 🛛 Aplikasi e-Pi | ocurement Lainnya    |                 | POKJA 25b - Pok     | ja Pemilihan   🔩 Enable TOTF |
| Latino                                           | Latina                                | Lating               | Lating          | Latinbox 33 Belum I | Dibaca 31 Sudah Dibaca       |
| Beranda » Daftar Berita                          |                                       |                      |                 |                     |                              |
| Fampilan 25 💠 data                               |                                       |                      |                 | Cari:               |                              |
| Judul                                            |                                       |                      |                 | 🗧 Tanggal Updat     | e Å                          |
|                                                  |                                       | No data ava          | ilable in table |                     |                              |
| Fampilan 0 hingga 0 dari 0 d<br>→ Tambah 🗐 Hapus | lata                                  |                      |                 |                     | « ( ) »                      |
|                                                  | -                                     |                      |                 |                     |                              |
| Latihan                                          | Latihan                               | Latihan              | Latihan         | Latihan             | Latihan                      |

Gambar 302. Menu Berita

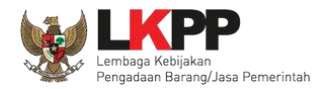

# 3.23 Menu Inbox

Menu *inbox* digunakan untuk melihat email yang masuk ke dalam *inbox* pokja.

# 3.23.1 Notifikasi Delegasi Paket dari KUPPBJ

Pokja Pemilihan dapat melihat notifikasi delegasi paket dari KUPPBJ pada inbox.

| BERANDA DAFTAR PAKET BERITA INBOX LOG AKSES GANTI PASS                      | WORD           |                | Фьосоит                                     |
|-----------------------------------------------------------------------------|----------------|----------------|---------------------------------------------|
| 🙊 🛓 Apendo/Spamkodok 🖉 Petunjuk Penggunaan 🛛 Aplikasi e-Procurement Lainnya | 1. Kli         | ik inbox 🚬     | POKJA 25a - Pokja Pemilihan   🔦 Enable TOTP |
| Latin                                                                       | Latin          |                | Inbox 13 Belum Dibaca 10 Sudah Dibaca 3     |
| Beranda » Daftar Email Masuk                                                |                |                |                                             |
|                                                                             |                |                |                                             |
| Perhatian :                                                                 | 2              | 2. Klik pesan  | _ a                                         |
| 1. Inbox adalah fitur email yang dikirim aplikasi SPSE;                     | c              | delegasi Pokja |                                             |
| Tampilan 25 🗢 data                                                          |                |                | Cari:                                       |
| Tanggal Kode Paket                                                          |                | , Metode Su    | bjek 🗧                                      |
| 9 Agustus 2022 11463999 - Penataan ulang fire stop<br>11:29                 |                | Seleksi (Li    | PSE) Pengumuman Delegasi Pokja              |
| 4 Agustus 2022 11046999 - Belanja Pemeliharaan Gedung dan Banguna<br>11:47  | an             | Tender (Lf     | PSE) Pengumuman Pembatalan Tender           |
| 4 Agustus 2022 11293999 - Pemeliharaan Data Center (inbox)<br>11:44         |                | Tender (Lf     | PSE) Pengumuman Pembatalan Tender           |
| 3 Agustus 2022 11401999 1 Konsultan badan usaha pengembangan a<br>15:29     | aplikasi (pra) | Seleksi (Li    | PSE) Pengumuman Pembatalan Tender           |

Gambar 303. Halaman Inbox Pokja Pemilihan

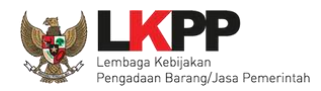

Kemudian akan tampil halaman pesan delegasi paket dengan informasi UKPBJ yang mendelegasikan paket, kode tender, nama tender, kode RUP, Nilai Pagu, serta nilai HPS.

| SISTEM PENGADAAN SECARA ELEKTRONIK                                            |                                                  |  |  |
|-------------------------------------------------------------------------------|--------------------------------------------------|--|--|
| Kepada Yth. POKJA 25a                                                         | Kepada Yth. POKJA 25a                            |  |  |
| Kami informasikan bahwa U                                                     | KPBJ 25 telah menunjuk anda paket pekerjaan ini: |  |  |
|                                                                               |                                                  |  |  |
| MAK                                                                           | : WA.6600.EBA.963.054.0A.522131                  |  |  |
| Kode Tender                                                                   | : 11489999                                       |  |  |
| Nama Tender                                                                   | : Tenaga Ahli Senior Software Developer(100)     |  |  |
| Kode RUP                                                                      | : 36235338                                       |  |  |
| Nilai Pagu                                                                    | : Rp. 92.000.000,00                              |  |  |
| Nilai HPS                                                                     | : Rp. 88.800.000,00                              |  |  |
| Dokumen Lampiran                                                              | :                                                |  |  |
| Demikian disampaikan, atas perhatian dan kerjasamanya diucapkan terima kasih. |                                                  |  |  |
| Terima Kasih                                                                  |                                                  |  |  |
| Email ini dihasilkan secara otomatis, mohon untuk tidak membalas email ini.   |                                                  |  |  |

Gambar 304. Halaman Pesan Notifikasi Delegasi Paket ke UKPBJ

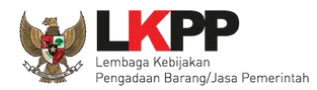

### 3.23.2 Notifikasi Pergantian Pokja

Jika terdapat kondisi tertentu yang menyebabkan Pokja Pemilihan tidak dapat melanjutkan proses berjalannya paket, maka KUPPBJ dapat mengganti Pokja Pemilihan pada saat tender sedang berjalan. Adapun Pokja Pemilihan akan mendapatkan notifikasi pergantian tersebut pada inbox.

| BERANDA DAFTAR PAKET BERITA INBOX LOG AKSE                                                                                                    | S GANTI PASSWORD           |                                   | 0 LOGOUT                                                                               |
|----------------------------------------------------------------------------------------------------|----------------------------|-----------------------------------|----------------------------------------------------------------------------------------|
| <ul> <li>▲ Apendo/Spamkodok</li> <li>▲ Petunjuk Penggunaan</li> <li>▲ Aplikasi e-Procu</li> <li>▲ Attrission</li> <li>▲ Attrission</li> <li>▲ Beranda » Daftar Email Masuk</li> </ul> | rement Lainnya<br>La Trins | 1. Klik inbox                     | POKJA 25a - Pokja Pemilihan   & Enable TOTP<br>**box 19 Belum Dibaca 14 Sudah Dibaca 5 |
| Perhatian :         1. Inbox adalah fitur email yang dikirim aplikasi SPSE;         Tampilan       25         \$       data                                                           |                            | 2. Klik pesan<br>Pergantian Pokja | Cari:                                                                                  |
| Tanggal 🕴 Kode Paket                                                                                                    |                            | 🗘 Metode                          | Subjek 🔅                                                                               |
| 15 Agustus 2022 11463999 - Penataan ulang fire stop<br>10:09                                                                                                    |                            | Seleksi                           | V (LPSE) Pengumuman Pergantian Panitia                                                 |
| 12 Agustus 2022 11489999 - Tenaga Ahli Senior Software E<br>16:17                                                                                                    | Developer(100)             | Seleksi                           | (LPSE) Pengumuman Delegasi Pokja                                                       |
| 12 Agustus 2022 11470999 - Seminar kit workshop manaje<br>14:14                                                                                                    | men perubahan (btl)        | Seleksi                           | (LPSE) Pengumuman Pembatalan Tender                                                    |
| 10 Agustus 2022 11469999 - Seminar kit workshop manajemer<br>16:46                                                                                                    | n perubahan (ggl)          | Seleksi                           | (LPSE) Pengumuman Pembatalan Tender                                                    |

Gambar 305. Halaman Inbox Pokja Pemilihan

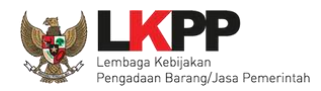

Kemudian akan tampil halaman pesan pergantian pokja dari kepanitian satu ke kepanitiaan lainnya dengan informasi kode dan nama tender.

| SISTEM PENGA                                                                                        | ADAAN SECARA ELEKTRONIK  |  |
|----------------------------------------------------------------------------------------------------|--------------------------|--|
| Kepada Yth. Kepanitiaan 25                                                                          |                          |  |
| Kami informasikan bahwa paket peke                                                                  | ərjaan:                  |  |
| Kode Tender :                                                                                       | 11463999                 |  |
| Nama Tender :                                                                                       | Penataan ulang fire stop |  |
| Telah terjadi pergantian Kepanitian dari <b>Kepanitiaan 25</b> menjadi <b>Kepanitiaan 26 test</b> . |                          |  |
| Terima Kasih                                                                                        |                          |  |
| Email ini dihasilkan secara otomatis, mohon untuk tidak membalas email ini.                         |                          |  |

Gambar 306. Halaman Pesan Notifikasi Pergantian Pokja Pemilihan

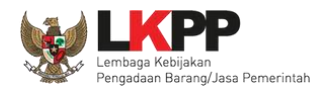

296

### 3.23.3 Notifikasi BA Hasil Reviu

Jika PPK sudah mengirim respon BA Hasil Reviu pada paket yang sedang diikuti pokja, maka pokja pemilihan akan mendapatkan notifikasi BA Hasil Reviu DPP di inbox.

| BERANDA DAFTAR PAKI                     | ET BERITA INBOX LOG AKSES GANTI PASSWORD                                      |                            |             | 0 LOGO                                                                         | υτ             |
|-----------------------------------------|-------------------------------------------------------------------------------|----------------------------|-------------|--------------------------------------------------------------------------------|----------------|
| * Apendo/Spamkodok                      | Petunjuk Penggunaan Aplikasi e-Procurement Lainnya                            | 1. Klik i                  | nbox        | POKJA 25a - Pokja Pemilihan   & Enable<br>Inbox 62 - Belum Dibaca 38 Sudah Dib | TOTP<br>aca 24 |
| Beranda » Daftar Email                  | Masuk                                                                         |                            |             |                                                                                |                |
| Perhatian :<br>1. Inbox adalah fitur em | ail yang dikirim aplikasi SPSE;                                               | 2. Klik pesar              | n Respon BA |                                                                                | - 8            |
| Tampilan 25 🜩 data                      | 3                                                                             | Hasil Reb                  | viu DPP     | Cari:                                                                          |                |
| Tanggal                                 | Kode Paket                                                                    |                            | Metode      | Subjek                                                                         | \$ .8          |
| 23 Agustus 2022 16:41                   | 11490999 - Tenaga Ahli Infrastructure Engineer (btl)                          |                            | Seleksi     | (LPSE) Respon BA Hasil Reviu DPP                                               |                |
| 23 Agustus 2022 16:36                   | 11490999 - Tenaga Ahli Infrastructure Engineer (btl)                          |                            | Seleksi     | (LPSE) Pengumuman Delegasi Pokja                                               |                |
| 23 Agustus 2022 16:31                   | 11505999 - Belanja Modal Lainnya Pengembangan Sistem Penye<br>Advokasi(ggl 2) | elenggaraan CH dan         | Tender      | (LPSE) Respon BA Hasil Reviu DPP                                               | 3              |
| 23 Agustus 2022 16:23                   | 11505999 - Belanja Modal Lainnya Pengembangan Sistem Penye<br>Advokasi(ggl 2) | elenggaraan CH dan         | Tender      | (LPSE) Pengumuman Delegasi Pokja                                               | I              |
| 23 Agustus 2022 15:14                   | 11487999 - Belanja Modal Lainnya Pengembangan Sistem Penyelengo<br>2)         | garaan CH dan Advokasi(ggl | Tender      | (LPSE) Pengumuman Pembatalan Tende                                             | ər             |
| 23 Agustus 2022 15:11                   | 11503999 - Pemeliharaan Data Center (sgh)                                     |                            | Tender      | (LPSE) Notifikasi Sanggahan Lelang                                             | . 8            |

Gambar 307 Halaman Inbox Pokja Pemilihan

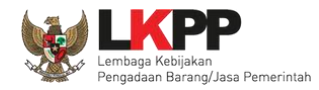

Kemudian akan tampil halaman pesan bahwa PPK terkait telah mengirim respon terhadap BA Hasil Reviu DPP..

| SISTEM PENGADAAN SECARA ELEKTRONIK                                            |                                                                                                    |  |  |
|-------------------------------------------------------------------------------|----------------------------------------------------------------------------------------------------|--|--|
| Kepada Yth. POKJA 25a                                                         | Kepada Yth. POKJA 25a                                                                                         |  |  |
| Kami informasikan bahwa Pf<br>pada paket pekerjaan ini:                       | Kami informasikan bahwa PPK 25 telah mengirim respon terhadap BA Hasil Reviu DPP<br>pada paket pekerjaan ini: |  |  |
| МАК                                                                           | : WA.6600.EBA.958.052.0B.521211                                                                               |  |  |
| Kode Tender                                                                   | : 11320999                                                                                                    |  |  |
| Nama Tender                                                                   | : - 2 Jamuan Rapat CEO Meeting [15 Org x 2 Keg] (ggl)                                                         |  |  |
| Kode RUP                                                                      | : 31029209                                                                                                    |  |  |
| Nilai Pagu                                                                    | : Rp. 2.700.000,00                                                                                            |  |  |
| Nilai HPS                                                                     | : Rp. 2.664.000,00                                                                                            |  |  |
| Catatan                                                                       | : ОК                                                                                                    |  |  |
| Dokumen Lampiran                                                              | :                                                                                                    |  |  |
| Demikian disampaikan, atas perhatian dan kerjasamanya diucapkan terima kasih. |                                                                                                    |  |  |
| Terima Kasih                                                                  |                                                                                                    |  |  |
| Email ini dihasilkan secara otomatis, mohon untuk tidak membalas email ini.   |                                                                                                    |  |  |

Gambar 308. Halaman Pesan Notifikasi Respon BA Hasil Reviu

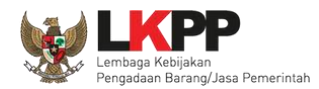

298

#### 3.23.4 Notifikasi Adendum dari PPK

Jika terdapat adendum dokumen Pemilihan dari PPK pada paket yang sedang diikuti Pokja Pemilihan terkait, maka Pokja akan mendapatkan notifikasi adendum paket di inbox.

| BERANDA DAFTAR PAKE                        | T BERITA INBOX LOG AKSES                                  | GANTI PASSWORD                 |                                       |                     |                                                               |             |
|--------------------------------------------|-----------------------------------------------------------|--------------------------------|---------------------------------------|---------------------|---------------------------------------------------------------|-------------|
| * Apendo/Spamkodok                         | Petunjuk Penggunaan Aplikasi e-Procuremen                 | Latura                         | 1. Klik ir                            | ibox                | POKJA 25a - Pokja Pemilihan   🤇<br>inbox 27 Belum Dibaca 19 S | Enable TOTP |
| Beranda » Daftar Email M                   | lasuk                                                     |                                |                                       |                     |                                                               |             |
| Perhatian :<br>1. Inbox adalah fitur email | yang dikirim aplikasi SPSE;                               | :                              | 2. Klik pesan                         | Adendum             |                                                               |             |
| Tampilan 25 🜲 data                         |                                                           |                                |                                       | $\sim$              | Cari:                                                         |             |
| Tanggal 🌐                                  | Kode Paket                                                |                                | A V                                   | Metode              | Subjek                                                        | ×           |
| 23 Agustus 2022 13:51                      | 11487999 - Belanja Modal Lainnya Penge<br>Advokasi(ggl 2) | embangan Sistem Penyelengga    | raan CH dan                           | Tender              | (LPSE) Pengumuman Adendum                                     | Paket       |
| 22 Agustus 2022 15:09                      | 11302999 - Pemeliharaan Printer(btl)                      |                                |                                       | Penunjukan Langsung | (LPSE) Pengumuman Pergantian F                                | Panitia     |
| 22 Agustus 2022 15:05                      | 11302999 - Pemeliharaan Printer(btl)                      |                                |                                       | Penunjukan Langsung | (LPSE) Pengumuman Delegasi Pol                                | kja         |
| 22 Agustus 2022 15:04                      | 11301999 2 Jamuan Rapat CEO Meetir                        | ng [15 Org x 2 Keg] (ggl)      |                                       | Penunjukan Langsung | (LPSE) Pengumuman Delegasi F                                  | Pokja       |
| 22 Agustus 2022 14:13                      | 11300999 - Biaya Pemeliharaan dan Oper                    | rasional Kendaraan Roda 4 (D.K | (.l. Jakarta) <mark>(</mark> juksung) | Penunjukan Langsung | (LPSE) Pengumuman Delegasi F                                  | Pokja       |

Gambar 309. Halaman Inbox Pokja Pemilihan

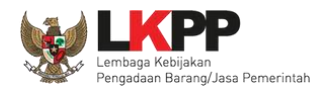

Kemudian akan tampil halaman pesan terdapat addendum dari PPK. Didalam pesan tersebut, terdapat informasi kode dan nama paket, serta dokumen yang telah diaddendum oleh PPK.

| SISTEM F                                               | PENGADAAN SECARA ELEKTRONIK                                                            |  |
|--------------------------------------------------------|----------------------------------------------------------------------------------------|--|
| Kepada Yth. POKJA 25a                                  |                                                                                        |  |
| Kami informasikan bahwa pa                             | ada paket pekerjaan:                                                                   |  |
| Kode Paket                                             | 11487999                                                                               |  |
| Nama Paket                                             | Belanja Modal Lainnya Pengembangan<br>Sistem Penyelenggaraan CH dan<br>Advokasi(ggl 2) |  |
| Terdapat adendum KAK/Spek Teknis yang dibuat oleh PPK. |                                                                                        |  |
| Terima Kasih.                                          | Dokumen yang<br>terdapat adendum                                                       |  |
| Email ini dihasilkan secara o                          | tomatis, mohon untuk tidak membalas email ini.                                         |  |

Gambar 310. Halaman Pesan Notifikasi Adendum

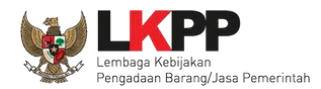

### 3.23.5 Notifikasi Paket Prakualifikasi Gagal

Jika terjadi gagal tender pada paket prakualifikasi yang sedang diikuti Pokja Pemilihan yang bersangkutan, maka Pokja akan mendapatkan notifikasi tender gagal pada inbox.

| BERANDA DAFTAR PAKET BERITA INBOX LOG AKSES GANTI PASSWORD                         |                      | ර LOGOUT                                                                               |
|------------------------------------------------------------------------------------|----------------------|----------------------------------------------------------------------------------------|
|                                                                                    | 1. Klik inbox        | POKJA 25b - Pokja Pemilihan   & Enable TOTP<br>Inbox 17 Belum Dibaca 17 Sudah Dibaca 0 |
| Beranda » Daftar Email Masuk                                                       |                      |                                                                                        |
| <b>Perhatian :</b><br>1. Inbox adalah fitur email yang dikirim aplikasi SPSE;      |                      |                                                                                        |
| Tampilan 25 🗢 data                                                                 | 2. Klik pesan Tender | Cari:                                                                                  |
| Tanggal 🗘 Kode Paket                                                               | Caral                | Subjek                                                                                 |
| 12 Agustus 2022 11470999 - Seminar kit workshop manajemen perubahan (btl)<br>14:14 | Gagai                | (LPSE) Pengumuman Pembatalan Tender                                                    |
| 10 Agustus 2022 11469999 - Seminar kit workshop manajemen perubahan (ggl)<br>16:46 | Seleksi              | (LPSE) Pengumuman Pembatalan Tender                                                    |
| 10 Agustus 2022 11470999 - Seminar kit workshop manajemen perubahan (btl)<br>13:34 | Seleksi              | (LPSE) Pengumuman Delegasi Pokja                                                       |
| 10 Agustus 2022 11469999 - Seminar kit workshop manajemen perubahan (ggl)<br>13:33 | Seleksi              | (LPSE) Pengumuman Delegasi Pokja                                                       |

Gambar 311. Halaman Inbox Pokja Pemilihan

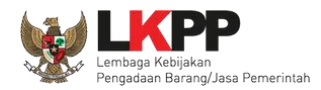

Kemudian akan tampil halaman pesan pengulangan paket dengan informasi kode paket, nama paket dan alasan diulangnya paket.

| SISTEM PE<br>Kepada Yth. POKJA 25a | NGADAAN SECARA ELEKTRONIK                                                                                                    |
|------------------------------------|----------------------------------------------------------------------------------------------------|
| Kami informasikan bahwa pake       | t pengadaan di bawah ini telah dilakukan Paket Ulang:                                                                                                    |
| Kode Paket                         | 11469999                                                                                                    |
| Nama Paket                         | Seminar kit workshop manajemen perubahan (ggl)                                                                                                    |
| Alasan                             | - Ditemukan kesalahan dalam Dokumen<br>Pemilihan atau Dokumen Pemilihan tidak<br>sesuai dengan ketentuan dalam Peraturan<br>Presiden Nomor 16 Tahun 2018 tentang<br>Pengadaan Barang/Jasa Pemerintah<br>beserta perubahannya dan aturan<br>turunannya |
| Demikian disampaikan, atas pe      | rhatian dan kerjasamanya diucapkan terima kasih.                                                                                                    |
| Hormat Kami,<br>Kepanitiaan 25     |                                                                                                    |
| Email ini dihasilkan secara oton   | natis, mohon untuk tidak membalas email ini.                                                                                                    |

Gambar 312. Halaman Pesan Notifikasi Paket Gagal

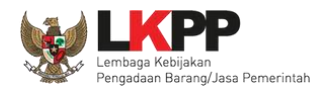

302

#### 3.23.6 Notifikasi Paket Prakualifikasi Batal

Jika terjadi batal tender pada paket prakualifikasi yang sedang diikuti Pokja Pemilihan yang bersangkutan, maka Pokja Pemilihan juga akan mendapatkan notifikasi tender batal pada inbox.

| BERANDA DAFTAR PAKET BERITA INBOX LOG AKSES GANTI PASSWORD                                          |                      | 0 LOGOUT                                                                                       |
|----------------------------------------------------------------------------------------------------|----------------------|------------------------------------------------------------------------------------------------|
| Apendo/Spamkodok     Petunjuk Penggunaan     Aplikasi e-Procurement Lainnya     Lattive     Lattive | 1. Klik inbox        | POKJA 25b - Pokja Pemilihan   & Enable TOTP<br>IIII Constant II Belum Dibaca 17 Sudah Dibaca 0 |
| Beranda » Daftar Email Masuk                                                                        |                      |                                                                                                |
| <b>Perhatian :</b><br>1. Inbox adalah fitur email yang dikirim aplikasi SPSE;                       |                      |                                                                                                |
| Tampilan 25 💠 data                                                                                  | 2. Klik pesan Tender | Cari:                                                                                          |
| Tanggal 🕴 Kode Paket                                                                                | Batal                | Subjek ÷                                                                                       |
| 12 Agustus 2022 11470999 - Seminar kit workshop manajemen perubahan (btl)<br>14:14                  | Seleksi              | (LPSE) Pengumuman Pembatalan Tender                                                            |
| 10 Agustus 2022 11469999 - Seminar kit workshop manajemen perubahan (ggl)<br>16:46                  | Seleksi              | (LPSE) Pengumuman Pembatalan Tender                                                            |
| 10 Agustus 2022 11470999 - Seminar kit workshop manajemen perubahan (btl)<br>13:34                  | Seleksi              | (LPSE) Pengumuman Delegasi Pokja                                                               |
| 10 Agustus 2022 11469999 - Seminar kit workshop manajemen perubahan (ggl)<br>13:33                  | Seleksi              | (LPSE) Pengumuman Delegasi Pokja                                                               |

Gambar 313. Halaman Inbox Pokja Pemilihan

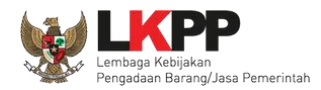

Kemudian akan tampil halaman pesan pembatalan tender dengan informasi kode paket, nama paket dan alasan pembatalan paket.

| SISTEM PENGADAAN SECARA ELEKTRONIK                                                |                                                                                                    |  |
|-----------------------------------------------------------------------------------|----------------------------------------------------------------------------------------------------|--|
| Kepada Yth. POKJA 25b                                                             |                                                                                                    |  |
| Kami informasikan bahwa paket pengadaan di bawah ini telah dilakukan Paket Batal: |                                                                                                    |  |
| Kode Paket                                                                        | 11470999                                                                                                    |  |
| Nama Paket                                                                        | Seminar kit workshop manajemen<br>perubahan (btl)                                                           |  |
| Alasan                                                                            | - Tidak ada peserta yang menyampaikan<br>dokumen penawaran setelah ada<br>pemberian waktu perpanjangan<br>- |  |
| Demikian disampaikan, atas perhatian dan kerjasamanya diucapkan terima kasih.     |                                                                                                    |  |
| Hormat Kami,<br>Kepanitiaan 25                                                    |                                                                                                    |  |
| Email ini dihasilkan secara otomatis, mohon untuk tidak membalas email ini.       |                                                                                                    |  |

Gambar 314. Halaman Pesan Notifikasi Paket Gagal
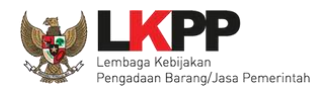

### 3.23.7 Notifikasi Sanggah/Sanggah Banding dari Peserta

Jika terdapat sanggah atau sanggah banding dari peserta pada paket yang sedang diikuti Pokja Pemilihan terkait, maka Pokja akan mendapatkan notifikasi sanggah atau sanggah banding dari peserta di inbox.

| BERANDA DAFTAR PAKET BERITA INBOX LOG AK                                                                                    | SES GANTI PASSWORD                        |              | Ф LOGOUT                                                                               |
|----------------------------------------------------------------------------------------------------|-------------------------------------------|--------------|----------------------------------------------------------------------------------------|
| ★ Apendo/Spamkodok  Petunjuk Penggunaan Aplikasi e-Proc<br>Lature                                                           | Lature 1. K                               | (lik inbox   | POKJA 25b - Pokja Pemilihan   & Enable TOTP<br>Inbox 33 Belum Dibaca 32 Sudah Dibaca 1 |
| Beranda » Daftar Email Masuk                                                                                                |                                           |              |                                                                                        |
| Perhatian :         1. Inbox adalah fitur email yang dikirim aplikasi SPSE;         Tampilan       25         \$       data | 2. Klik pes                               | san Sanggah/ | Cari:                                                                                  |
| Tanggal Kode Paket                                                                                                    | Sangga                                    | an Banding   | Subjek                                                                                 |
| 23 Agustus 2022 15:14 11487999 - Belanja Modal Lainnya P<br>Advokasi(ggl 2)                                                 | engembangan Sistem Penyelenggaraan CH dan | Tender       | (LPSE) Pengumuman Pembatalan Tender                                                    |
| 23 Agustus 2022 15:11 11503999 - Pemeliharaan Data Cente                                                                    | er (sgh)                                  | Tender       | (LPSE) Notifikasi Sanggahan Lelang                                                     |
| 23 Agustus 2022 15:03 11487999 - Belanja Modal Lainnya P<br>Advokasi(ggl 2)                                                 | engembangan Sistem Penyelenggaraan CH dan | Tender       | (LPSE) Notifikasi Sanggahan Lelang                                                     |
| 23 Agustus 2022 14:59 11487999 - Belanja Modal Lainnya P<br>Advokasi(ggl 2)                                                 | engembangan Sistem Penyelenggaraan CH dan | Tender       | (LPSE) Notifikasi Sanggahan Lelang                                                     |
| 23 Agustus 2022 14:14 11503999 - Pemeliharaan Data Cente                                                                    | er (sgh)                                  | Tender       | (LPSE) Respon BA Hasil Reviu DPP                                                       |

Gambar 315. Halaman Inbox Pokja Pemilihan

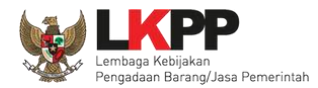

Kemudian akan tampil halaman pesan terdapat sanggah atau sanggah banding dari peserta.

| SISTEM PENG                                                          | ADAAN SECARA ELEKTRONIK                                                                     |
|----------------------------------------------------------------------|---------------------------------------------------------------------------------------------|
| Kepada Yth, Kepanitiaan 25                                           |                                                                                             |
| Kami informasikan bahwa pada ten<br>evaluasi ulang, pemasukan dokume | der ini terdapat sanggah yang dapat mengakibatkan<br>en penawaran ulang, atau tender ulang: |
| Kode Tender                                                          | 11503999                                                                                    |
| Nama Tender                                                          | Pemeliharaan Data Center (sgh)                                                              |
| Demikian disampaikan, atas perhati                                   | ian dan kerjasamanya diucapkan terima kasih.                                                |
| Hormat Kami,<br>Kepanitiaan 25                                       |                                                                                             |
| Email ini dihasilkan secara otomatis                                 | s, mohon untuk tidak membalas email ini.                                                    |

Gambar 316. Halaman Pesan Notifikasi Sanggah atau Sanggah Banding

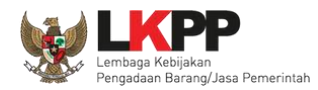

306

### 3.23.8 Notifikasi Paket Gagal

Jika terjadi gagal tender pada paket yang sedang diikuti Pokja Pemilihan yang bersangkutan, maka Pokja juga akan mendapatkan notifikasi tender gagal pada inbox.

| BERANDA DAFTAR PAKET BERITA INBOX LOG AKSES GANTI PASSWORD                              |                      | <b>O</b> LOGOUT                                                                        |
|-----------------------------------------------------------------------------------------|----------------------|----------------------------------------------------------------------------------------|
| Apendo/Spamkodok     Petunjuk Penggunaan     Aplikasi e-Procurement Lainnya     Latting | 1. Klik inbox        | POKJA 25b - Pokja Pemilihan   & Enable TOTP<br>Inbox 17 Belum Dibaca 17 Sudah Dibaca 0 |
| Beranda » Daftar Email Masuk                                                            |                      |                                                                                        |
| <b>Perhatian :</b><br>1. Inbox adalah fitur email yang dikirim aplikasi SPSE;           |                      |                                                                                        |
| Tampilan 25 🗢 data                                                                      | 2. Klik pesan Tender | Cari:                                                                                  |
| Tanggal 🗧 Kode Paket                                                                    | Corol                | Subjek 🗘                                                                               |
| 12 Agustus 2022 11470999 - Seminar kit workshop manajemen perubahan (btl)<br>14:14      | Gagai                | (LPSE) Pengumuman Pembatalan Tender                                                    |
| 10 Agustus 2022 11469999 - Seminar kit workshop manajemen perubahan (ggl)<br>16:46      | Seleksi              | (LPSE) Pengumuman Pembatalan Tender                                                    |
| 10 Agustus 2022 11470999 - Seminar kit workshop manajemen perubahan (btl)<br>13:34      | Seleksi              | (LPSE) Pengumuman Delegasi Pokja                                                       |
| 10 Agustus 2022 11469999 - Seminar kit workshop manajemen perubahan (ggl)<br>13:33      | Seleksi              | (LPSE) Pengumuman Delegasi Pokja                                                       |

Gambar 317. Halaman Inbox Pokja Pemilihan

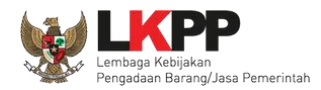

Kemudian akan tampil halaman pesan pengulangan paket dengan informasi kode paket, nama paket dan alasan diulangnya paket.

#### SISTEM PENGADAAN SECARA ELEKTRONIK

Kepada Yth. POKJA 25a

Kami informasikan bahwa paket pengadaan di bawah ini telah dilakukan Paket Ulang:

| Kode Paket | 11469999                                                                                                    |
|------------|----------------------------------------------------------------------------------------------------|
| Nama Paket | Seminar kit workshop manajemen<br>perubahan (ggl)                                                                                                    |
| Alasan     | - Ditemukan kesalahan dalam Dokumen<br>Pemilihan atau Dokumen Pemilihan tidak<br>sesuai dengan ketentuan dalam Peraturan<br>Presiden Nomor 16 Tahun 2018 tentang<br>Pengadaan Barang/Jasa Pemerintah<br>beserta perubahannya dan aturan<br>turunannya |

Demikian disampaikan, atas perhatian dan kerjasamanya diucapkan terima kasih.

Hormat Kami, Kepanitiaan 25

Email ini dihasilkan secara otomatis, mohon untuk tidak membalas email ini.

Gambar 318. Halaman Pesan Notifikasi Paket Gagal

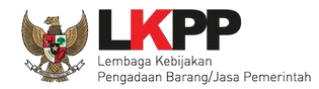

#### 3.23.9 Notifikasi Paket Batal

Jika terjadi batal tender pada paket yang sedang diikuti Pokja Pemilihan yang bersangkutan, maka Pokja Pemilihan juga akan mendapatkan notifikasi tender batal pada inbox.

| BERANDA DAFTAR PAKET BERITA INBOX LO                                          | G AKSES GANTI PASSWORD          |                      | <b>Ф</b> LOGOUT                                                                          |
|-------------------------------------------------------------------------------|---------------------------------|----------------------|------------------------------------------------------------------------------------------|
| ★ Apendo/Spamkodok  Petunjuk Penggunaan Aplikasi e.<br>Lattive                | Procurement Lainnya<br>Latin St | 1. Klik inbox        | POKJA 25b - Pokja Pemilihan   & Enable TOTP<br>IIII OX 17 Belum Dibaca 17 Sudah Dibaca 0 |
| Beranda » Daftar Email Masuk                                                  |                                 |                      |                                                                                          |
| <b>Perhatian :</b><br>1. Inbox adalah fitur email yang dikirim aplikasi SPSE; |                                 |                      |                                                                                          |
| Tampilan 25 💠 data                                                            |                                 | 2. Klik pesan Tender | Cari:                                                                                    |
| Tanggal 🕴 Kode Paket                                                          |                                 | Batal                | Subjek 🗘                                                                                 |
| 12 Agustus 2022 11470999 - Seminar kit workshop m<br>14:14                    | anajemen perubahan (btl)        | Seleksi              | (LPSE) Pengumuman Pembatalan Tender                                                      |
| 10 Agustus 2022 11469999 - Seminar kit workshop m<br>16:46                    | anajemen perubahan (ggl)        | Seleksi              | (LPSE) Pengumuman Pembatalan Tender                                                      |
| 10 Agustus 2022 11470999 - Seminar kit workshop m<br>13:34                    | anajemen perubahan (btl)        | Seleksi              | (LPSE) Pengumuman Delegasi Pokja                                                         |
| 10 Agustus 2022 11469999 - Seminar kit workshop m<br>13:33                    | anajemen perubahan (ggl)        | Seleksi              | (LPSE) Pengumuman Delegasi Pokja                                                         |

Gambar 319. Halaman Inbox Pokja Pemilihan

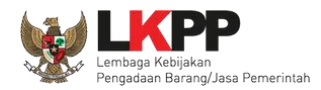

Kemudian akan tampil halaman pesan pembatalan tender dengan informasi kode paket, nama paket dan alasan pembatalan paket.

| SISTEM PENGADAA                             | N SECARA ELEKTRONIK                                                                                         |
|---------------------------------------------|----------------------------------------------------------------------------------------------------|
| Kepada Yth. POKJA 25b                       |                                                                                                    |
| Kami informasikan bahwa paket pengadaar     | n di bawah ini telah dilakukan Paket Batal:                                                                 |
| Kode Paket                                  | 11470999                                                                                                    |
| Nama Paket                                  | Seminar kit workshop manajemen<br>perubahan (btl)                                                           |
| Alasan                                      | - Tidak ada peserta yang menyampaikan<br>dokumen penawaran setelah ada<br>pemberian waktu perpanjangan<br>- |
| Demikian disampaikan, atas perhatian dan    | kerjasamanya diucapkan terima kasih.                                                                        |
| Hormat Kami,<br>Kepanitiaan 25              |                                                                                                    |
| Email ini dihasilkan secara otomatis, mohor | n untuk tidak membalas email ini.                                                                           |

Gambar 320. Halaman Pesan Notifikasi Paket Gagal

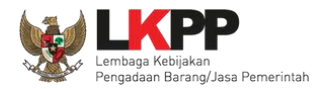

### 3.24 Menu Catatan/Log Akses

Menu ini berisi informasi catatan akses ke dalam aplikasi dari user Pokja.

| BERANDA DAFTAR PA                                                                              | KET BERITA INBOX                                   | LOG AKSES GANTI PASSWOP                                       | RD                                                       |                              | 0 LOGOUT                                    |
|------------------------------------------------------------------------------------------------|----------------------------------------------------|---------------------------------------------------------------|----------------------------------------------------------|------------------------------|---------------------------------------------|
| * 🛃 Apendo/Spamkodok                                                                           | 🗐 Petunjuk Penggunaan 🛛 Apl                        | kasi e-Procurement Lainnya                                    |                                                          |                              | POKJA 25b - Pokja Pemilihan   🔦 Enable TOTP |
| Lating                                                                                         | Latino                                             | Latino                                                        | Lating                                                   | Lati                         | Inbox 33 Belum Dibaca 31 Sudah Dibaca 2     |
| Log Akses                                                                                      |                                                    |                                                               |                                                          |                              |                                             |
| Perhatian:<br>Periksa log akses Anda<br>Segera ubah passwo<br>Tampilan 25 \$ da<br>Waktu Login | i secara rutin, jika Anda merasa<br>rd Anda.<br>ta | tidak pernah login seperti yang te<br>History<br>Waktu Logout | ercatat pada sistem, bisa jadi orang la<br>catatan akses | in mengetahui dan menggunaka | an akun Anda.<br>Cari:                      |
| 12 September 2022 15:0                                                                         | 2                                                  |                                                               | 172.16.151.94                                            | PC/Windows                   | Firefox                                     |
| 31 Agustus 2022 12:52                                                                          |                                                    | 31 Agustus 2022 12:54                                         | 0:0:0:0:0:0:0:1                                          | PC/MacOS                     | Microsoft Edge                              |
| 20 Agustus 2022 16:12                                                                          |                                                    | 6 September 2022 14:48                                        | 172.16.151.94                                            | PC/Windows                   | Firefox                                     |
| 12 Agustus 2022 14:14                                                                          |                                                    | 12 Agustus 2022 14:47                                         | 172.16.151.94                                            | PC/Windows                   | Firefox                                     |
| 12 Agustus 2022 12:31                                                                          |                                                    | 12 Agustus 2022 12:32                                         | 172.16.152.207                                           | PC/Windows                   | Firefox                                     |
| 12 Agustus 2022 12:31                                                                          |                                                    | 12 Agustus 2022 12:31                                         | 172.16.152.207                                           | PC/Windows                   | Firefox                                     |
| 12 Agustus 2022 12:24                                                                          |                                                    | 12 Agustus 2022 12:30                                         | 172.16.152.207                                           | PC/Windows                   | Firefox                                     |

Gambar 321. Gambar Halaman Catatan/Log Akses

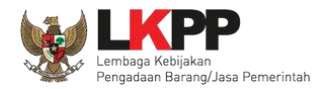

## 3.25 Menu Ganti Password

Jika terdapat notifikasi seperti dibawah ini, maka sebaiknya user melakukan ganti password secara berkala.

| L.              | Latihan                                   | Latihan                           | Latihan                  |
|-----------------|-------------------------------------------|-----------------------------------|--------------------------|
| BERANDA DA      | TA PENYEDIA PAKET BARU INBOX LO           | G AKSES GANTI PASSWORD            |                          |
| * Apendo        | Petunjuk Penggunaan Aplikasi E-Procuremen | Lating                            | Latino                   |
| Saat ini, Ada 1 | Komputer yang sedang memakai Akun And     | a. SPSE mengijinkan Akun sama log | gin di beberapa komputer |
| Latinos         | Latmer<br>Non E-Tendering                 | Latinos                           | Latines                  |

Gambar 322. Halaman Ganti Password 1

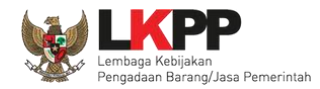

Menu ini digunakan untuk mengubah *password* sesuai yang diinginkan untuk keperluan keamanan dan kemudahan mengingat.

| BERANDA DAFTAR PAKET BERITA INBOX                  | LOG AKSES GANTI PASSWO                                                                                                    | RD                                                                                                    | 0 LOGOUT                                                                                    |
|----------------------------------------------------|----------------------------------------------------------------------------------------------------|----------------------------------------------------------------------------------------------------|---------------------------------------------------------------------------------------------|
| ★ Apendo/Spamkodok  Petunjuk Penggunaan A<br>Latin | plikasi e-Procurement Lainnya                                                                                               | Latina                                                                                                    | POKJA 25b - Pokja Pemilihan   & Enable TOTP<br>Latinbox 33 Belum Dibaca 31 - Sudah Dibaca 2 |
| Mengganti Password                                 |                                                                                                    | Perhatikan saran pengi                                                                                                    | san password                                                                                |
|                                                    | Ketentuan:<br>1. Panjang Password minima<br>2. Terdiri dari kombinasi huru<br>3. Indikator Password baru h<br>Password Lama | ul <b>8 karakter</b> ;<br>uf kecil, huruf besar, angka, dan karakter khusus; dan<br>arus <b>berwarna Hijau</b> .<br>Password Lama Anda | Password Lama isikan dengan <i>password</i><br>lama yang telah Anda dimiliki                |
|                                                    | Password Baru                                                                                                    | Password Baru Anda                                                                                                    | Password Baru isikan dengan<br><i>password</i> baru yang anda kehendaki                     |
| Klik but                                           | Ulangi Password<br>Baru<br>ton simpan                                                                                       | Ulangi Password Baru Anda ( Simpan                                                                                                    | Ulangi <i>password</i> baru yang telah<br>diisikan pada kolom sebelumnya                    |

Gambar 323. Gambar Halaman Ganti Password 2

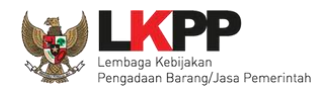

- Password Lama adalah password lama dari akses login Pokja;
- Password Baru, adalah password baru yang diinginkan;
- Ulangi Password, adalah untuk memastikan password baru yang diinginkan.

Klik button 'Simpan' untuk proses perubahan password.

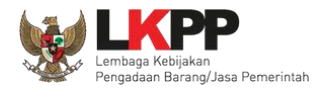

# 3.26 Keluar dari Aplikasi

Pilih Log Out untuk keluar dari aplikasi.

| ERANDA DAFTAR PA                                          | IKET BERITA                                                                            | A INBOX                                                                                      | LOG AKSES                                                      | GANTI PASSWORD                                                    |        | Pilih Logout                                                                                       |                                            | <b>U</b> LOGOUT                                                                             |
|-----------------------------------------------------------|----------------------------------------------------------------------------------------|----------------------------------------------------------------------------------------------|----------------------------------------------------------------|-------------------------------------------------------------------|--------|----------------------------------------------------------------------------------------------------|--------------------------------------------|---------------------------------------------------------------------------------------------|
| Apendo/Spamkodok                                          | Petunjuk Per                                                                           | nggunaan Aplika<br>attiv                                                                     | si e-Procureme                                                 | nt Lainnya                                                        | Lating | Lati Inbox 13 Be                                                                                   | ja Pemilihan<br>Ium Dibaca 10              | Sudah Dibac                                                                                 |
| Tender Non Tende                                          | ۶r                                                                                     |                                                                                              |                                                                |                                                                   |        |                                                                                                    |                                            |                                                                                             |
| Kepanitiaan                                               |                                                                                        | Semua                                                                                        |                                                                |                                                                   | •      |                                                                                                    |                                            |                                                                                             |
| Status                                                    |                                                                                        | Tender Aktif 🔹                                                                               |                                                                |                                                                   |        |                                                                                                    |                                            |                                                                                             |
|                                                           |                                                                                        |                                                                                              |                                                                |                                                                   |        |                                                                                                    |                                            |                                                                                             |
| Tampilan 25 🗢                                             | data                                                                                   |                                                                                              |                                                                |                                                                   |        | Cari:                                                                                              |                                            |                                                                                             |
| Tampilan 25 ♦<br>Kode Tender 1↓                           | data<br>Nama Tende                                                                     | r                                                                                            |                                                                |                                                                   |        | Cari:                                                                                              |                                            | Peserta                                                                                     |
| Tampilan 25 <b>♦</b><br>Kode Tender ↑↓<br>1128580999      | data<br>Nama Tende<br>Tenaga Ahli S                                                    | <b>r</b><br>Senior Software De                                                               | veloper (test T                                                | TC) Tender Cepat spse                                             | 4.5    | Cari:<br>1 Tahap<br>Tender Sudah Seles                                                             | ai                                         | Peserta<br>3                                                                                |
| Tampilan 25 ♦<br>Kode Tender 1↓<br>1128580999<br>11398999 | data<br>Nama Tende<br>Tenaga Ahli S<br>Efisiensi Jasa                                  | <b>r</b><br>Senior Software De<br>Konsultansi (TC)                                           | veloper (test T<br>Tender Cepat                                | TC) Tender Cepat spse                                             | 4.5    | Cari:<br>1 <b>Tahap</b><br>Tender Sudah Seles<br>Tender Sudah Seles                                | ai                                         | Peserta<br>3<br>3                                                                           |
| Tampilan 25                                               | data<br>Nama Tende<br>Tenaga Ahli S<br>Efisiensi Jasa<br>Jasa Konsulta                 | r<br>senior Software De<br>Konsultansi (TC) ∣<br>an Analisa Beban k                          | veloper (test T<br>Tender Cepat<br>Kerja (PRA 2)               | TC) Tender Cepat spse<br>t spse 4.5<br>Seleksi spse 4.5           | 4.5    | Cari:<br><b>Tahap</b><br>Tender Sudah Seles:<br>Download Dokumen                                   | ai<br>ai<br>Kualifikasi []                 | Peserta<br>3<br>3<br>3                                                                      |
| Tampilan 25                                               | data<br>Nama Tende<br>Tenaga Ahli S<br>Efisiensi Jasa<br>Jasa Konsulta<br>Belanja Jasa | <b>r</b><br>ienior Software De<br>Konsultansi (TC)<br>an Analisa Beban k<br>Lainnya (2 TAHAP | veloper (test T<br>Tender Cepat<br>Kerja (PRA 2)<br>Tender Spe | TC) Tender Cepat spse<br>t spse 4.5<br>Seleksi spse 4.5<br>se 4.5 | 4.5    | Cari:<br>Tahap<br>Tender Sudah Seles<br>Tender Sudah Seles<br>Download Dokumen<br>Pengumuman Praku | ai<br>ai<br>Kualifikasi []<br>alifikasi [] | Peserta           3           3           3           3           3           3           3 |

Gambar 324. Halaman Beranda Pokja - Logout